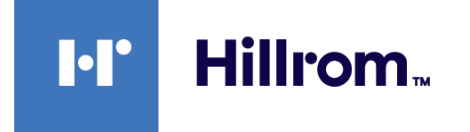

# Welch Allyn® Connex® Spot Monitor

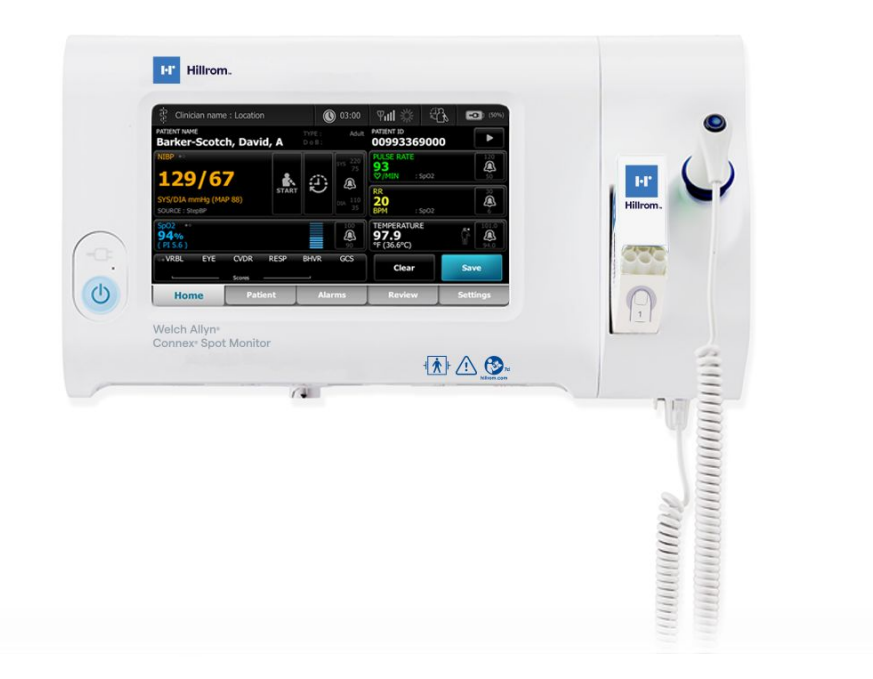

# Service manual

Software version 1.X

© 2021 Welch Allyn. All rights are reserved. The purchaser is permitted to copy this publication, for internal distribution only, from the media provided by Welch Allyn. No other use, reproduction, or distribution of this publication, or any part of it, is permitted without written permission from Welch Allyn.

Legal Statement . Welch Allyn, Inc. ("Welch Allyn") assumes no responsibility for any injury to anyone that may result from (i) failure to properly use the product in accordance with the instructions, cautions, and warnings published in this manual or the statement of intended use published in the *Instructions for use*, or (ii) any illegal or improper use of the product.

Welch Allyn, Connex, SureTemp, FlexiPort, and SureBP are registered trademarks of Welch Allyn.

Eco Cuff is a trademark of Welch Allyn.

LNCS, ReSposable, and Rainbow are trademarks of, and SET, LNOP, and Masimo are registered trademarks of Masimo Corporation. Possession or purchase of a Masimo SpO2-equipped device does not convey any express or implied license to use the device with unauthorized sensors or cables which would, alone or in combination with this device, fall within the scope of one or more of the patents relating to this device.

For Masimo patent information, please visit www.masimo.com/patents.htm.

Nellcor SpO2 Patient Monitoring System with OxiMax Technology and Nellcor SpO2 OxiMax Technology are trademarks of a Medtronic company.

Braun and ThermoScan are registered trademarks of Braun GmbH.

Nonin is a registered trademark of Nonin Medical, Inc.

The *Bluetooth* word mark and logos are registered trademarks owned by *Bluetooth SIG*, Inc. and any use of such marks by Welch Allyn is under license.

Software in this product is Copyright 2021 Welch Allyn or its vendors. All rights are reserved. The software is protected by United States of America copyright laws and international treaty provisions applicable worldwide. Under such laws, the licensee is entitled to use the copy of the software incorporated with this instrument as intended in the operation of the product in which it is embedded. The software may not be copied, decompiled, reverse-engineered, disassembled, or otherwise reduced to human-perceivable form. This is not a sale of the software or any copy of the software; all right, title, and ownership of the software remain with Welch Allyn or its vendors.

This product may contain software known as "free" or "open source" software (FOSS). Hill-Rom uses and supports the use of FOSS. We believe that FOSS makes our products more robust and secure, and gives us and our customers greater flexibility. To learn more about FOSS that may be used in this product, please visit our FOSS website at <u>hillrom.com/opensource</u>. Where required, a copy of FOSS source code is available on our FOSS website.

#### PATENTS / PATENT hillrom.com/patents.

May be covered by one or more patents. See above Internet address. The Hill-Rom companies are the proprietors of European, US, and other patents and pending patent applications.

For information about any product, contact Hillrom Technical Support: hillrom.com/en-us/about-us/locations/.

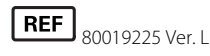

This manual applies to 901058 VITAL SIGNS CORE MONITOR.

Revision date: 2021-10

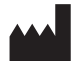

Welch Allyn, Inc. 4341 State Street Road Skaneateles Falls, NY 13153 USA

hillrom.com

Welch Allyn, Inc. is a subsidiary of Hill-Rom Holdings, Inc.

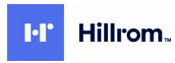

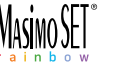

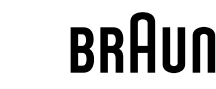

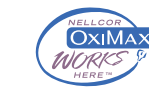

# Contents

| Symbols and definitions                          | 1                |
|--------------------------------------------------|------------------|
| Safety                                           |                  |
| Warnings and cautions                            | 5                |
| General safety considerations                    |                  |
| Electrostatic discharge (ESD)                    | 6                |
| Overview                                         | q                |
| Purnose and scope                                | ر<br>۵           |
| Technical support services                       | 10               |
| Recommended service intervals                    | 14               |
| The Welch Allyn Service Tool                     | 15               |
| Battery performance                              |                  |
| Controls, indicators, and connectors             |                  |
| Advanced settings                                | 23               |
| Access Advanced settings                         | <b>23</b><br>ريز |
| General tab                                      |                  |
| Parameters tab                                   | 25               |
| Network tab                                      |                  |
| Service tab                                      |                  |
| Power-up sequence                                |                  |
| Bluetooth wireless technology                    |                  |
| Enable Bluetooth pairing                         |                  |
| Pair a device with Bluetooth wireless technology |                  |
| Bluetooth Low Energy (BLE) workflow              |                  |
| Disassembly and repair                           |                  |
| Required tools and equipment                     | 42               |
| Torque value table                               |                  |
| Connector types                                  |                  |
| Disassembly overview                             |                  |
| Power down the monitor                           |                  |
| Remove the monitor from the stand                |                  |
| Exploded view diagram                            |                  |
| Remove the battery                               |                  |
| Remove the back housing                          |                  |
| Remove the temperature module or housing         |                  |
| Disassemble the main PCA board                   |                  |

| Remove the speaker                                                           | 55  |
|------------------------------------------------------------------------------|-----|
| Separate the main PCA board from the front housing                           |     |
| Remove the SpO2 insert                                                       | 57  |
| Remove the SpO2 board                                                        | 61  |
| Remove the communications board                                              |     |
| Remove the touchscreen and display ribbon cable separately from the main PCA | 66  |
| Dodlu                                                                        | 00  |
| Remove the pump assembly                                                     |     |
| Disassemble the front housing                                                |     |
| Bemove the bezel from the front housing                                      | 73  |
| Accessory Power Management (APM) work surface                                | 73  |
| Remove the APM work surface from the stand                                   |     |
| Remove the APM work surface battery                                          |     |
| Disassembly and assembly notes for mobile stands and power supplies          |     |
| Field replaceable units                                                      | 80  |
| Device cerial number and model label                                         | 09  |
| Device serial number and model label                                         |     |
| About 3rd Edition son <i>ice</i> kits                                        |     |
| About srd Edition service kits                                               |     |
| Cleaning requirements                                                        | 97  |
| Prepare to clean the equipment                                               |     |
| Remove liquid spills from the monitor                                        |     |
| Clean the equipment                                                          |     |
| Dry the equipment                                                            | 100 |
| Store the device                                                             | 100 |
| Cleaning accessories                                                         | 100 |
| Clean the Braun ThermoScan PRO 6000 contacts                                 | 100 |
| Decontamination and cleaning requirements for returns                        | 101 |
| Device configuration and setup                                               | 103 |
| Configuration overview                                                       | 103 |
|                                                                              |     |
| Functional verification and calibration overview                             | 107 |
| Functional verification tests                                                | 107 |
| Basic functional verification                                                | 111 |
| Full functional verification and calibration                                 | 120 |
| Options and upgrades                                                         | 125 |
| Available options                                                            | 126 |
| Install options                                                              | 127 |
| Upgrading software with the Welch Allyn Service Tool                         | 127 |
| Upgrade the device firmware                                                  | 128 |
| SmartCare™ services for maintenance and repair                               | 128 |
| Service and repair training                                                  | 130 |
| Appendix                                                                     | 131 |
| Specifications                                                               | 121 |
| Eactory defaults                                                             | 147 |
| Install the Nurse Call cable                                                 | 152 |
| Configure a remote VNC connection                                            | 152 |
|                                                                              |     |

| Troubleshooting                                  |     |
|--------------------------------------------------|-----|
| Interpreting log file output                     |     |
| Symptoms and solutions                           |     |
| Technical alarm and information messages         |     |
| Connex Direct                                    |     |
| Introduction                                     |     |
| Active Directory setup                           |     |
| Project workflow                                 |     |
| Troubleshooting                                  |     |
| Identifying the monitor and subsystems           |     |
| Monitor serial number and model label            |     |
| Monitor circuit board and internal options label |     |
| Model number format and code                     |     |
| Interconnect diagram                             |     |
| Service and maintenance toolset                  | 253 |
| Service software IT setup                        | 255 |
| Service record                                   | 257 |

vi Contents

# Symbols and definitions

## **Documentation symbols**

For information on the origin of these symbols, see the Welch Allyn symbols glossary: <u>https://www.hillrom.com/content/dam/hillrom-aem/us/en/sap-documents/LIT/80022/</u>80022945LITPDF.pdf.

|             | <b>WARNING</b> The warning statements in this manual identify conditions or practices that could lead to illness, injury, or death. Warning statements appear with a grey background in a black and white document.                        |
|-------------|----------------------------------------------------------------------------------------------------|
|             | <b>CAUTION</b> The caution statements in this manual identify conditions or practices that could result in damage to the equipment or other property, or loss of data. This definition applies to both yellow and black and white symbols. |
| hillrom.com | Follow instructions for use (IFU) mandatory action.<br>A copy of the IFU is available on this website.                                                                                                    |
|             | A printed copy of the IFU can be ordered from Welch Allyn for delivery within 7 calendar days.                                                                                                    |

# Power symbols

| Ċ   | Stand-By                                                 | $\checkmark$ | Equipotential Ground     |
|-----|----------------------------------------------------------|--------------|--------------------------|
| -Œ  | Power plug                                               | $\bigotimes$ | Battery absent or faulty |
| -0: | Alternating Current power present, battery fully charged |              | Battery charge level     |
| -•= | Alternating Current power present, battery is charging   | $\bigcirc$   | Battery                  |

| $\sim$   | Alternating current (AC) | (+/←   | Rechargeable battery  |
|----------|--------------------------|--------|-----------------------|
| <b>≖</b> | Rated power input, DC    | $\sim$ | Rated power input, AC |
| Li-ion   | Lithium-ion battery      |        | Direct current (DC)   |
|          | Protective Earth (PE)    |        |                       |

# Connectivity symbols

| <b>∢</b> | Bluetooth®                                                                                                    | 묾 | Ethernet   |
|----------|----------------------------------------------------------------------------------------------------|---|------------|
| •        | USB                                                                                                    |   | Nurse call |
| ₩ull     | <ul> <li>Wireless signal strength</li> <li>Best (4 bars)</li> <li>Good (3 bars)</li> <li>Fair (2 bars)</li> <li>Weak (1 bar)</li> <li>No signal (no bars)</li> <li>No connection (blank)</li> </ul> |   |            |

# Miscellaneous symbols

|     | Manufacturer       | H 🖈 H | Defibrillation-proof Type BF applied parts                                                                    |
|-----|--------------------|-------|----------------------------------------------------------------------------------------------------|
| #   | Product Identifier | SN    | Serial Number                                                                                                 |
| REF | Reorder Number     |       | China RoHS markings for<br>control of pollution caused by<br>electronic information<br>products. XX indicates |

|                                                                                                    |                                                                                                    | Environmentally Friendly Use<br>Period in years.                                                                 |
|----------------------------------------------------------------------------------------------------|----------------------------------------------------------------------------------------------------|----------------------------------------------------------------------------------------------------|
| 2                                                                                                    | Do not reuse, Single use<br>device                                                                                                    | Separate collection of<br>Electrical and Electronic<br>Equipment. Do not dispose as<br>unsorted municipal waste. |
| (((⋅•)))                                                                                                    | Non-ionizing electromagnetic radiation                                                                                                    | Call for maintenance                                                                                             |
| ~~~                                                                                                    | Task Light <b>R<sub>x</sub> onl</b>                                                                                                    | Y Prescription only or "For Use<br>by or on the order of a<br>licensed medical professional"                     |
| <u><u>†</u>†</u>                                                                                                    | This way up                                                                                                    | Fragile                                                                                                    |
| IPX2                                                                                                    | IP = International Protection<br>Marking<br>X = No object ingress rating<br>2 = Protected against<br>vertically falling water drops<br>when enclosure tilted up to<br>15° | Australian Communications<br>and Media Authority (ACMA)<br>Radio Compliance Mark (RCM).                          |
| 50°C<br>(122°F)<br>(22°F)<br>(120°F)<br>(120°F)<br>(1 | Temperature limit                                                                                                    | Global Trade Item Number                                                                                         |
| X<br>I<br>I                                                                                                    | Stacking limit by number                                                                                                    | Keep dry                                                                                                    |
| 95%<br>15%                                                                                                    | Humidity limitation                                                                                                    | Recyclable                                                                                                    |
| Ĩ                                                                                                    | Maximum safe working load<br>limits                                                                                                    | Mass in kilograms (kg)                                                                                           |
| (PS)<br>E                                                                                                    | Japan's PSE approval symbol for Category A                                                                                                    | Medical device                                                                                                   |
| 700                                                                                                    | Atmospheric pressure<br>limitation                                                                                                    |                                                                                                    |

# Screen symbol

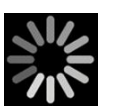

Process indicator for activities like acquiring measurements and connecting to a laptop

# Safety

All users of the monitor must read and understand all safety information presented in this manual before using or repairing the monitor.

United States federal law restricts this device to sale, distribution, or use by or on the order of a licensed medical practitioner.

## Warnings and cautions

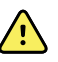

**WARNING** Safety risk. Make frequent electrical and visual checks on cables, sensors, and electrode wires. All cables, sensors, and electrode wires must be inspected and properly maintained and in proper working order to allow the equipment to function properly and to protect patients.

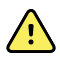

**WARNING** Safety risk. Place the monitor and accessories in locations where they cannot harm the patient should they fall from a shelf or mount.

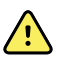

**WARNING** Fire and explosion hazard. Do not operate the monitor in the presence of a flammable anesthetic mixture with air, oxygen, or nitrous oxide; in oxygen-enriched environments; or in any other potentially explosive environment.

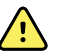

**WARNING** Inaccurate measurement risk. Dust and particle ingress can affect the accuracy of blood pressure measurements. Use the monitor in clean environments to ensure measurement accuracy. If you notice dust or lint build-up on the monitor's vent openings, have the monitor inspected and cleaned by a qualified service technician.

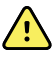

**WARNING** Defective batteries can damage the monitor. If the battery shows any signs of damage or cracking, it must be replaced immediately and only with a battery approved by Welch Allyn.

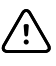

**CAUTION** Before disassembling the device or installing options, disconnect the patient from the monitor, power down the device, and disconnect the AC power cord and any attached accessories (for example, SpO2 sensors, blood pressure hoses and cuffs, and temperature probes) from the device.

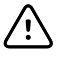

**CAUTION** To ensure that the monitor meets its performance specifications, store and use the monitor in an environment that maintains the specified temperature and humidity ranges.

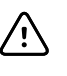

**CAUTION** The monitor may not function properly if dropped or damaged. Protect it from severe impact and shock. Do not use the monitor if you notice any signs of damage.

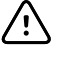

**CAUTION** Do not connect more than one patient to a monitor or connect more than one monitor to a patient.

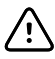

**CAUTION** Do not operate the monitor in the presence of magnetic resonance imaging (MRI) or hyperbaric chambers.

## General safety considerations

- If the monitor detects an unrecoverable problem, it displays an error message. For more information, see "Troubleshooting."
- To ensure patient safety, use only accessories recommended or supplied by Welch Allyn. (See the accessories list in the Appendix of the Instructions for use or <a href="https://direct.hill-rom.com/hillromUS/en">https://direct.hill-rom.com/ hillromUS/en</a>.) Always use accessories according to your facility's standards and according to the manufacturer's recommendations and instructions. Always follow the manufacturer's directions for use.
- Welch Allyn recommends that only Welch Allyn service personnel or an authorized repair center perform warranty service. Performing unauthorized service on a device that is within warranty may void the warranty.

# Electrostatic discharge (ESD)

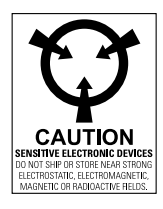

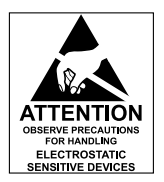

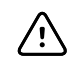

**CAUTION** Electrostatic discharge (ESD) can damage or destroy electronic components. Handle static-sensitive components only at static-safe workstation.

**CAUTION** Assume that all electrical and electronic components of the monitor are static-sensitive.

Electrostatic discharge is a sudden current flowing from a charged object to another object or to ground. Electrostatic charges can accumulate on common items such as foam drinking cups, cellophane tape, synthetic clothing, untreated foam packaging material, and untreated plastic bags and work folders, to name only a few.

Electronic components and assemblies, if not properly protected against ESD, can be permanently damaged or destroyed when near or in contact with electrostatically charged objects. When you handle components or assemblies that are not in protective bags and you are not sure whether they are static-sensitive, assume that they are static-sensitive and handle them accordingly.

- Perform all service procedures in a static-protected environment. Always use techniques and equipment designed to protect personnel and equipment from electrostatic discharge.
- Remove static-sensitive components and assemblies from their static-shielding bags only at static-safe workstations—a properly grounded table and grounded floor mat—and only when

you are wearing a grounded wrist strap (with a resistor of at least 1 megohm in series) or other grounding device.

- Use only grounded tools when inserting, adjusting, or removing static-sensitive components and assemblies.
- Remove or insert static-sensitive components and assemblies only with monitor power turned off.
- Insert and seal static-sensitive components and assemblies into their original static-shielding bags before removing them from static-protected areas.
- Always test your ground strap, bench mat, conductive work surface, and ground cord before removing components and assemblies from their protective bags and before beginning any disassembly or assembly procedures.

# Overview

## Purpose and scope

This service manual is a reference for periodic preventive maintenance and corrective service procedures for the Welch Allyn Connex Spot Monitor. It is intended for use only by trained and qualified service personnel.

Corrective service is supported to the level of field-replaceable units. These include circuit-board assemblies and some subassemblies, case parts, and other parts.

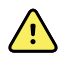

**WARNING** When performing a service procedure, follow the instructions exactly as presented in this manual. Failure to do so could damage the monitor, invalidate the product warranty, and lead to serious personal injury.

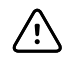

**CAUTION** No component-level repair of circuit boards and subassemblies is supported. Use only the repair procedures described in this manual.

Find instructions for functional testing and performance verification in the Welch Allyn Service Tool help files.

This manual applies only to this device. For servicing of any other vital signs monitor, see the service manual for the specific device.

Service work not described in this manual must be performed by qualified service personnel at the factory or at an authorized Welch Allyn service center.

### **Related documents**

When using this manual, refer to the following:

- *Connex® Spot Monitor Instructions for use* (on the user documentation CD)
- Welch Allyn Service Tool: <u>https://www.hillrom.com/en/services/welch-allyn-service-tool/</u>
- Welch Allyn Service Tool Installation and configuration guide: <u>https://www.hillrom.com/en/services/welch-allyn-service-tool/</u>
- Welch Allyn Braun ThermoScan® PRO 6000 Themometer Instructions for use CD
- Welch Allyn Braun ThermoScan® PRO 6000 Charging Station Instructions for use CD
- Welch Allyn 9600 Plus Calibration Tester Directions for use <a href="https://assets.hillrom.com/is/content/hillrom/80020333LITPDFpdf">https://assets.hillrom.com/is/content/hillrom/80020333LITPDFpdf</a>
- Hillrom website: <u>hillrom.com</u>

## **Technical support services**

Welch Allyn offers the following technical support services:

- Telephone support
- Loaner equipment
- Service agreements
- Service training
- Replacement service parts
- Product service

For information on any of these services, go to this site:

https://www.hillrom.com/en/services/.

### Service loaners

For warranty or non-warranty repairs not covered under a support agreement, loaners are available for a nominal charge, subject to availability. Payment is required prior to shipment for all loaners not covered under a support agreement. The loaner fee can be found on the Welch Allyn loaner price list.

Welch Allyn Service Centers that provide repair service for this product can, on request, loan a device for use while the device is being repaired. Loaned devices are provided free of charge for products repaired while under a support agreement that includes a free loaner provision.

### Service options

#### SmartCare<sup>™</sup> services for maintenance and repair

While product warranties provide basic assurance of Welch Allyn hardware quality, they may not include the full range of services and support you need. Welch Allyn offers premium service and support through our SmartCare program. Whether you service your own devices and require a minimum of support or rely on us to service your device, Welch Allyn provides a program that will meet your needs. A list of available service and support agreements is presented in the "Field replaceable units" section of this manual.

For more information, call your sales representative or visit our website:

https://www.hillrom.com/en/services/

#### SmartCare Remote Management

SmartCare Remote Management is a secure cloud-based portal that offers biomeds access to manage their Hillrom connected devices remotely in a centralized portal.

For more Information and a complete list of compatibility information, refer to the SmartCare Remote Management Instructions for use.

#### Warranty service

All repairs on products under warranty must be performed or approved by Welch Allyn. Refer all warranty service to Welch Allyn Product Service or another authorized Welch Allyn Service Center.

Obtain a Return Material Authorization (RMA) number for all returns to Welch Allyn Product Service from our website:

https://www.hillrom.com/en/services/explore-our-self-service-tools/repair-status-request/.

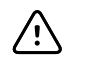

**CAUTION** Unauthorized repairs will void the product warranty.

#### Non-warranty service

Welch Allyn Product Service Centers and Authorized Service Providers support non-warranty repairs. Contact any Welch Allyn regional service center for pricing and service options.

Welch Allyn offers modular repair parts for sale to support non-warranty service. This service must be performed only by qualified end-user biomedical/clinical engineers using this service manual.

Service training is available from Welch Allyn for biomedical/clinical engineers. For information, go to this site:

https://www.hillrom.com/en/knowledge/technical-training/.

### Repairs

A Welch Allyn Service Center or Authorized Service Provider must perform all repairs on products under warranty unless you are a properly certified technician that has successfully completed a Welch Allyn Technical Training course. More information on Technical Training can be obtained from your sales representative or by visiting <u>https://www.hillrom.com/en/knowledge/technical-training/</u>.

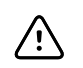

**CAUTION** Unauthorized repairs will void the product warranty.

Qualified service personnel or a Welch Allyn Service Center should repair products out of warranty.

If you are advised to return a product to Welch Allyn for repair or routine maintenance, schedule the repair with the service center nearest you.

#### Welch Allyn Technical Support

If you have a problem with the device that you cannot resolve, call the Welch Allyn Technical Support Center nearest you for assistance. A representative will assist you in troubleshooting the problem and will make every effort to solve the problem over the phone, potentially avoiding an unnecessary return.

If your product requires warranty, extended warranty, or non-warranty repair service, a Welch Allyn Technical Support representative will record all necessary information to issue an RMA number. The support representative will provide you with the address of the Welch Allyn Service Center to send your device to.

Technical support is available during local business hours.

### **Returning products**

When returning a product to Welch Allyn for service, ensure that you have the following information:

Product name, model number, and serial number. This information may be found on the product and serial number labels on the back housing.

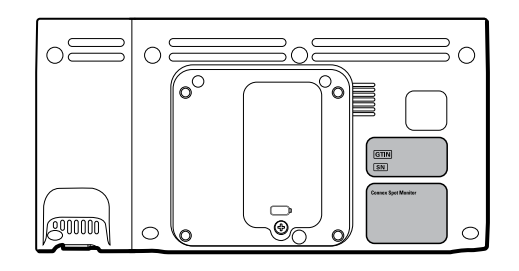

- A complete return shipping address.
- A contact name and phone number.
- Any special shipping instructions.
- A purchase-order number or credit-card number if the product is not covered by a warranty.
- A full description of the problem or service request.
- 1. Obtain an RMA number. Either contact Welch Allyn and request an RMA number or visit us on the web:

https://www.hillrom.com/en/services/explore-our-self-service-tools/repair-status-request/.

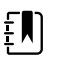

**NOTE** Welch Allyn does not accept returned products without an RMA.

- 2. Ship the device to Welch Allyn, observing these packing guidelines:
  - a. Remove from the package the battery, all hoses, connectors, cables, sensors, power cords, and other ancillary products and equipment, except those items that might be associated with the problem.

#### **Recommendations for returning Lithium-ion batteries**

- Use ground transportation to return batteries.
- If returning multiple batteries, package each battery individually.
- Do not consolidate multiple batteries in a single package.
- Use packaging provided by Welch Allyn or the battery manufacturer.
- Do not pack a defective battery in checked or carry-on baggage if traveling by air.

#### Packaging

- If you return the battery with the device, remove the battery, seal the battery in an antistatic plastic bag, and place the battery in the position reserved for the battery near the device in the original shipping carton.
- If you return the battery separately, package the battery in the replacement battery's plastic bag and shipping box.

If the original shipping carton or replacement battery shipping box is unavailable, consult the manufacturer website for information about shipping Lithium-ion batteries.

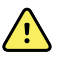

**WARNING** Safety risk. Do not ship any battery that has been physically damaged or shows signs of leakage unless you receive specific instructions which meet the requirements for the shipment of Lithium-ion batteries. Dispose of damaged or leaking batteries in an environmentally safe manner consistent with local regulations.

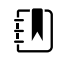

**NOTE** In the United States, the applicable regulations can be found in the Code of Federal Regulations (CFR). Refer to 49 CFR 173.185 for shipping Lithium-ion batteries by air or ground. Use 49 CFR 172.102 sections A54 and A101 to find the special provisions for shipping Lithium-ion batteries.

b. Clean the device.

ĘΝ

**NOTE** To ensure safe receipt of your device by the service center and to expedite processing and return of the device to you, **thoroughly clean all residues from the device before you ship it to Welch Allyn**. For decontamination and cleaning requirements, see: *Decontamination and cleaning requirements for returns* in the Cleaning requirements section.

If a returned device is found to be contaminated with bodily fluids, it will be returned at the owner's expense. United States federal regulations prohibit the processing of any device contaminated with blood-borne pathogens. Welch Allyn thoroughly cleans all returned devices on receipt, but any device that cannot be adequately cleaned cannot be repaired.

- c. Put the device, enclosed in a plastic bag **with a packing list**, into the original shipping carton with the original packing materials or into another appropriate shipping carton.
- d. Write the Welch Allyn RMA number with the Welch Allyn address on the outside of the shipping carton.

## **Recommended service intervals**

To confirm that the device is functioning within the design specifications, perform periodic service as indicated in the following table. Customers who have the Standard unlicensed edition of the Welch Allyn Service Tool can perform the basic functional verification and calibration procedures referenced in the table by following the instructions in this manual.

| Component                 | Service interval      | Service procedure             |
|---------------------------|-----------------------|-------------------------------|
| NIBP module               | Annually              | Basic functional verification |
| SpO2 module               | Annually              | Basic functional verification |
| SureTemp Plus             | Annually              | Basic functional verification |
| Braun ThermoScan PRO 6000 | Annually <sup>1</sup> | Basic functional verification |
| Battery                   | Annually <sup>2</sup> | Replace the battery           |

<sup>1</sup> In addition to this annual service interval, Welch Allyn recommends cleaning the contacts of the Braun thermometer and dock every 4 months because debris that accumulates in the contacts can interfere with data transmission. See "Clean the Braun ThermoScan PRO 6000 contacts" later in this manual.

<sup>2</sup> Battery performance is a function of clinical use and charge/discharge patterns. Welch Allyn recommends replacing the battery after 1 year or when its remaining capacity no longer meets workflow requirements.

If you have the Gold edition of the service tool, use the tool to perform a complete functional verification and calibration of the device in lieu of performing the basic tests. Perform a complete functional verification and calibration of the device whenever any of the following conditions exist:

- The device does not meet specifications (based on the basic functional verification)
- The device has been dropped or otherwise damaged
- The device is malfunctioning
- The case has been opened
- An internal part has been replaced (battery excluded)

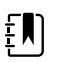

**NOTE** For instructions on using the Gold edition, see the Service Tool help files.

### Maintenance

For device maintenance information, see "Maintenance and service" in the device's *Instructions for use*. This section covers the following topics:

- Perform periodic checks
- Replace the monitor battery
- Replace the APM work surface battery
- Cleaning requirements

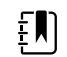

**NOTE** Service-related cleaning is addressed in the service manual as well.

## The Welch Allyn Service Tool

The Welch Allyn Service Tool is available in the following editions:

- Standard unlicensed: Accompanies your device.
- **Gold**: Required to perform complete functional verification and calibration. This edition requires an additional license. For more information about acquiring this license, contact Welch Allyn.

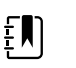

**NOTE** To qualify for the Gold license, you must attend the Welch Allyn technical training course or complete online training for the device.

Clinicians and technical service personnel can use the service tool to manage and maintain supported Welch Allyn products. You can use the service tool to do the following:

- **Review device information**. When connected to the device, the service tool lists installed modules, installed firmware and hardware versions, warranty and repair information, status, and usage history.
- **Receive notifications when periodic maintenance is needed**. The service tool can help you manage and maintain your entire inventory of supported Welch Allyn products. Through the remote service function, the service tool can connect to Welch Allyn Customer Service. With this functionality you can automatically receive firmware updates and feature upgrades for your supported products, including software upgrades for the service tool.
- **Install updates and upgrades**. The service tool can read the firmware version for each module and check for available updates or upgrades.

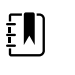

**NOTE** For the Welch Allyn Service Tool to support updates and upgrades, adjust your firewall settings to permit access for IP address 169.254.10.10 (the local feed server for the software upgrade process).

- **Create a work list**. The work list provides information about service actions—referred to as work orders—that are waiting for you to perform on your maintained devices. Work orders may include periodic calibrations, upgrades, or license installations.
- **Schedule periodic maintenance**. You can use the service tool to set the service interval for each maintained device.
- **View and save logs**. You can download and save log files from the device for analysis to help diagnose and identify reported issues.
- **Create user accounts.** Administrators can create user accounts and set permission levels to control access to the features, allowing one group to perform administrative tasks and another to perform service tasks. Restricting access prevents the service tool from being used to make unauthorized changes on a connected device.
- **Perform functional verification and calibration**. The service tool can check any device requiring calibration and, if necessary, calibrate the device to match the design specifications. This feature is not supported for all products and requires the service tool, Gold edition, for each supported product.
- **Recover devices**. In the rare case where a device can no longer boot because of corrupted firmware, the service tool can connect the device to Welch Allyn Technical Support to reinstall the firmware.
- **Extensible**. The service tool software accepts new plug-ins to support future Welch Allyn products.

Some of these features are enabled for any user (Standard unlicensed edition). Others require special user account privileges or a Welch Allyn service contract (Gold edition). If you require gold-level support for a Welch Allyn product, please contact Welch Allyn technical support.

## Battery performance

### About the batteries

The device uses a rechargeable, 2-cell, Lithium-ion smart battery supplemented by an optional, rechargeable, 9-cell Lithium-ion battery in the Accessory Power Management (APM) work surface. Internal circuitry enables the batteries to report their condition to the device and the APM work surface. The device displays the battery status via the LED power indicator, icons on the screen, and status messages appearing in the Device Status area of the display. The APM battery indicates the percent of total charge to user on the front of the work surface as follows:

| Number of LEDs | Percent of total charge |
|----------------|-------------------------|
| 1              | 0 – 19                  |
| 2              | 20 – 39                 |
| 3              | 40 – 59                 |
| 4              | 60 – 79                 |
| 5              | 80 – 95                 |
| 6              | 96 – 100                |

The battery status indicator on the device displays the remaining total charge of both batteries combined if the configuration has both an internal battery and an extended battery in the APM.

Battery information may be collected using the service tool.

New batteries are shipped from the manufacturer with a 40 percent charge to extend shelf life. After installing a new battery in the device, you must plug the device into AC power to wake up the battery. If AC power is not applied to the device, the new battery appears discharged.

The Device Status area displays a low-battery status message when 30 minutes of power remain and again when 5 minutes remain. The 30-minute message is a very low priority technical alarm. The alarm message appears on a cyan background in the Device Status area. This alarm is dismissable by the user, and all functions of the device remain available. The 5-minute message is a high priority technical alarm that appears on a red background in the Device Status area, is not dismissable, and prevents acquiring vitals measurements or performing any other function until the device is plugged in to AC power.

If AC power is not applied to the device after it triggers the high priority technical alarm, the device will shut down at or close to 0 minutes of remaining battery charge.

Battery charging is provided by the device's power supply. The power reserve threshold is determined by the device's software.

For a complete list of battery specifications, see the device's Instructions for use.

### Follow best practices to extend the life of the battery

The following practices help to extend the life of the battery and the device.

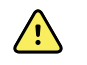

**WARNING** Safety risk. When handling and storing Lithium-ion batteries: Avoid mechanical or electrical abuse. Batteries may explode or cause burns if disassembled, crushed, or exposed to fire or high temperatures. Do not short or install with incorrect polarity.

- Whenever possible, keep the monitor plugged in to charge the battery.
- Remove the battery when storing the device for an extended amount of time.
- Replace batteries that trigger a low battery status message when fully charged.
- Do not use damaged or leaking batteries.
- Store batteries with a 30 to 50 percent charge.
- Store batteries within the temperature range indicated for each period:
  - For storage less than 30 days: Maintain temperature between −4 °F and 122 °F (−20 °C and 50 °C).
  - $\circ~$  For storage between 30 days and 90 days: Maintain temperature between –4 °F and 104 °F (–20 °C and 40 °C).
  - $\circ~$  For storage more than 90 days up to 2 years: Maintain temperature between –4 °F and 95 °F (–20 °C and 35 °C).
- Recycle batteries where ever possible. In the United States call 1-877-723-1297 for information about recycling your Lithium-ion battery or go to the Call2Recycle website at <u>http://</u><u>www.call2recycle.org</u> for additional information.
- When recycling is not an option dispose of batteries in an environmentally safe manner consistent with local regulations.

## Factors affecting battery operating time

The following table presents settings and conditions that affect the battery operating time and recommendations to maximize battery life.

| Setting / Condition          | Recommended setting |
|------------------------------|---------------------|
| Display brightness setting   | 5                   |
| Sleep mode setting           | 1 minute            |
| Automatic power-down setting | 15 minutes          |

# Controls, indicators, and connectors

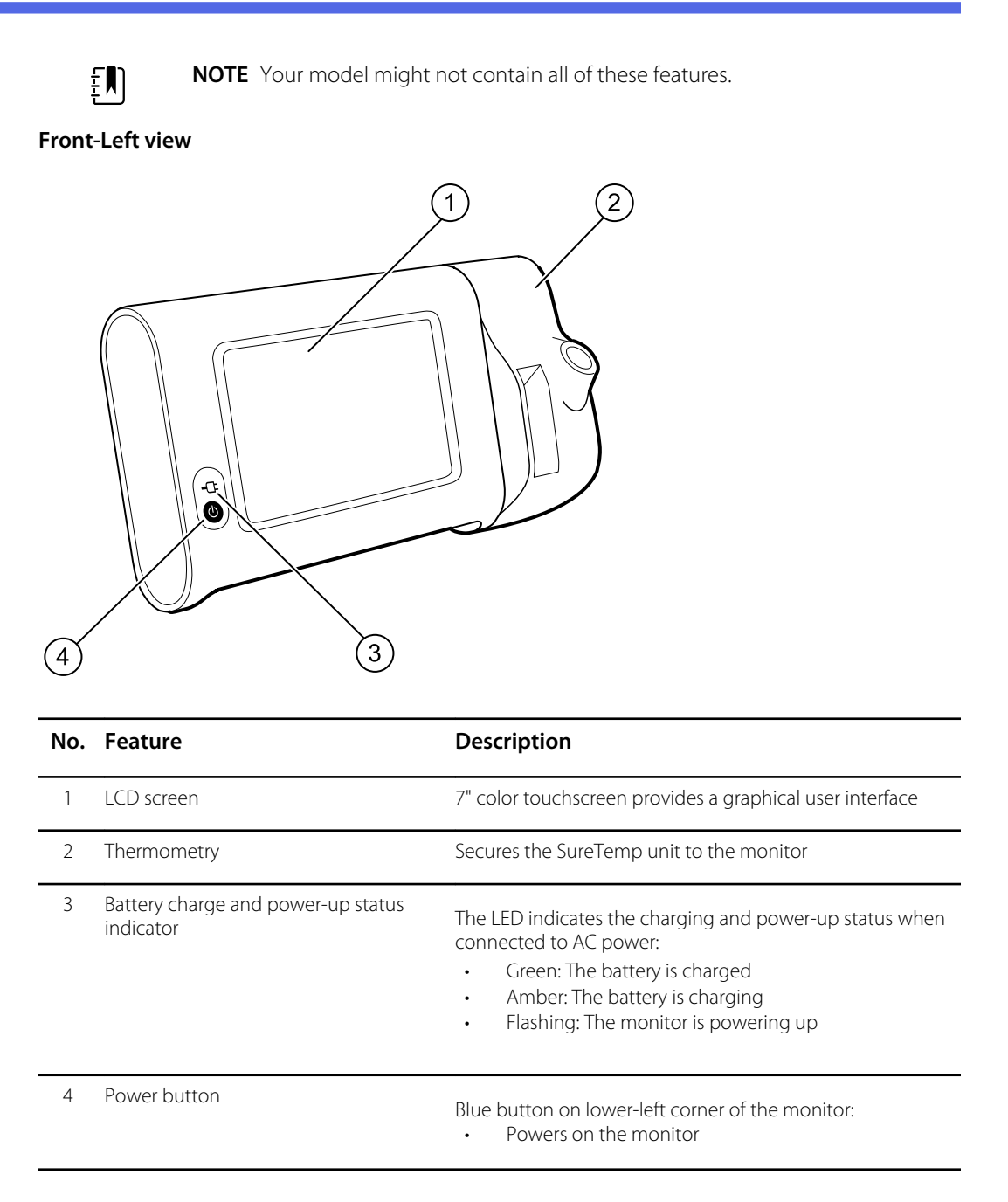

| No. Feature | Description                                                                                                    |
|-------------|----------------------------------------------------------------------------------------------------|
|             | <ul> <li>Places the monitor into Sleep mode, except when an alarm condition is active (brief press)</li> <li>Wakes up the monitor from Sleep mode</li> </ul> |

#### Back-Bottom-Left view

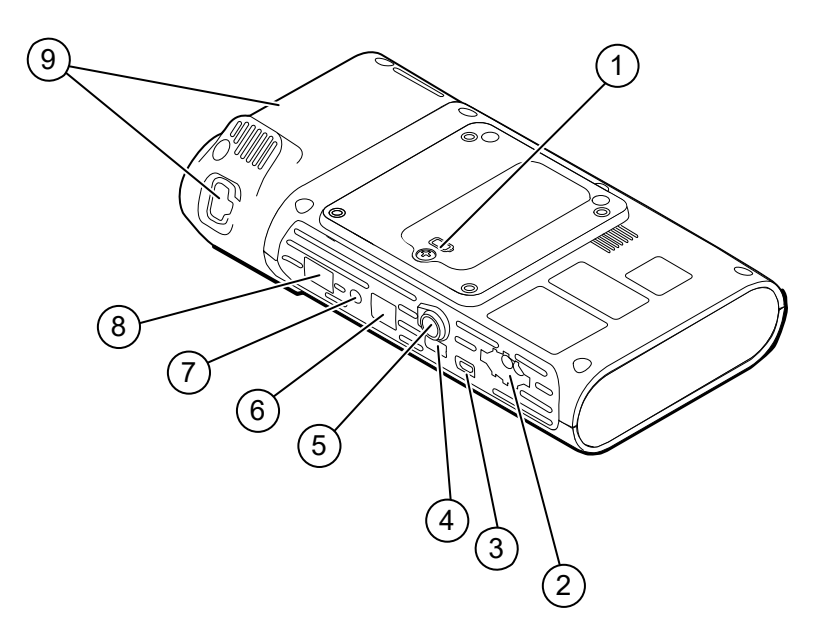

| No. | Feature                            | Description                                                                     |
|-----|------------------------------------|---------------------------------------------------------------------------------|
| 1   | Battery compartment (behind cover) | Houses the battery (captive screw secures cover to monitor)                     |
| 2   | NIBP                               | Connects NIBP cable to monitor                                                  |
| 3   | USB client port                    | Provides a connection to an external computer for testing and software upgrades |
| 4   | USB port                           | Connects APM work surface to monitor                                            |
| 5   | Power connection                   | Connects APM work surface or any accessory to the monitor                       |
| 6   | Ethernet RJ-45                     | Provides a hardwired connection to the computer network                         |
| 7   | Nurse call                         | Provides a connection to a hospital nurse call system                           |
| 8   | SpO2                               | Connects chosen SpO2 system to monitor                                          |
| 9   | Thermometry                        | Configuration shown features SureTemp module and probe connection port          |

## APM

This section applies only to devices with an Accessory Power Management (APM) stand. The APM is an accessory stand with work surface, power supply for enhanced device run time, and organizational bins to arrange sensors and cables for available parameters.

#### Front-Top-Left view

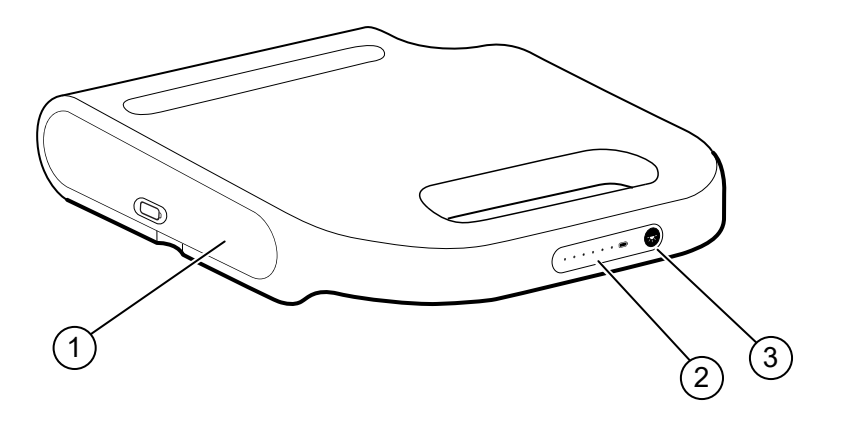

| No. | Feature                            | Description                         |
|-----|------------------------------------|-------------------------------------|
| 1   | Battery compartment (behind cover) | Houses the battery                  |
| 2   | Battery charge status indicator    | Indicates charge level of battery   |
| 3   | Light power switch                 | Powers light under APM work surface |

#### Back-Bottom-Right view

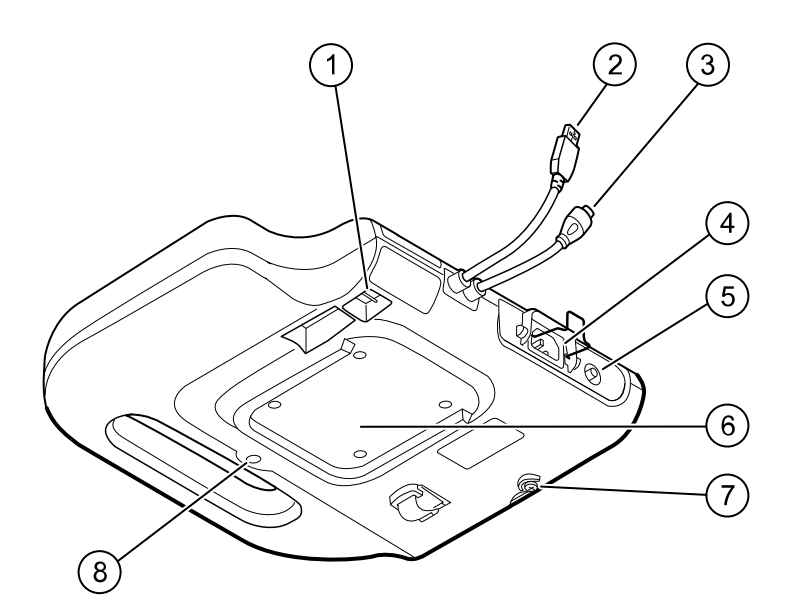

| No. | Feature                             | Description                                                                                  |
|-----|-------------------------------------|----------------------------------------------------------------------------------------------|
| 1   | USB ports (2)                       | Connect optional accessories                                                                 |
| 2   | USB cable                           | Connects APM work surface to monitor                                                         |
| 3   | APM power cable                     | Connects APM work surface to monitor                                                         |
| 4   | Power connection                    | Provides an external AC power connection                                                     |
| 5   | Ground lug (equipotential terminal) | Provided for electrical safety testing and for connecting a potential-equalization conductor |
| 6   | Recess for mounting                 | Secures the APM work surface when it is mounted on the APM stand (with 4 screws)             |
| 7   | Battery cover screw                 | Secures APM work surface battery cover                                                       |
| 8   | APM light                           | Illuminates accessory bins and path for APM stand                                            |

# Advanced settings

Advanced settings provide access to device settings and service menu information with an access code. This section covers the following primary tabs:

- General. Settings for system language as well as date and time, plus open source software disclosure.
- Parameters. Settings for physiological parameters, averaging, and intervals.
- Network. Settings for the internal Ethernet and security, as well as WiFi radio and Bluetooth subsystems.
- Service. Settings and features that support installation and on-device troubleshooting.

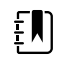

**NOTE** Changes made in Advanced settings take effect immediately, but they do not change the configuration file and cannot be used to clone settings from one device to another. Follow the instructions in "Device configuration and setup" to create, edit, download, and install any settings you want available on multiple devices.

## Access Advanced settings

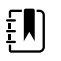

**NOTE** You cannot access Advanced settings if sensors or physiological alarms are active or if vital sign measurements are displayed.

- 1. From the Home tab, touch the **Settings** tab.
- 2. Touch the **Advanced** vertical tab.
- 3. Enter 6345 as the access code and touch OK.

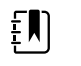

**NOTE** This access code is configurable and could be different at your location.

The General tab appears.

4. Perform service tasks by making selections or touching other tabs.

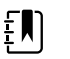

**NOTE** Service tasks and how to do them are detailed in this section.

5. When you are done, touch **Exit**.

The Home tab appears.

## General tab

## Specify the language

When you first access Advanced settings, the General tab appears, displaying the Language tab.

- 1. Select a language.
- 2. Do one of the following:
  - To continue in Advanced settings, touch another tab.
  - To exit Advanced settings and return to the Home tab, touch **Exit**.

## Specify profile settings

2.

Profiles support multiple clinical workflows.

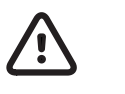

**CAUTION** Switching from the Office profile drops the Bluetooth connection. Switching to the Office profile clears both patient information and current readings. Switching to another profile retains patient information, but current readings are cleared.

1. In Advanced settings, touch the **General** > **Profiles** tabs.

| Specify settings.   |                                                                   |
|---------------------|-------------------------------------------------------------------|
| Setting             | Action/Description                                                |
| Profile types       | Select the profile types to display: Intervals, Office, and Spot. |
| Primary profile     | Select the primary profile.                                       |
| Custom profile name | If desired, modify the profile names.                             |
|                     |                                                                   |

- 3. Touch Apply.
- 4. Do one of the following:
  - To continue in Advanced settings, touch another tab.
  - To exit Advanced settings and return to the Home tab, touch Exit.

## Specify date and time settings

- 1. In Advanced settings, touch the **General** > **Date / Time** tabs.
- 2. Specify settings.

#### Setting Date format

Time zone

#### Action/Description

Select a date format for display.

Displays UTC time zone (read only)

Enable the monitor to query the correct date and time from a trusted time server. When enabled, manual date and time entry on the Settings tab is disabled.

#### 3. Touch **Test network connection**.

Use Network Time Protocol

Test results appear for the Time sync test, IP address, and DNS query status.

4. Touch OK.

- 5. Do one of the following:
  - To continue in Advanced settings, touch another tab.
  - To exit Advanced settings and return to the Home tab, touch Exit.

### Review the open source software disclosure

- 1. In Advanced settings, touch the **General** > **Open Source** tabs.
- 2. Read Welch Allyn's disclosure about its use of "free" or "open source" software.
- 3. Do one of the following:
  - To continue in Advanced settings, touch another tab.
  - To exit Advanced settings and return to the Home tab, touch **Exit**.

## Parameters tab

2

### Specify advanced NIBP settings

1. In Advanced settings, touch the **Parameters** > **NIBP** tabs.

| Specify settings.     | Action/Description                                                                                                    |
|-----------------------|----------------------------------------------------------------------------------------------------|
|                       |                                                                                                    |
| Default view          | Select default primary and secondary views.                                                                                                    |
| Unit of measure       | Select the NIBP unit of measure for display.                                                                                                    |
| Tube type             | Select the number of tubes that are connected to<br>the NIBP cuff that is used with this monitor. If you<br>select <b>1 tube</b> , the device sets the algorithm to<br><b>Step</b> , disabling other options. |
| Algorithm default     | Select the default algorithm used to determine NIBP measurements.                                                                                                    |
| Cuff inflation target | Enter a default cuff inflation pressure for each type of patient.                                                                                                    |
|                       |                                                                                                    |

- 3. Do one of the following:
  - To continue in Advanced settings, touch another tab.
  - To exit Advanced settings and return to the Home tab, touch Exit.

## Specify advanced temperature settings

- 1. In Advanced settings, touch the **Parameters** > **Temperature** tabs.
- 2. Specify settings.

#### Setting

Unit of measure

Display temperature conversion

Select primary units of measure for the temperature display on the Home tab

Action/Description

Enable to display primary units of measure and secondary units of measure for the temperature display on the Home tab.

- 3. Do one of the following:
  - To continue in Advanced settings, touch another tab.
  - To exit Advanced settings and return to the Home tab, touch Exit.

## Specify advanced averaging interval settings

Averaging intervals are available in the Office profile.

- 1. In Advanced settings, touch the **Parameters** > **Averaging** tabs.
- 2. Specify settings.

| Setting                  | Action/Description                                                                                                    |
|--------------------------|----------------------------------------------------------------------------------------------------|
| NIBP averaging program   | Select the averaging program to view or modify.<br>You can change the name of the averaging<br>program.                                                                                                    |
| Readings to average      | Select which readings in a series to use for averaging (and the number of readings to average as a result).                                                                                                    |
| Delay to start (minutes) | Enter the number of minutes to wait before the averaging program starts (after touching "Start intervals") and the start of the first reading.                                                                                                  |
| Time between (minutes)   | Enter the number of minutes to wait between readings.                                                                                                    |
| Keep if + or – (mmHg)    | Enter the range that the program uses as criteria to<br>accept or reject readings and establish the baseline<br>reading. For more information about how this<br>setting affects the program, refer to the section<br>"Excluded readings" below. |
| Summary display box      | Displays currently selected settings.                                                                                                    |

- 3. Do one of the following:
  - To continue in Advanced settings, touch another tab.
  - To exit Advanced settings and return to the Home tab, touch **Exit**.

### Specify advanced program interval settings

1. In Advanced settings, touch the **Parameters** > **Program** tabs.

| 2. | 2. Specify settings. |                                                                                                    |
|----|----------------------|----------------------------------------------------------------------------------------------------|
|    | Setting              | Action/Description                                                                                                    |
|    | Program              | Select the program to view or modify. You can change the name of the program.                                                                                                    |
|    | Intervals            | Specify up to five sets of interval readings for this<br>program. For each set, specify the number of<br>minutes between interval readings and the number<br>of times that each interval should run (repetitions)<br>before proceeding to the next set. |

- 3. Do one of the following:
  - To continue in Advanced settings, touch another tab.
  - To exit Advanced settings and return to the Home tab, touch **Exit**.

## Network tab

## Specify radio settings

This task is applicable only to monitors that have a wireless radio installed. Devices can be configured with a wireless or a Bluetooth radio.

2.

you touch **Update radio**.

1. In Advanced settings, touch the **Network** > **Radio** tabs.

| Specify settings.           |                                                                                                    |
|-----------------------------|----------------------------------------------------------------------------------------------------|
| Setting                     | Action/Description                                                                                                    |
| Enable radio                | Enable the radio for WiFi communications. When disabled, the radio is not available.                                                                                      |
| ESSID                       | Enter the service set identifier (SSID) for the enterprise. Enter a maximum of 16 characters.                                                                             |
| Radio mode                  | Select the radio band.                                                                                                    |
| Dynamic Frequency Selection | Enable to allow the site to transmit data on<br>changing frequencies for added security. This<br>option applies most frequently to military or<br>government enterprises. |
| Enable radio network alarms | Activate radio network alarms when an wireless dropout alarm condition occurs. When disabled, radio network alarms are not available.                                     |
| Roaming                     | Select the type of roaming (only available with WPA/WPA2 Enterprise).                                                                                                    |
| Regulatory                  | Display the WiFi regulatory certification information.                                                                                                    |
| Update radio                | Touch <b>Update radio</b> to activate all new radio settings not selected previously.                                                                                     |
|                             | Touch <b>OK</b> in the confirmation popup.                                                                                                    |
|                             | <b>NOTE</b> None of the changed radio settings take effect until                                                                                                    |

- 3. Do one of the following:
  - To continue in Advanced settings, touch another tab.
  - To exit Advanced settings and return to the Home tab, touch Exit.

## Specify security settings

- 1. In Advanced settings, touch the **Network** > **Security** tabs.
- 2. Select the encryption method to secure data transfer from the device.

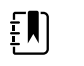

**NOTE** Network server certificates are required for all EAP security options. Use the Welch Allyn Service Tool to load these certificates.

3. Specify settings. Do one of the following:

| Setting             | Action/Description                                                                                                    |
|---------------------|----------------------------------------------------------------------------------------------------|
| Authentication type | Select the preferred encryption option. Then specify any additional settings that appear. The default is Open or no encryption.                                   |
| WEP 64              | Select a WEP key and then enter a 10-character key in the selected field. Repeat this process to create multiple WEP keys. Then click <b>Update radio</b> .       |
| WEP 128             | Select a WEP key and then enter a 10-character key<br>in the selected field. Repeat this process to create<br>multiple WEP keys. Then click <b>Update radio</b> . |

to a FIPS environment. Check the Enable FIPS mode

box, and then touch **Update radio**.

| WPA-Personal and WPA2-Personal     | Enter a Passphrase (8 to 63 characters). The characters you enter appear as asterisks. Then click <b>Update radio</b> . |
|------------------------------------|----------------------------------------------------------------------------------------------------|
| WPA-Enterprise and WPA2-Enterprise | Specify the following settings and then click <b>Update radio</b> .                                                     |
| Anonymous identity                 | Enable this option to disable the User name field.                                                                      |
| User name                          | Enter the EAP identity (maximum of 32 characters).<br>This is disabled EAP type TTLS.                                   |
| Password                           | Enter the EAP password (maximum of 32 characters). This is disabled EAP type TLS.                                       |
| Enable server validation           | Enable or disable server validation. This is disabled EAP type PEAP-TLS.                                                |
| EAP type                           | Select the authentication protocol (TLS, TTLS, PEAP-<br>MSCHAPv2, PEAP-GTC, PEAP-TLS, EAP-FAST).                        |
| Option                             | Select more specific EAP settings (Inner EAP Setting:<br>Auto or PAP, PAC Provisioning: Auto or Manual).                |
| Update radio                       | Touch <b>Update radio</b> to activate all new radio settings not selected previously.                                   |
|                                    | Touch <b>OK</b> in the confirmation popup.                                                                              |
|                                    | <b>NOTE</b> None of the changed radio settings take effect until you touch <b>Update radio</b> .                        |
| Enable FIPS mode                   | Select Enable FIPS mode if you are connecting                                                                           |

4. Do one of the following:

- To continue in Advanced settings, touch another tab.
- To exit Advanced settings and return to the Home tab, touch Exit.

## Specify server settings

- 1. In Advanced settings, touch the **Network** > **Server** tabs.
- 2. Select the method used to identify the IP address of the server with which the device will communicate.

| 3. | Specify settings.           |                                                                                                    |  |
|----|-----------------------------|----------------------------------------------------------------------------------------------------|--|
|    | Setting                     | Action/Description                                                                                                    |  |
|    | Network connectivity method | Select the preferred method to connect to the server.                                                                                                    |  |
|    | Data encryption             | Turn the security data encryption on or off, and enable or disable the server authentication.                                                                                                    |  |
|    | Server authentication       | Turn the server authentication on or off.                                                                                                    |  |
|    | Host IP                     | Enable the device to connect to a host or other<br>server at a fixed IP address. In the IP address entry<br>field, enter the IP address. In the Port entry field and<br>enter the port number. The range of entry is 0 to<br>65535. Select either a Welch Allyn host or a direct<br>EMR connection. |  |
|    | NRS                         | Enable the device to connect to a Network<br>Rendezvous Service (NRS) at a fixed IP address. In                                                                                                    |  |

the IP address entry field, enter the IP address. In the Port entry field and enter the port number. The range of entry is 0 to 65535.

Enable the device to connect to a Network Rendezvous Service (NRS) by entering a hostname to be sent to a Domain Name Server (DNS) to retrieve the NRS IP address. In the Hostname field, enter the DNS name. In the NRS Service Port entry field, enter the port number. The range of entry is 0 to 65535.

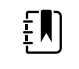

**NOTE** The DNS option is only available in the following conditions:

- The version of the installed radio is 3.00.02 or greater
- The radio is disabled
- No radio is installed

Enable the device to connect to a Network Rendezvous Service (NRS) by entering a port number and then connecting at a provided IP address. In the NRS Port entry field, enter the port number. The range of entry is 0 to 65535. After successfully connecting to the server, the NRS IP addresses and the Vendor class identifier appear onscreen.

Select the preferred server connection:

- Welch Allyn host
- Direct EMR connection

#### 4. Touch Test network connection.

The status of the server connections appears.

5. Touch **OK**.

DHCP

DNS hostname

6. Do one of the following:

Server connectivity

- To continue in Advanced settings, touch another tab.
- To exit Advanced settings and return to the Home tab, touch Exit.

### Specify Bluetooth settings

This task is applicable only to monitors that have a Bluetooth radio installed. Devices can be configured with a wireless or a Bluetooth radio. A configuration must be loaded to view regulatory information.

- 1. In Advanced settings, touch the **Network** > **Bluetooth**<sup>®</sup> tabs.
- 2. Specify settings.

#### Setting

Allow Bluetooth configuration

#### Action/Description

Enable the device to connect to a host or other server with the Bluetooth radio.

- Bluetooth®
- If enabled, Bluetooth<sup>®</sup> Low Energy

Enter the 8-character device name.

Displays the WiFi regulatory certification information.

Device name

Regulatory

- 3. Do one of the following:
  - To continue in Advanced settings, touch another tab.
  - To exit Advanced settings and return to the Home tab, touch Exit.

## Specify device IP settings

2.

A radio card must be installed and operational to specify the device IP settings.

1. In Advanced settings, touch the **Network** > **Device IP** tabs.

| Specify settings. |                                                   |
|-------------------|---------------------------------------------------|
| Setting           | Action/Description                                |
| Ethernet          | Select Use DHCP or Static ID.                     |
| IP address        | If Static ID is selected, specify these settings. |
| Subnet mask       |                                                   |
| Gateway           |                                                   |
| DNS IP address    | Enter the IP address of the DNS server.           |

- 3. Touch Apply.
- 4. Do one of the following:
  - To continue in Advanced settings, touch another tab.
  - To exit Advanced settings and return to the Home tab, touch Exit.

### Specify Active Directory settings

Use the Active Directory settings to manage the device communication address and access settings.

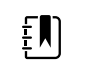

3.

**NOTE** See "Connex Direct" for further information.

1. In Advanced settings, touch the **Network** > **Active Directory** tabs.

#### 2. Select Enable Active Directory.

| Specify settings.        |                                                                        |
|--------------------------|------------------------------------------------------------------------|
| Setting                  | Action/Description                                                     |
| Domain name              | Enter the domain name.                                                 |
| Group                    | Enter the domain name group.                                           |
| Clinician ID type        | Select the clinician ID type (User name, Account name, or Employee ID. |
| Authentication user name | Enter the user name.                                                   |
| Authentication password  | Enter the password.                                                    |
| Search subtree           | Enter the subtree alpha-numeric characters.                            |
|                          |                                                                        |

4. Touch Test network connection.

The device displays the Active Directory test status.

- 5. Click **OK**.
- 6. Do one of the following:
  - To continue in Advanced settings, touch another tab.
  - To exit Advanced settings and return to the Home tab, touch Exit.
# Service tab

### **Ethernet status**

In Advanced settings, touch the **Service** > **Ethernet status** tabs. This Ethernet status vertical tab displays read-only data about the Ethernet connection:

Network

- MAC address
- IP address
- Subnet mask
- Gateway
- DHCP server
- DHCP lease time

Network statistics

- Rx bytes
- Tx bytes
- Rx packets
- Tx packets
- Rx multicast packets

#### Errors

- Rx errors
- Tx errors
- Rx packets dropped
- Tx packets dropped

### **Radio status**

In Advanced settings, touch the **Service** > **Radio status** tabs. This Radio status vertical tab displays the following read-only data about the WiFi or Bluetooth radio connection:

Network

- MAC address
- IP address
- Subnet mask
- Gateway
- DHCP server
- DHCP lease time

Network statistics

- Rx bytes
- Tx bytes
- Rx packets
- Tx packets
- Rx multicast packets

#### Errors

- Rx errors
- Tx errors
- Rx packets dropped
- Tx packets dropped

#### Radio settings

- Version
- Radio status string
- SSID
- Access point MAC
- Authentication type
- RSSI
- Radio band
- Channel
- Power mode
- FIPS mode

If the device cannot communicate with the radio through the internal radio IP address, the radio error 35002c appears. A Mac address text field appears on the Radio status tab approximately three to four minutes after the error message. Contact Welch Allyn for assistance in entering the correct Mac address in this field.

### Enter general device information

1. In Advanced settings, touch the **Service** > **General** tabs.

- Touch and enter up to 20 characters in the following data fields to support device 2. identification:
  - Asset tag
  - Device location
  - Device location ID
- 3. If desired, select Allow Display Lock.

The display lock prevents clinician input, which may be useful when cleaning the display.

- If desired, select **Disable USB ports**. 4.
- 5. Touch **OK** and repeat for each data field.

The General vertical tab appears.

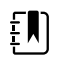

**NOTE** You can enter general device information in the Welch Allyn Service Tool as well.

To calibrate your touchscreen, touch **Start** in the right pane and follow the onscreen prompts. 6.

The Home tab appears.

7. To synchronize with the Service Monitor, touch **Sync now**.

If the software version is 1.30 or greater, the screen displays information about the connection and whether a new configuration or firmware is available.

- 8. Touch Close.
- To verify the NIBP pressure valve accuracy, touch **Close Valve**. 9.

The pressure displays in the NIBP Pressure Verification field. If the software version is 1.33 or greater, you can check the functionality of NIBP accuracy on the device without use of the Welch Allyn Service Tool.

10. To stop the accuracy test, touch **Open Value** or navigate away from the screen.

# Review and update configuration information

1. In Advanced settings, touch the **Service** > **Config file** tabs.

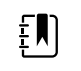

**NOTE** Loading the Config file sets the initial configuration. However, manually changing settings on the device, overrides the configuration file settings.

- In the left pane, review the following configuration information: 2.
  - Configuration file .
  - Active Config file name
  - Date of generation .
  - Date loaded to device •
  - Supported features (examples include: RRp, Bluetooth<sup>®</sup> Low Energy)
  - Licensed features (examples include: Bluetooth<sup>®</sup> Low Energy, RRp)
- 3. To load a new configuration from the network, touch Load in the right pane and follow the onscreen prompts.
- 4. To save the current configuration to a USB drive, connect a compatible flash drive to the USB port, touch Save to USB in the right pane, and follow the onscreen prompts.

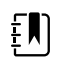

**NOTE** Not all flash drives are supported. See "USB flash drive requirements" in the Appendix for details.

### Save service logs to a USB flash drive

This procedure enables you to save the last 14 active log files to a USB flash drive.

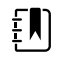

**NOTE** The Welch Allyn Service Tool enables you to save only the 2 most recent log files.

- 1. In Advanced settings, touch the **Service** > **Log file** tabs.
- 2. Connect a flash drive to the USB port.

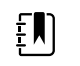

**NOTE** Not all flash drives are supported. See "USB flash drive requirements" in the Appendix for details.

3. Touch Save to USB and follow the onscreen prompts.

Copies of the service log files are saved to the drive.

### Restore factory default settings

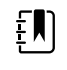

**NOTE** This process does not restore the monitor to a custom configuration provided at delivery. Instead, it deletes all custom configuration data and restores factory default settings.

- 1. In Advanced settings, touch the **Service** > **System** tabs.
- 2. Reset to defaults:
  - To restore radio settings to factory default values, select **Radio settings only**.
  - To restore all current settings to factory default values, select All settings.
- 3. Touch **Reset** and follow the onscreen prompts.

The factory default settings are restored.

If you selected **Radio settings only**, the radio reboots, and the device remains powered on.

If you selected **All settings**, the device reboots.

### Review firmware status and load firmware from the network

- 1. In Advanced settings, touch the **Service** > **System** tabs.
- 2. In the right pane, review the firmware status information.

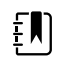

**NOTE** If the firmware is up-to-date, take no further action.

3. To update the firmware, touch **Load** and follow the onscreen prompts.

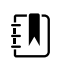

**NOTE** You can also load new firmware by rebooting the device.

# Power-up sequence

#### Overview

The system performs a power-on self test (POST) of the software and internal hardware each time the device is powered on. Specific tests performed include the following:

- CVC-PIC tests
- LED power tests
- eMMC (memory) tests
- EEPROM tests

If all tests are successful, the system completes power up and the user interface screen for the default configuration appears (either the Home tab or a login/profile selection screen), and the system is ready for operation.

If the self-check fails, an error message and an error code appear in the system status area at the top of the screen to aid service personnel and engineers in diagnosing the problem. If a fault that could adversely affect the product is detected, the system enters a safe mode and stops all

monitoring functions. The system remains in safe mode until it is turned off by pressing  $\oplus$  or until the device shuts down automatically after a period of inactivity.

#### To perform the POST:

- 1. Disconnect any patient cables connected to the system.
- 2. Insert a fully charged battery into the system.
- 3. Upon each power up, confirm the following:
  - a. The buzzer generates a sound.
  - b. A startup screen appears briefly and then disappears.
  - c. The power button flashes until the UI is ready.
  - d. A beep sounds, followed by one chime.

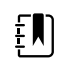

**NOTE** If no chimes sound, replace the speaker as specified in "Remove the speaker."

e. The Home tab or the login/profile selection screen appears.

# Bluetooth wireless technology

ŧΝ

**NOTE** Your model might not contain all of these features.

Bluetooth wireless technology is available in the Office profile.

# **Bluetooth status**

A monitor with Bluetooth wireless technology displays the status between the monitor and the device in the Status area.

| Image                                                                   | Description                                                                        |  |
|-------------------------------------------------------------------------|------------------------------------------------------------------------------------|--|
| No image                                                                | Bluetooth radio is OFF                                                             |  |
| Bluetooth icon appears in Status area                                   | Bluetooth radio is ON                                                              |  |
| Bluetooth icon is blinking on / off slowly                              | The monitor is pairing with the device                                             |  |
| Bluetooth icon is blinking on / off quickly                             | The monitor is connecting with the device                                          |  |
| Bluetooth icon appears with a border around the icon in the Status area | The monitor and the device are connected and the monitor is ready to transmit data |  |

In order to transmit data, you must first pair and then connect the monitor and the device.

# **Enable Bluetooth pairing**

You can pair a device and a PC configured with Bluetooth wireless technology.

- 1. In Advanced settings, touch the **Network** > **Bluetooth**<sup>®</sup> tabs.
- 2. Touch Allow Bluetooth<sup>®</sup> configuration to enable pairing.

# Pair a device with Bluetooth wireless technology

When a monitor with Bluetooth wireless technology powers on and there are devices already paired with the monitor, a pop-up screen appears showing the devices available for connection with the monitor. Follow the directions below to pair an additional device with the monitor.

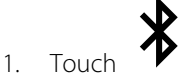

- 2. Touch Add new device.
- 3. For a laptop, select the monitor from the list of available devices in your Bluetooth program manager on your laptop task bar.

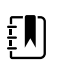

**NOTE** For a tablet, select the monitor (WACSM device) from the list of available devices in your Bluetooth program manager on your tablet. A message appears on the monitor that indicating that "This device is now discoverable" and a confirmation number displays on both the device and monitor screens. Touch **Pair** in the tablet device.

4. Confirm that the numbers match on the device and on the monitor, and then touch **Accept** in the laptop device.

A message appears indicating that the monitor and device are paired.

5. Touch **OK** on the monitor screen.

Touch the keyboard icon in the *Name this connection:* field and begin to type the name to a preferred name of the device.

6. After preferred name is entered, touch **Save**.

The new name appears in the Bluetooth device list of paired devices.

# Connect devices with Bluetooth wireless technology and download data

1. In the Bluetooth connection screen, select a laptop from the list of paired devices.

The Bluetooth icon in the Device Status area quickly blinks on and off as the monitor and laptop are connecting.

When the monitor and the laptop connect, an information message briefly appears that names the connected laptop. When the message disappears, the name of the connected laptop appears on the top left of the screen, and the Bluetooth connected icon appears in the connection area.

2. As the laptop downloads data, the progress indicator spins in the connection area.

The Bluetooth connection remains active until the download is complete. After a successful download, the system clears data from the monitor and disconnects the monitor from the laptop.

3. Repeat the process as needed, or touch **Cancel** to dismiss the Bluetooth connection screen.

### Rename a device (applies only to standard Bluetooth)

You can rename a paired device from a system or generic name to a specific name.

1. Select the arrow button to the right of the device name you want to edit in the *Bluetooth device list.* 

Touch the keyboard icon in the *Name this connection:* field and begin to type the name to a preferred name of the device.

2. Enter the name, touch **OK** on the keyboard screen, and then touch **Save**.

The new name appears in the list of paired *Bluetooth device list*.

# Bluetooth Low Energy (BLE) workflow

For more information, contact your sales representative.

Use the Welch Allyn Product Configuration Tool (version 1.9.0, or later) to allow and enable the Bluetooth Low Energy (BLE) connection and update the Connex Spot Monitor (monitor) configuration file.

Refer to the "Advanced Settings" instructions on how to allow the Bluetooth Low Energy configuration.

- 1. Power on the Connex Spot Monitor.
- 2. Open the mobile application on the device. A list of Vitals devices appears.
- 3. Select the Vitals device in the mobile application. If this is the first time connecting the mobile device with the Connex Spot Monitor or if *"Requiring pairing confirmation"* is enabled:
  - a. The Bluetooth Pairing request prompt appears: "WACSM... would like to pair with your ..."
  - b. Pair the device and the Connex Spot Monitor by touching **OK** on the Connex Spot Monitor at the prompt, "*A Bluetooth® Low Energy device is attempting to connect.*"
  - c. At the pairing confirmation screen, touch **Pair** on the mobile application.

The mobile application home screen appears.

# **Disassembly and repair**

These procedures provide instructions for device disassembly and board removal, as well as component replacement and reassembly.

Each part's disassembly instructions might include one or both of the following:

- **Reassembly notes**: This subsection contains information specific to reassembly. At a minimum, these notes indicate whether or not reassembly is the reverse of disassembly. The notes also list service kits of replacement parts where applicable.
- When replacing the *component*: This subsection contains additional instructions related to installing a new option or replacement part.

Each disassembly step includes drawings that illustrate the components to be removed. The reassembly notes could be as short as one or two lines when reassembly is the reverse of disassembly. When reassembly is more complicated, these notes alert you to any special care required to complete the repair or installation and sometimes introduce separate reassembly instructions. Line drawings appear in the reassembly notes only when they differ from the drawings in the disassembly instructions.

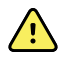

**WARNING** Electrical shock hazard. Disconnect AC power before opening the device. Disconnect and remove the battery before proceeding with disassembly. Failure to do this can cause serious personal injury and damage to the device.

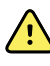

**WARNING** Risk of fire, explosion and burns. Do not short-circuit, crush, incinerate, or disassemble the battery pack.

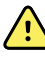

**WARNING** Safety risk. Do not attempt to service the device when the device is connected to a patient.

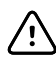

**CAUTION** Before disassembling the device or installing options, disconnect the patient from the monitor, power down the device, disconnect the AC power cord and any attached accessories (for example, SpO2 sensors, blood pressure hoses and cuffs, and temperature probes) from the device.

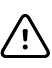

**CAUTION** If your device is configured with a SureTemp module, remove the probe well before disassembly.

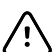

**CAUTION** Perform all repair procedures at a static-protected station.

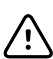

**CAUTION** When the device case is opened, regard all parts as extremely fragile. Execute all procedure steps with care and precision.

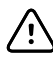

**CAUTION** Observe screw torque specifications, especially with screws that secure directly into plastic standoffs.

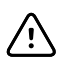

**CAUTION** To avoid mismatching screws and holes, keep the screws for each piece with that piece as you remove modules and circuit assemblies. It is possible to mistakenly install machine screws in locations intended for plastite screws. Plastite screws have a Torx-pan head.

# Required tools and equipment

- Phillips #1 screwdriver
- T-10 Torx screwdriver
- 3mm hex key

# Torque value table

Use this table to determine how much torque to apply to screws by type and location when reassembling the device.

| Description                                | Torque specification | Bit type | Where used                                                                      |
|--------------------------------------------|----------------------|----------|---------------------------------------------------------------------------------|
| SCR,4-20X.31 PLASTITE PH TORX              | 4.5 +/-0.5 in-lbs    | Torx     | Chassis and SpO2 Insert to<br>Main CSM PCA. Radio/<br>Bluetooth PCBA to Chassis |
| SCREW 4-40 .250 PAN PHILLIPS<br>STEEL ZINC | 4.5 +/-0.5 in-lbs    | Phillips | SpO2 boards                                                                     |
| SCREW, M2 X 6 INTERNAL TOOTH<br>SEMS PHP   | 2.5 +/-0.25 in-lbs   | Phillips | Radio PCA to Radio Interface<br>PCA                                             |
| SCREW, M4 X 10 PAN HEAD W<br>NYLOC         | 7.5 +/-0.5 in-lbs    | Phillips | Front to Back Housing and<br>Temperature Module/Dock                            |
| SCR, M4 PAN HD, PHD,<br>SHOULDER           | 4.5 +/-0.5 in-lbs    | Phillips | Battery Door                                                                    |

# **Connector types**

Disassembly and repair procedures require that you disconnect and reconnect the following connector types inside the device:

Locking (squeeze-release): Locking connectors use a latching mechanism to prevent accidental disconnection during assembly and use. The latch is located on one end of a tab so it may flex and lock into place when coupled with its matching connector. The tab provides a lever to release the latch. Some connectors have multiple latches that require you to press multiple tabs to release.

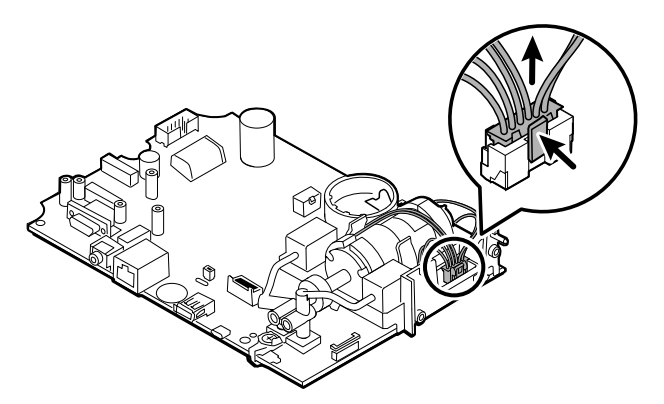

To remove a locking connector, squeeze the tab(s) to release the latch(es) and remove the cable.

To connect a locking connector, push the mating pieces together until the latch(es) lock in place.

Friction: Friction connectors use a spring mechanism to create friction between the contacts.

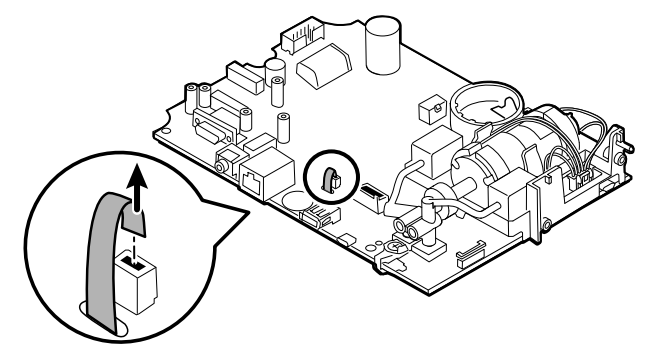

To remove a pressure connector, grasp each connector mating half and pull the halves apart.

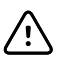

**CAUTION** Do not use excessive force to disconnect the connector. Excessive force may result in pulling the mounted connector off the circuit board.

To connect a friction connector, grasp each connector mating half and insert one half into the other.

 ZIF (zero insertion force): The device uses flex cables and ZIF flex cable connectors. Flex cables and ZIF connectors require special care when handling.

ZIF connectors use a sliding outer piece that latches and unlatches to secure and release the flex cable. ZIF cables cannot be successfully connected or disconnected without properly unlatching and latching the sliding outer piece.

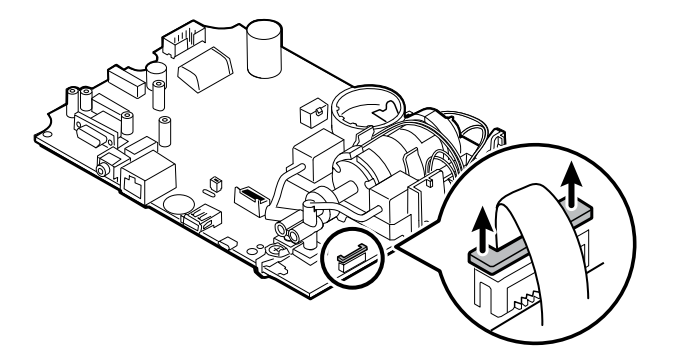

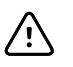

**CAUTION** Do not use excessive force when releasing pressure on the connector. Excessive force may result in breaking the sliding outer piece.

#### To remove a ZIF connector

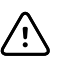

**CAUTION** Remove a flex cable only *after* the ZIF latch is open.

1. Using a suitable tool (for example, a paper clip, small flat-head screwdriver, or needle-nose pliers), slide the latching piece of the connector away from the connector body.

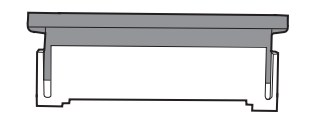

2. Remove the cable.

#### To connect a ZIF connector

- 1. Slide the latching piece of the connector away from the connector body.
- 2. Insert the flex cable into the connector. This may require using a suitable tool to keep the latching piece elevated.
- 3. Slide the latching piece toward the connector body until it locks into place.

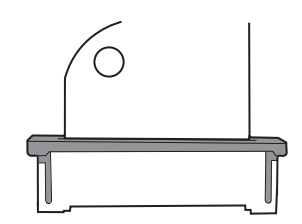

•

**Coaxial**: Coaxial connectors, a type of pressure connector in this case, are components attached to the ends of a coax cable—they make it possible to connect to other devices. The connector has a wire conductor in the center, surrounded by an outer conductor, and an insulation between the two. In this device, the coaxial connector connects the antenna to the wireless radio board.

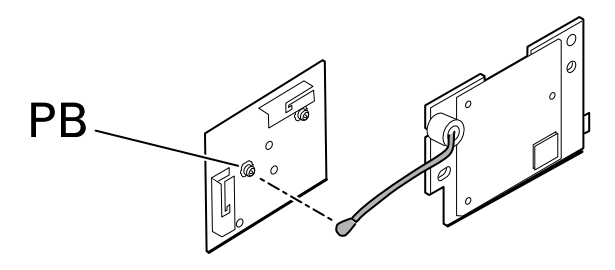

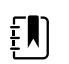

**NOTE** This connector is labeled PB because of its location on the wireless radio board.

To remove a coaxial connector, lift the connector away from the board.

To connect a coaxial connector, align the connector over the mount on the board and press to snap it into place.

FHY connector (Self-Lock mechanism): The device uses Self-Lock mechanism cable connectors.

A Self-Lock mechanism enables the cover to close by one-touch operation.

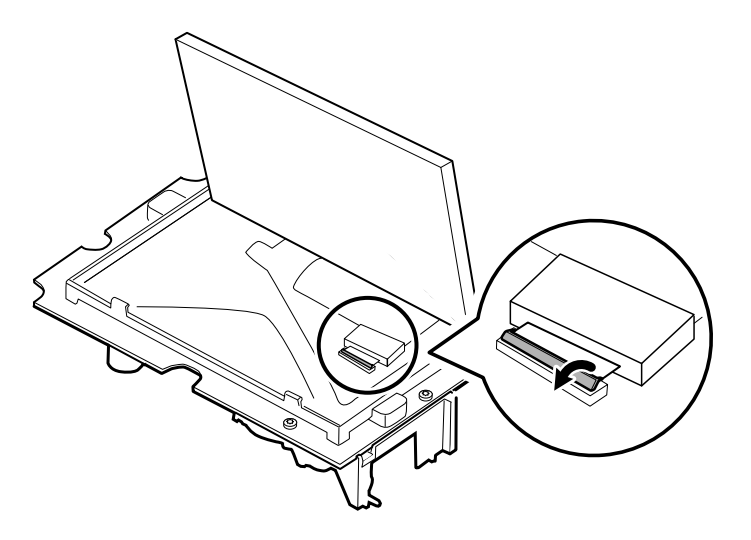

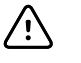

**CAUTION** Do not use excessive force when releasing pressure on the connector. Excessive force may result in breaking the locking mechnanism.

#### To remove a Self-Lock mechanism

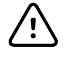

**CAUTION** Remove a flex cable only *after* the FHY connector latch is open.

- 1. Lift the latching piece of the connector up off the the connector body.
- 2. Remove the cable.

#### To connect a Self-Lock mechanism

- 1. Lift the latching piece of the connector up off from the connector body.
- 2. Insert the flex cable into the connector.
- 3. Push down on the latching piece connector until it locks into place.

# **Disassembly overview**

The following flow chart provides an overview of the complete disassembly of the device. Most disassembly activities require that you complete a subset of the steps detailed here. The flow chart indicates the steps which must be completed in sequence to remove a particular component. Because a different sequence of preliminary steps is required to remove certain components, you should use this flow chart as a reference at the start of every disassembly and component replacement procedure.

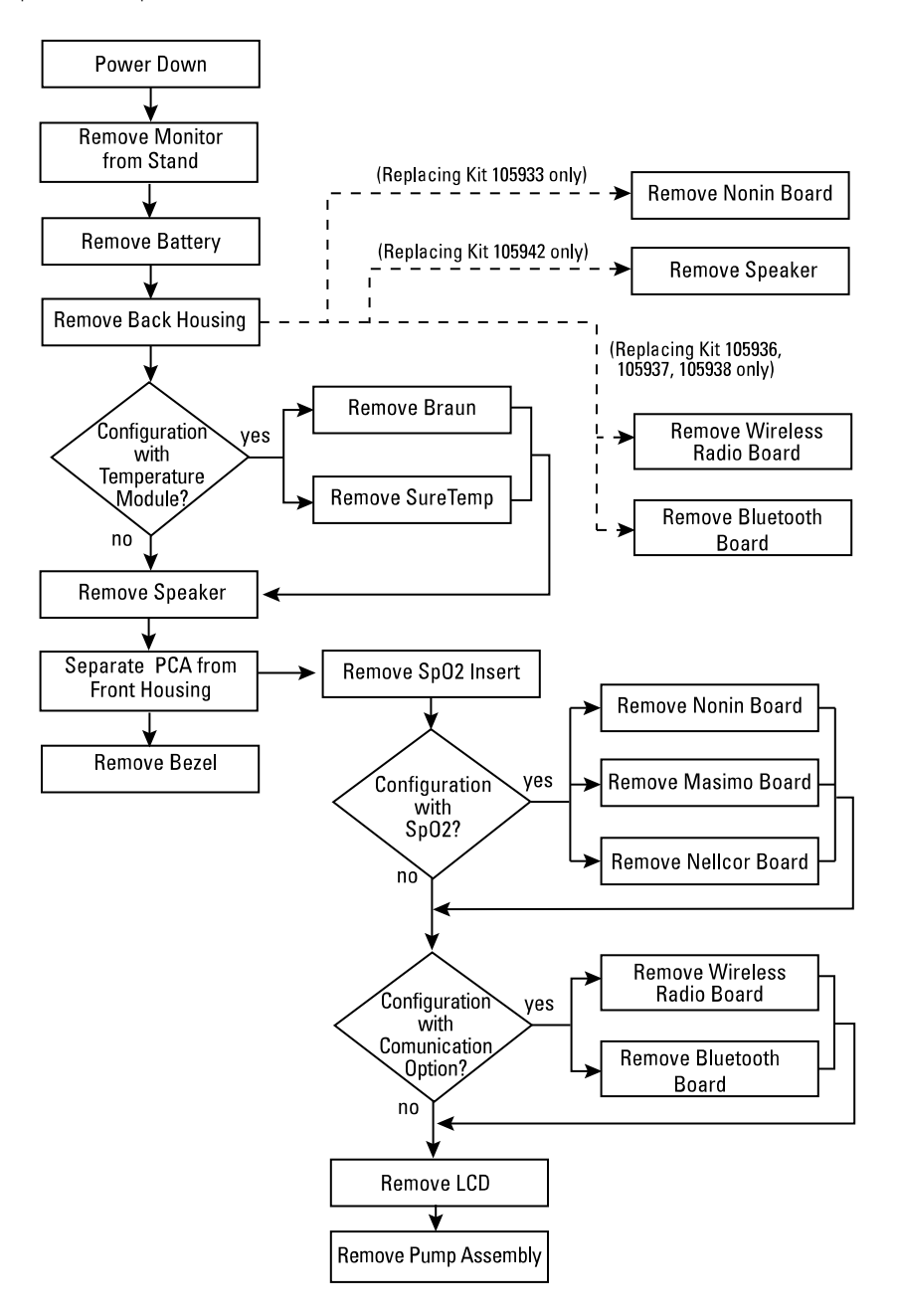

Ē

**NOTE** After performing any of these procedures and before returning the device to service, you must use the service tool, Gold edition, to complete the full suite of functional tests to ensure that all systems are operating within the design specifications. For more information about these tests and the service tool, see "Functional verification and calibration." If you do not have the service tool, you can download it from <u>https://www.hillrom.com/en/services/welch-allyn-service-tool/</u>.

# Power down the monitor

You can power down the device as follows: 1) by briefly pressing the power button on the housing and then following the onscreen prompts, or 2) by using onscreen controls alone.

**Option 1.** Press the power button. An onscreen dialog opens with the following options:

- **Power down**. Device behavior is the same for all profiles.
- **Sleep**. The Sleep button clears the display and puts the device into Display power-saving mode.
- **Cancel**. The Cancel button dismisses the dialog.

Touch **Power down** and complete the power-down procedure as described in Option 2, steps 3 and 4.

**Option 2.** Use onscreen controls alone to power down the device:

- 1. Touch the **Settings** tab.
- 2. Touch the **Device** tab.
- 3. Touch Power down.
- 4. Select the desired option and then touch **Power down**.

#### The Power-down options dialog

The buttons in this dialog produce varied effects, as noted below:

- **Power down**. The device clears all data onscreen and performs a complete software shutdown.
- **Cancel**. This button dismisses the dialog and returns you to the previous screen.

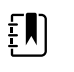

**NOTE** If your monitor is configured with a Braun thermometer, avoid powering down the monitor between patient measurements to help maintain an adequate charge to the Braun dock.

# Remove the monitor from the stand

- 1. Disconnect the power cord from the wall.
- 2. If the system has an APM, disconnect the power and communication cables from the monitor. If the system has an external power supply, disconnect the power supply from the monitor.
- 3. Remove the 4 Phillips screws from the back of the stand mount to remove the monitor from the stand.

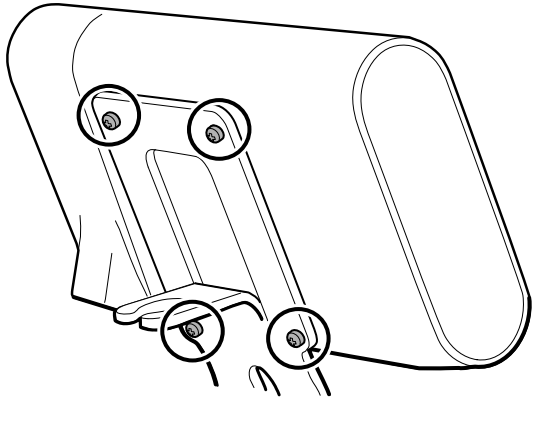

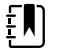

**NOTE** This artwork features the APM stand. Other stand mounts look slightly different.

Reassembly notes: Reassembly is the reverse of disassembly.

# Exploded view diagram

The drawing below shows individual components of the device and their relationships to one another.

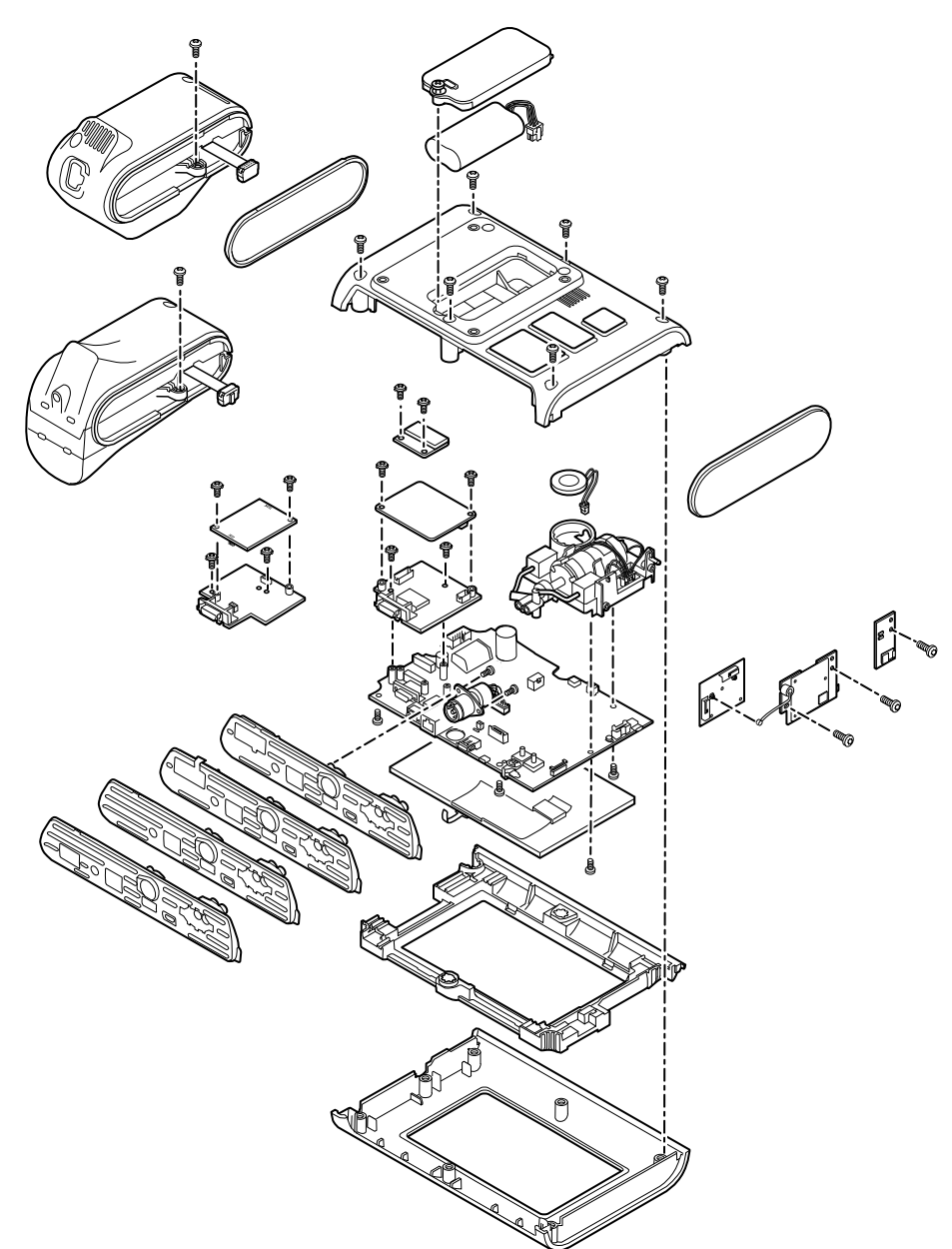

# Remove the battery

Before removing the battery, power down the monitor as described in this manual.

- 1. Place the unit face down on the table as shown.
- 2. Loosen the captive Phillips screw to remove the battery door.

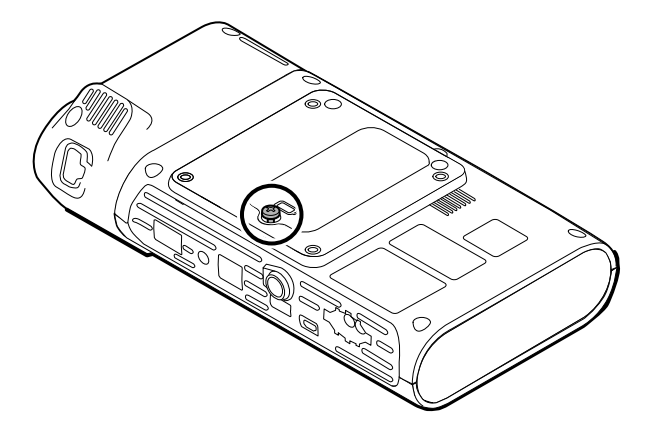

3. Disconnect and remove the battery.

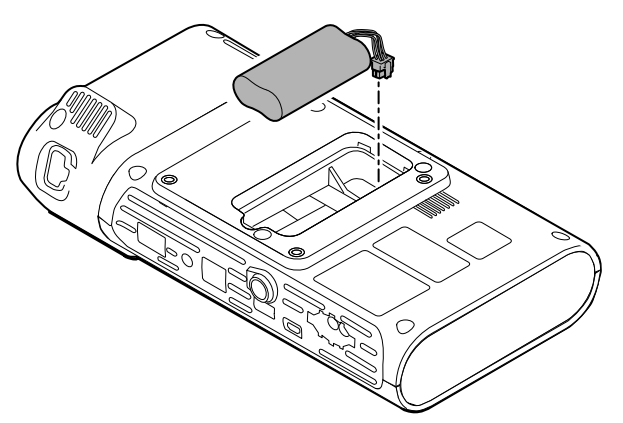

### **Reassembly notes**

•

#### Kit item:

Batt22, Srv Kit 2 Cell Lithium-ion Battery

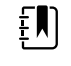

**NOTE** Reassembly is the reverse of disassembly.

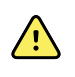

**WARNING** Defective batteries can damage the monitor. If the battery shows any signs of damage or cracking, it must be replaced immediately and only with a battery approved by Welch Allyn.

# Remove the back housing

1. Remove the 6 Phillips screws on the back of the device to remove the back housing.

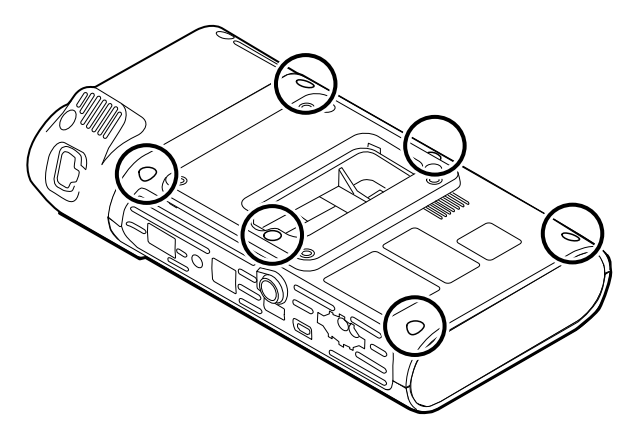

2. Lift the back housing straight up off the device.

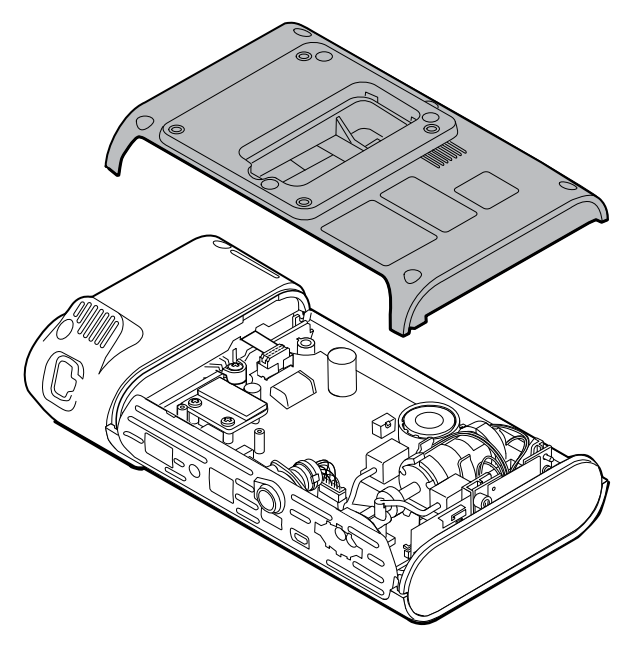

3. Remove end cap on the right by pulling it out of its slot.

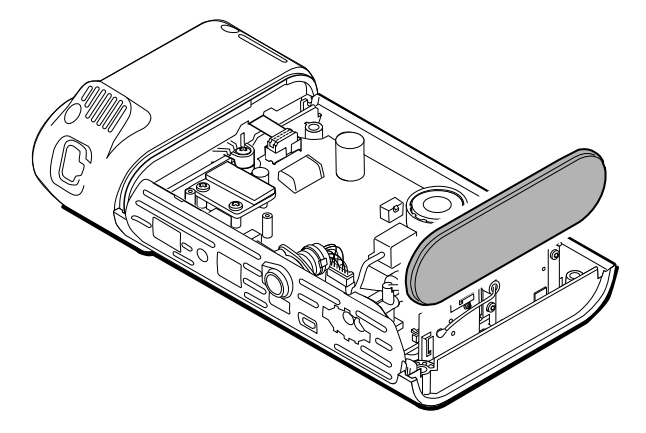

### Reassembly notes

#### Kit items:

- 105939, End cap
- 105923, Back housing (includes battery, speaker foam, 6 screws, and labels)

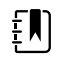

**NOTE** The back housing is not available for direct purchase. Welch Allyn limits availability of certain parts to Authorized Service Personnel only. These limitations are required to maintain product safety or maintain current regulations.

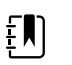

**NOTE** Reassembly is the reverse of disassembly.

# Remove the temperature module or housing

The monitor is configured with either a SureTemp or Braun ThermoScan PRO 6000 temperature module. Proceed with the disassembly steps that apply to your device.

### Remove the SureTemp module

1. Disconnect the ribbon cable by lifting the connector.

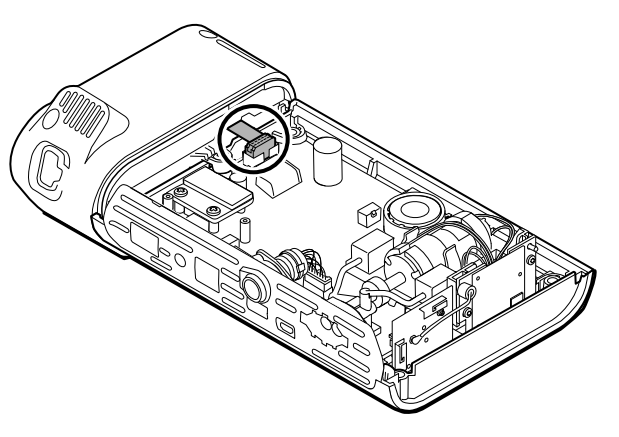

2. Remove the Phillips screw that holds the module in place.

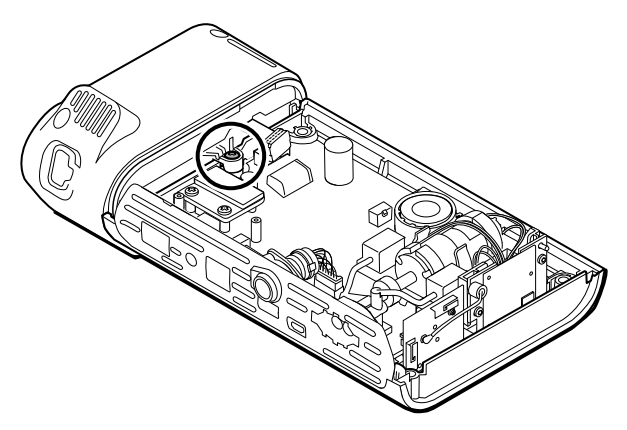

3. Lift the module out of the left side slot.

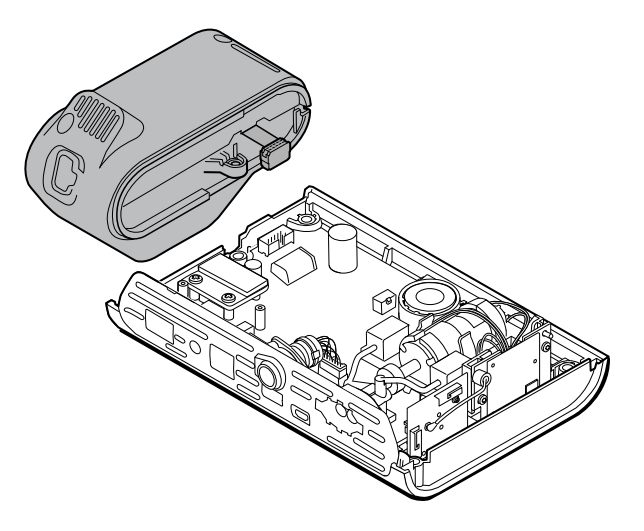

### **Reassembly notes**

#### Kit item:

105940, SureTemp Plus module

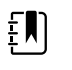

 $\ensuremath{\textbf{NOTE}}$  Reassembly is the reverse of disassembly.

### Remove the Braun ThermoScan PRO 6000 module

1. Disconnect the ribbon cable by lifting the connector.

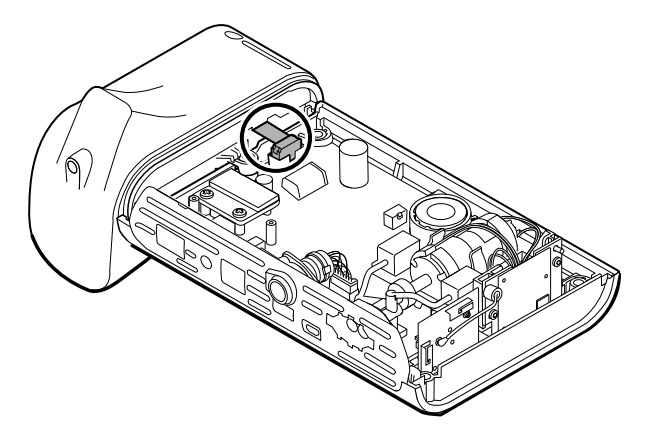

2. Remove the Phillips screw that holds the module in place.

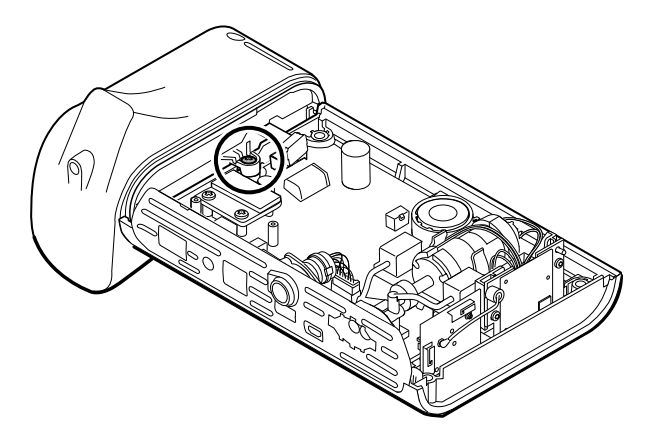

3. Lift the module out of the left side slot.

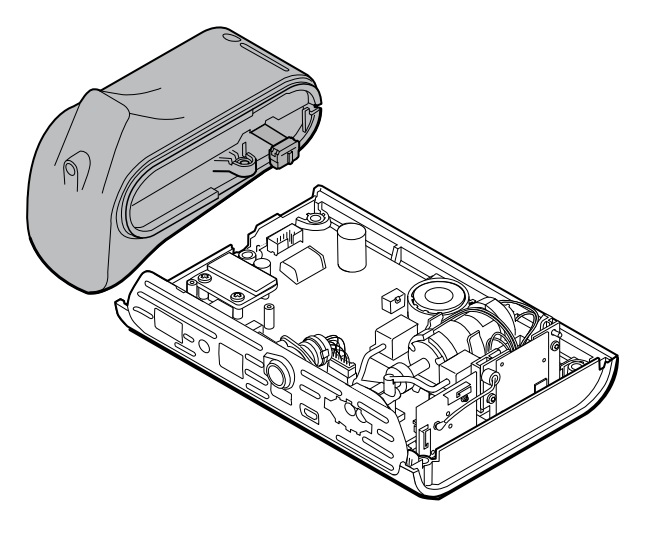

#### **Reassembly notes**

#### Kit item:

105941, Braun ThermoScan PRO 6000 dock

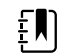

**NOTE** Reassembly is the reverse of disassembly.

# Disassemble the main PCA board

# Remove the speaker

1. Disconnect the speaker wire.

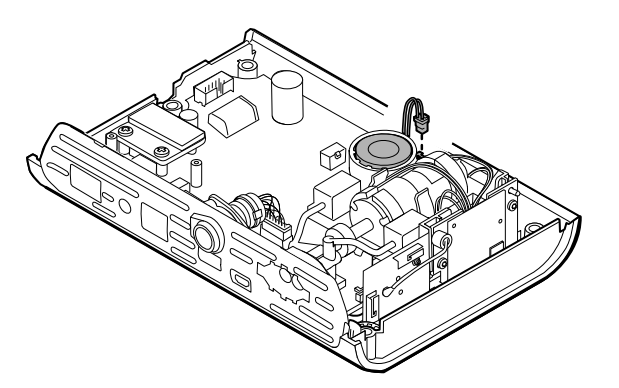

2. Remove the speaker.

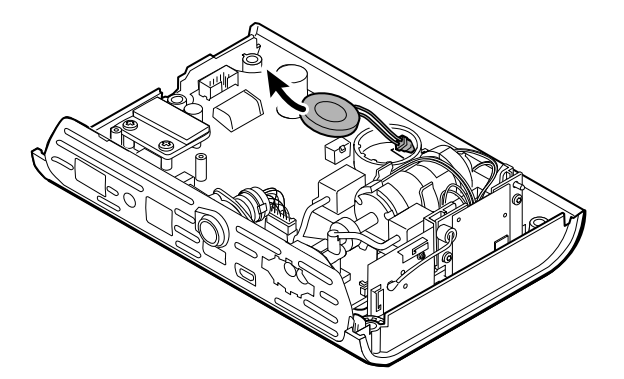

### **Reassembly notes**

#### Kit item:

105942, Speaker

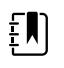

**NOTE** Reassembly is not the reverse of disassembly.

### When replacing the speaker

1. While holding the speaker, guide the wire through the hole in the pump assembly and drop the speaker into place.

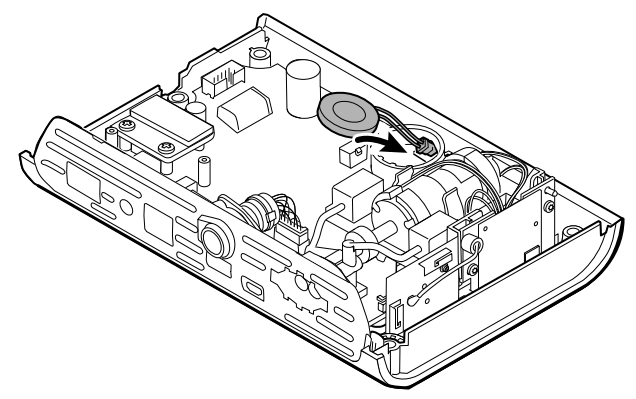

2. Connect the speaker wire to the main PCA board.

# Separate the main PCA board from the front housing

1. Disconnect the power switch flex cable from the main PCA board.

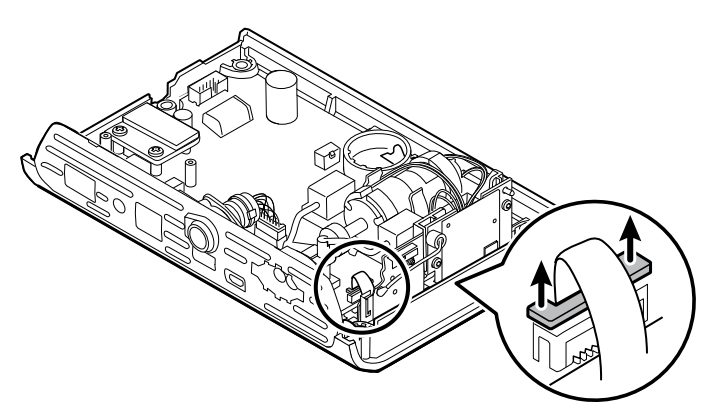

2. Lift the antenna board straight up out of its slot and let it hang.

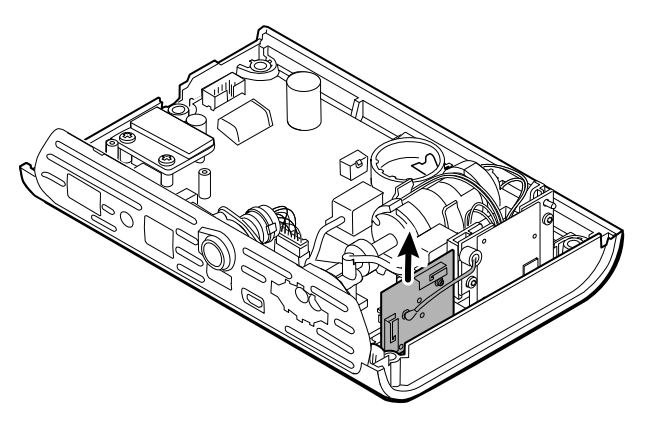

3. Remove the main PCA board from the front housing.

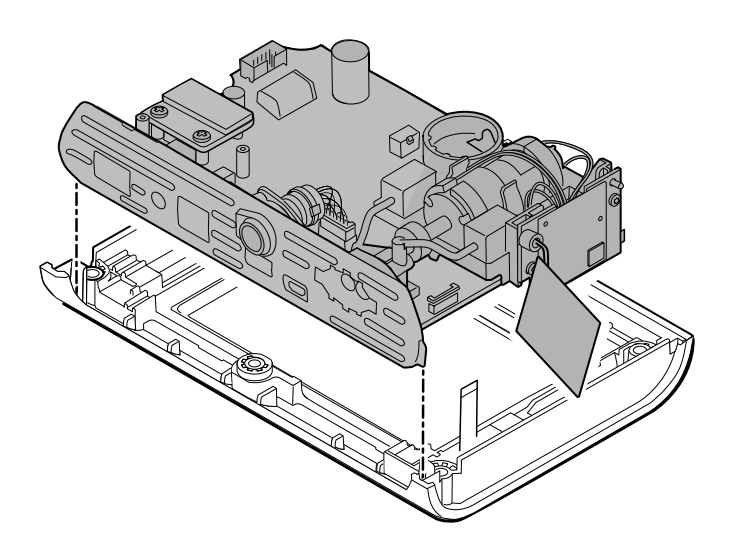

# **Reassembly notes**

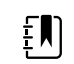

**NOTE** Reassembly is the reverse of disassembly.

# Remove the SpO2 insert

1. Turn over the main PCA board and remove the 2 T-10 Torx screws attaching the sensor insert to the main PCA board.

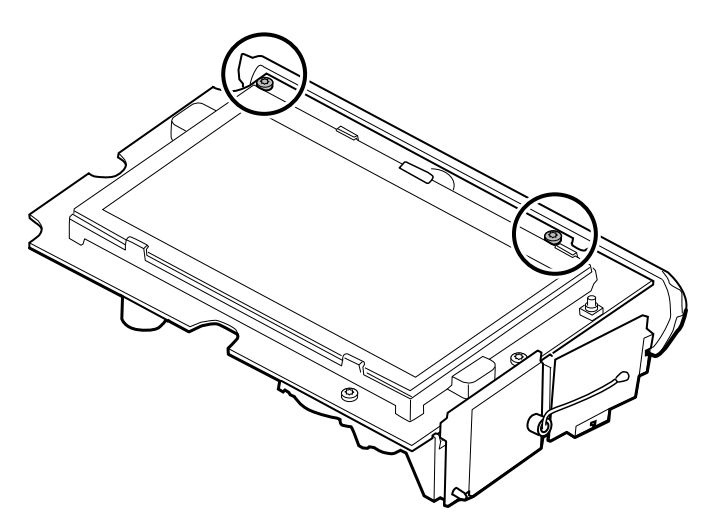

2. Turn over the main PCA board again so that the SpO2 board is facing you; then disconnect the power harness from the main PCA board.

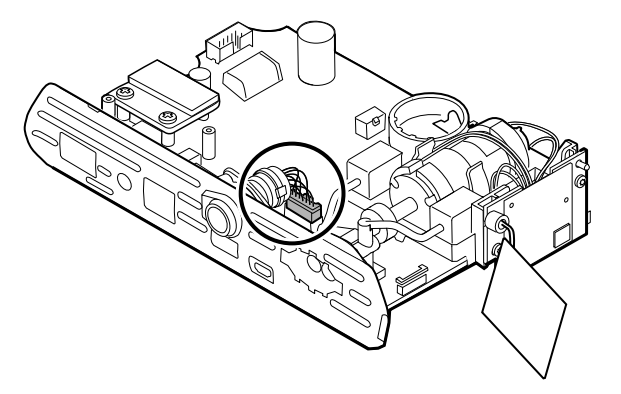

3. To disconnect the insert from the pump manifold, hold the black pump manifold with one hand and tilt the top of the insert away from the main PCA board with the other hand.

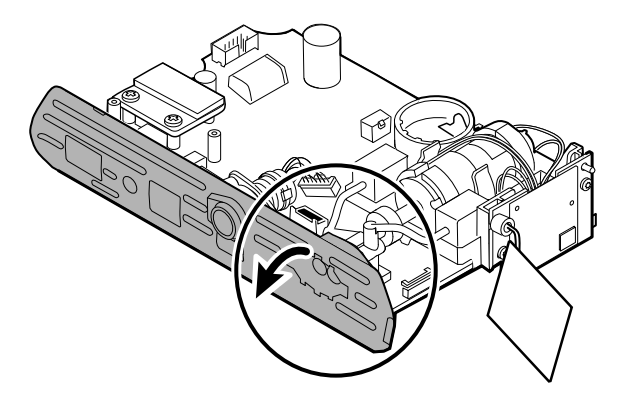

4. Remove the 2 T-10 Torx screws from the power harness, and remove the power harness from the SpO2 insert.

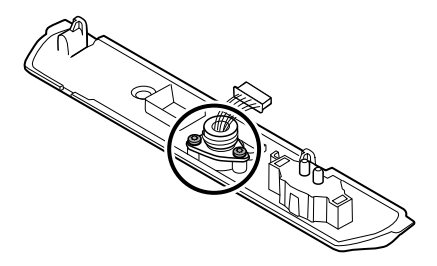

### Reassembly notes

SpO2 insert options are Masimo, Nellcor, Nonin, or none.

#### Kit items:

- 105926, Masimo insert only
- 105927, Nellcor insert only
- 105929, Nonin insert only
- 105928, No SpO2 insert only

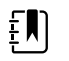

**NOTE** Reassembly is not the reverse of disassembly, but it is the same for each insert.

#### When replacing the SpO2 insert

Complete the following steps:

- Attach the power harness to the SpO2 insert. (See "Attach the power harness to the insert.")
- Install any new SpO2 board, if applicable. (See the reassembly notes in "Remove the SpO2 board.")

### Attach the power harness to the insert

Align the power harness with the insert and secure it with 2 T-10 Torx screws (see the Torque Value Table).

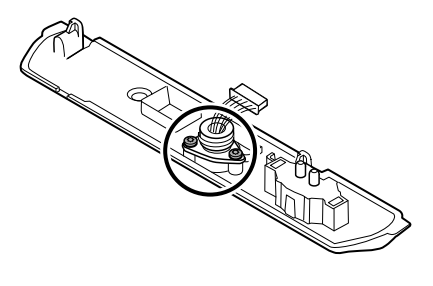

## Attach the SpO2 insert to the main PCA board

1. Align the insert with the edge of the main PCA board. Connect the pump tubing to the insert as shown and press firmly. Adjust the insert to fit snugly along the side of the board.

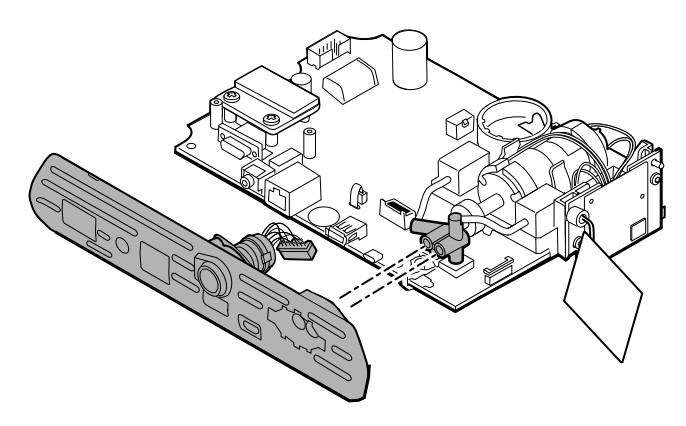

2. Connect the power harness to the main PCA board.

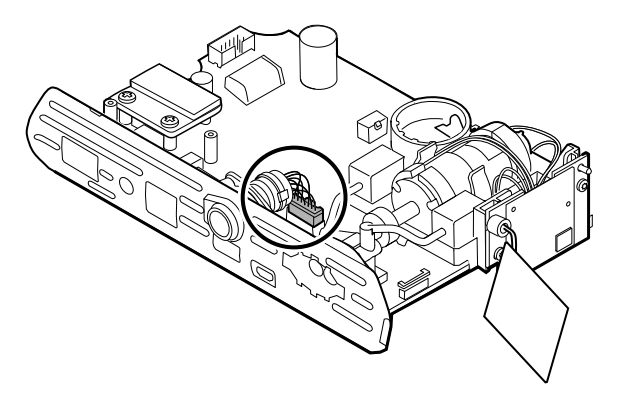

3. Turn over the board and secure the insert to the main PCA board with 2 T-10 Torx screws.

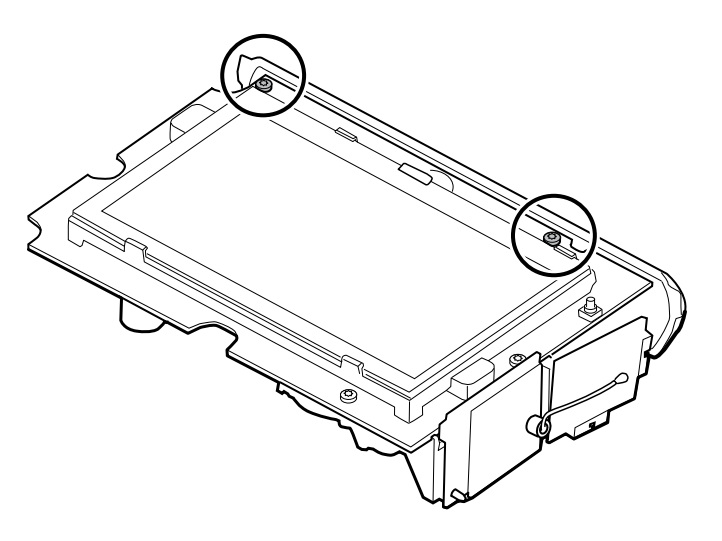

# Remove the SpO2 board

The monitor is configured with one of the following SpO2 boards: Masimo, Nellcor, Nonin, or none. Proceed with the disassembly steps that apply to your device.

### Remove the Masimo board

1. Remove the 2 Phillips screws from the SpO2 board.

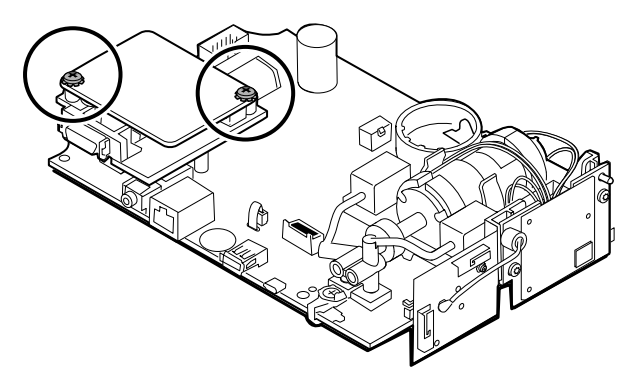

2. Lift the SpO2 board to remove it from the adapter board.

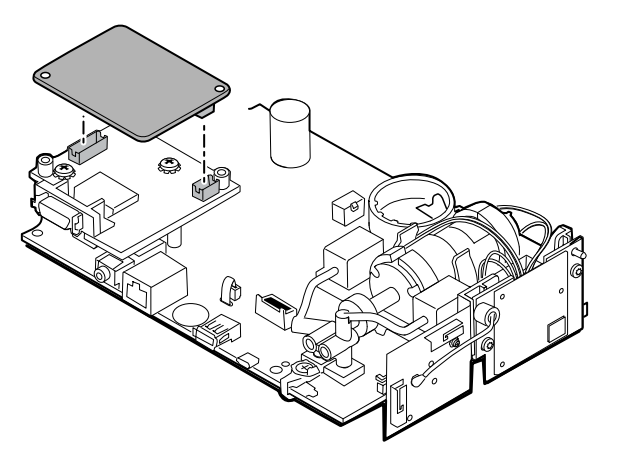

3. Remove the 2 Phillips screws that hold the adapter board to the main PCA board.

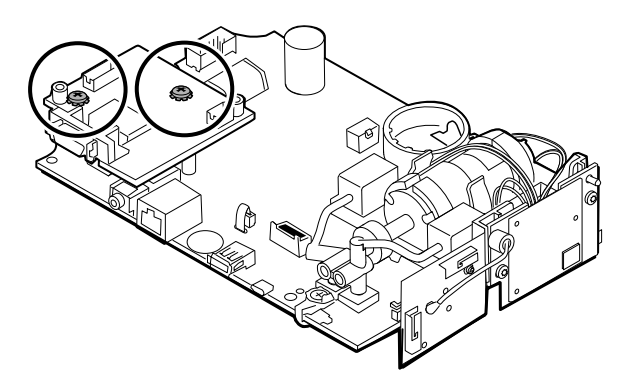

4. Firmly grasp the adapter board and lift it straight up to disconnect the pins.

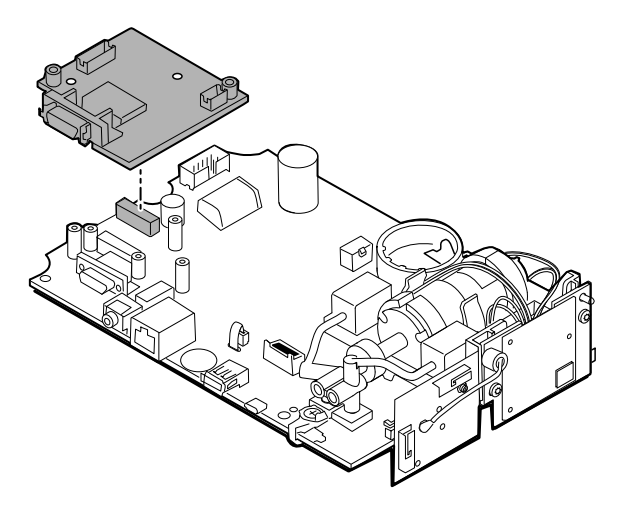

### Remove the Nellcor board

1. Remove the 2 Phillips screws from the SpO2 board.

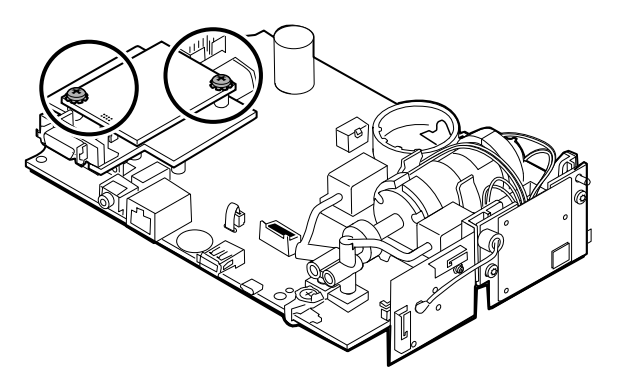

2. Lift the SpO2 board to remove it from the adapter board.

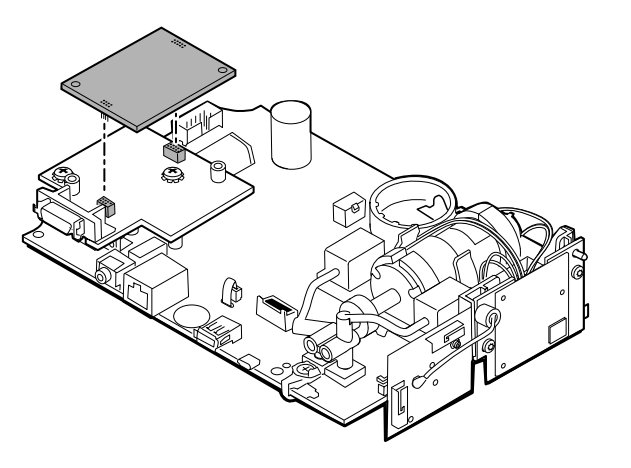

3. Remove the 2 Phillips screws that hold the adapter board to the main PCA board.

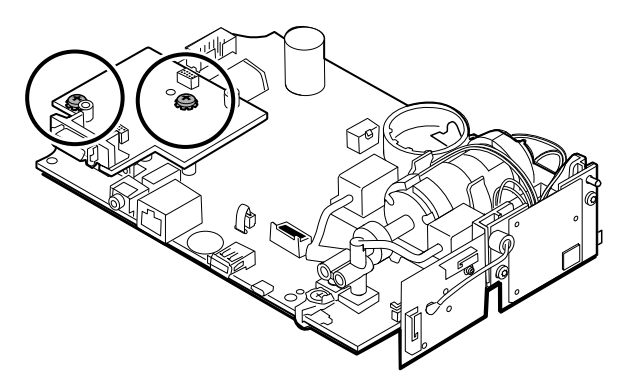

4. Firmly grasp the adapter board and lift it straight up to disconnect the pins.

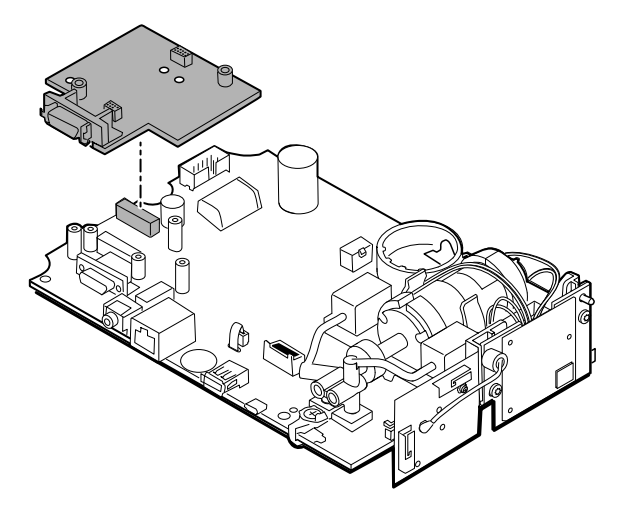

### Remove the Nonin board

1. Remove the 2 Phillips screws that attach the SpO2 board to the main PCA board.

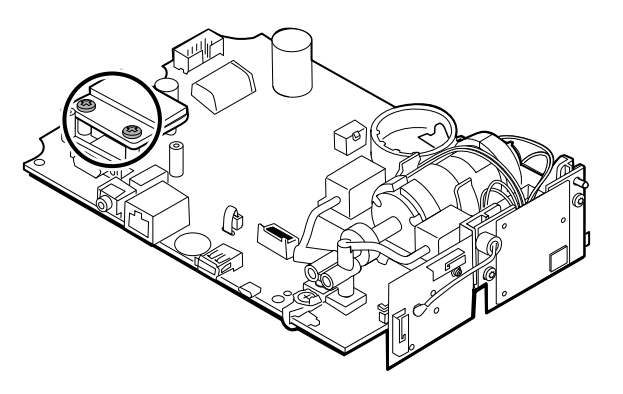

2. Remove the board.

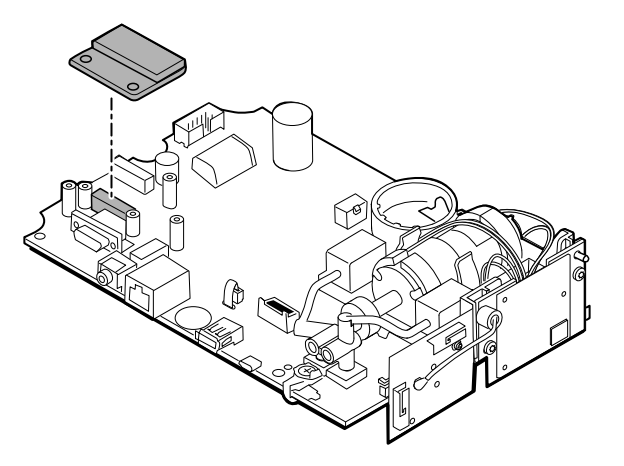

### **Reassembly notes**

SpO2 board options are Masimo, Nellcor, and Nonin.

#### **Kit items:**

- 105931, adapter board, Masimo board, and 2 Phillips screws (4-40 0.250 pan steel zinc)
- 105932, adapter board, Nellcor board, and 2 Phillips screws (4-40 0.250 pan steel zinc)
- 105933, Nonin board and 2 Phillips screws (4-40 0.250 pan steel zinc)

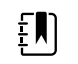

**NOTE** Reassembly is the reverse of disassembly for each board.

# Remove the communications board

The monitor is configured with one of the following communications boards: wireless radio, *Bluetooth* wireless technology, or none. Proceed with the disassembly steps that apply to your device.

### Remove the wireless radio board from the main PCA board

1. Remove the 2 T-10 Torx screws from the wireless radio board attached to the pump assembly.

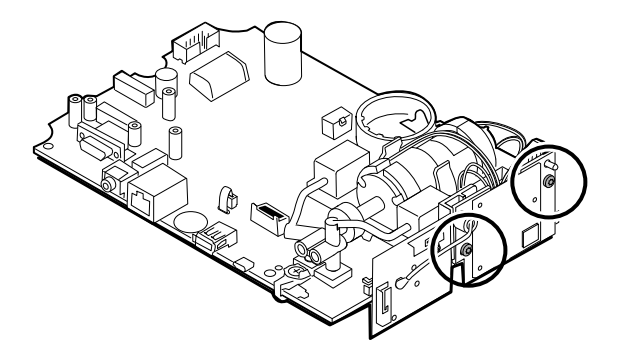

2. Pull the board straight out to disconnect the mini USB connector.

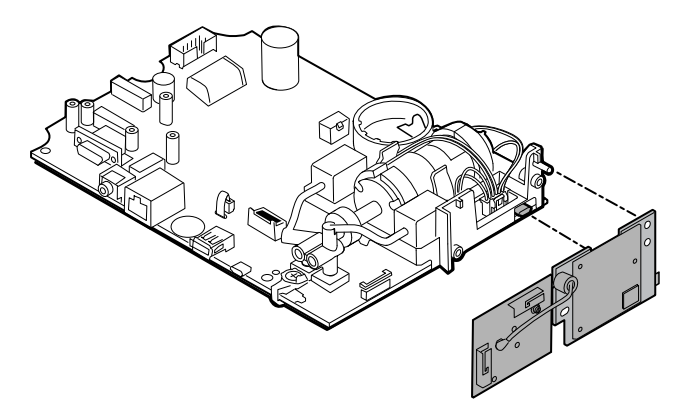

3. Disconnect the antenna wire from the PB connector on the antenna board.

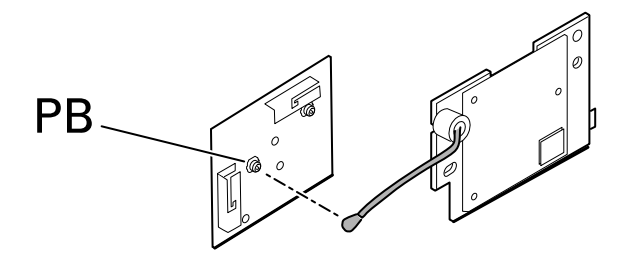

#### **Reassembly notes**

.

#### Kit items:

- 105936, Wireless radio board, antenna, and 2 T-10 Torx screws
  - 105938, Antenna board

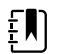

**NOTE** Reassembly is the reverse of disassembly.

### Remove the *Bluetooth* board from the main PCA board

1. Remove the T-10 Torx screw from the *Bluetooth* radio board.

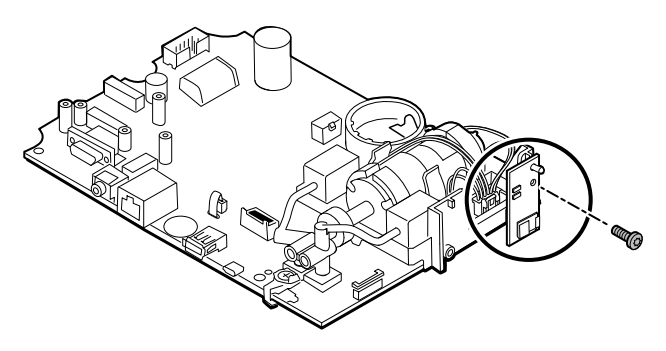

2. Pull the board straight out to disconnect the mini USB connector.

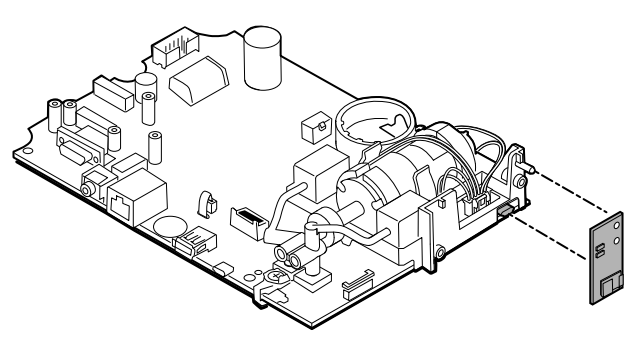

### **Reassembly notes**

Kit items:

105937, Bluetooth board and a T-10 Torx screw

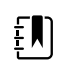

**NOTE** Reassembly is the reverse of disassembly.

# Remove the touchscreen and display ribbon cable separately from the main PCA board

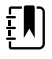

**NOTE** The touchscreen contains a serial number: TFC-K9700RTWV37TR or TFC-K9700RTWV55. Removal and Reassembly steps are the same for both serial numbers, except that the TFC-K9700RTWV37TR serial number has an integrated (soldered) LCD flex cable.

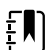

**NOTE** The TFC-K9700RTWV55 touchscreen and display ribbon cable (available as service kit item: 108241, Srv Kit HW A-F, LCD with Touchscreen) works with the 409703-16 CSM Main Board and with existing software versions. When using the TFC-K9700RTWV37TR touchscreen and display ribbon cable (available as service kit item 108121, Srv Kit CSM, LCD with Touchscreen New), you are required to upgrade your device with the newer 409703-18 CSM Main Board, the new LCD Touchscreen, and upgrade the software to 1.41 or greater.

1. For the TFC-K9700RTWV55 serial number, carefully separate the LCD flex cable from its connector on the main PCA board by pulling the cable straight up.

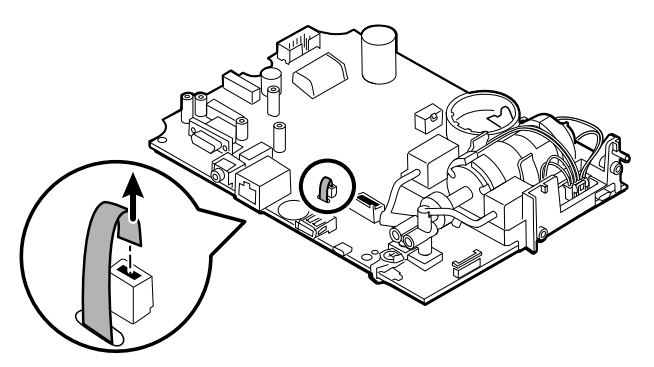

2. Turn over the main PCA board so that the notch on the board faces you.
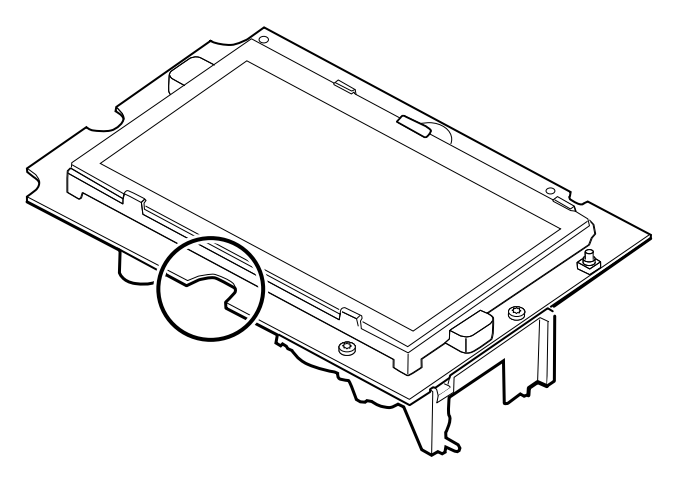

3. On the side of the main PCA board with the notch, carefully lift the LCD past the tabs, and tilt the LCD upward.

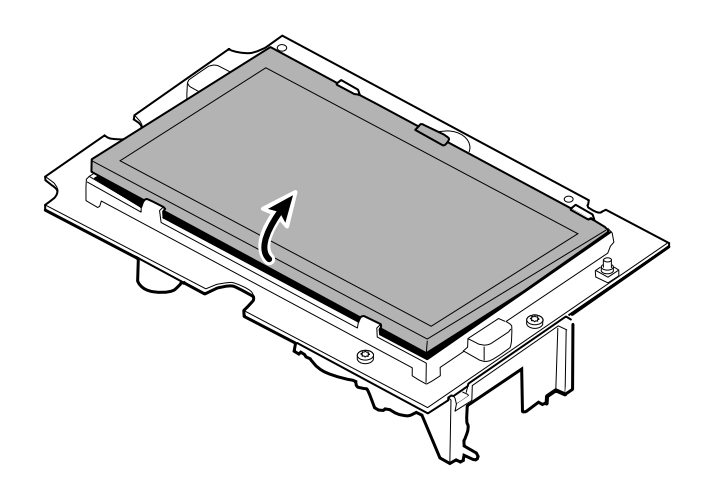

- 4. Remove the Gaff tape covering the bale connector and set it aside for reassembly.
- 5. Carefully lift the bale (locking mechanism) of the LCD flex cable connector on the main PCA board and remove the LCD.

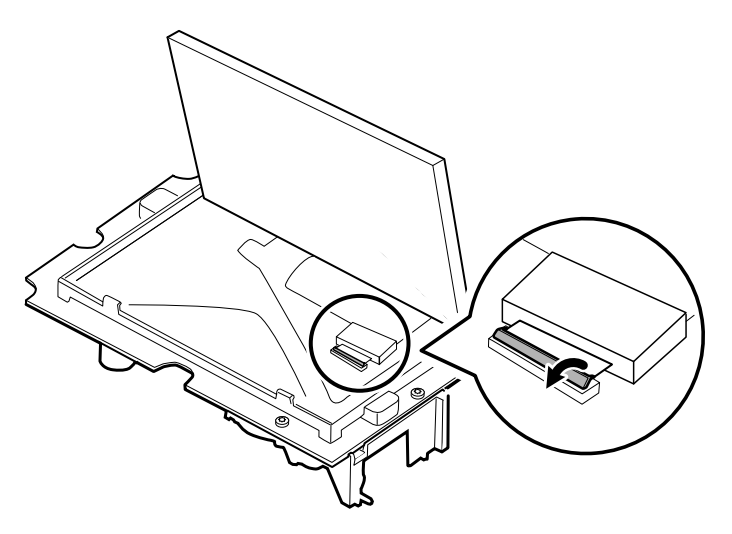

### **Reassembly notes**

#### Kit item:

- 108241, Srv Kit HW A-F, LCD with Touchscreen
- 108121, Srv Kit CSM, LCD with Touchscreen New

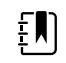

**NOTE** The TFC-K9700RTWV55 touchscreen and display ribbon cable (108241, Srv Kit HW A-F, LCD with Touchscreen) works with the 409703-16 CSM Main Board and with existing software versions.

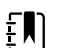

**NOTE** When using the TFC-K9700RTWV37TR touchscreen and display ribbon cable (available as service kit item 108121, Srv Kit CSM, LCD with Touchscreen New), you are required to upgrade your device with the newer 409703-18 CSM Main Board, the new LCD Touchscreen, and upgrade the software to 1.41 or greater.

ΞŊ

ΞŊ

**NOTE** Reassembly is not the reverse of disassembly.

**NOTE** Use the Gaff tape set aside during disassembly to reassemble the LCD.

# Attach the touchscreen and display ribbon cable separately to the main PCA board

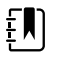

**NOTE** The touchscreen contains a serial number: TFC-K9700RTWV37TR or TFC-K9700RTWV55. Reassembly steps are the same for both serial numbers, except that the TFC-K9700RTWV37TR serial number has an integrated (soldered) LCD flex cable.

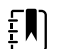

**NOTE** The TFC-K9700RTWV55 touchscreen and display ribbon cable (available as service kit item: 108241, Srv Kit HW A-F, LCD with Touchscreen) works with the 409703-16 CSM Main Board and with existing software versions. When using the TFC-K9700RTWV37TR touchscreen and display ribbon cable (available as service kit item 108121, Srv Kit CSM, LCD with Touchscreen New), you are required to upgrade your device with the newer 409703-18 CSM Main Board, the new LCD Touchscreen, and upgrade the software to 1.41 or greater.

1. With the LCD frame facing up, carefully insert the LCD flex cable into the connector.

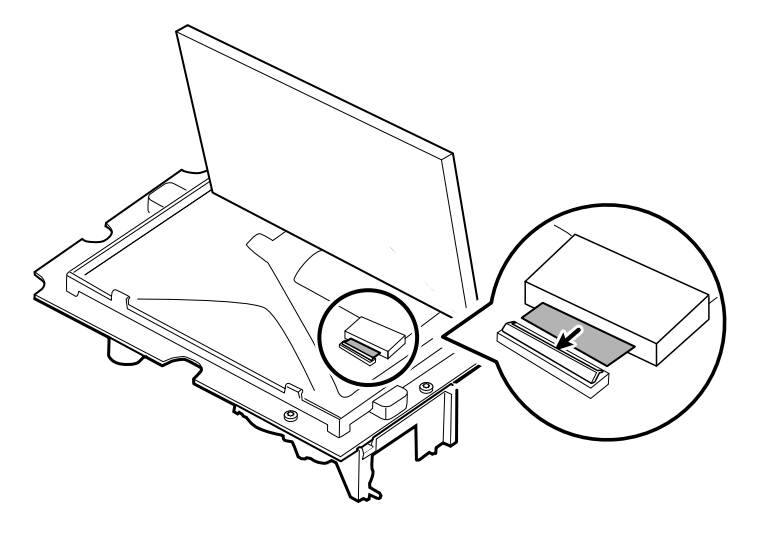

2. With two fingers, press down the bale to secure the LCD flex cable.

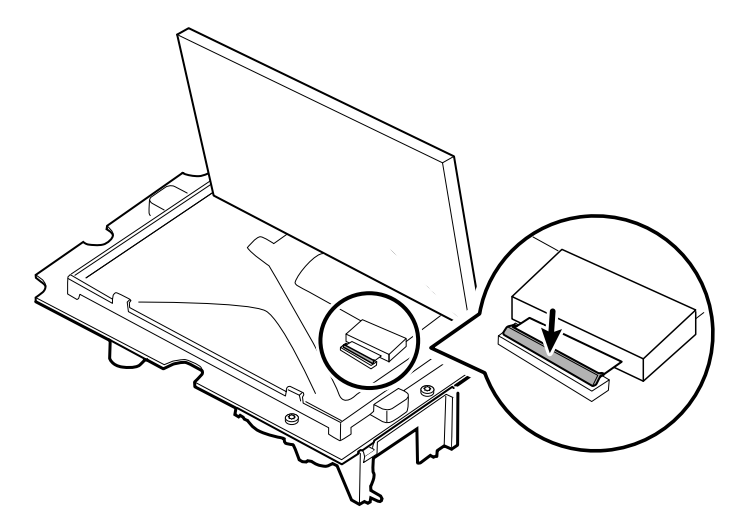

3. Apply the Gaff tape (removed during disassembly) to the connector bale and the LCD flex.

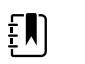

**NOTE** Do not allow the tape to touch the board or the ferrite to touch the end of the flex cable when assembled.

4. For the TFC-K9700RTWV55 serial number, insert the small touchscreen flex cable into the hole on the main PCA board.

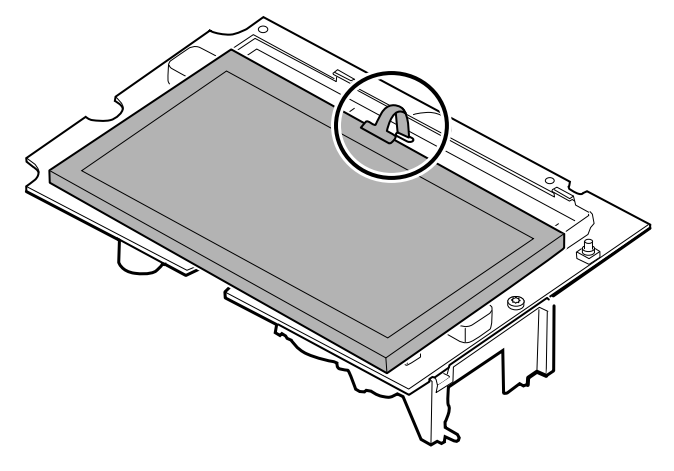

- 5. Place the LCD at an angle under the tabs on the flex cable side of the LCD.
- 6. Lower the LCD into place and carefully move the tabs on the opposite side just enough to catch and secure the LCD in the frame.

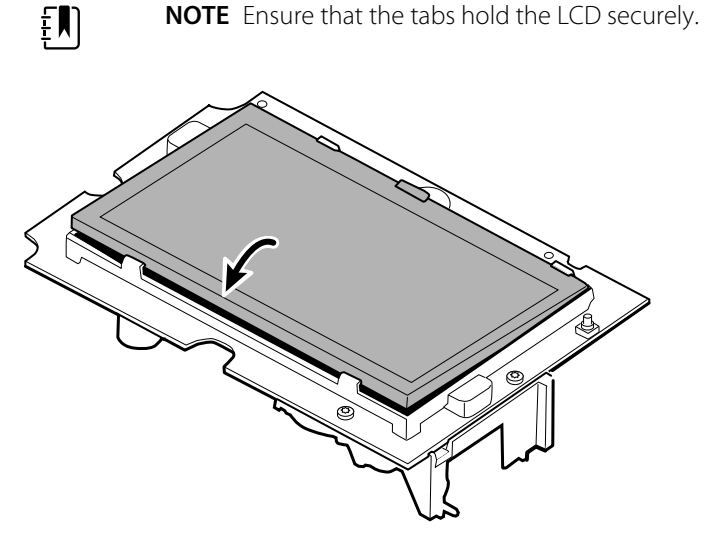

- 7. Turn over the main PCA board.
- 8. For the TFC-K9700RTWV55 serial number, insert the flex cable into its connector.

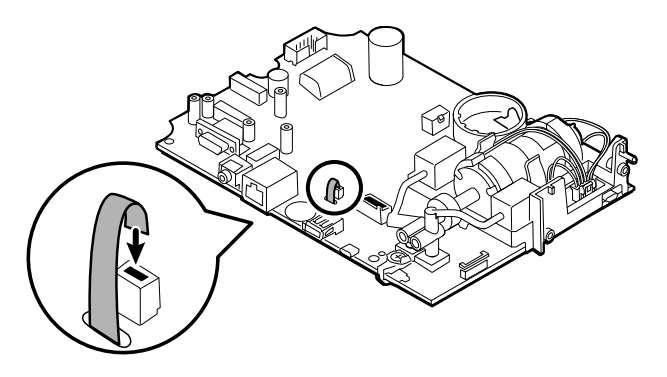

# Remove the pump assembly

1. Remove the pump manifold from the main PCA board transducers.

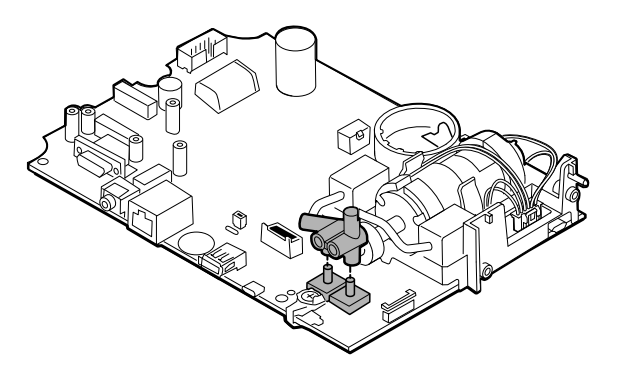

2. Pinch and remove the pump assembly connector from the main PCA board.

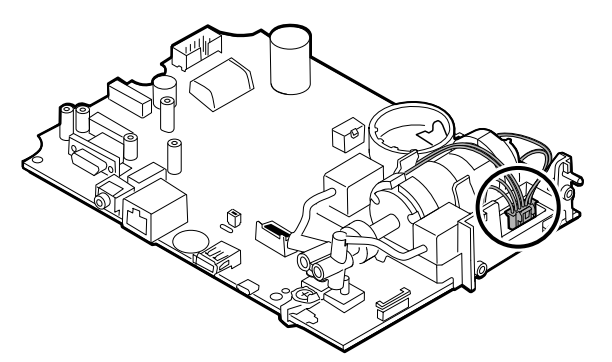

3. Turn over the main PCA board and remove 2 T-10 Torx screws.

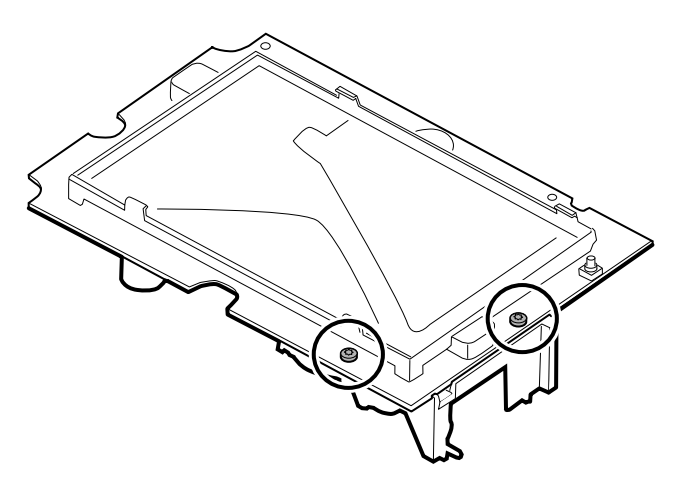

4. Separate the pump assembly from the main PCA board.

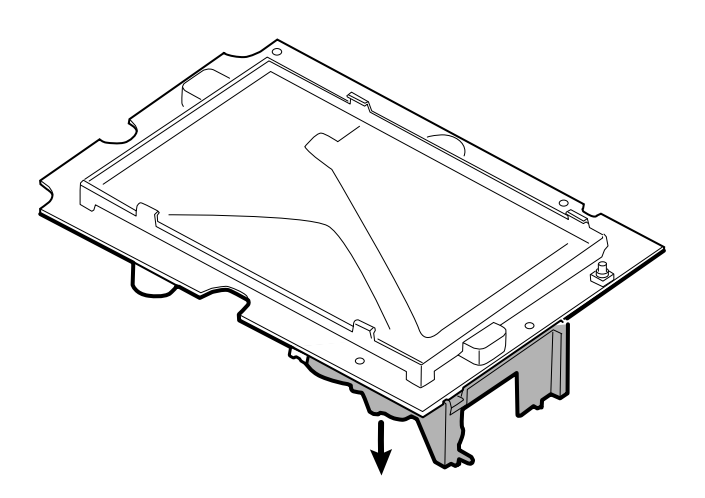

### **Reassembly notes**

#### **Kit items:**

105920, Pump assembly and 2 T-10 Torx screws

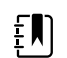

**NOTE** Reassembly is not the reverse of disassembly.

### Attach the pump assembly to the main PCA board

1. Place the pump manifold onto the main PCA board transducer. Ensure that the pump manifold is fully seated on the transducer.

(See "Remove the pump assembly," step 1.)

2. Connect the pump to the main PCA board.

(See "Remove the pump assembly," step 2.)

- 3. Turn over the main PCA board.
- 4. Secure the pump assembly to the main PCA board with 2 T-10 Torx screws (see the Torque Value Table).

(See "Remove the pump assembly," steps 3 and 4.)

# Replace the main PCA board

Replace the main PCA board as needed after removing all other components.

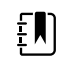

**NOTE** New PCA boards must be prepared for first use after installing them. Perform an NIBP board initialization during the full device functionality and calbration using the Welch Allyn Service Tool, Gold edition. See "Initialize the NIBP board" in the "Full functional verification and calibration" section. Ē

**NOTE** When repairs are complete and the device is calibrated, the Welch Allyn Service Tool CSM Configuration screen includes a tab for "First Boot Settings" that allows you to place the device into the following First Boot states: **Production Complete** (formerly described as '*State when it leaves the factory*'). On boot up the language and date/time are shown.

# Disassemble the front housing

# Remove the bezel from the front housing

Lift the rubber bezel up and over the power switch cable and the 6 bosses on the housing.

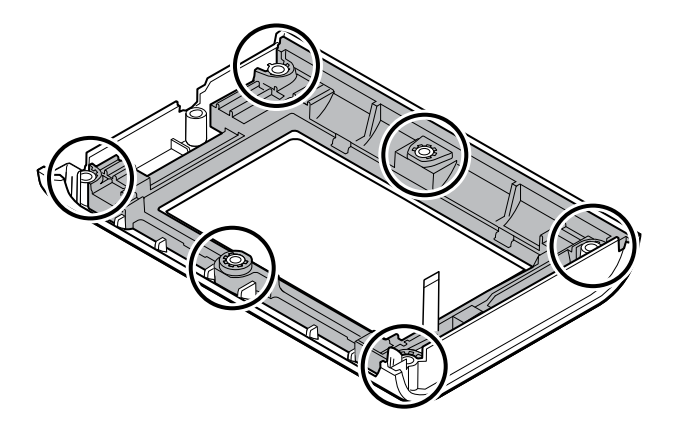

### **Reassembly notes**

Kit items:

- 105922, Bezel
- 105921, Front housing (housing, power switch, and 6 Phillips screws)

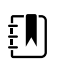

**NOTE** Reassembly is not the reverse of assembly.

### Attach the bezel to the front housing

1. Align the bezel with the front housing and feed the power switch flex cable through the slot in the bezel.

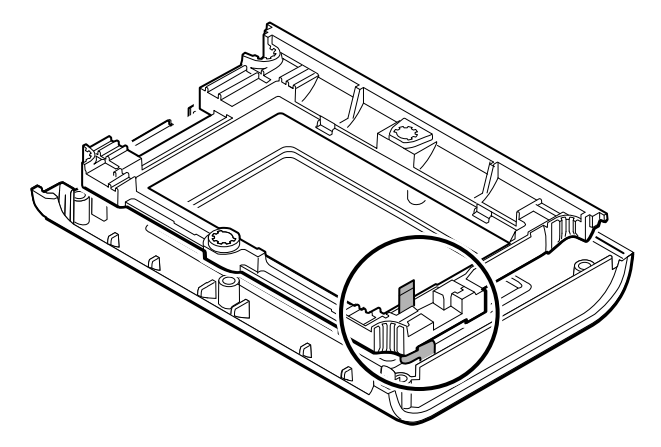

2. Place the bezel onto the 6 bosses on the housing.

# Accessory Power Management (APM) work surface

This section applies only to devices with an APM stand.

# Remove the APM work surface from the stand

Before removing the APM work surface, power down the monitor, disconnect the power and communication cables from the monitor, and disconnect the power cord from the wall.

1. Using a 3mm hex key, remove the 4 screws from the stand bracket and put them aside.

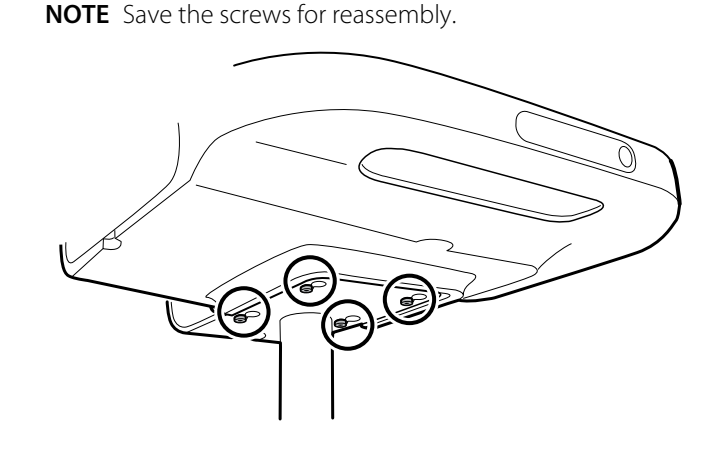

2. Lift the APM work surface off the stand.

ĘΝ

3. If replacing the APM, remove the battery and put aside for reassembly.

### **Reassembly notes**

#### Kit item:

105943, APM work surface

ŧ)

**NOTE** Reassembly is the not the reverse of disassembly.

### Attach the APM work surface to the stand

- 1. Take the 4 screws used to attach the APM work surface to the stand and partially screw them into the APM work surface with your fingers. Do not tighten.
- 2. Lower the screws into the stand bracket keyholes.

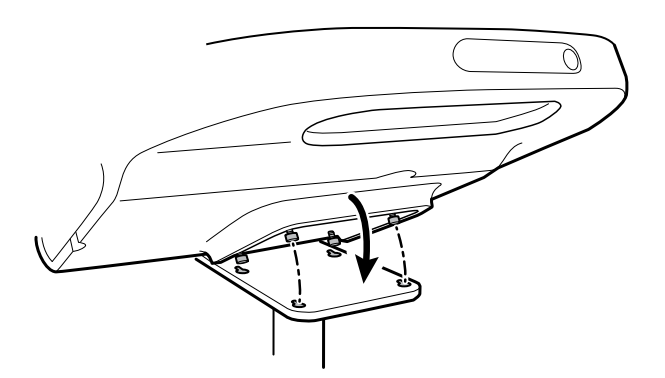

- 3. Slide the APM work surface backward on the stand bracket.
- 4. Tighten the 4 screws using a 3mm hex key.
- 5. Insert the battery.

# Remove the APM work surface battery

Before removing the APM work surface battery, power down the monitor and disconnect the power cord from the wall.

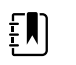

**NOTE** You do not have to remove the APM work surface from the stand to remove the APM work surface battery.

1. Loosen the captive screw on the bottom of the APM work surface that secures the battery door.

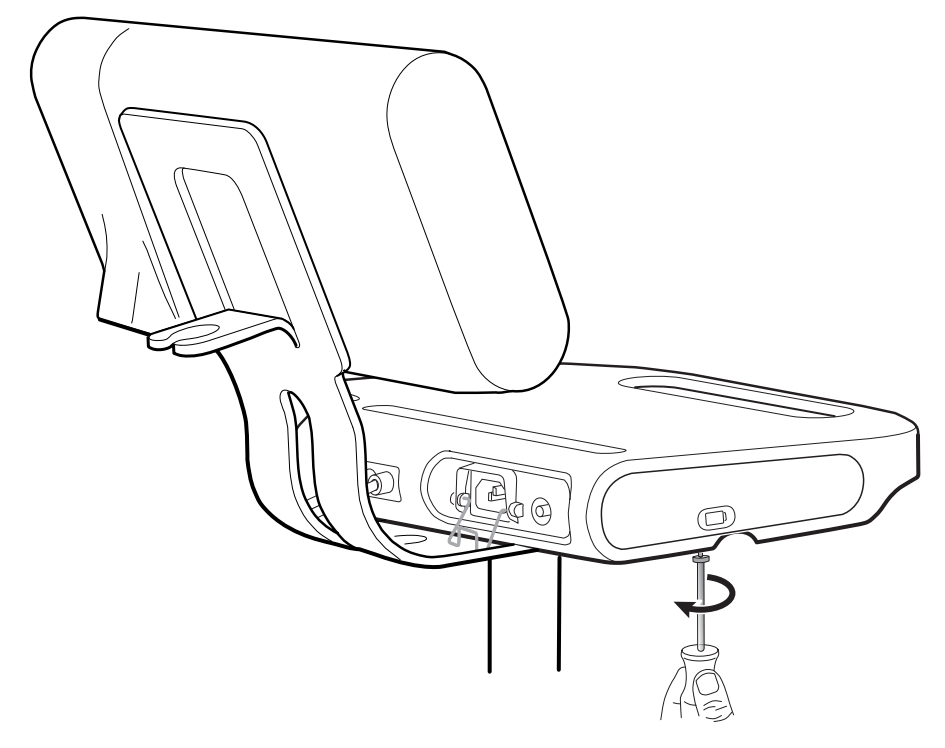

2. Remove the battery door and put it aside.

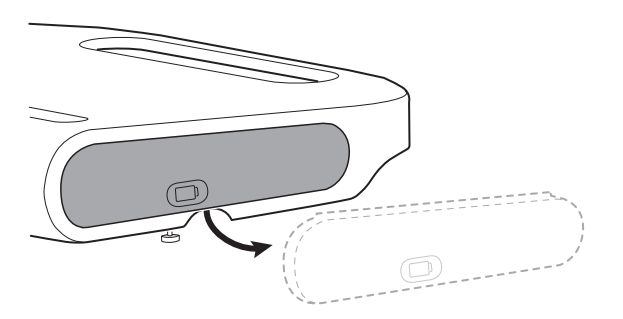

3. Gently lift the latch with one hand and pull the tab on the top of the battery with your other hand to remove the battery from its slot.

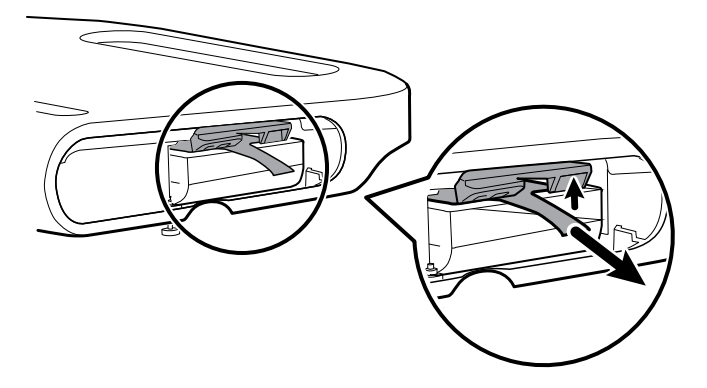

### **Reassembly notes**

#### Kit items:

- Batt99, 9-cell Lithium-ion battery, single pack
- 105972, APM work surface, battery door (if needed)

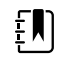

**NOTE** Reassembly is the reverse of disassembly.

# Disassembly and assembly notes for mobile stands and power supplies

The following table provides an at-a-glance view of the service kits that are compatible with the combination of mobile stand and power supply based on the date of manufacture. This section is divided into four major subsections, defined in the table below.

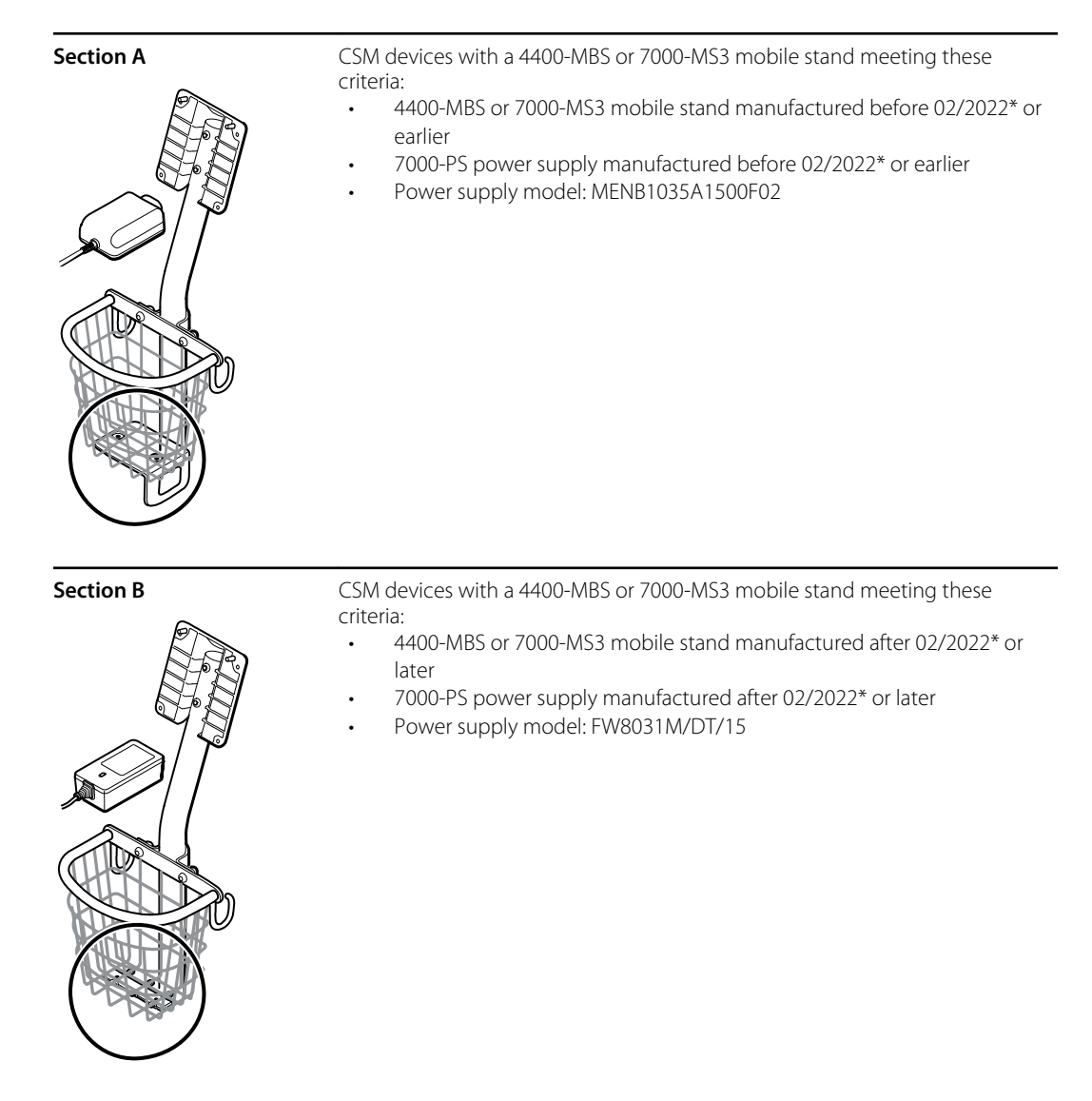

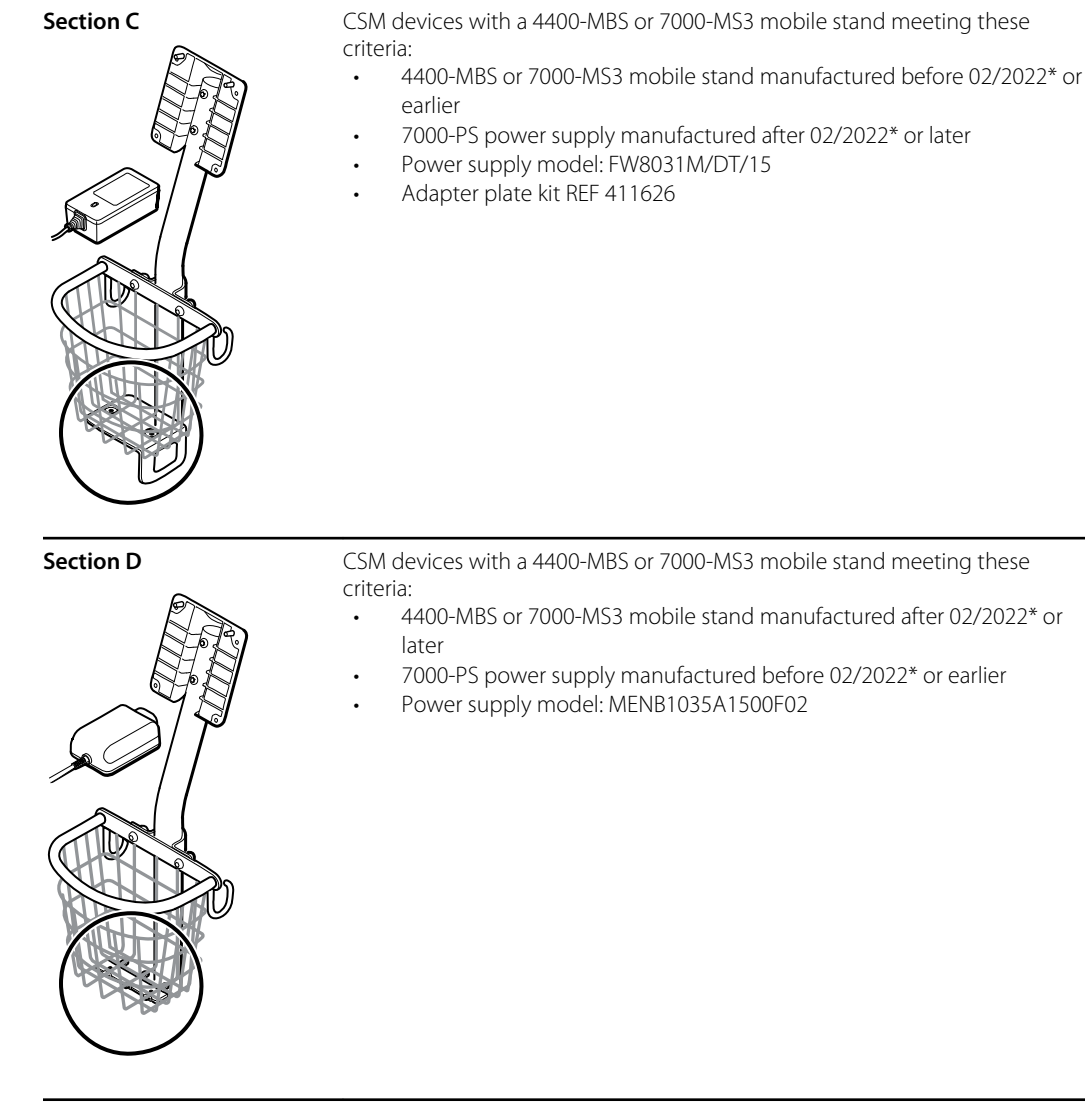

\* See the model number and label for further information.

Examine your mobile stand and power supply to determine which subsection you should follow to complete disassembly and assembly procedures.

Many service kits are backward-compatible and/or interchangeable, while others are compatible with only one or two of the stand and power supply combinations.

### Section A, remove the power supply from the mobile stand

- 4400-MBS or 7000-MS3 mobile stand manufactured before 02/2022\* or earlier
- 7000-PS power supply manufactured before 02/2022\* or earlier
- Power supply model: MENB1035A1500F02

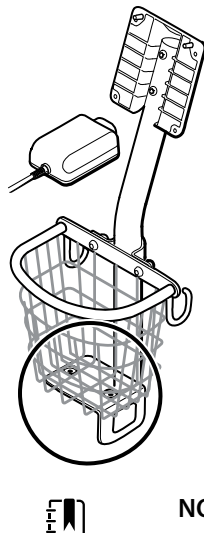

**NOTE** See the model number and label for further information.

- 1. Power down the device.
- 2. Disconnect the power cable from the device and disconnect the power cord from the wall.
- 3. With one hand holding the power supply, remove the 2 Phillips screws that attach the power supply to the bracket.

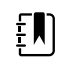

**NOTE** Set the screws aside for reassembly.

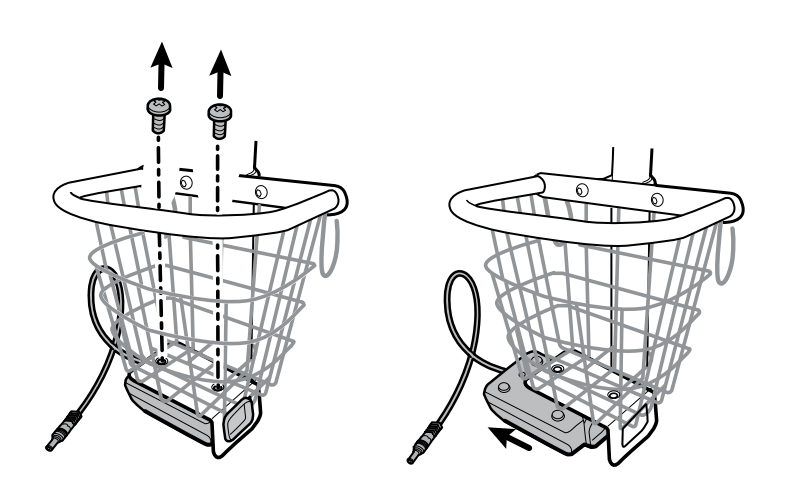

4. Remove the power supply unit.

Recycle or dispose of the power supply unit in an environmentally safe manner consistent with local regulations.

#### Section A, attach the power supply to the stand

- 4400-MBS or 7000-MS3 mobile stand manufactured before 02/2022\* or earlier
- 7000-PS power supply manufactured before 02/2022\* or earlier
- Power supply model: MENB1035A1500F02

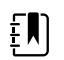

**NOTE** See the model number and label for further information.

Kit item:

- 7000-PS, Connex Spot Power Supply
- 1. Ensure that the side with the screw holes is facing upward, and then insert the power supply socket into the support frame.

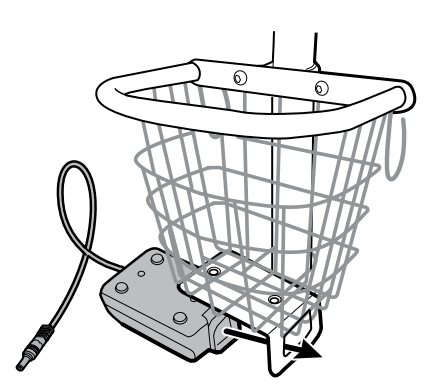

2. Holding the power supply unit snugly to the frame, attach the power supply to the bracket using the 2 Phillips screws.

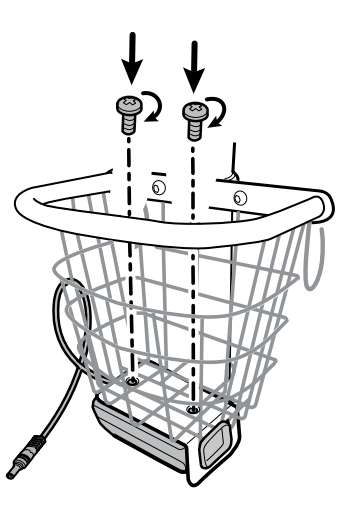

- 3. Thread the power cable from the power supply through one of the spaces next to the pole to reach the device, and then connect the power cable to the device.
- 4. Connect the power cord to the mains outlet.
- 5. Power up the device.

.

### Section B, remove the power supply from the mobile stand

- 4400-MBS or 7000-MS3 mobile stand manufactured after 02/2022\* or later
- 7000-PS power supply manufactured after 02/2022\* or later

Power supply model: FW8031M/DT/15

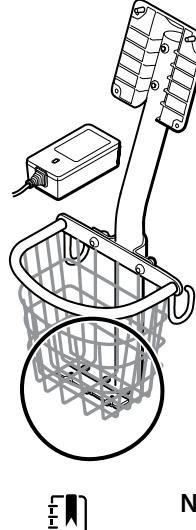

**NOTE** See the model number and label for further information.

- 1. Power down the device.
- 2. Disconnect the power cable from the device and disconnect the power cord from the wall.
- 3. With one hand holding the power supply, remove the 2 Phillips screws that attach the power supply to the bracket.

**NOTE** Set the screws aside for reassembly.

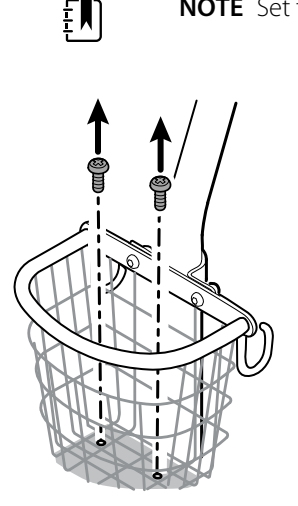

4. Remove the power supply unit.

Recycle or dispose of the power supply unit in an environmentally safe manner consistent with local regulations.

#### Section B, attach the power supply to the stand

- 4400-MBS or 7000-MS3 mobile stand manufactured after 02/2022\* or later
- 7000-PS power supply manufactured after 02/2022\* or later
- Power supply model: FW8031M/DT/15

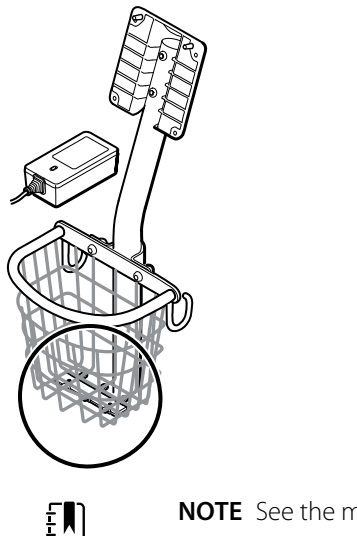

**NOTE** See the model number and label for further information.

Kit item:

- 7000-PS, Connex Spot Power Supply
- 1. Holding the power supply unit snugly to the support bracket, attach the power supply to the bracket using the 2 Phillips screws.

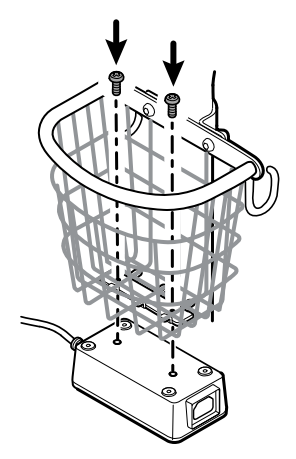

- 2. Thread the power cable from the power supply through one of the spaces next to the pole to reach the device, and then connect the power cable to the device.
- 3. Connect the power cord to the mains outlet.
- 4. Power up the device.

### Section C, remove the power supply from the mobile stand

- 4400-MBS or 7000-MS3 mobile stand manufactured before 02/2022\* or earlier
- 7000-PS power supply manufactured after 02/2022\* or later
- Power supply model: FW8031M/DT/15

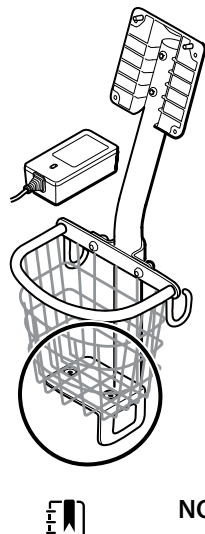

**NOTE** See the model number and label for further information.

- 1. Power down the device.
- 2. Disconnect the power cable from the device and disconnect the power cord from the wall.
- 3. With one hand holding the power supply, remove the 2 Phillips screws that attach the power supply to the bracket. With the other hand, hold the adapter plate and the well nuts.

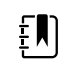

**NOTE** Set the screws, adapter plate, and well nuts aside for reassembly.

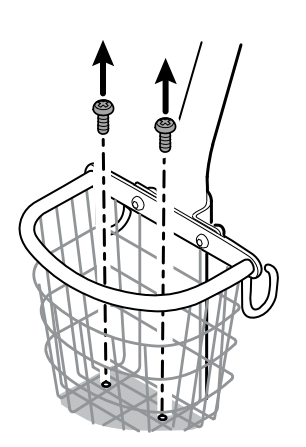

4. Remove the power supply unit.

Recycle or dispose of the power supply unit in an environmentally safe manner consistent with local regulations.

#### Section C, attach the power supply to the stand

- 4400-MBS or 7000-MS3 mobile stand manufactured before 02/2022\* or sooner
- 7000-PS power supply manufactured after 02/2022\* or later
- Power supply model: FW8031M/DT/15

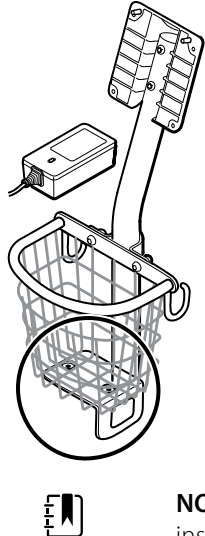

**NOTE** See the model number and label for further information. To install the new power supply onto an existing stand, you need to use the adapter plate kit REF 411626.

#### Kit item:

- 7000-PS, Connex Spot Power Supply
- 411626, MS3 Power Supply Bracket Kit
- 1. Install the 2 nuts by placing each nut into the adapter plate well. With one hand holding the power supply, use the other hand to close up the power supply onto the adapter plate.

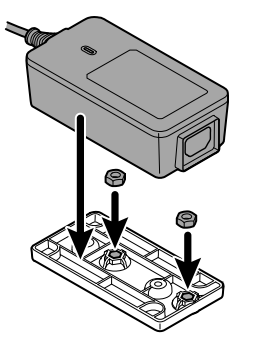

2. Flip the power supply over to ensure that the side with the screw holes is facing upward,

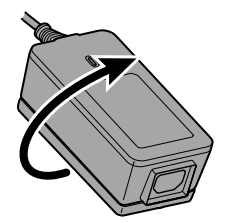

and then attach the power supply to the adapter plate by aligning the holes and then tighten using the 2 Phillips screws.

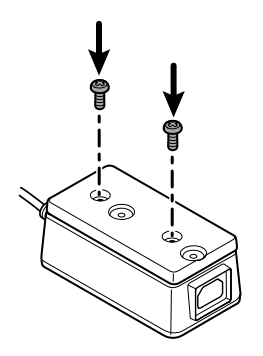

3. Holding the power supply unit snugly to the support bracket, tighten the 2 Phillips screws.

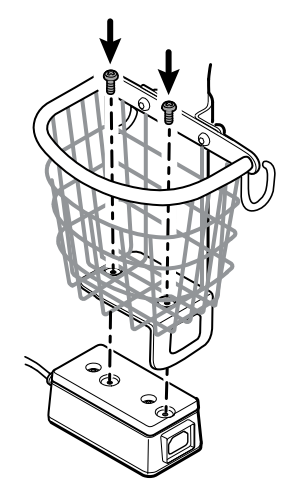

- 4. Thread the power cable from the power supply through one of the spaces next to the pole to reach the device, and then connect the power cable to the device.
- 5. Connect the power cord to the mains outlet.
- 6. Power up the device.

### Section D, remove the power supply from the mobile stand

- 4400-MBS or 7000-MS3 mobile stand manufactured after 02/2022\* or later
- 7000-PS power supply manufactured before 02/2022\* or earlier
- Power supply model: MENB1035A1500F02

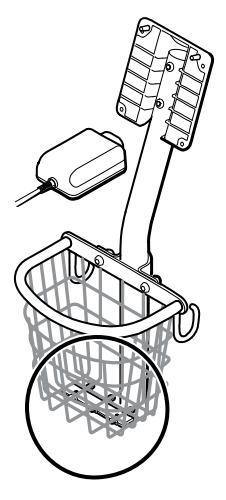

- 1. Power down the device.
- 2. Disconnect the power cable from the device and disconnect the power cord from the wall.
- 3. With one hand holding the power supply, remove the 2 Phillips screws that attach the power supply to the bracket.

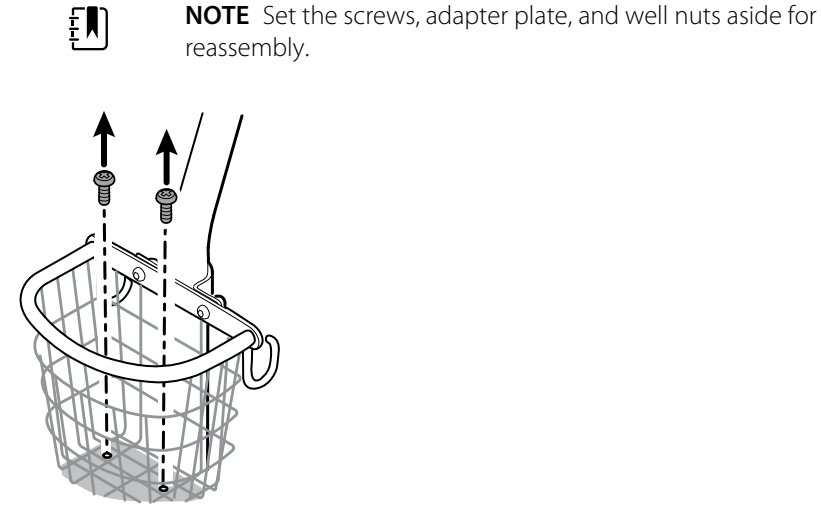

4. Remove the power supply unit.

Recycle or dispose of the power supply unit in an environmentally safe manner consistent with local regulations.

#### Section D, attach the power supply to the stand

- 4400-MBS or 7000-MS3 mobile stand manufactured after 02/2022\* or later
- 7000-PS power supply manufactured before 02/2022\* or earlier
- Power supply model: MENB1035A1500F02

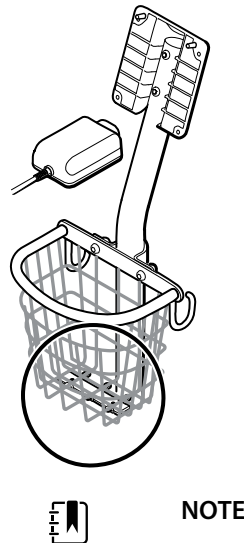

**NOTE** See the model number and label for further information.

Kit item:

- 7000-PS, Connex Spot Power Supply
- 1. Install the adapter plate onto the wire bracket of the mobile stand.

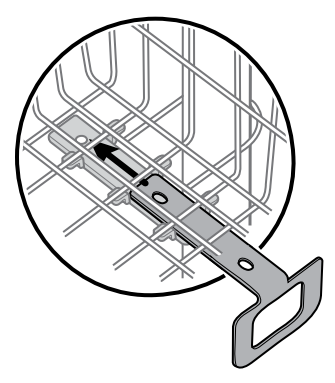

2. Attach the power supply to the adapter plate by aligning the holes.

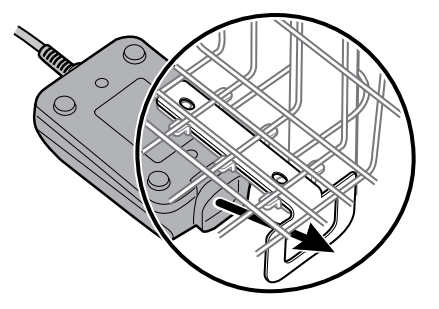

3. Holding the power supply unit snugly to the support bracket, tighten the 2 Phillips screws.

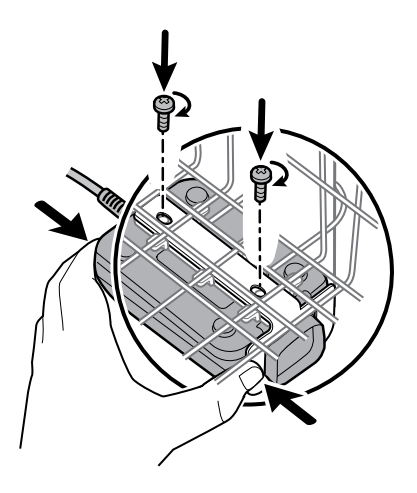

- 4. Thread the power cable from the power supply through one of the spaces next to the pole to reach the device, and then connect the power cable to the device.
- 5. Connect the power cord to the mains outlet.
- 6. Power up the device.

# Field replaceable units

This listing includes only field-replaceable service parts. Product accessories—including patient sensors, probes, cables, batteries, probe covers, and other consumable items—are listed separately in the accessories list in the Appendix of the Instructions for use or at <u>https://direct.hill-rom.com/hillromUS/en</u>.

This section begins with an illustration of the entire device followed by lists of service kits.

Repair parts/kits can be purchased through Hillrom sales channels.

ŧ

**NOTE** Welch Allyn may limit availability of certain parts to Authorized Service Personnel only. These limitations are required to maintain product safety, or maintain current regulations. After the End of Manufacturing (EoM) date, repair and service parts will be provided for 5 years or until parts are no longer available. The Expected Service Life, per IEC60601-1 3rd Edition Sub-clause 4.4, is defined as a period of 5 years.

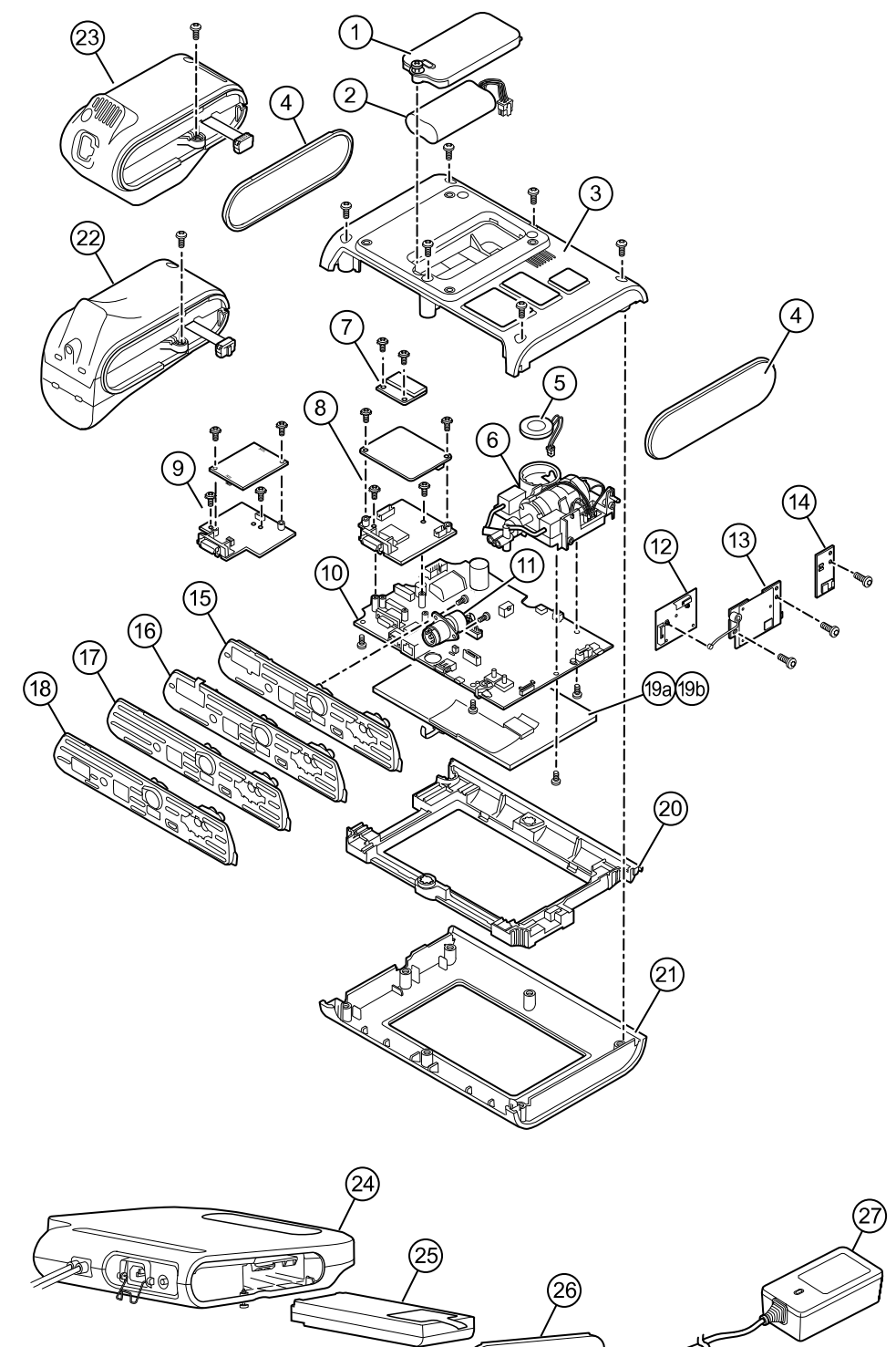

Ð

ത

# Device serial number and model label

The model number and serial number can be found on a label on the back housing.

| Serial number and format code |                     |  |  |
|-------------------------------|---------------------|--|--|
| Serial number                 | MMMMXXXXWWYY        |  |  |
| MMMM                          | Manufacturing plant |  |  |
| XXXX                          | Sequential number   |  |  |
| WW                            | Week of manufacture |  |  |
| YY                            | Year of manufacture |  |  |

# About 4th Edition Service kits

The table describes the components of the device and APM and the associated service kits for replaceable parts for devices manufactured per IEC60601-1 4th Edition from 2019 and later. To determine which year your device was manufactured in, refer to the serial number. The year of manufacture is listed as the last two digits of the serial number.

Future revisions of a part might not always be backwards compatible with a legacy part.

### List of 4th edition service kits

To determine the correct replacement part for your unit, always provide the serial number and model when ordering.

| Service Kit<br>Number | Material<br>Number | Description                        |
|-----------------------|--------------------|------------------------------------|
| 1                     | 105945             | Srv Kit CSM, Battery Door          |
| 2                     | Batt22             | Srv Kit 2 Cell Lithium-ion Battery |
| 3                     | 105923             | Srv Kit CSM, Back Housing <b>*</b> |
| 4                     | 105939             | Srv Kit CSM, End Cap               |
| 5                     | 105942             | Srv Kit CSM, Speaker               |
| 6                     | 105920             | Srv Kit CSM, NIBP Pump Assembly    |
| 7                     | 105933             | Srv Kit CSM, Nonin SpO2 PCBA       |
| 8                     | 105931             | Srv Kit CSM, Masimo SpO2 PCBA      |
| 9                     | 105932             | Srv Kit CSM, Nellcor SpO2 PCBA     |

| Service Kit<br>Number | Material<br>Number  | Description                                               |  |
|-----------------------|---------------------|-----------------------------------------------------------|--|
| 10                    | 105925              | Srv Kit CSM, Main PCA, and LCD Frame                      |  |
| 11                    | 105930              | Srv Kit CSM, Power Harness                                |  |
| 12                    | 105938              | Srv Kit CSM, Newmar Antenna PCBA                          |  |
| 13                    | 105936              | Srv Kit CSM, Newmar Radio PCBA                            |  |
| 14                    | 105937              | Srv Kit CSM, Bluetooth Radio PCBA                         |  |
| 15                    | 105926              | Srv Kit CSM, Masimo SpO2 Insert                           |  |
| 16                    | 105927              | Srv Kit CSM, Nellcor SpO2 Insert                          |  |
| 17                    | 105928              | Srv Kit CSM, No SpO2 Insert                               |  |
| 18                    | 105929              | Srv Kit CSM, Nonin SpO2 Insert                            |  |
| 19a                   | 108241              | Srv Kit HW A-F, LCD with Touchscreen                      |  |
| 19b                   | 108121 <sup>1</sup> | Srv Kit CSM, Combined LCD with Touchscreen New            |  |
| 20                    | 105922              | Srv Kit CSM, LCD Bezel                                    |  |
| 21                    | 105921              | Srv Kit CSM, Front Housing                                |  |
| 22                    | 105941              | Srv Kit CSM, Braun ThermoScanPRO 6000 Module <sup>2</sup> |  |
| 23                    | 105940              | Srv Kit CSM, Sure Temp Plus Module                        |  |
| 24                    | 105943              | Srv Kit CSM, APM Work Surface                             |  |
| 25                    | Batt99              | Srv Kit 9 Cell Lithium Ion Battery                        |  |
| 26                    | 105972              | Srv Kit CSM, APM Work Surface, Battery Door               |  |
| 27                    | 7000-PS             | Connex Spot Power Supply                                  |  |

\* Not available for direct purchase.

<sup>1</sup> When using the 108121 (Srv Kit CSM, Combined LCD with Touchscreen New), you are required to upgrade your device with the newer 409703-18 CSM Main Board, the new LCD Touchscreen, and to upgrade the software to 1.41 or greater. Contact Welch Allyn for further details.

<sup>2</sup> When using a replacement service kit (Srv Kit CSM, Braun ThermoScanPRO 6000 Module) in China substitute 108189 for 105941. This kit contains the new software version 5.28.

# About 3rd Edition service kits

The tables describes the components of the device and APM and the associated service kits for replaceable parts for devices manufactured per IEC60601-1 3rd Edition from 2015 through 2018. To determine which year your device was manufactured in, refer to the serial number. The year of manufacture is listed as the last two digits of the serial number.

Future revisions of a part might not always be backwards compatible with a legacy part. To determine the correct replacement part for your unit, always provide the serial number and model when ordering.

To repair a 3rd edition device component, you might need to use a service kit to upgrade the component. To determine whether you need to use an upgrade kit to replace a component for the first failure, consult the 3rd edition service kits for the first component failure table to locate the correct service kit to use with your device.

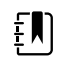

**NOTE** Upgrading a component does not make the device 4th edition compliant.

If the device encounters a failure after you upgrade a device component, consult the 3rd edition service kits for subsequent component failure table to determine which service kit to use.

### 3rd edition service kits for first component failure

| Device<br>Model<br>Number | Main<br>Board | SureTemp<br>Plus | Masimo | Nellcor | Nonin  | Braun<br>Dock | Braun<br>Thermom<br>eter |
|---------------------------|---------------|------------------|--------|---------|--------|---------------|--------------------------|
| 7*CE                      | 107156        | -                | -      | 107156  | -      | 107156        | 107156                   |
| 7*CT                      | 107155        | 107155           | -      | 107155  | -      | -             | -                        |
| 7*CX                      | 107162        | -                | -      | 107162  | -      | -             | -                        |
| 7*ME                      | 107157        | -                | 107157 | -       | -      | 107157        | 107157                   |
| 7*MT                      | 107154        | 107154           | 107154 | -       | -      | -             | -                        |
| 7*MX                      | 107158        | -                | 107158 | -       | -      | -             | -                        |
| 7*XE                      | 107153        | -                | -      | -       | -      | 107153        | 107153                   |
| 7*XT                      | 107152        | 107152           | -      | -       | -      | -             | -                        |
| 7*XX                      | 107163        | -                | -      | -       | -      | -             | -                        |
| 7*WE                      | 107153        | -                | -      | -       | 105933 | 107153        | 107153                   |
| 7*WT                      | 107152        | 107152           | -      | -       | 105933 | -             | -                        |
| 7*WX                      | 107163        | -                | -      | -       | 105933 | -             | -                        |

Use this table to determine the correct part to order for the first component failure.

\*Varies depending on the model number of your device.

### 3rd edition service kits for a subsequent component failure

Use this table to determine the correct part to order if you encounter a component failure after upgrading using the components in the 3rd edition service kit for first component failure.

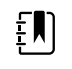

**NOTE** For a first component failure, refer to the 3rd edition service kits for a first component failure table.

Device SureTe Nellcor Braun Braun Thermometer Main Masimo Nonin Model **Board** mp Plus Dock Number 7\*CE, 7\*CT, 7\*CX, 7\*ME, 7\*MT, 7\*MX, 105925 105940 105931 105932 105933 105941 105948 7\*XE, 7\*XT, 7\*XX, 7\*WE, 7\*WT, 7\*WX

\*Varies depending on the model number of your device.

### List of 3rd edition service kits

To determine the correct replacement part for your unit, always provide the serial number and model when ordering.

| Service Kit<br>Number | Material<br>Number | Description                          |
|-----------------------|--------------------|--------------------------------------|
| 1                     | 105945             | Srv Kit CSM, Battery Door            |
| 2                     | Batt22             | Srv Kit 2 Cell Lithium-ion Battery   |
| 3                     | 105923             | Srv Kit CSM, Back Housing*           |
| 4                     | 105939             | Srv Kit CSM, End Cap                 |
| 5                     | 105942             | Srv Kit CSM, Speaker                 |
| 6                     | 105920             | Srv Kit CSM, NIBP Pump Assembly      |
| 7                     | 105933             | Srv Kit CSM, Nonin SpO2 PCBA         |
| 8                     | 105931             | Srv Kit CSM, Masimo SpO2 PCBA        |
| 9                     | 105932             | Srv Kit CSM, Nellcor SpO2 PCBA       |
| 10                    | 105925             | Srv Kit CSM, Main PCA, and LCD Frame |
| 11                    | 105930             | Srv Kit CSM, Power Harness           |
| 12                    | 105938             | Srv Kit CSM, Newmar Antenna PCBA     |
| 13                    | 105936             | Srv Kit CSM, Newmar Radio PCBA       |

| Service Kit<br>Number | Material<br>Number  | Description                                               |
|-----------------------|---------------------|-----------------------------------------------------------|
| 14                    | 105937              | Srv Kit CSM, Bluetooth Radio PCBA                         |
| 15                    | 105926              | Srv Kit CSM, Masimo SpO2 Insert                           |
| 16                    | 105927              | Srv Kit CSM, Nellcor SpO2 Insert                          |
| 17                    | 105928              | Srv Kit CSM, No SpO2 Insert                               |
| 18                    | 105929              | Srv Kit CSM, Nonin SpO2 Insert                            |
| 19a                   | 108241              | Srv Kit CSM, LCD with Touchscreen                         |
| 19b                   | 108121 <sup>1</sup> | Srv Kit CSM, Combined LCD with Touchscreen New            |
| 20                    | 105922              | Srv Kit CSM, LCD Bezel                                    |
| 21                    | 105921              | Srv Kit CSM, Front Housing                                |
| 22                    | 105941              | Srv Kit CSM, Braun ThermoScanPRO 6000 Module <sup>2</sup> |
| 23                    | 105940              | Srv Kit CSM, Sure Temp Plus Module                        |
| 24                    | 105943              | Srv Kit CSM, APM Work Surface                             |
| 25                    | Batt99              | Srv Kit 9 Cell Lithium Ion Battery                        |
| 26                    | 105972              | Srv Kit CSM, APM Work Surface, Battery Door               |
| 27                    | 7000-PS             | Connex Spot Power Supply                                  |

\* Not available for direct purchase.

<sup>1</sup> When using the 108121 (Srv Kit CSM, Combined LCD with Touchscreen New), you are required to upgrade your device with the newer 409703-18 CSM Main Board, the new LCD Touchscreen, and to upgrade the software to 1.41 or greater. Contact Welch Allyn for further details.

# **Cleaning requirements**

This section presents procedures for cleaning the Connex Spot Monitor (including the monitor, stands, APM work surface, accessories, and accessory basket and bins).

Welch Allyn has validated these instructions to be capable of preparing your Connex Spot Monitor devices and above accessories for re-use. Clean on a routine basis according to your facility's protocols and standards or local regulations. If the monitor is on, lock the display.

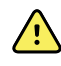

**WARNING** Patient injury risk. Clean all accessories, including cables and tubes, before storing the accessories on the device or stand. This helps reduce the risk of cross contamination and nosocomial infection.

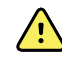

**WARNING** Electric shock hazard. Before cleaning the monitor, disconnect the AC power cord from the mains outlet and the power source.

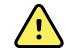

**WARNING** Electric shock hazard. DO NOT immerse or autoclave the monitor or accessories. The monitor and the accessories are not heat-resistant.

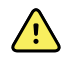

**WARNING** Liquids can damage electronics inside the monitor. Prevent liquids from spilling on the monitor.

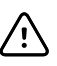

**CAUTION** Do not sterilize the monitor. Sterilizing the monitor could harm the device.

If liquids are spilled on the monitor:

- 1. Power down the monitor.
- 2. Disconnect the power cord from the mains outlet and the power source.
- 3. Remove battery pack from the monitor.
- 4. Dry off excess liquid from the monitor.

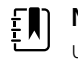

**NOTE** If liquids possibly entered the monitor, remove the monitor from use until it has been properly dried, inspected, and tested by qualified service personnel.

- 5. Reinstall battery pack.
- 6. Reconnect the power cord.
- 7. Power on the monitor and verify that the monitor functions normally before using it.

## Prepare to clean the equipment

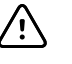

**CAUTION** Some cleaning agents are not appropriate for all components of the device. Use only approved cleaning agents, and observe restrictions noted for some components in the following table. Using unapproved cleaning agents may cause damage to components.

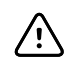

**CAUTION** Do not use bleach solutions of any kind when cleaning metal electrical contacts. They will damage the device.

Select a cleaning agent from the following table.

#### Section 1. Approved for all Connex Spot Monitor components

| Cleaning agent                        | Additional information   |  |
|---------------------------------------|--------------------------|--|
| Accel INTERVention                    |                          |  |
| Accel TB                              |                          |  |
| CaviWipes                             |                          |  |
| Clinell <sup>®</sup> Universal Wipes  |                          |  |
| Oxiver TB                             |                          |  |
| Sani-Cloth <sup>®</sup> Plus          |                          |  |
| Super Sani-Cloth <sup>®</sup>         |                          |  |
| 70 percent isopropyl alcohol solution | Applied to a clean cloth |  |

#### Section 2. Not approved for all Connex Spot Monitor components

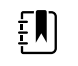

**NOTE** The following cleaning agents are NOT approved for cleaning Connex Spot Monitors equipped with the Braun ThermoScan PRO 6000.

| Cleaning agent                              | Additional information              |
|---------------------------------------------|-------------------------------------|
| Bacillol <sup>®</sup> AF Wipes              | Not approved for use on the display |
| Cleancide                                   |                                     |
| Clinitex <sup>®</sup> Detergent Wipes       | Not approved for use on the display |
| Clorox Dispatch Wipes                       | Not approved for use on the display |
| Clorox Fuzion                               | Not approved for use on the display |
| Clorox HealthCare Bleach Germicidal Cleaner |                                     |
| Mikrozid <sup>®</sup> AF Wipes              | Not approved for use on the display |
| Oxivir® 1 Wipes                             | Not approved for use on the display |
| Oxivir Plus 1:40 Solution                   | Not approved for use on the display |

| Cleaning agent                      | Additional information                                                                 |
|-------------------------------------|----------------------------------------------------------------------------------------|
| Reynard Neutral Detergent Wipes     | Not approved for use on the display                                                    |
| Reynard Premier Disinfectant Wipes  | Not approved for use on the display                                                    |
| Sani-Cloth Active Wipes             | Not approved for use on the display                                                    |
| Sani-Cloth <sup>®</sup> Bleach      | Not approved for use on the display                                                    |
| Sani-Cloth <sup>®</sup> Prime Wipes | Not approved for use on the display                                                    |
| Sekusept™ Plus 1.5% Solution        | Not approved for use on the display                                                    |
| Super HDQ <sup>®</sup> L10          | Dilution rate of $\frac{1}{2}$ oz per gallon of water (1:256) applied to a clean cloth |
| Tuffie5 Cleaning Wipes              |                                                                                        |
| Viraguard Wipes                     | Not approved for use on the display                                                    |
| Virex II (256)                      | Dilution rate of $\frac{1}{2}$ oz per gallon of water (1:256) applied to a clean cloth |
| 10 percent bleach solution          | (.5% - 1% sodium hypochlorite) applied to a clean cloth                                |

# Remove liquid spills from the monitor

Liquids can damage electronics inside the monitor. Follow these steps if liquids spill on the monitor.

- 1. Power down the monitor.
- 2. Disconnect the power cord from the mains outlet and the power source.
- 3. Remove battery pack from the monitor.
- 4. Dry excess liquid from the monitor.
- 5. Reinstall battery pack.
- 6. Reconnect the power cord.
- 7. Power on the monitor and verify that the monitor functions normally before using it.

If liquids possibly entered the monitor, remove the monitor from use until it has been properly dried, inspected, and tested by qualified service personnel.

### Clean the equipment

The screen lock blocks the display of patient information and prevents any input, which may be useful when cleaning the display.

Follow the cleaning agent manufacturer's instructions to prepare solution, if applicable, and clean all exposed surfaces of the monitor, APM work surface, accessory bin(s) and basket, cords and cables, and stand. Wipe all surfaces until no visible soil remains. Change the wipe or cloth throughout the cleaning procedure as needed.

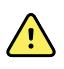

**WARNING** Electric shock hazard. Do not open the monitor or attempt repairs. The monitor has no user-serviceable internal parts. Only perform routine cleaning and maintenance procedures specifically described in this manual. Inspection and servicing of internal parts shall only be performed by qualified service personnel.

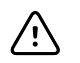

**CAUTION** Sterlizing the monitor could damage the device.

- 1. Disconnect the AC power cord from the mains outlet.
- 2. Wipe the top of the monitor.
- 3. Wipe the sides, front, and rear of the monitor.
- 4. Avoid residual film buildup on the LCD screen. After cleaning and disinfecting, wipe the LCD screen with a clean cloth dampened with water, and then wipe the screen dry with a dry clean cloth.
- 5. Wipe the bottom of monitor.
- 6. Wipe the APM work surface.
- 7. Wipe the accessory bins or basket.
- 8. Wipe the AC power cord and the APM work surface power/USB cable assembly.
- 9. Wipe the stand from top to bottom.

# Dry the equipment

- 1. Allow all components except the LCD screen to air dry.
- 2. Wipe the LCD screen dry with a clean cloth.

### Store the device

Store the device according to facility guidelines to keep the device clean, dry, and ready for service.

### **Cleaning accessories**

Accessories include components like blood pressure cuffs and hoses, SpO2 sensors and cables, thermometers, and the barcode scanner. Follow accessory manufacturer's instructions for cleaning and disinfection.

For cleaning the wallboard and VESA mount, use only 70 percent isopropyl alcohol solution applied to a clean cloth.

For the Braun ThermoScan PRO 6000 thermometer, use only the approved cleaning agents published in the manufacturer's instructions for cleaning. Unapproved cleaning agents can damage the device and interfere with data transmission.

# Clean the Braun ThermoScan PRO 6000 contacts

Debris that accumulates on the Braun ThermoScan PRO 6000 electrical contacts can interfere with data transmission. Welch Allyn recommends cleaning the contacts on the thermometer and the dock once every 4 months to maintain optimal performance.

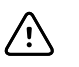

**CAUTION** Do not use bleach solutions of any kind when cleaning metal electrical contacts. They will damage the device.

- 1. Slightly dampen a cotton swab with 70% isopropyl alcohol.
- 2. Remove the thermometer from the dock and clean the metal electrical contacts on the thermometer with the cotton swab.

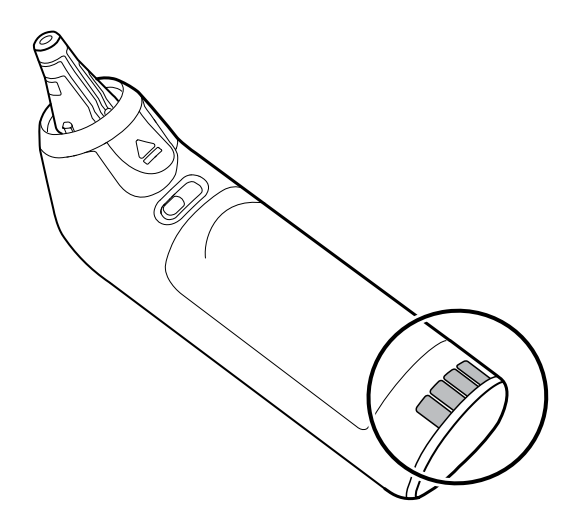

- 3. Place the thermometer aside for 1 minute, allowing the contacts to air dry.
- 4. Clean the metal electrical contacts on the device dock with the cotton swab.

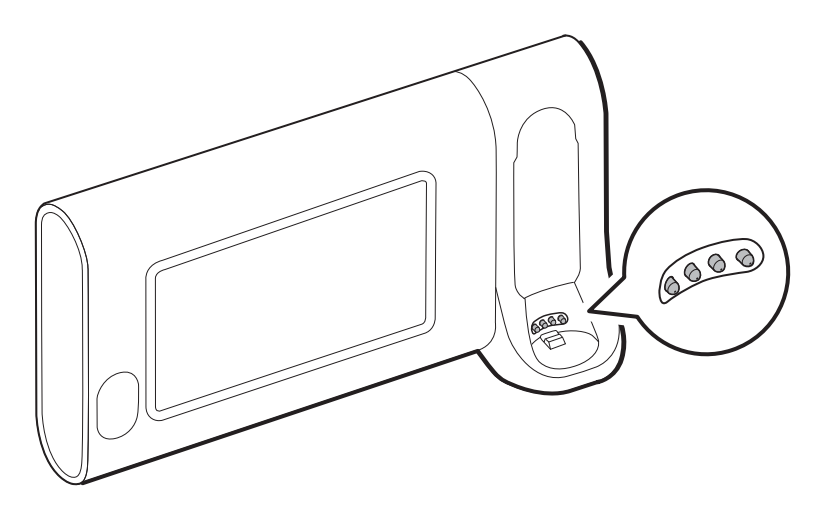

- 5. Allow the contacts to air dry for 1 minute.
- 6. Return the Braun thermometer to the dock.

# Decontamination and cleaning requirements for returns

As a general safety precaution, the monitor must undergo decontamination before being returned to Welch Allyn for service, repair, inspection, or disposal. Cleaning is an essential prerequisite for effective disinfection or decontamination. Follow the cleaning instructions presented earlier in this section.

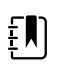

Ē

**NOTE** Contaminated items must not be returned without prior, written agreement.

**NOTE** Decontaminate the monitor according to your facility's procedures and local regulations.
# Device configuration and setup

# **Configuration overview**

A configuration file can be created that specifies preferences for all Connex Spot Monitor options. When powered on, the monitor recognizes all available options and features and applies the associated configuration file preferences.

If no customized configuration file has been loaded onto the device, the device applies factory defaults to all available options. See "Factory defaults" in the Appendix.

In addition to creating or modifying a configuration file, it is possible to change some settings by navigating to Advanced settings. Changes made in Advanced settings take effect immediately on the device, but they do not change the configuration file.

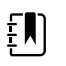

**NOTE** The device does not support configuration filenames that include parentheses. If these are present in the filename, the device will not recognize the file. This is a common issue if you've downloaded the same file multiple times from your web browser. For example, the web browser may automatically rename "MyFile.config" to "MyFile.config(2)" if you download it a second time. If this happens, rename the file by deleting the parentheses; then it will appear in the list on the CSM.

The remainder of this section instructs you how to do the following:

- Edit a configuration file
- Copy a configuration file
- Download a configuration file to install on another device
- Create a new configuration file
- Install a configuration file

### Edit a configuration file

To edit a saved configuration file, complete the following steps:

- 1. Access the Configuration Tool at <a href="http://config.welchallyn.com">http://config.welchallyn.com</a>.
- 2. Log in with a username and password.
- 3. Click List Configurations on the navigation bar.
- 4. Locate the configuration file to be edited in the list, and click the is on the right side of the table to launch the editor.

- 5. Under Progress Summary, locate the section you want to edit (Clinical, Informatics, IT, or Biomed) and click the specific step you want to edit.
- 6. Review the selections in each step and modify them as desired.
- 7. Click **SAVE AND CONTINUE** to accept the changes or **BACK** to return to the previous screen without saving.

Clicking **SAVE AND CONTINUE** automatically moves you to the next step in that section of the Progress Summary. When you reach the last step in a section, cllicking **SAVE AND CONTINUE** returns you to the Progress Summary.

- 8. Repeat steps 5 through 7 until you complete all desired edits.
- 9. Click **List Configurations** on the navigation bar to see a new date stamp in the Updated column for your configuration file.

### Copy a configuration file

To copy a saved configuration file, complete the following steps:

- 1. Access the Configuration Tool at <a href="http://config.welchallyn.com">http://config.welchallyn.com</a>.
- 2. Log in with a username and password.
- 3. Click **List Configurations** on the navigation bar.
- 4. Locate the configuration file to be copied in the list, and click the **L** on the right side of the table.
- 5. Either accept or enter a new name for the copied file in the Copy Configuration dialog, then click **Copy**.
- 6. Observe your new configuration file on the List Configurations tab.

### Download a configuration file to install on another device

To download a saved configuration file, complete the following steps:

#### From the Configuration Tool

- 1. Access the Configuration Tool at <a href="http://config.welchallyn.com">http://config.welchallyn.com</a>.
- 2. Log in with a username and password.
- 3. Click List Configurations on the navigation bar.
- 4. Locate the configuration file to be downloaded in the list, and click the O on the right side of the table.

The configuration file downloads to the tray on your PC.

Using the dropdown menu on the right side of the downloaded file, select Show in folder.
 Windows Explorer opens the Downloads folder with the most recent download selected.

6. Copy the downloaded configuration file to a USB flash drive.

7. See "Install a configuration file" for instructions to load this configuration on another device.

### Create a new configuration file

To create a new configuration file, complete the following steps:

- 1. Access the Configuration Tool at <u>http://config.welchallyn.com</u>.
- 2. Log in with a username and password.
- 3. Click **New Configuration** on the navigation bar.
- 4. Select **Connex Spot Monitor** as the product you would like to configure.
- 5. Enter a user-friendly name for your configuration, then click **CONTINUE**.

The Configuration Tool advances to the Product Use Location screen.

6. Select your location type, then click **SAVE AND CONTINUE**.

The Progress Summary screen appears.

- 7. Under Progress Summary, click the first step you want to configure.
- 8. Review the selections in each step and modify them as desired.
- 9. Click **SAVE AND CONTINUE** to accept the selections or **BACK** to return to the previous screen without saving.

Clicking **SAVE AND CONTINUE** automatically moves you to the next step in that section of the Progress Summary. When you reach the last step in a section, cllicking **SAVE AND CONTINUE** returns you to the Progress Summary.

- 10. Repeat steps 7 through 9 until you configure each section.
- 11. When you are finished, click **List Configurations** on the navigation bar to see your configuration file.

### Install a configuration file

To install a configuration file, you must first download the configuration file to a USB flash drive. If you have not done so already, complete the steps in "Download a configuration file to install on another device," then complete the following steps:

1. Insert the flash drive into the device which needs to have the configuration loaded onto it.

A pop-up dialog appears listing the configuration file(s) on your flash drive.

- 2. Select the desired configuration file and touch **Load**.
- 3. Repeat this process on as many devices as you wish.

# Functional verification and calibration overview

# **Functional verification tests**

The functional verification tests help to confirm the proper operation of the device and its options. The tests may also be useful as a diagnostic tool to help isolate a malfunction. It is not necessary to disassemble the device to perform these tests.

For periodic service, you can—at a minimum—perform the basic functional verification tests described in this manual. If you have the Gold edition of the service tool, you have the additional capability to perform a complete functional verification and calibration of the device, but this is not required for minimal periodic service.

In contrast, any time you open the device case, you must use the service tool, Gold edition, to perform a complete functional verification and calibration of the device before returning the device to service.

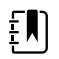

**NOTE** For instructions on using the Gold edition, see the service tool help files.

### About the Welch Allyn Service Tool

The service tool is required to complete functional verification and calibration tests. The service tool is available in the following editions:

- **Standard unlicensed edition**: Enables NIBP functional verification tests to satisfy the recommended annual service. If any Standard unlicensed edition testing shows an out-of-specification result, use the Gold edition to perform a full calibration.
- **Gold edition**: Checks the functionality and calibration of the device. As it checks the device, the Gold edition also performs any needed calibration to bring the device within specifications. This full suite of tests is required to complete a repair. Each time you open the case, you must use the Gold edition to test the device before returning the device to normal use.

For information about the service tool, see the following:

- For instructions on installing and using the service tool, see the Welch Allyn Service Tool Installation and Configuration Guide.
- To use the Standard unlicensed edition to test the NIBP module, follow the instructions in this service manual.
- For instructions on using the Gold edition, see the service tool help files.

### Standard unlicensed edition service tool tests performed

The service tool performs the following functions on the host device and installed options.

| Test                 | Description                                                  | NIBP         | Temp         | SpO2 | Host         | APM          |
|----------------------|--------------------------------------------------------------|--------------|--------------|------|--------------|--------------|
| Reads firmware       | Displays the firmware version                                | 1            | $\checkmark$ | 1    | $\checkmark$ | $\checkmark$ |
| Firmware upgrade     | Loads the latest firmware into the module                    |              |              |      | $\checkmark$ | $\checkmark$ |
| Leak test            | Verifies leaks using 100 cc volume                           | $\checkmark$ |              |      |              |              |
| Accuracy test (NIBP) | Checks the accuracy of transducers across the pressure range | 1            |              |      |              |              |
| Overpressure test    | Verifies the maximum cuff pressure for adults and neonates   | 1            |              |      |              |              |
| Charge LED           | Verifies the LED                                             |              |              |      |              | $\checkmark$ |
| Bin light            | Verifies on/off light                                        |              |              |      |              | $\checkmark$ |

### Gold edition service tool tests performed

The service tool tests the host device and installed options as listed in the following table.

| Test             | Description                                                  | NIBP         | Temp         | SpO2         | Host         | APM          |
|------------------|--------------------------------------------------------------|--------------|--------------|--------------|--------------|--------------|
| POST             | Performs the power-on self test (POST) <sup>1</sup>          | $\checkmark$ | $\checkmark$ | $\checkmark$ | $\checkmark$ |              |
| Firmware version | Checks the firmware version                                  | $\checkmark$ | $\checkmark$ | $\checkmark$ | $\checkmark$ | $\checkmark$ |
| Firmware upgrade | Loads the latest firmware into the module                    |              |              |              | $\checkmark$ | $\checkmark$ |
| Leak             | Verifies leaks using 100 cc volume                           | $\checkmark$ |              |              |              |              |
| AD noise         | Checks noise on the pressure channel                         | $\checkmark$ |              |              |              |              |
| Calibration      | Calibrates pressure transducers                              | $\checkmark$ |              |              |              |              |
| Accuracy (NIBP)  | Checks the accuracy of transducers across the pressure range | 1            |              |              |              |              |
| Dump             | Checks dump valves                                           | $\checkmark$ |              |              |              |              |
| Pump inflation   | Verifies the pneumatic pump                                  | $\checkmark$ |              |              |              |              |
| Overpressure     | Verifies pump limits                                         | $\checkmark$ |              |              |              |              |

| Test                           | Description                                                    | NIBP | Temp | SpO2         | Host         | APM          |
|--------------------------------|----------------------------------------------------------------|------|------|--------------|--------------|--------------|
| Probe detect                   | Verifies the operation of the probe detect switch <sup>2</sup> |      | 1    |              |              |              |
| Accuracy (Temp)                | Verifies the accuracy of the thermometer across range          |      | 1    |              |              |              |
| Temperature functional check   | Verifies temperature module with cal-key <sup>2</sup>          |      | 1    |              |              |              |
| SpO2 functional check          | Verifies module operation with an SpO2 simulator               |      |      | $\checkmark$ |              |              |
| Display                        | Verifies video output                                          |      |      |              | $\checkmark$ |              |
| Back light interface           | Verifies display LED back light                                |      |      |              | $\checkmark$ |              |
| Touchscreen interface          | Verifies touchscreen calibration                               |      | ,    | ;            | $\checkmark$ |              |
| LED                            | Verifies the LED                                               |      |      | ;            | $\checkmark$ | $\checkmark$ |
| Beeper                         | Verifies the buzzer                                            |      |      | :            | $\checkmark$ |              |
| Nurse call relay               | Verifies the nurse call relay                                  |      |      |              | $\checkmark$ |              |
| Battery operation              | Verifies the internal battery                                  |      |      |              | $\checkmark$ | $\checkmark$ |
| Speaker                        | Verifies the speaker                                           |      |      |              | $\checkmark$ |              |
| USB host port<br>communication | Verifies the USB ports                                         |      |      |              | ~            | $\checkmark$ |
| Ethernet<br>communication      | Verifies the Ethernet port                                     |      |      |              | ✓            |              |
| Wireless<br>communication      | Verifies the wireless radio                                    |      |      |              | ~            |              |
| Bluetooth<br>communication     | Verifies the Bluetooth radio                                   |      |      |              | ✓            |              |
| Charge LED                     | Verifies LED                                                   |      |      |              | <u>.</u>     | $\checkmark$ |
| Bin light                      | Verifies on/off light                                          |      |      | ;            |              | $\checkmark$ |

<sup>1</sup> POST testing checks the following:

- **NIBP**: ROM, RAM, A/D channels, calibration, and user configuration.
- **Temperature**: ROM, RAM, calibration, and heater.
- **SpO2**: ROM and RAM, and connection to the SpO2 board.

<sup>2</sup> SureTemp Plus only.

<sup>3</sup> Normal mode.

### **Electrical safety testing**

Welch Allyn recommends performing ground continuity and leakage current tests after all opencase repairs and dielectric strength testing is not recommended.

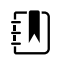

**NOTE** Perform dielectric strength testing only if there is a reason to doubt the integrity of the electrical insulation (e.g. multiple trips of a residual-current device or liquid ingress of a saline solution). If you determine this test should be performed, return the device to Welch Allyn for service.

These recommendations trace to EN/IEC 60601-1 – Medical Electrical Equipment – Part 1: General Requirements for Basic Safety and Essential Performance or EN/IEC 62353 – Medical Electrical Equipment – Recurrent Test and Test After Repair of Medical Electrical Equipment.

Because of the variability of test equipment in the field, Welch Allyn does not include specific instructions to perform electrical safety tests. When performing electrical safety tests, refer to your test equipment manuals for detailed instructions to ensure proper test equipment setup that aligns with the appropriate standard. The following table provides connections and test limits to assist you in performing these tests.

| Test                                 | Limits                                                                                                    |
|--------------------------------------|----------------------------------------------------------------------------------------------------|
| Ground continuity (see Note above)   | Ground continuity from EP stud (equipotential terminal)* to the Gnd pin of the IEC power connector shall be no greater than 0.1 ohms.                    |
| Leakage current (see Note above)     | Leakage current shall be less than 500 $\mu A$ from EP stud* to mains (Line and Neutral pins of the IEC power connector).                                |
| Insulation resistance                | Dielectric strength shall be 500 V (DC) EP stud* to IEC mains (Line and Neutral pins of the IEC power connector), and insulation resistance is measured. |
| * To locate the equipotential termin | al, see "Controls, indicators, and connectors."                                                                                                    |

### Devices with an external power supply

The power bricks are CB Certified and UL Listed; they meet ALL of the requirements that the Medical Device standard requires for power supplies. The manufacturer is required to perform 100% electrical safety testing on all of their power bricks prior to shipment. Welch Allyn does not perform nor recommend testing on these external power bricks because additional testing would put undue stress on the insulation system and possibly cause premature failures in the field. Open case repairs of devices with external power supplies are only dealing with DC circuitry and robust isolation circuits built into the printed circuit boards. No additional after-servicing testing is required in that instance. The patient isolation systems within the device (Temperature Probe, SpO2 sensor, etc.) all have visible isolation gaps built into the printed circuit board. The quality control on the PCB and the thorough type-testing performed by the testing agency (ETL) eliminates the need for further testing on the devices that are downstream from the mains isolation device.

### **Devices with an internal power supply**

The internal power supplies are CB Certified and UL Registered. These power supplies are an open frame style (no protective enclosure). Therefore, the products that contain an internal power supply

require electrical safety testing. Open case repairs of devices with an internal power supply require the recommended testing because those devices contain the open frame power supply, and the testing involves the manipulation of wiring that carries 120 or 240 volts AC. Welch Allyn does not recommend HiPot / Dielectric Withstand testing because of a potential stress on the insulation system, which could cause premature failures.

# **Basic functional verification**

### Basic functional verification checks

ŧ́∎)

**NOTE** Calibration is available only with the service tool, Gold edition.

These tests verify basic functionality of the NIBP, SpO2, and thermometry parameters. These tests support the requirements of routine preventive maintenance. However, they are not a substitute for the complete functional tests available with the service tool, Gold edition. Welch Allyn recommends using the service tool, Gold edition, to perform preventive maintenance and verification of the device when completing a repair.

### **Basic functional verification tools**

The list of tools below is what Welch Allyn uses to perform a basic device functionality check. Most facilities use a device simulator or equivalent products to perform this test.

| Material no. | Description                                                                                        | Qty | Component                         |
|--------------|----------------------------------------------------------------------------------------------------|-----|-----------------------------------|
| 407672       | BP test volume repair fixture 113670                                                               | 1   | NIBP                              |
| N/A          | SpO2 simulator                                                                                     | 1   | SpO2                              |
| DOC-10       | Nellcor SpO2 extension cable                                                                       | 1   | Nellcor SpO2                      |
| 06138-000    | Cal-key, assembly, M690/692                                                                        | 1   | SureTemp<br>Thermometry<br>Module |
| N/A          | Pressure meter (must include at least two decimal points and be accurate to within $\pm 0.5$ mmHg) | 1   | NIBP                              |
| 6000-30      | Single-tube blood pressure hose, 5 feet                                                            | 1   | NIBP                              |
| N/A          | PC running Windows 10                                                                              | 1   | All                               |
| web download | Welch Allyn Service Tool<br>https://www.hillrom.com/en/services/welch-allyn-service-tool/          | 1   | NIBP, Software<br>updates         |
| N/A          | Blood Pressure Y-tube                                                                              | 1   | NIBP                              |
| 620216       | Fitting "Y" 1/8 X 1/8 X 1/8                                                                        | 1   | NIBP                              |

### **NIBP test setup**

For the NIBP leak test, overpressure test, or accuracy check, connect the test equipment shown below. Connect the manifold to the volume repair fixture as indicated by the service tool or the test procedure.

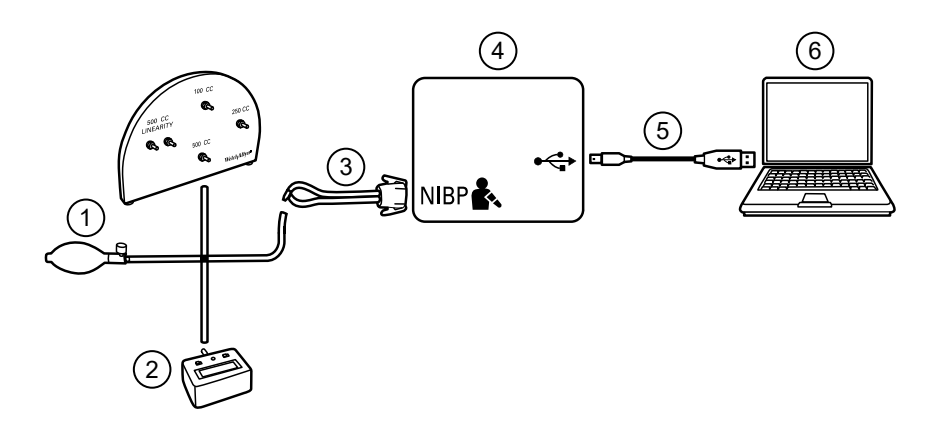

| No. | ltem                                                                                                | No. | ltem                                 |
|-----|----------------------------------------------------------------------------------------------------|-----|--------------------------------------|
| 1   | Test volume repair fixture with test manifold, bulb, and valve                                      | 4   | Device                               |
| 2   | Pressure meter (must include at least two<br>decimal points and be accurate to within<br>±0.5 mmHg) | 5   | USB 2.0/5-pin type A to mini-B cable |
| 3   | Blood pressure Y-tube                                                                               | 6   | PC                                   |

### Create a blood pressure Y-tube

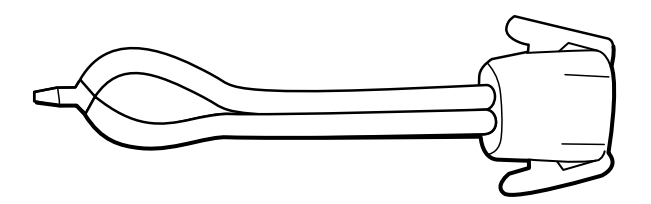

The blood pressure Y-tube is a piece of custom test equipment that connects the device to the test setup. The Y-tube is composed of a modified blood pressure hose and a Y-type fitting. Follow these instructions to create a Y-tube.

- 1. Cut a 4500-30 blood pressure hose approximately 6 inches from the connector that connects to the device.
- 2. Split the end of the dual-lumen hose to create two separate hoses. Make sure not to puncture either hose.
- 3. Insert one end of the Y-type fitting into each end of the hose.

#### **NIBP tests**

For the NIBP leak test, overpressure test, or accuracy check, connect the test equipment according to the test setup diagram for your configuration presented earlier in this section. Connect the manifold to the volume repair fixture as indicated by the service tool or the test procedure.

### NIBP leak test (Standard unlicensed edition)

The NIBP leak test is performed automatically using the service tool. The leak test pressurizes the system with a start pressure ( $P_s$ ) of 250 mmHg ± 10 mmHg. After 15 seconds ( $T_t$ ) the end pressure ( $P_e$ ) is measured. The leak rate is calculated using the formula  $L = (P_s - P_e)/T_t$ . The test fails if the leak rate exceeds 5 mmHg in 15 seconds.

#### Perform an NIBP leak test

- 1. Set up the test equipment.
- 2. Launch the service tool on the PC.
- 3. If the simplified interface is active, choose the Service option.
- 4. Log on with your user ID and password or with ADMIN as the user ID and leave the password field blank.
- 5. Power on the device.
- 6. Select the device you want to test from the device list.
- 7. Click **NIBP Sensor** under the Device Information tab.
- 8. Click Leak Test in the NIBP Sensor pane on the right side of the window.
- 9. Follow the prompts until the test completes.
- 10. Click Close.
- 11. To view the results, open the active log file by selecting **File** > **View Log File** > **Active log file** > **Ok**.
- 12. To record the results of your test, go to "Service record."

### NIBP overpressure test (Standard unlicensed edition)

The NIBP overpressure test is performed automatically using the service tool. The overpressure test verifies that the NIBP system will prevent the pressure from exceeding 329 mmHg in adult mode and 164 mmHg in neonate mode. To pass this test, the device must shut down the pump and open the valves when the pressure is between 280 mmHg and 329 mmHg in adult mode, or 130 mmHg to 164 mmHg in Neonate mode.

### Perform an NIBP overpressure test

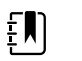

**NOTE** If you are performing this test after performing the NIBP leak test, skip to step 7.

- 1. Set up the test equipment.
- 2. Launch the service tool on the PC.
- 3. If the simplified interface is active, choose the Service option.
- 4. Log on with your user ID and password or with ADMIN as the user ID and leave the password field blank.
- 5. Power on the device.
- 6. Select the device you want to test from the device list.
- 7. Click **NIBP Sensor** under the **Device Information** tab.

- 8. In the NIBP Sensor pane on the right side of the window, click **Over Pressure Test**.
- 9. Follow the prompts until the test completes.
- 10. Click Close.
- 11. To view the results, open the active log file by selecting File > View Log File > Active log file > Ok.
- 12. To record the results of your test, go to "Service record."

### NIBP accuracy check (Standard unlicensed edition)

The NIBP accuracy check is performed manually using the service tool to control the valves. The accuracy check compares the reading from the primary transducer pressure shown in the service tool window with the reading from an external calibrated digital pressure meter. The results of this check are not recorded in the service tool log file. To record the results for your records, copy the table in the service record section of the service manual. If a calibration is required, run the NIBP calibration included with the Gold edition of the service tool.

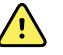

**WARNING** Patient safety risk. If the primary transducer fails, the system might not identify an overpressure condition at the right limit, causing injury when the device is re-connected to a patient. To ensure patient safety, Welch Allyn recommends that a qualified service technician perform a full functional verification and calibration on an annual basis.

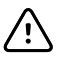

**CAUTION** Equipment calibration error can occur. This accuracy check verifies only the accuracy of the primary transducer. If the safety transducer is out of calibration, a calibration error can occur due to the pressure difference between the primary transducer and the safety transducer. To avoid equipment calibration errors, Welch Allyn recommends that a qualified service technician perform a full functional verification and calibration on an annual basis.

### Perform an NIBP accuracy check

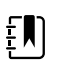

**NOTE** If you are performing this test after performing a previous NIBP check, skip to step 7.

- 1. Set up the test equipment.
- 2. Launch the service tool on the PC.
- 3. If the simplified interface is active, choose the Service option.
- 4. Log on with your user ID and password or with ADMIN as the user ID and leave the password field blank.
- 5. Power on the device.
- 6. Select the device you want to test from the device list.
- 7. Click **NIBP Sensor** under the **Device Information** tab.
- 8. Click Accuracy Check in the NIBP Sensor pane on the right side of the window.
- 9. Connect the 500 CC volume.
- 10. Turn on the pressure meter and zero if necessary.
- 11. Check the accuracy at 0 mmHg.
- 12. Record the reading on the pressure meter and the service tool and compare the results.
- 13. Using the hand bulb, pressurize the NIBP system to 50 mmHg  $\pm$  5 mmHg and allow 10 seconds for the pressure to stabilize.
- 14. Record the reading on the pressure meter and the service tool and compare the results.

- 15. Using the hand bulb, pressurize the NIBP system to 150 mmHg  $\pm$  5 mmHg and allow 10 seconds for the pressure to stabilize.
- 16. Record the reading on the pressure meter and the service tool and compare the results.
- 17. Using the hand bulb, pressurize the NIBP system to 250 mmHg  $\pm$  5 mmHg and allow 10 seconds for the pressure to stabilize.
- 18. Compare the reading on the pressure meter to the service tool reading and record the results.
- 19. Click **Open valve** to open the NIBP valves. Verify that the pressure on the meter and service tool change to zero.
- 20. Click **Done** to complete the check.
- 21. To record the results of your test, go to "Service record."

### Perform an NIBP accuracy test without the Welch Allyn Service Tool

The following tools are required to perform this test:

- CSM with SWF ver. 1.33.00 -X0006 or greater
- Blood Pressure Bulb
- Pressure Meter
- Dual Lumen Pressure Tubing
- Pressure Test Box
- 1. Navigate to the **Advanced** tab.
- 2. In the Advanced settings code box, enter 6345.

#### 3. Navigate to **Service > General**.

The NIBP Pressure Verification feature is located in the bottom right of the screen.

- 4. Connect the dual lumen tubing to the device.
- 5. Connect one end of the tubing to the pressure meter and the other end to the test box. Ensure each end is connected tightly and there are no leaks.
- 6. To initiate the verification process, touch **Close Valve**.
- 7. Use the blood pressure bulb to adjust the pressure to each threshold of 20/50/100/150/250 mmHg.
- 8. Compare the pressure displayed on the NIBP Pressure Verification screen and the pressure meter.

### SpO2 tests

Select the procedure here that applies to your configuration to test the device's SpO2 function. Connect the test equipment according to the test setup diagram for your configuration presented here.

### SpO2 test setup

For the SpO2 test, connect the test equipment shown below.

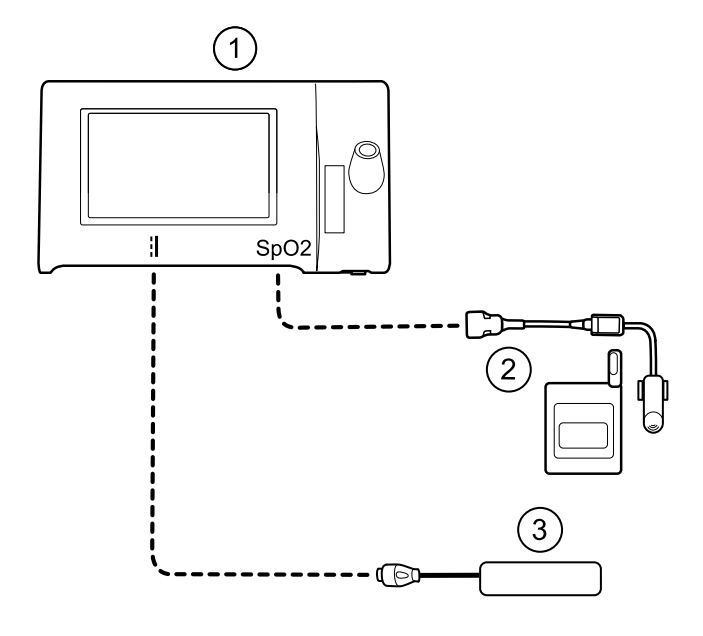

| No. | ltem                |
|-----|---------------------|
| 1   | Connex Spot Monitor |
| 2   | SpO2 simulator      |
| 3   | Power supply        |

### Perform an SpO2 test

Use this procedure to test only the device SpO2 function.

- 1. Power on the device.
- 2. Connect the SpO2 functional simulator to the SpO2 input connector.

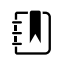

**NOTE** In the following tests, if the simulator defaults are outside the device alarm limits, adjust the limits or silence the alarms.

3. Adjust the simulator settings as follows:

For **Nonin** and **Nellcor** configurations, set the simulator SpO2 saturation to 90% and pulse rate to 60 bpm.

For **Masimo** configurations, set the simulator SpO2 saturation to 80% and pulse rate to 61 bpm.

- 4. Give the device up to 30 seconds to stabilize.
- 5. Verify the displayed saturation and pulse rate as follows:

For **Nonin** and **Nellcor** configurations, saturation should be 90%  $\pm 1$  sat point, and pulse rate should be 60  $\pm 1$  bpm.

For **Masimo** configurations, saturation should be  $80\% \pm 3$  sat point, and pulse rate should be  $61 \pm 1$  bpm.

6. Disconnect the simulator.

### **Thermometry tests**

### Thermometry test setup

For the thermometry test, connect the test equipment shown below.

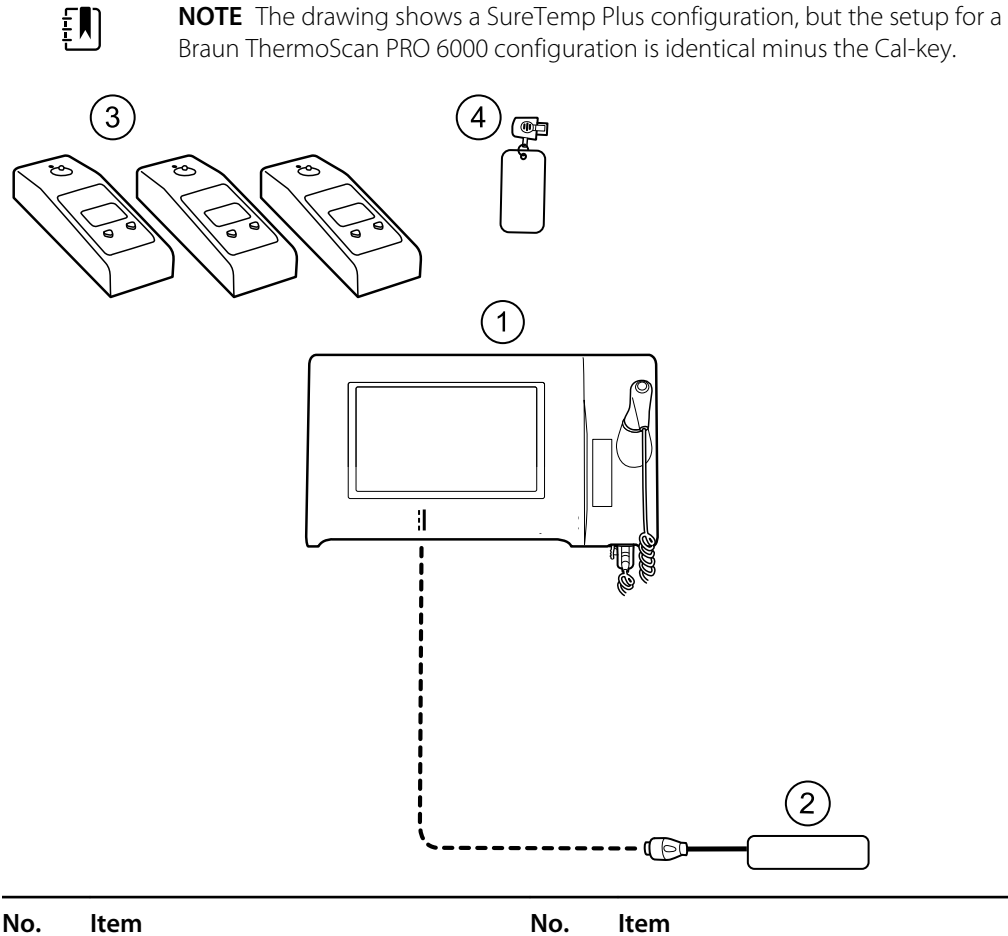

| NO. | Item                | INO. | item                           |
|-----|---------------------|------|--------------------------------|
| 1   | Connex Spot Monitor | 3    | Tester, calibration, 9600 Plus |
| 2   | Power supply        | 4    | Cal-key, assembly, M690/692    |
|     |                     |      | (used only with SureTemp)      |

### SureTemp temperature system test

The SureTemp temperature system test is performed using a calibration key (cal-key). The calibration key tests the system using a fixed resistance to display a temperature of 97.3  $\pm$  0.2 °F (36.3  $\pm$  0.1 °C).

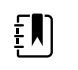

**NOTE** If your facility requires you to test the temperature probes, you will also need to have heaters at three temperature settings to test the probes. See "SureTemp temperature probe and system test."

#### Perform a SureTemp temperature system test

- 1. With the system power on and the temperature probe in the well, disconnect the probe cable from the temperature input connector on the bottom of the device.
- 2. Connect the calibration key to the temperature input connector.
- 3. Remove the probe from the well.
- 4. Verify that the displayed temperature is  $97.3 \pm 0.2$  °F ( $36.3 \pm 0.1$  °C).

#### SureTemp temperature probe and system test

Use this procedure to test the temperature function while verifying the temperature probe. To achieve accurate results, you must perform this test with the device in Direct mode.

Test each probe at the low, medium, and high set points on the tester. Repeat the procedure for each thermometer and temperature to test.

#### Set up the 9600 Plus calibration tester

Place the tester on a level surface away from sunlight, drafts, and other sources of heat or cold.

The tester takes approximately 20 minutes to heat to the lowest set point.

To expedite testing, Welch Allyn recommends the following practices:

- To eliminate waiting for the tester to heat to the next set point, use three testers, each set to one of three different set points.
- When using only one tester to test several thermometers at all three temperatures, test all thermometers at one set point before proceeding to the next set point.
- To eliminate waiting for the tester to cool down, start at the lowest set point. Because the tester does not have an internal fan, it requires more time to cool down than to heat up.

#### Change the 9600 Plus set point

To scroll from one set point to the next, press and hold the Temperature Selection button until a beep sounds.

The new set point appears in the upper left corner of the display. The device's current temperature appears, flashes, and continues flashing until the cavity reaches equilibrium at the new set point. The 9600 Plus beeps when the set point is reached.

#### Perform a SureTemp temperature system test

- 1. With the system power on and the temperature probe in the well, disconnect the probe cable from the temperature input connector on the bottom of the device.
- 2. Connect the calibration key to the temperature input connector.
- 3. Remove the probe from the well.
- 4. Verify that the displayed temperature is  $97.3 \pm 0.2$  °F (36.3 ±0.1 °C).

### Braun ThermoScan PRO 6000 thermometer test

This explains how to perform a functional verification on the Braun ThermoScan PRO 6000 thermometer using the 9600 Plus Calibration Tester.

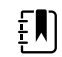

**NOTE** Use this procedure with the Welch Allyn Service Tool version 1.8.0 and later.

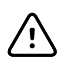

**CAUTION** Before the test, place thermometers and tester in the same room for approximately 30 minutes so that they adjust to the ambient temperature.

For more information, see the Welch Allyn 9600 Plus Calibration Tester Directions for use.

#### Perform a Braun ThermoScan PRO 6000 functional verification test

Complete the preliminary checks as described in step 1, then test each thermometer at the low, medium, and high set points on the tester. After placing the thermometer in calibration mode, repeat the procedure from step 4 for each thermometer and temperature to be tested.

- 1. Before testing the thermometer verify the following:
  - a. The sensor (probe tip) is functional. Check the position of the sensor with a magnifying glass if necessary. If the sensor is displaced, the unit is damaged and must be replaced. There should be no visible gap between the bezel and the lens.
  - b. The sensor is clean. Clean the sensor using a Q-tip lightly moistened with isopropyl alcohol, using a minimum amount of pressure to avoid displacing the sensor. Use a dry Q-tip to remove any excess alcohol. Allow 5 minutes for any remaining alcohol to evaporate.
  - c. The room temperature is within the range of 65.0 °F (18.3 °C) to 80.0 °F (26.7 °C).
  - d. The thermometer is allowed to reach the ambient room temperature. Remove the thermometer from the product packaging and wait at least 30 minutes before beginning the test.
  - e. The thermometer is fully charged.
- 2. Place the thermometer from sleep mode into calibration (CAL) mode as follows:
  - a. Remove the device from the dock.
  - b. Wait for 20 seconds for the device to go into sleep mode (the display goes blank).
  - c. Press and release the C/F button.
  - d. When the self check/startup display appears, press and hold the C/F and Mem buttons for 5 to 7 seconds.
  - e. When the device beeps, release the C/F and Mem buttons.

If the device is in CAL mode, the display will alternate between the '--' lines and "CAL".

- f. If the device doesn't enter CAL mode, wait for the device to return to sleep mode and repeat from substep c.
- 3. Apply a new probe cover. Place the probe firmly into the Ear Device Port.
- 4. Wait approximately 3 seconds, and then press the thermometer Measure button.

The ExacTemp light flashes.

- 5. Leave the thermometer in the tester until a long beep sounds.
- 6. Remove the thermometer from the tester and read the temperature in the thermometer's display. If the temperatures are within  $\pm 0.2$  °C ( $\pm 0.4$  °F) of the tester's set point, the thermometer is within calibration.
- 7. Record the results in the thermometer service record.
- 8. Press the Measure button once to clear the previous reading.
- 9. Wait 1 minute, and then take another reading with the same thermometer. Repeated measurements in short sequence might cause higher readings.

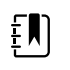

**NOTE** If using only one tester, test all available thermometers for calibration verification at the current set point, before raising the set point.

- 10. Repeat the procedure from step 3 as necessary until all thermometers are tested at each temperature.
- 11. Exit CAL mode using one of the following methods:
  - Press and hold the C/F and mem buttons until you hear the beep and the display is blank.
  - Wait and don't press any buttons for 10 minutes. The thermometer automatically exits CAL mode.

To record the results of your test, go to "Service record."

# Full functional verification and calibration

# Functional verification test setup

Connect the test equipment to your device as shown in these drawings to complete the functional tests described in this section.

#### **Option 1. Configurations with Accessory Power Management (APM)**

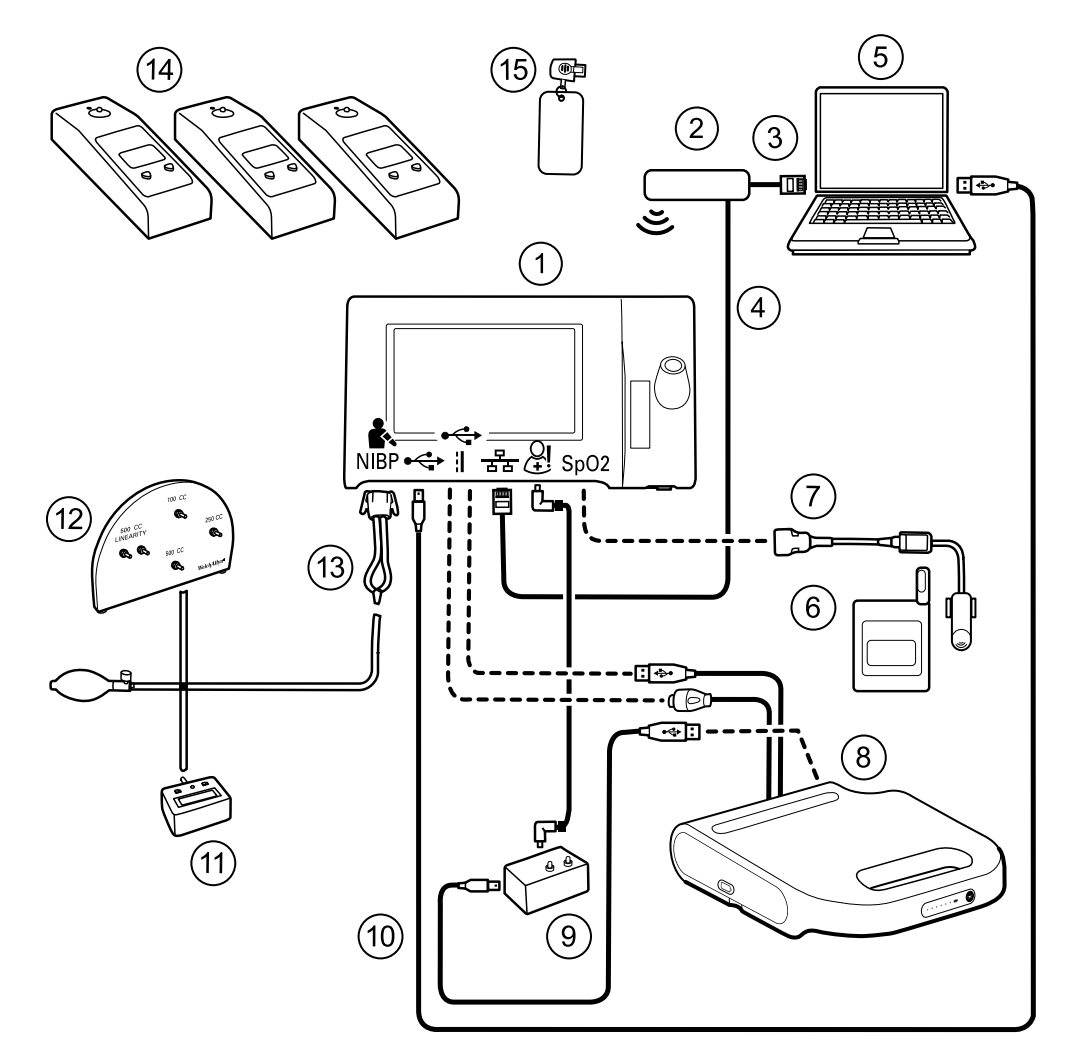

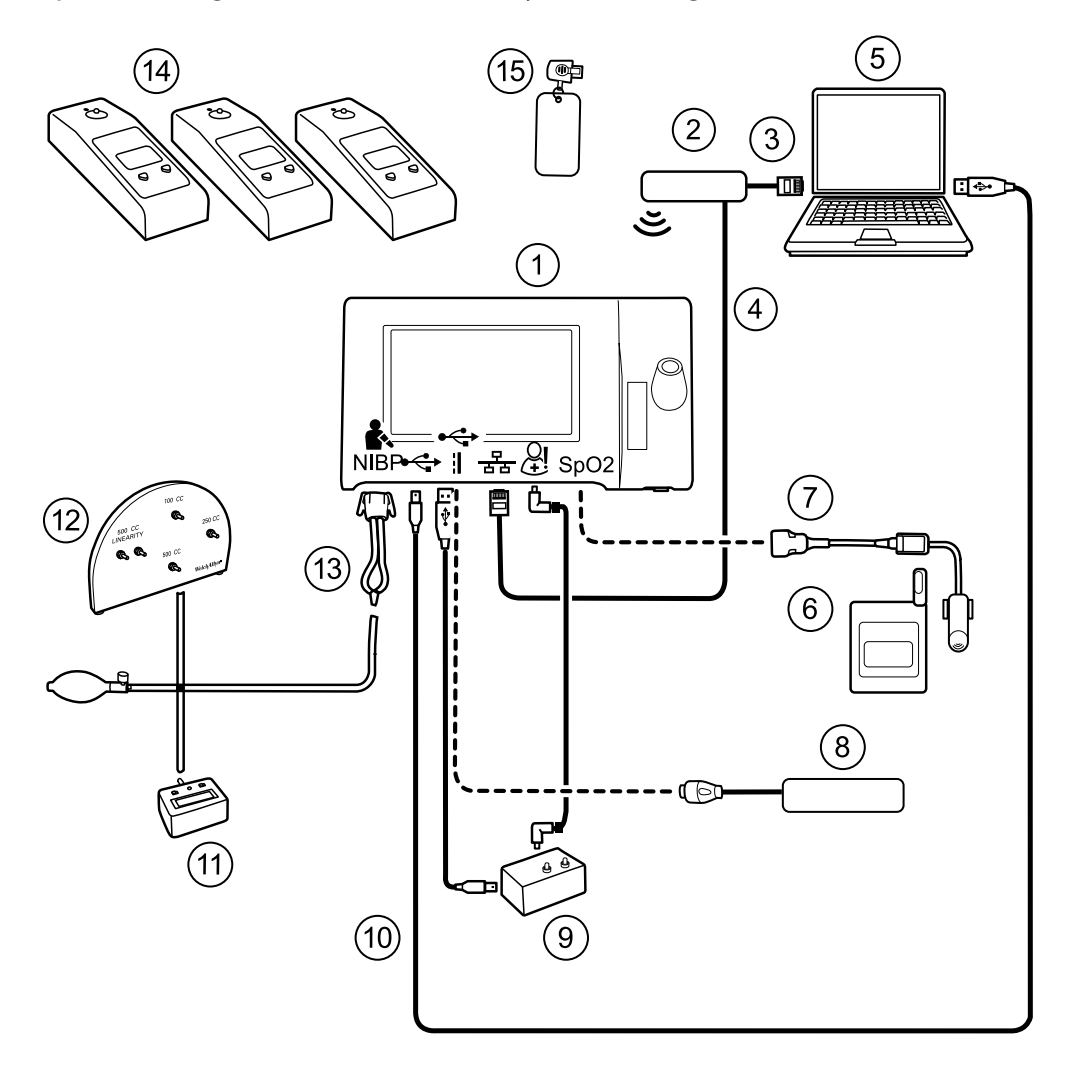

### Option 2. Configurations without Accessory Power Management (APM)

### Required Welch Optional Welch Allyn purchase Allyn purchase

| ltem<br>No. | Material<br>No. | Description                                              | Qty | (see Notes) |
|-------------|-----------------|----------------------------------------------------------|-----|-------------|
| 1           | Varies          | Connex Spot Monitor                                      | 1   | Х           |
| 2           | N/A             | Wireless router, a/b/g or<br>equivalent                  | 1   |             |
| 3           | N/A             | Ethernet cable                                           | 1   |             |
| 4           | N/A             | Ethernet cable                                           | 1   |             |
| 5           | N/A             | PC running the Welch Allyn<br>Service Tool on Windows 10 | 1   |             |
| 6           | N/A             | SpO2 simulator                                           | 1   |             |

|                    |                      |                                                                                                    |                        | Required Welch<br>Allyn purchase                 | Optional Welch<br>Allyn purchase                    |
|--------------------|----------------------|----------------------------------------------------------------------------------------------------|------------------------|--------------------------------------------------|-----------------------------------------------------|
| ltem<br>No.        | Material<br>No.      | Description                                                                                         | Qty                    | (see l                                           | Notes)                                              |
| 7                  | Doc-10               | Nellcor SpO2 extension cable                                                                        | 1                      |                                                  | Х                                                   |
| 8<br>(Option<br>1) | Varies               | APM (configurations with<br>Accessory Power Management)                                             | 1                      | Х                                                |                                                     |
| 8<br>(Option<br>2) | Varies               | Power supply (configurations with no APM)                                                           | 1                      | Х                                                |                                                     |
| 9                  | 106270               | Service test box                                                                                    | 1                      | Х                                                |                                                     |
| 10                 | 106275               | Micro USB cable                                                                                     | 1                      |                                                  | Х                                                   |
| 11                 | N/A                  | Pressure meter (must include at<br>least two decimal points and be<br>accurate to within ±0.5 mmHg) | 1                      |                                                  |                                                     |
| 12                 | 407672               | Test volume repair fixture<br>(113670) with test manifold, bulb,<br>and valve                       | 1                      |                                                  | Х                                                   |
| 13                 | N/A                  | Blood pressure Y-tube                                                                               | 1                      | See instructions for<br>in the Basic func<br>sec | creating the Y-tube<br>tional verification<br>tion. |
| 14                 | 01802-110            | Tester, calibration, 9600 Plus,<br>SureTemp                                                         | 3                      |                                                  | Х                                                   |
| 15                 | 06138-000            | Cal-key, assembly, M690/692                                                                         | 1                      |                                                  | Х                                                   |
|                    | NOT<br>calib<br>your | <b>E</b> All items listed in this table are requiration. If Welch Allyn does not make ar self.      | iired to o<br>n item a | complete a full function vailable for purchase,  | onal verification and<br>you must provide it        |
|                    | NOT<br>com           | <b>'E</b> You may substitute items marked a parable OEM products.                                   | s an opt               | ional Welch Allyn pur                            | chase with                                          |

### Full functional verification check and calibration tools

The list of tools below is what is required to perform a full device functionality check and calibration. The tools are used in conjunction with the Welch Allyn service tool, Gold license, to perform a device calibration.

| Material no. | Description                                                                                                | Qty | Component                                                    |
|--------------|----------------------------------------------------------------------------------------------------|-----|--------------------------------------------------------------|
| 01802-110    | Tester, calibration, 9600 Plus                                                                             | 3   | Braun<br>ThermoScan<br>PRO 6000 &<br>SureTemp Plus<br>probes |
| 407672       | BP test volume repair fixture 113670                                                                       | 1   | NIBP                                                         |
| N/A          | SpO2 simulator                                                                                             | 1   | SpO2                                                         |
| 06138-000    | Cal-key, assembly, M690/692                                                                                | 1   | SureTemp Plus<br>Thermometry<br>Module                       |
| N/A          | Pressure meter (must include at least two decimal points and be accurate to within $\pm 0.5 \mbox{ mmHg})$ | 1   | NIBP                                                         |
| DOC-10       | Nellcor SpO2 extension cable                                                                               | 1   | Nellcor SpO2                                                 |
| 106270       | Service test box                                                                                           | 1   | Nurse Call, USB<br>ports                                     |
| N/A          | Ethernet cable                                                                                             | 1   | Ethernet Test                                                |
| 106275       | Micro USB cable                                                                                            | 1   | All                                                          |
| 6000-30      | Single tube blood pressure hose, 5 feet                                                                    | 1   | NIBP                                                         |
| N/A          | Wireless router, a/b/g or equivalent                                                                       | 1   | Wired &<br>Wireless Test                                     |
| N/A          | PC running the Welch Allyn Service Tool on Windows 10                                                      | 1   | All                                                          |
| 1001120      | Welch Allyn Service Tool Gold license                                                                      | 1   | NIBP, Software<br>updates                                    |
| web download | Welch Allyn Service Tool<br>https://www.hillrom.com/en/services/welch-allyn-service-tool/                  | 1   | NIBP, Software<br>updates and<br>calibration                 |
| 4500-30      | Blood pressure hose, 5 ft.                                                                                 | 1   | NIBP                                                         |
| 620216       | Fitting "Y" 1/8 X 1/8 X 1/8                                                                                | 1   | NIBP                                                         |

### Initialize the NIBP board

Functional verification and calibration must be performed each time the device is disassembled or more frequently if your facilty's procedures require a full calibration on a specified basis. If you have just replaced a Main PCA board, your first step before performing a full verification and calibration is to initialize the NIBP Board.

- 1. Set up the equipment for full functional verification as shown earlier in this section.
- 2. Log in to the Welch Allyn Service Tool, highlight your device in the Device list, and click Select.

This action opens the **Connex Spot Monitor** > **Device information** subtab. Depending on your configuration, it could take 30-45 seconds to populate this subtab.

- 3. Select the Verify and calibrate subtab.
- 4. Select **NIBP sensor** in the Device field.
- 5. Click Calibrate.

This opens the Verify and calibrate NIBP Sensor dialog.

6. Click Begin.

A list of tests appears in the left pane of the dialog along with three controls in the right pane.

7. Click Initialize NIBP Board in the right pane.

A confirmation window appears with the message, "Are you sure you want to reset the calibration offsets of the NIBP Board?"

8. Click Yes.

This action places two tests in the queue for initialization: the Power Calibration Test – Primary/ Safety and the Pressure Calibration – Primary/Safety.

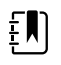

**NOTE** A message appears in the right pane to indicate the first test is in progress. If the test passes, a green check appears to the left of the test name, and the second test begins. If the test fails, a red check appears to the left of the test name, followed by a prompt to rerun the test. You cannot proceed to the second test until the first test passes.

- 9. Rerun the Power Calibration Test as needed until the test passes.
- 10. If you did not set up your equipment for a full calibration intially, connect the 500cc volume to the device when prompted and then click **Next**.

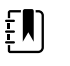

**NOTE** Your cannot initialize the board without setting up the equipment for the Pressure Callibration test.

- 11. Observe the pressure calibration messages onscreen and follow the onscreen prompts to manually adjust device pressure with the hand bulb to  $250 \pm 5$  mmHg.
- 12. Once you reach the targeted pressure, enter the exact value on the pressure meter in the Meter pressure field, then click **Next** to record this value.

If the test passes, a green check appears to the left of the test name. If the test fails, a red check appears to the left of the test name, followed by a prompt to rerun the test.

- 13. Rerun the Pressure Calibration test as needed until the test passes.
- 14. If the second test passes, click Close.

The NIBP board is now initialized.

# **Options and upgrades**

Welch Allyn supports option and software upgrades for most models.

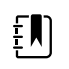

**NOTE** Software in the Braun ThermoScan PRO 6000 is not upgradable in the field when installed in the Connex Spot Monitor. To upgrade the Braun ThemoScan PRO 6000 software, return the monitor to a service center.

Option upgrades for devices still under warranty that require any installation inside the device must be performed by a Welch Allyn service center unless you participate in the Partners in Care Biomed Partnership Program. If you want to install the options, we recommend you attend either the classroom or online technical training course for the device. The training is required to be eligible to receive the Welch Allyn Service Tool Gold edition. The Gold edition is required to verify that the device is functioning correctly after it has been serviced. Although all of the option upgrades are calibrated and tested before leaving the factory, Welch Allyn recommends performing a complete functional test whenever the device is serviced.

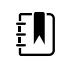

**NOTE** For the Welch Allyn Service Tool to support updates and upgrades, adjust your firewall settings to permit access for IP address 169.254.10.10 (the local feed server for the software upgrade process).

Software upgrades, when available, can be purchased or provided at no charge if your device is covered by a Welch Allyn Service Agreement. The upgrades can be installed by either a Welch Allyn service center or by using the service tool, Standard unlicensed or Gold edition.

If you choose to install software upgrades on your own, you will receive the software through the internet. When ordering software, provide the serial number of the device you want to install the software on.

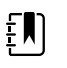

**NOTE** The device must be plugged in to AC power and have at least 15 minutes of battery charge remaining to execute software upgrades. You can download software upgrades on battery power, but you cannot implement them without AC power.

# Available options

The following options can be added to each model's base configuration.

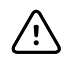

**CAUTION** Before installing any option, disconnect the patient from the monitor and power down the device.

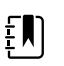

**NOTE** Some model numbers and product features described in this publication might not be available in your country. For the latest information about products and features, please contact Hillrom Customer Care.

# Options

| Model                     | 7100       | 7300       | 7400       | 7500       |
|---------------------------|------------|------------|------------|------------|
| Masimo                    | Х          |            | 1 3        | 1 3        |
| Masimo SpO2 with RRp      | Х          | 2          | 2          | 2          |
| Nonin                     | 0          | $\bigcirc$ | 3          | 3          |
| Nellcor OxiMax            | Х          | $\bigcirc$ | 3          | 3          |
| SureTemp Plus             | $\bigcirc$ | $\bigcirc$ | $\bigcirc$ | $\bigcirc$ |
| Braun ThermoScan PRO 6000 | $\bigcirc$ | $\bigcirc$ | $\bigcirc$ | $\bigcirc$ |
| Wireless radio            | Х          | х          | $\bigcirc$ |            |
| Bluetooth radio           | Х          | •          | Х          | <u>_</u> 4 |

<sup>1</sup> Contact Hillrom Customer Care to purchase the optional respiration rate software license: 7000-RRP Masimo MX5 RRp CSM license.

<sup>2</sup> Configurations 73RE, 73RT, 73RX, 74RE, 74RT, 74RX, 75RE, 75RT, and 75RX come with Masimo SpO2 and RRp.

<sup>3</sup> This configuration comes with either Masimo, Nonin, or Nellcor.

<sup>4</sup> Contact Hillrom Customer Care to purchase the optional Bluetooth Low Energy software license: 108060BLE CSM 7300 BLE license.

Standard with this model.

O Software upgrade available for this model. Hardware upgrade available only on a case-by-case basis.

**X** No software upgrade available for this model. Hardware upgrade available only on a case-by-case basis.

# Install options

All internal option installations entail opening the device case and performing some disassembly. Because this process requires disconnecting internal components, Welch Allyn requires that the device undergo a full functional test after reassembly and before placing the device back in service.

Before installing a new option, read information about removing the option in "Disassembly and repair." After familiarizing yourself with the process, follow the instructions in the disassembly section.

# Upgrading software with the Welch Allyn Service Tool

The Connex Spot Monitor and the Welch Allyn Service Tool (WAST) interact through Ethernet over USB technology, enabling the monitor to function as a USB device with both a network and an IP address. This connection separates logically into two distinct interfaces: a generic USB serial connection and a Remote Network Driver Interface Specification (RNDIS) network interface, which is a Microsoft Windows driver. Most interactions between the WAST and the Connex Spot Monitor take place over the generic USB serial connection. In contrast, software upgrades require the RNDIS interface for the device to connect the WAST and download the firmware.

During software upgrade, the Ethernet over USB interface with the WAST is auto-configured with the specifications noted in the table below. When the Connex Spot Monitor reaches out to the WAST for the firmware package, it uses TCP port XXXX. Be prepared to modify any firewall(s) that prevent incoming connections to allow this traffic. The WAST attempts to configure the Windows firewall by opening this specific port on the RNDIS interface. If administrative controls such as a Group Policy Object (GPO) or third-party software have been implemented to prevent this change, the WAST attempts to diagnose the problem and then inform you of possible remediation steps. Work with your IT staff or Network Administrator as needed to enable this functionality.

| Interface specifications           | IP address    | Network mask    |
|------------------------------------|---------------|-----------------|
| Device Ethernet over USB interface | 169.254.10.10 | 255.255.255.255 |
| WAST RNDIS interface               | 169.254.10.1  | 255.255.255.255 |

At the start of a software upgrade, the Welch Allyn Service Tool creates a local HTTP server and uses the USB connection to transfer necessary file package to the Connex Spot Monitor. Once the file package is on the device, it launches the installation of host controller firmware and reboots the device immediately following the installation. When the device auto-reboots, the software upgrade of individual modules and sensors (NIBP, SpO2, and/or Temperature) is complete.

### Software rollback capability

The Connex Spot Monitor utilizes a primary and secondary software structure. In the final step of the software upgrade, the device rolls the previous firmware package to a secondary image and identifies the newly installed firmware as its primary image. This structure allows rollback to previous versions as needed. For example, if you performed a software upgrade and then determined that it didn't meet your expectations or conform to your workflow, you can execute a software rollback in seconds and limit device downtime. To roll back your software, follow these steps:

- 1. Connect the device to your laptop and open the Welch Allyn Service Tool.
- 2. Click the **Configure** tab.

- 3. In the Current settings window, click **Change...**.
- 4. Click the **Device Software Rollback** tab.
- 5. Click Rollback.
- 6. In the Confirm Device Software Rollback dialog, click **Yes** to confirm.

In addition, because the software upgrade is already loaded on your device, you can use the rollback capability at a later time to implement the upgrade and complete the associated setup activities. Follow the same steps presented above to activate the new firmware

# Upgrade the device firmware

Updating a device requires a PC, a USB cable and an Internet connection

1. To launch the Welch Allyn Service Tool, from the computer's Start menu select **All Programs** > **Welch Allyn** > **Welch Allyn Service Tool**.

The user interface appears.

- 2. Click Service.
- 3. Click Login.
  - a. Enter the user name: ADMIN.
  - b. Leave the password blank.
- 4. Connect the device to the computer with a USB cable.
- 5. Turn on the device.
- 6. In the Welch Allyn Service Tool, under the Device List tab, click on the device and click **Select**.
- 7. Under the Welch Allyn Connex Device, select Upgrade.

The list of available upgrades appears.

8. Select the desired upgrade, click **Upgrade** and then click **Yes**.

When the upgrade is complete, the Upgrade tab will display No Upgrade Available.

- 9. Close the Device tab, and then close the Service Tool.
- 10. Disconnect the USB cable from the device, and then turn off the device.

# SmartCare<sup>™</sup> services for maintenance and repair

### SmartCare protection plans

| Part number   | Description                      |
|---------------|----------------------------------|
| S1-CSM-PRO-1  | CSM SmartCare Protection 1YR     |
| S1-CSM-PRO-3  | CSM SmartCare Protection 3YR     |
| S1-CSM-PRO-PS | CSM SmartCare Protection 3YR POS |

## SmartCare protection plus plans

SmartCare protection plus plans include onsite repair.

| Part number       | Description                           |
|-------------------|---------------------------------------|
| S9-CSM-PROPLUS-1  | CSM SmartCare Protection Plus 1YR     |
| S9-CSM-PROPLUS-3  | CSM SmartCare Protection Plus 3YR     |
| S9-CSM-PROPLUS-PS | CSM SmartCare Protection Plus 3YR POS |

# SmartCare biomed plans

| Part number | Description                                                      |
|-------------|------------------------------------------------------------------|
| S1-CSM      | CSM, Comprehensive partnership program, 1 year                   |
| S1-CSM-2    | CSM, Comprehensive partnership program, 2 years                  |
| S1-CSM-5    | CSM, Comprehensive partnership program, 5 years                  |
| S1-CSM-C    | CSM, Comprehensive partnership program, 1 years +<br>Calibration |
| S1-CSM-2C   | CSM, Comprehensive partnership program, 2 years +<br>Calibration |
| S1-CSM-5C   | CSM, Comprehensive partnership program, 5 years +<br>Calibration |
| S2-CSM      | CSM, Biomed partnership program, 1 year                          |
| S2-CSM-2    | CSM, Biomed partnership program, 2 years                         |
| S2-CSM-5    | CSM, Biomed partnership program, 5 years                         |

# SmartCare biomed plans (available only in selected international countries)

| Part number | Description                      |
|-------------|----------------------------------|
| S4-CSM      | CSM, Warranty Extension, 1 year  |
| S4-CSM-2    | CSM, Warranty Extension, 2 years |
| S4-CSM-5    | CSM, Warranty Extension, 5 years |

# Service and repair training

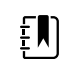

**NOTE** Required to be eligible to receive the service tool, Gold edition.

| Part number | Description             |
|-------------|-------------------------|
| CSMREP-TRN  | CSM repair training     |
| CSMREPW-TRN | CSM repair web training |

# Appendix

# Specifications

# Physical specifications

| Power supply model: FW8031M/DT/15<br>Input: 100 – 240 V AC, 50 – 60 Hz, 0.6 A – 0.3 A<br>Output: 15 V DC, 2.0 A |  |
|----------------------------------------------------------------------------------------------------|--|
| nput: 100 – 240 V AC, 50 – 60 Hz, 0.6 A – 0.3 A<br>Output: 15 V DC, 2.0 A                                       |  |
| Output: 15 V DC, 2.0 A                                                                                          |  |
| Continuous operation                                                                                            |  |
|                                                                                                    |  |
| Class I internally powered                                                                                      |  |
| Type BF defibrillator proof                                                                                     |  |
| EC EN 60601-1, 2nd and 3rd Editions                                                                             |  |
| Less than or equal to 15 seconds                                                                                |  |
| <b>WARNING</b> Not suitable for use with flammable anesthetics.                                                 |  |
| PX2 Protection against vertically falling water drops when enclosure tilted up to 15°                           |  |
| Standard chassis: 6.3 in. (16.1 cm )                                                                            |  |
| Extended chassis: 6.5 in. (16.5 cm ) with Braun                                                                 |  |
| Extended chassis: 6.4 in. (16.3 cm ) with SureTemp                                                              |  |
| Standard chassis: 9.2 in. (23.4 cm )                                                                            |  |
| Extended chassis: 11.7 in. (29.8 cm ) with Braun                                                                |  |
| Extended chassis: 11.7 in. (29.8 cm ) with SureTemp                                                             |  |
|                                                                                                    |  |

#### Protection classifications, all monitor configurations

| Depth                                                           | Standard chassis: 2.3 in. (5.8 cm )                                                      |
|-----------------------------------------------------------------|------------------------------------------------------------------------------------------|
|                                                                 | Extended chassis: 4.4 in. (11.0 cm ) with Braun                                          |
|                                                                 | Extended chassis: 4.2 in. (10.6 cm ) with SureTemp                                       |
| Weight (including battery)                                      | Standard chassis: 2.9 lb (1.3 kg )                                                       |
|                                                                 | Extended chassis: 3.7 lb (1.7 kg ) with Braun                                            |
|                                                                 | Extended chassis: 3.5 lb in. (1.6 kg ) with SureTemp                                     |
| Graphical display resolution                                    |                                                                                          |
| Dimensional outline                                             | 6.5 in. (W) x 4.1 in. (H) x 0.13 in. (D) (164.9 mm [H] x<br>103.8 mm [W] x 3.40 mm [D] ) |
| Active area                                                     | 6.1 in. (W) x 3.4 in. (H) (154.08 mm [W] x 85.92 mm [H])                                 |
| Resolution                                                      | 800 x 480 pixels                                                                         |
| Pixel arrangement                                               | RGB (red, green, blue)                                                                   |
| Pixel size                                                      | 63.2 μm (W) x 179 μm (H)                                                                 |
| Luminance                                                       | 530 cd/m2                                                                                |
| Speaker volume                                                  |                                                                                          |
| Minimum Output sound pressure                                   | 60 dB at 1.0 meter                                                                       |
| Alarm and pulse tones                                           | per IEC 60601-1-8                                                                        |
| Pulse frequency (f <sub>0</sub> )                               | 150 – 1000 Hz                                                                            |
| Number of harmonic components in the range 300<br>Hz to 4000 Hz | minimum of 4                                                                             |
| Effective pulse duration (t <sub>d</sub> )                      | high priority: 75 –200 ms                                                                |
|                                                                 | medium and low priority: 125 – 250 ms                                                    |
| Rise time (t <sub>r</sub> )                                     | 10 – 20% of t <sub>d</sub>                                                               |
| Fall time <sup>1</sup> (t <sub>f</sub> )                        | $t_f \! \leq \! t_s \! - \! t_r$                                                         |
|                                                                 |                                                                                          |

#### Protection classifications, all monitor configurations

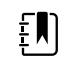

**NOTE** The range of the relative sound pressure level of the harmonic components should be between a minimum of at least 53 dBa and a maximum of at least 80 dBa at the pulse frequency.

<sup>1</sup>Prevents overlap of pulses

### **Battery specifications**

| 2 Cell battery specifications <sup>1</sup>                                                                  | Hours of use |
|----------------------------------------------------------------------------------------------------|--------------|
| Continuous run time (Nellcor)                                                                               | 5.22         |
| 6 patients/hour - 41 patient cycles (Nellcor)                                                               | 6.83         |
| 8 patients/hour - 54 patient cycles (Nellcor)                                                               | 6.78         |
| 8 patients/hour - 55 patient cycles (Nonin)                                                                 | 6.90         |
| Acute care continuous 10 minute cycles - 49 patient cycles - BP, temp, SpO2, no radio, no scanner (Nellcor) | 8.22         |
| Acute care continuous 10 minute cycles - 50 patient cycles - BP, temp, SpO2, no radio, no scanner (Nonin)   | 8.37         |
| Acute care continuous 10 minute cycles - 49 patient cycles - BP, temp, SpO2, no radio, no scanner (Masimo)  | 8.29         |
| Acute care continuous 10 minute cycles - 41 patient cycles - BP, temp, SpO2, radio, scanner (Nellcor)       | 6.84         |
| Acute care continuous 10 minute cycles - 41 patient cycles - BP, temp, SpO2, radio, scanner (Nonin)         | 6.96         |
| Acute care continuous 10 minute cycles - 41 patient cycles - BP, temp, SpO2, radio, scanner (Masimo)        | 6.90         |

<sup>1</sup> Nellcor is the default for these examples.

### **Nurse Call specifications**

| Nurse Call connection specifications |                                          |
|--------------------------------------|------------------------------------------|
| Nurse Call                           | 25 V AC or 60 V DC maximum at 1A maximum |
|                                      |                                          |

### **NIBP specifications**

| NIBP specifications |                                                                       |
|---------------------|-----------------------------------------------------------------------|
| Cuff pressure range | Meets or exceeds IEC/ISO 80601-2-30 standards for cuff pressure range |
| Systolic range      | Adult: 30 to 260 mmHg (StepBP, SureBP)                                |
|                     | Pediatric: 30 to 260 mmHg (StepBP, SureBP)                            |
|                     | Neonate: 20 to 120 mmHg (StepBP)                                      |
| Diastolic range     | Adult: 20 to 220 mmHg (StepBP, SureBP)                                |
|                     | Pediatric: 20 to 220 mmHg (StepBP, SureBP)                            |

| NIBP specifications                                      |                                                                                                    |
|----------------------------------------------------------|----------------------------------------------------------------------------------------------------|
|                                                          | Neonate: 10 to 110 mmHg (StepBP)                                                                                                    |
| Cuff Inflation Target                                    | Adult:160 mmHg (StepBP)                                                                                                    |
|                                                          | Pediatric: 140 mmHg (StepBP)                                                                                                    |
|                                                          | Neonate: 90 mmHg (StepBP)                                                                                                    |
| Maximum Target Pressure                                  | Adult: 280 mmHg (StepBP, SureBP)                                                                                                    |
|                                                          | Pediatric: 280 mmHg (StepBP, SureBP)                                                                                                    |
|                                                          | Neonate: 130 mmHg (StepBP)                                                                                                    |
| Blood pressure determination time                        | Typical: 15 seconds                                                                                                    |
|                                                          | Maximum: 150 seconds                                                                                                    |
| Blood pressure accuracy                                  | Meets or exceeds ANSI.AAMI SP10:2002 standards for<br>noninvasive blood pressure accuracy (±5 mmHg<br>mean error, 8 mmHg standard deviation) |
| Mean Arterial Pressure (MAP) range                       | Adult: 23 to 230 mmHa (StepBP, SureBP)                                                                                                    |
| The formula used to calculate MAP yields an              | Pediatric: 23 to 230 mmHg (StepBP, SureBP)                                                                                                   |
| approximate value.                                       | Neonate: 13 to 110 mmHg (StepBP)                                                                                                    |
| Pulse rate range (using blood pressure determination)    | Adult: 30 to 200 bpm (StepBP, SureBP)                                                                                                    |
|                                                          | Pediatric: 30 to 200 bpm (StepBP, SureBP)                                                                                                    |
|                                                          | Neonate: 35 to 220 bpm (StepBP)                                                                                                    |
| Pulse rate accuracy (using blood pressure determination) | ±5.0% (±3 bpm)                                                                                                    |
| Overpressure cutoff                                      | Adult: 300 mmHg ±15 mmHg                                                                                                    |
|                                                          | Pediatric: 300 mmHg ±15 mmHg                                                                                                    |
|                                                          | Neonate: 150 mmHg maximum                                                                                                    |
|                                                          |                                                                                                    |

#### cificatio

# SureTemp Plus temperature module specifications

| SureTemp Plus temperature module specifications |                                    |  |  |
|-------------------------------------------------|------------------------------------|--|--|
| Temperature range                               | 80 °F to 110 °F (26.7 ℃ to 43.3 ℃) |  |  |
| Calibration accuracy                            | ±0.2 °F (±0.1 °C) (Direct mode)    |  |  |

### Braun ThermoScan Pro 6000 specifications

# Braun ThermoScan PRO 6000 thermometer specifications (refer to Braun ThermoScan Pro 6000's Instructions for use for additional information)

| Temperature range    | 68 °F to 108 °F (20 °C to 42.2 °C)                                                                                                    |  |
|----------------------|----------------------------------------------------------------------------------------------------|--|
| Calibration accuracy | <ul> <li>±0.4 °F (±0.2 °C) for temperatures ranging from 95 °F to 107.6 °F (35.0 °C to 42 °C)</li> <li>±0.5 °F (±0.25 °C) for temperatures outside of this range</li> </ul> |  |
| Display resolution   | 0.1 °F or ℃                                                                                                    |  |

### SpO2 specifications

Refer to sensor manufacturer's directions for use for additional information.

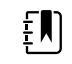

**NOTE** Functional testers cannot be used to assess the accuracy of a pulse oximeter monitor.

While functional testers may be useful for verifying that the pulse oximeter sensor, cabling, and monitor are functional, they are incapable of providing the data required to properly evaluate the accuracy of a system's SpO2 measurements. Fully evaluating the accuracy of the SpO2 measurements requires, at a minimum, accommodating the wavelength characteristics of the sensor and reproducing the complex optical interaction of the sensor and the patient's tissue. These capabilities are beyond the scope of known bench-top testers. SpO2 measurement accuracy can only be evaluated in vivo by comparing pulse oximeter readings with SaO2 measurements obtained from simultaneously sampled arterial blood made using a laboratory CO-oximeter.

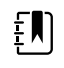

**NOTE** Contact the sensor manufacturer for further SpO2 clinical testing information.

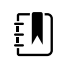

**NOTE** Refer to sensor manufacturers' directions for use for further accuracy information.

#### SpO2 specifications (Masimo specifications, see footnotes 1, 2, 3, 4, 5, and 6)

| SpO2 performance measurement range  | 1 to 100%                                                                                                    |  |
|-------------------------------------|----------------------------------------------------------------------------------------------------|--|
| Masimo SpO2 specifications          | Accuracy specified when used with Masimo<br>SET pulse oximetry monitors or with licensed<br>Masimo SET pulse oximetry modules using PC<br>series patient cables, during no motion.<br>Numbers present ± 1 standard deviation. Plus<br>or minus one standard deviation represents<br>68% of the population. |  |
| Masimo SpO <sub>2</sub> , No Motion | $60 - 80 \pm 3\%$ , adults/pediatrics/infants<br>70 - 100 ± 2%, adults/pediatrics/infants; ± 3%,<br>neonates                                                                                                    |  |

| Masimo SpO <sub>2</sub> , Motion                                                                                                    | 70 – 100 ± 3%, adults/pediatrics/infants/<br>neonates                                                                                                    |  |
|----------------------------------------------------------------------------------------------------|----------------------------------------------------------------------------------------------------|--|
| Masimo SpO <sub>2</sub> , Low perfusion                                                                                                   | 70 – 100 ± 2%, adults/pediatrics/infants/<br>neonates                                                                                                    |  |
| Perfusion                                                                                                    | 0.02 % to 20 %                                                                                                    |  |
| Masimo pulse rate , No Motion                                                                                                    | 25 – 240 ± 3 bpm, adults/pediatrics/infants/<br>neonates                                                                                                    |  |
| Masimo pulse rate, Motion                                                                                                    | 25 – 240 ± 5 bpm, adults/pediatrics/infants/<br>neonates                                                                                                    |  |
| Masimo pulse rate, Low perfusion                                                                                                    | $25 - 240 \pm 3$ bpm, adults/pediatrics/infants/ neonates                                                                                                    |  |
| Pulse rate                                                                                                    | 25 to 240 beats per minute (bpm)                                                                                                    |  |
|                                                                                                    | No motion: $\pm$ 3 digits                                                                                                    |  |
|                                                                                                    | Motion: $\pm$ 5 digits                                                                                                    |  |
| Saturation                                                                                                    | 60% to 70%                                                                                                    |  |
| <b>NOTE</b> Saturation accuracy varies by sensor type. Refer to the sensor <i>Directions for use</i> for additional accuracy information. | Adults, Neonates: ± 3 digits                                                                                                    |  |
| Masimo respiration rate specifications                                                                                                    | 4 to 70 respirations per minute (rpm),                                                                                                    |  |
|                                                                                                    | 3 RPM ARMS                                                                                                    |  |
|                                                                                                    | 1 RPM Mean Error                                                                                                    |  |
|                                                                                                    | Adult and pediatric patients                                                                                                    |  |
| Nellcor sensor accuracy guide <sup>7,8</sup>                                                                                              | SpO2 measurement accuracy can only be<br>evaluated in vivo by comparing pulse oximeter<br>readings with SpO2 measurements obtained<br>from simultaneously sampled arterial blood<br>made using a laboratory CO-oximeter. SpO2<br>accuracy was validated through breathe-<br>down-equivalent testing by Covidien using<br>electronic measurements to prove equivalence<br>to the Nellcor N600x predicate device. The<br>Nellcor N600x predicate device was validated<br>by performing human-subject, "breathe-down"<br>clinical trials. |  |
| Pulse rate                                                                                                    | 25 to 240 beats per minute (bpm) $\pm$ 3 digits (no motion)                                                                                                    |  |
|                                                                                                    | (no motion)                                                                                                    |  |
| Saturation                                                                                                    | (no motion)<br>70% to 100%                                                                                                    |  |

### SpO2 specifications (Masimo specifications, see footnotes 1, 2, 3, 4, 5, and 6)

#### SpO2 specifications (Masimo specifications, see footnotes 1, 2, 3, 4, 5, and 6)

| ξŊ |
|----|
|----|

**NOTE** Saturation accuracy varies by sensor Low Perfusion: 0.02 % to 20 %  $\pm$  2 digits type.

| Detected pulse rate         |       |                                                        | 20 to 250 beats per minute (bpm) $\pm$ 3 digits                                                                                                    |                             |  |
|-----------------------------|-------|--------------------------------------------------------|----------------------------------------------------------------------------------------------------|-----------------------------|--|
| Nonin sensor accuracy guide |       |                                                        | SpO2 accuracy testing is conducted during<br>induced hypoxia studies on healthy, non-<br>smoking, light-to-dark-skinned subjects during<br>motion and no-motion conditions in an<br>independent research laboratory. The<br>measured arterial hemoglobin saturation value<br>(SpO2) of the sensors is compared to arterial<br>hemoglobin oxygen (SaO2) value, determined<br>from blood samples with a laboratory co-<br>oximeter. The accuracy of the sensors in<br>comparison to the co-oximeter samples<br>measured over the SpO2 range of 70 – 100%.<br>Accuracy data is calculated using the root-<br>mean-squared (A <sub>rms</sub> value) for all subjects, per<br>ISO 9919:2005, Standard Specification for Pulse<br>Oximeters for Accuracy. |                             |  |
| Perfusion                   |       |                                                        | 40–240 BPM. Adult/Pee<br>= +/- 3 digits                                                                                                    | d = +/- 3 digits; Neonate   |  |
| Pulse rate                  |       | 18 to 321 beats per minute (bpm)                       |                                                                                                    |                             |  |
|                             |       |                                                        | No motion (18 to 300 bpm): $\pm$ 3 digits                                                                                                    |                             |  |
|                             |       |                                                        | Motion (40 to 240 bpm                                                                                                    | n): $\pm$ 5 digits          |  |
| Saturation                  |       |                                                        | 70% to 100%                                                                                                    | 70% to 100%                 |  |
| ŧΝ                          | NOTE  | <b>NOTE</b> Saturation accuracy varies by sensor type. | Adult/Pediatrics                                                                                                    | Neonates                    |  |
|                             | type. |                                                        | No Motion                                                                                                    | No Motion                   |  |
|                             |       |                                                        | Finger Clip: $\pm 2$ digits                                                                                                    | Finger Clip: ± 3 digits     |  |
|                             |       |                                                        | Flex: ± 3 digits                                                                                                    | Flex: ± 3 digits            |  |
|                             |       |                                                        | Soft Sensor: $\pm 2$ digits                                                                                                    | Soft Sensor: N/A            |  |
|                             |       |                                                        | 8000R: ± 3 digits                                                                                                    | 8000R: N/A                  |  |
|                             |       |                                                        | 8000 Q: ± 4digits                                                                                                    | 8000 Q: N/A                 |  |
|                             |       |                                                        | Motion                                                                                                    | Motion                      |  |
|                             |       |                                                        | Finger Clip: $\pm 2$ digits                                                                                                    | Finger Clip: ± 3 digits     |  |
|                             |       |                                                        | Flex: $\pm$ 3 digits                                                                                                    | Flex: $\pm$ 4 digits        |  |
|                             |       |                                                        | Soft Sensor: $\pm$ 3 digits                                                                                                    | Soft Sensor: ± 4 digits     |  |
|                             |       |                                                        | Low Perfusion                                                                                                    | Low Perfusion               |  |
|                             |       |                                                        | All Sensors: $\pm 2$ digits                                                                                                    | All Sensors: $\pm$ 3 digits |  |
|                             |       |                                                        |                                                                                                    |                             |  |

<sup>1</sup> SpO2, accuracy was determined by testing on healthy adult volunteers in the range of 60-100% SpO2 against a laboratory pulse oximeter. SpO2 accuracy was determined on 16 neonatal NICU patients ranging in age from 7-135 days old and weighing between 0.5-4.25 kg. Seventy-nine (79) data samples were collected over a range of 70-100% SaO2 with a resultant accuracy of 2.9% SpO2.

<sup>2</sup> The Masimo sensors have been validated for no motion accuracy in human blood studies on healthy adult male and female volunteers with light to dark skin pigmentation in induced hypoxia studies in the range of 70-100% SpO2 against a laboratory pulse oximeter and ECG monitor. This variation equals plus or minus one standard deviation. Plus or minus one standard deviation encompasses 68% of the population.

<sup>3</sup> The Masimo sensors have been validated for motion accuracy in human blood studies on healthy adult male and female volunteers with light to dark skin pigmentation in induced hypoxia studies in the range of 70-100% SpO2 against a laboratory CO-oximeter and ECG monitor. This variation equals plus or minus one standard deviation which encompasses 68% of the population.

<sup>4</sup> The Masimo SET Technology has been validated for low perfusion accuracy in bench top testing against a Biotek Index 2 simulator and Masimo's simulator with signal strengths of greater than 0. 02% and transmission of greater than 5% for saturations ranging from 70–100%. This variation equals plus or minus one standard deviation which encompasses 68% of the population.

<sup>5</sup> The Masimo sensors have been validated for pulse rate accuracy for the range of 25-240 bpm in bench top testing against a Biotek Index 2 simulator. This variation equals plus or minus one standard deviation which encompasses 68% of the population.

<sup>6</sup> The following substances may interfere with pulse oximetry measurements:

- Elevated levels of Methemoglobin (MetHb) may lead to inaccurate SpO2 measurements
- Elevated levels of Carboxyhemoglobin (COHb) may lead to inaccurate SpO2 measurements
- Severe anemia may cause erroneous SpO2 readings
- Dyes, or any substance containing dyes, that change usual blood pigmentation may cause erroneous readings
- Elevated levels of total bilirubin may lead to inaccurate SpO2 reading

<sup>7</sup> Some models of commercially available bench-top functional testers and patient simulators can be used to verify the proper functionality of Nellcor pulse oximeter sensors, cables and monitors. See the individual testing device's operator's directions for use for the procedures specific to the model of tester being used.

<sup>8</sup> Many functional testers and patient simulators have been designed to interface with the pulse oximeter's expected calibration curves and may be suitable for use with Nellcor monitors and/or sensors. Not all such devices, however, are adapted for use with the Nellcor OXIMAX digital calibration system. While this will not affect use of the simulator for verifying system functionality, displayed SpO2 measurement values may differ from the setting of the test device. For a properly functioning monitor, this difference will be reproducible over time and from monitor to monitor within the performance specifications of the test device.

# **Environmental specifications**

| Operating temperature                   | 50 °F to 104 °F (10 °C to 40 °C)                             |
|-----------------------------------------|--------------------------------------------------------------|
| Storage temperature                     | -4 °F to 122 °F (-20 °C to 50 °C)                            |
| Operating altitude/atmospheric pressure | -1250 to 10,000 ft. (-381 m to 3,048 m)/70 kPA to 106<br>kPA |
| Operating humidity                      | 15% to 90% noncondensing                                     |
Storage humidity

15% to 95% noncondensing

### USB flash drive requirements

The multiple vendor technologies used in the manufacture of USB flash drives make some of them incompatible with this monitor. Common issues that cause flash drives not to function are NTFS formatting, proprietary drive security, and the need for Windows drivers to run or access them.

The requirements for a USB flash drive to work with this monitor are the following:

- Linux compatibility
- Up to 32 GB storage
- FAT 32 formatting
- USB 2.0 compliant

Dimensions: Assuming the USB flash drive will be inserted in the APM, the length of the stick does not matter. The size of the stick surrounding the USB metal head should be no larger than 9.5 mm x 18.5 mm to fit in the USB port.

Welch Allyn recommends the following USB flash drive for use with the Connex Spot Monitor and the APM work surface: Kingston DataTraveler SE9 32 GB drive, part number DTSE9H/32GBZ.

### Monitor radio

| Wireless network<br>interface                                         | IEEE 802.11 a/b/g/n                                                                                                    |                                                 |  |
|-----------------------------------------------------------------------|----------------------------------------------------------------------------------------------------|-------------------------------------------------|--|
| Frequency                                                             | 2.4 GHz frequency bands                                                                                                    | 5 GHz frequency bands                           |  |
|                                                                       | 2.4 GHz to 2.483 GHz                                                                                                    | 5.15 GHz to 5.35 GHz, 5.725 GHz to<br>5.825Ghz  |  |
| Channels                                                              | 2.4 GHz channels                                                                                                    | 5 GHz                                           |  |
|                                                                       | Up to 14 (3 non-overlapping); country-<br>dependent,                                                                                                    | Up to 23 non overlapping; country-<br>dependent |  |
| Authentication/<br>Encryption                                         | Wireless Equivalent Privacy (WEP, RC4 Algorithm); Wi-Fi Protected Access (WPA); IEEE<br>802.11i (WPA2); TKIP, RC4 Algorithm; AES, Rijndael Algorithm; Encryption Key<br>Provisioning; Static (40-bit and 128-bit lengths); PSK; Dynamic; EAP-FAST; EAP-TLS; EAP-<br>TTLS; PEAP-GTC <sup>1</sup> PEAP-MSCHAPv2; PEAP-TLS; |                                                 |  |
| Antenna                                                               | Ethertronics WLAN_1000146                                                                                                    |                                                 |  |
| Wireless data rates 802.11a (OFDM): 6, 9, 12, 18, 24, 36, 48, 54 Mbps |                                                                                                    | Mbps                                            |  |
|                                                                       | 802.11b (DSSS, CCK): 1, 2, 5.5, 11 Mbps                                                                                                    |                                                 |  |
|                                                                       | 802.11g (OFDM): 6, 9, 12, 18, 24, 36, 48, 54 Mbps                                                                                                    |                                                 |  |
|                                                                       | 802.11n (OFDM,HT20,MCS 0-7): 6.5,13,19.5, 26, 39,52, 58.5, 72.2 Mbps                                                                                                    |                                                 |  |

The monitor's radio operates on 802.11 networks.

| Agency approvals            | US: FCC Part 15.247 Subpart C, FCC Part 15.407 Subpart E                                                                                                    |  |
|-----------------------------|----------------------------------------------------------------------------------------------------|--|
|                             | Europe: EN 300 328 (EDR) (v1.8.1), EN 300 328 (LE) (v1.8.1), EN 301 489-1 (v1.9.2), EN 301 489-17 (v2.2.1), EN 301 489-17 (v2.2.1), EN 62311:2008, EN 60950-1<br>Canada: (IC) RSS-210 standard. IC 3147A-WB45NBT based on FCC testing |  |
|                             |                                                                                                    |  |
|                             | Singapore: Complies with IDS standard                                                                                                    |  |
| Protocols                   | UDP, DHCP, TCP/IP                                                                                                    |  |
| Data transfer<br>protocols  | UDP/TCP/IP                                                                                                    |  |
| Output power                | 39.81mW typical, country-dependent                                                                                                    |  |
| Ancillary IEEE<br>standards | 802.11d, 802.11e, 802.11h, 802.11i, 802.1X                                                                                                    |  |

<sup>1</sup>One time passwords are not supported.

Channel restrictions in the 5-GHz band are determined by country.

To ensure compliance with local regulations, be sure the correct country in which the access point is installed is selected. This product can be used with the following restriction(s):

Norway - Does not apply for the geographical area within a radius of 20 km from the center of Ny-Ålesund.

France - Outdoor use is limited to 10 mW EIRP within the band 2454 to 2483.5 MHz.

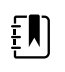

**NOTE** Effective Isotropic Radiated Power (EIRP).

ŧ

**NOTE** Some countries restrict the use of 5-GHz bands. The 802.11a radio in the monitor uses only the channels indicated by the access point with which the radio associates. The hospital IT department must configure access points to operate with approved domains.

## **Bluetooth module**

| Category                  | Feature                | Implementation              |
|---------------------------|------------------------|-----------------------------|
| Wireless<br>specification | Bluetooth              | 2.1 + EDR                   |
|                           | Frequency              | 2.402 - 2.480 GHz           |
|                           | Maximum transmit power | Class 1                     |
|                           |                        | +8 dBm from antenna         |
|                           | Receive sensitivity    | -89 dBm                     |
|                           | Range                  | Circa 100 meters            |
|                           | Data rates             | Up to 3 Mbps (over the air) |

| Host interface    | USB            | Full speed USB 2.0                                   |
|-------------------|----------------|------------------------------------------------------|
|                   | GPIO           | Four configurable lines                              |
|                   |                | (1.8V/3.3V configurable by VDD_PADS                  |
| Operational modes | HCI            | Host Controller Interface over USB                   |
|                   | HID proxy mode | Human Interface Device                               |
| EEPROM            | 2-wire         | 64K bits                                             |
| Coexistence       | 802.11 (WiFi)  | Three wire CSR schemes supported                     |
|                   |                | (Unity-3, Unity-3e, and Unity+)                      |
| Supply voltage    | Supply         | 5V ± 10%                                             |
| Power             | Current        | ldle mode ~5 mA                                      |
| consumption       |                | File transfer ~58 mA                                 |
| Antenna option    | Internal       | Multilayer ceramic antenna with up to 41% efficiency |
| Physical          | Dimensions     | 8.5 × 13 × 1.6 mm (BT800 module)                     |
|                   |                | 16 × 43 × 11 (BT820 USB dongle)                      |
| Environmental     | Operating      | -30 ℃ to 85 ℃                                        |
|                   | Storage        | -40 ℃ to 85 ℃                                        |
| Miscellaneous     | Lead free      | Lead-free and RoHS compliant                         |
|                   | Warranty       | 1 year                                               |
| Approvals         | Bluetooth      | Controller subsystem approved                        |
|                   | FCC / IC / CE  | All BT800 series                                     |
|                   |                |                                                      |

# Factory defaults

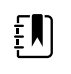

**NOTE** Factory defaults are the settings in the device when it comes off the manufacturing floor. Customized configuration files modify these defaults based on preferences for specific sites. Restoring default settings on a device returns it to its manufacturing floor defaults, not the custom configuration.

## Device

| Settings                                 | Default value                                                     |
|------------------------------------------|-------------------------------------------------------------------|
| Active Config file name                  | Factory                                                           |
| Device location displayed                | Yes                                                               |
| First-time startup screen displayed      | Yes                                                               |
| Touchscreen lockout interval             | 2 minutes                                                         |
| Auto sleep mode allowed                  | Yes                                                               |
| Sleep mode duration                      | 2 minutes                                                         |
| Auto shutdown allowed                    | Yes                                                               |
| Auto shutdown timeout                    | 15 minutes                                                        |
| Display brightness                       | 5                                                                 |
| Touchscreen calibration                  | 55, 57, 4003, 3993, 193, 3910, 200, 3900<br>(array of 8 integers) |
| Splash screen                            | Hillrom logo                                                      |
| Load new software on power cycle enabled | No                                                                |
| Load new software to device              | Greyed out                                                        |
| Screen off allowed                       | Yes                                                               |
| Screen off timeout                       | 1 minute                                                          |
| Power line frequency                     | 60 <sup>1</sup>                                                   |

<sup>1</sup> Power line frequency can be modified in the Configuration Tool to support specific parameters like Masimo SpO2. With both new and existing configurations, follow these steps:

- 1. Navigate to the Progress Summary page.
- 2. Scroll down to **Section: Biomed (Required)** at the bottom of the page and click **General Device Settings**.
- 3. Select Custom.
- 4. Scroll down to **Other** on the General Device Settings page and select the desired Power Line Frequency.

#### Settings

Default value

- 5. Click **DONE** at the bottom of the page.
- 6. Click SAVE AND CONTINUE.

## Data management

| Settings                                         | Default value |
|--------------------------------------------------|---------------|
| Date format                                      | MM/DD/YYYY    |
| Prevent date and time changes                    | No            |
| Display date and time                            | Yes           |
| Daylight savings time (DST) enabled              | No            |
| Device time zone offset (minutes)                | 0             |
| Configured language                              | English       |
| Office profile option enabled                    | Yes           |
| Intervals profile option enabled                 | Yes           |
| Spot Check profile option enabled                | Yes           |
| Profile                                          | Spot Check    |
| Automatically send confirmed readings on Save    | No            |
| Delete confirmed readings after successful send  | No            |
| Automatically send unconfirmed interval readings | No            |

## **General alarms**

| Settings                                        | Default value |
|-------------------------------------------------|---------------|
| Alarm volume                                    | Medium        |
| Audio pause time                                | 120 seconds   |
| Minimum alarm volume                            | Low           |
| Alarm condition priority to activate Nurse call | Medium        |

Allow global audio off (Note: Must be enabled in configuration file for No option to be available,)

| Settings                                              | Default value                                                 |
|-------------------------------------------------------|---------------------------------------------------------------|
| Alarm audio on and Alarm audio off controls available | Yes (if "Allow global audio off" is enabled in configuration) |
| Allow alarms to be disabled                           | Yes                                                           |

## Patient and Clinician information

| Settings                                               | Default value |   |
|--------------------------------------------------------|---------------|---|
| Patient                                                |               |   |
| Default patient type                                   | Adult         |   |
| Name format                                            | Full name     |   |
| Primary label                                          | Name          |   |
| Secondary label                                        | Patient ID    |   |
| Require patient ID to save readings                    | No            |   |
| Clear patient information on manual save               | Yes           |   |
| Patient ID match required for save                     | No            |   |
| Search/Query by patient ID                             | No            |   |
| Clinician                                              |               |   |
| Clinician ID display format                            | Clinician ID  |   |
| Require clinician ID to save readings                  | No            |   |
| Require clinician ID match to save readings            | No            |   |
| Retrieve clinician information from clinician ID       | No            |   |
| Require password to save readings                      | No            |   |
| Clear clinician information on manual save             | No            |   |
| Require entry of "required modifiers" to save readings | No            | - |
| Require prescribed login                               | No            |   |

### NIBP

| Settings                      | Default value                  |
|-------------------------------|--------------------------------|
| Systolic upper limit enabled  | Yes                            |
| Systolic: Upper limit         | Adult: 220 mmHg (29.3 kPa)     |
|                               | Pediatric: 145 mmHg (19.3 kPa) |
|                               | Neonate: 100 mmHg (13.3 kPa)   |
| Systolic lower limit enabled  | Yes                            |
| Systolic: Lower limit         | Adult: 75 mmHg (10.0 kPa)      |
|                               | Pediatric: 75 mmHg (10.0 kPa)  |
|                               | Neonate: 50 mmHg (6.7 kPa)     |
| Diastolic upper limit enabled | Yes                            |
| Diastolic: Upper limit        | Adult: 110 mmHg (14.7 kPa)     |
|                               | Pediatric: 100 mmHg (13.3 kPa) |
|                               | Neonate: 70 mmHg (9.3 kPa)     |
| Diastolic lower limit enabled | Yes                            |
| Diastolic: Lower limit        | Adult: 35 mmHg (4.7 kPa)       |
|                               | Pediatric: 35 mmHg (4.7 kPa)   |
|                               | Neonate: 30 mmHg (4.0 kPa)     |
| MAP upper limit enabled       | No                             |
| MAP: Upper limit              | Adult: 120 mmHg (16 kPa)       |
|                               | Pediatric: 110 mmHg (14.7 kPa) |
|                               | Neonate: 80 mmHg (10.7 kPa)    |
| MAP lower limit enabled       | No                             |
| MAP: Lower limit              | Adult: 50 mmHg (6. 7 kPa)      |
|                               | Pediatric: 50 mmHg (6.7 kPa)   |
|                               | Neonate: 35 mmHg (4.7 kPa)     |
| Advanced                      |                                |
| Default view                  | sys_dia_map                    |
| Tube type                     | 2 tubes                        |
| Unit of measure               | mmHg                           |
| Algorithm default             | SureBP                         |

| Settings                               | Default value       |
|----------------------------------------|---------------------|
| Cuff inflation target (step algorithm) |                     |
| Adult                                  | 160 mmHg (21.3 kPa) |
| Pediatric                              | 140 mmHg (18.7 kPa) |
| Neonate                                | 90 mmHg (12.0 kPa)  |
| Maximum cycle pressure                 |                     |
| Adult                                  | Automatic           |
| Pediatric                              | Automatic           |

## Intervals

| Settings                                 | Default value     |
|------------------------------------------|-------------------|
| Time between each Automatic interval     | 15 minutes        |
| Intervals profile default intervals mode | Automatic         |
| Office profile intervals mode            | Averaging (fixed) |
| Selected interval parameter              | NIBP              |
| Automatic mode time interval             | 15 minutes        |

## SpO2

| Settings                 | Default value   |
|--------------------------|-----------------|
| SpO2 upper limit enabled | Yes             |
| Upper limit              | Adult: 100%     |
|                          | Pediatric: 100% |
|                          | Neonate: 100%   |
| SpO2 lower limit enabled | Yes             |
| Lower limit              | Adult: 90%      |
|                          | Pediatric: 90%  |
|                          | Neonate: 90%    |
| Default view             | % SpO2          |

| Settings                   | Default value |
|----------------------------|---------------|
| Advanced                   |               |
| SpO2 alarm condition delay | 10 seconds    |
| SatSeconds™ (Nellcor only) | 25 seconds    |

### RR

RRp alarm condition delay - The quickest detection of a change in respiratory rate would take at least two breaths. Depending on respiratory rate, anything less than 6 breaths per minute must be greater than 10 seconds.

| Settings               | Default value |
|------------------------|---------------|
| RR upper limit enabled | Yes           |
| Upper limit            | Adult: 30     |
|                        | Pediatric: 30 |
|                        | Neonate: 80   |
| RR lower limit enabled | Yes           |
| Lower limit            | Adult: 6      |
|                        | Pediatric: 6  |
|                        | Neonate: 12   |
| Default view           | BPM           |

## Temperature

| Settings                        | Default value    |
|---------------------------------|------------------|
| Temperature upper limit enabled | No               |
| Upper limit                     | 101 °F (38.3 °C) |
| Temperature lower limit enabled | No               |
| Lower limit                     | 94 °F (34.4 °C)  |
| Advanced                        |                  |
| Unit of measure                 | °F (Fahrenheit)  |
| Display temperature conversion  | Yes              |

| Settings                                                            | Default value |
|---------------------------------------------------------------------|---------------|
| Default SureTemp Plus site                                          | Oral          |
| Braun antitheft time undocked before alarm                          | 2 hours       |
| Braun temperature conversion enabled                                | Yes           |
| Braun timer icon enabled                                            | Yes           |
| Braun technique compensation algorithm enabled                      | Yes           |
| Braun °F or °C hardware switch enabled (in the battery compartment) | Yes           |
| Braun unadjusted mode enabled                                       | No            |

## Manual parameters

| Settings                                | Default value |
|-----------------------------------------|---------------|
| Custom Score feature active             | No            |
| Display height                          | Yes           |
| Display weight                          | Yes           |
| Display pain                            | Yes           |
| Display respiration                     | Yes           |
| Display BMI                             | No            |
| Height units                            | in            |
| Weight units                            | lb            |
| Enable manual override NIBP             | Yes           |
| Enable manual override Pulse rate       | Yes           |
| Enable manual override Respiration rate | Yes           |
| Enable manual override Temperature      | Yes           |
| Enable manual override SpO2             | Yes           |

## Network

| Settings                                               | Options                                                                                                    | Selections | Default value                                                                |
|--------------------------------------------------------|----------------------------------------------------------------------------------------------------|------------|------------------------------------------------------------------------------|
| ESSID selection                                        | Alphanumeric entry (32)                                                                                                    |            | com.welchallyn                                                               |
| Radio mode                                             | a/b/g/n, a/b/g, a/n, a<br>only                                                                                                    |            | a/b/g/n                                                                      |
| Radio enabled                                          | Yes / No                                                                                                    |            | Yes                                                                          |
| Radio alarms enabled                                   | Yes / No                                                                                                    |            | No                                                                           |
| Ethernet MAC address                                   | MAC address                                                                                                    |            | 00:1A:FA:FF:FC:00                                                            |
| Wireless MAC                                           | Alphanumeric entry (18)                                                                                                    |            |                                                                              |
| Authentication/<br>Encryption type                     | Open, WPA<br>Personal(TKIP), WPA<br>Enterprise(TKIP), WPA2-<br>Personal(AES/CCMP),<br>WPA2-Enterprise(AES/<br>CCMP), WEP n(could be<br>64(40), 128(104) specific) |            | WPA2-Personal                                                                |
| Authentication/<br>Encryption method                   | Alphanumeric entry (64)                                                                                                    |            | 1234567890ABCDEF1234<br>567890ABCDEF12345678<br>90ABCDEF1234567890A<br>BCDEF |
| Enhanced Auth Protocol<br>(EAP) type                   | TLS, TTLS, PEAP-<br>MSCHAPv2, PEAP-GTC,<br>PEAP-TLS, EAP-FAST                                                                                                    |            | PEAP-MSCHAPv2                                                                |
| Enhanced Auth Protocol<br>(EAP) identity               | Alphanumeric entry (32)                                                                                                    |            | vitalsigns                                                                   |
| Enhanced Auth Protocol<br>(EAP) password               | Alphanumeric entry (32)                                                                                                    |            | password                                                                     |
| Dynamic Frequency<br>Selection                         | Yes / No                                                                                                    |            | Yes                                                                          |
| Roaming type                                           | PMK Caching, OKC,<br>CCKM                                                                                                    |            | ОКС                                                                          |
| Server validation enabled                              | Yes / No                                                                                                    |            | No                                                                           |
| Auth server type                                       | Type 1, Type 2                                                                                                    |            | Type 2                                                                       |
| Inner EAP setting type                                 | Auto, PAP                                                                                                    |            | Auto                                                                         |
| PAC provisioning field                                 | Auto, Manual                                                                                                    |            | Auto                                                                         |
| Active WEP Key number<br>for WEP 64 and for WEP<br>128 | 1, 2, 3, 4                                                                                                    |            | 1                                                                            |

| Settings                       | Options                 | Selections                                     | Default value                                                                          |
|--------------------------------|-------------------------|------------------------------------------------|----------------------------------------------------------------------------------------|
|                                | WEP Key 1               |                                                | 0123456789                                                                             |
|                                | Alphanumeric entry (26) |                                                | or                                                                                     |
|                                |                         |                                                | 0123456789ABCDEF0123<br>456789                                                         |
|                                | WEP Key 2               |                                                | 0123456789                                                                             |
|                                | Alphanumeric entry (26) |                                                | or                                                                                     |
|                                |                         |                                                | 0123456789ABCDEF0123<br>456789                                                         |
|                                | WEP Key 3               |                                                | 0123456789                                                                             |
|                                | Alphanumeric entry (26) |                                                | or                                                                                     |
|                                |                         |                                                | 0123456789ABCDEF0123<br>456789                                                         |
|                                | WEP Key 4               |                                                | 0123456789                                                                             |
|                                | Alphanumeric entry (26) |                                                | or                                                                                     |
|                                |                         |                                                | 0123456789ABCDEF0123<br>456789                                                         |
| Network Connectivity<br>Method | Host IP, NRS, DNS, DHCP |                                                | DNS                                                                                    |
|                                | Host IP                 | Host IP address                                | 127.0.0.1                                                                              |
|                                |                         | Port                                           | 281                                                                                    |
|                                | NRS                     | Network rendezvous<br>service (NRS) IP address | 0.0.0.0                                                                                |
|                                |                         | (###.###.###.###)                              |                                                                                        |
|                                |                         | Port (####)                                    | 7711                                                                                   |
|                                | DNS                     | Network rendezvous<br>service DNS name         | WANRS                                                                                  |
|                                |                         | Port (####)                                    | 7711                                                                                   |
|                                | DHCP                    | DHCP vendor class<br>identifier                | welchallyn-nrs                                                                         |
|                                |                         | Port (####)                                    | 7711                                                                                   |
|                                |                         | NRS IP addresses<br>(multiple)                 | Those network<br>rendezvous service (NRS)<br>IP addresses used by<br>your organization |
|                                | Data Encryption         |                                                | No                                                                                     |

| Settings                             | Options                                     | Selections | Default value     |
|--------------------------------------|---------------------------------------------|------------|-------------------|
|                                      | Radio Static IP Enabled                     |            | No                |
|                                      | Radio Static IP Address                     |            | 0.0.0.0           |
|                                      | Radio Static IP Mask                        |            | 255.255.255.0     |
|                                      | Radio Static IP Gateway                     |            | 0.0.0.0           |
|                                      | Radio Static IP DNS                         |            | 0.0.0.0           |
|                                      | Ethernet Static IP<br>Enabled               |            | No                |
|                                      | Ethernet Static IP<br>Address               |            | 0.0.0.0           |
|                                      | Ethernet Static IP Mask                     |            | 255.255.255.0     |
|                                      | Ethernet Static IP<br>Gateway               |            | 0.0.0.0           |
|                                      | Ethernet Static IP DNS                      |            | 0.0.0.0           |
|                                      | Time Zone                                   |            | GMT               |
|                                      | Display Time Zone                           |            | GMT               |
|                                      | NTP Enable                                  |            | No                |
|                                      | NTP DNS Name                                |            | blank             |
|                                      | Patient Query and Vitals<br>Send HL7 Enable |            | No                |
|                                      | HL7 DNS Name                                |            | 127.0.0.1         |
|                                      | HL7 IP port                                 |            | 281               |
|                                      | Server Authentication<br>Enable             |            | No                |
|                                      | FIPS Enable                                 |            | No                |
|                                      | WiFi Power Save Poll<br>Mode                |            | Max               |
| Bluetooth®                           |                                             |            |                   |
| MAC address for<br>Bluetooth pairing |                                             |            | 00:1A:FA:FF:FC:00 |
| Bluetooth configuration allowed      | Yes / No                                    |            | No                |

| Settings                                          | Options                                 | Selections | Default value    |
|---------------------------------------------------|-----------------------------------------|------------|------------------|
| Pairing new laptop<br>allowed                     | Yes / No                                |            | No               |
| Name of device as<br>shown on a paired<br>laptop  | ######## is unique<br>based on serial # |            | WACSM - ######## |
| Enable BLE (Bluetooth <sup>®</sup><br>Low Energy) | Yes / No                                |            | No               |

## Install the Nurse Call cable

Use this drawing and the following table as a reference for the Nurse Call cable and wiring a Nurse Call system.

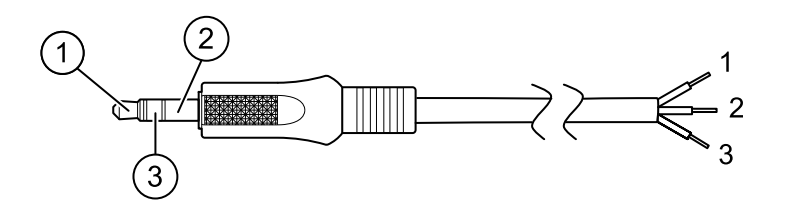

| No. | Cable connector     | Wires (terminate according to manufacturer's specifications) |
|-----|---------------------|--------------------------------------------------------------|
| 1   | Tip (red wire)      | Normally open wire (red)                                     |
| 2   | Barrel (black wire) | Arm wire (black)                                             |
| 3   | Center (white wire) | Normally closed wire (white)                                 |

# Configure a remote VNC connection

To allow a view-only remote session to the device from a device on the same network, complete the following steps:

- 1. Create a configuration file with VNC enabled on the Config Tool.
- 2. Load the configuration file on to the device.
- 3. Connect the device to the network.
- 4. On the device, navigate to **Setting** > **Device**, and click **Authorize under Remote Screen Sharing**.
- 5. Note the password in the Remote Screen Sharing box.
- 6. Navigate to Settings > Advanced. Locate the device's IP address under Ethernet IP or Radio IP.

- 7. Using VNC Remote Viewer app on the network, connect to the IP address. Enter the password noted from the Remote Screen Sharing box.
- 8. To end the remote session, navigate to **Setting** > **Device**, and click **Stop Sharing**.

# Troubleshooting

This section provides the following tables to help troubleshoot the device.

- Interpreting log file output: The tables and sample calculations in this topic show you how to parse and interpret error log messages.
- **Symptoms and solutions**: This simple table lists symptoms you might observe, possible causes, and suggested actions that might eliminate the problem.
- **Technical alarm messages**: These tables list messages generated by the device software when a problem is detected. The tables explain possible causes and suggest actions that can resolve the problem. Compare to the Symptoms and solutions table, these tables are much more exhaustive.

These tables can help you diagnose and fix a problem. They do not replace basic troubleshooting skills. You must still trace the source of the problem to the board or module level to decide the best course of action. Welch Allyn does not support component-level repair to the board or module. For available replacement parts, see "Field Replaceable Units."

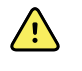

**WARNING** Do not perform troubleshooting on a device that is emitting smoke or exhibits other signs of excessive overheating. Disconnect the device from AC power and call Welch Allyn Technical Support immediately.

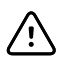

**CAUTION** Replace parts, components, or accessories only with parts supplied or approved by Welch Allyn. The use of any other parts can lead to inferior device performance and will void the product warranty.

## Interpreting log file output

The device supports saving log files to a USB flash drive. You can then read saved log files on a PC to assist in analysis. This method allows access to the log files without having to connect the device to a PC.

### Save log files

Complete the following steps to save a log file to a USB flash drive:

- 1. Insert a compatible USB flash drive into the USB port of the monitor or the APM work surface if one is configured for your device.
- 2. Access Advanced settings.
- 3. Navigate to **Service** > **Log file**.
- 4. Touch Save to USB. A "Save successful" message appears after a successful save.
- 5. Remove the USB flash drive from the USB port.

## Access log files

Complete the following steps to access and start working with log files saved to a USB flash drive:

- 1. Insert the USB flash drive into a USB port on your PC.
- 2. Open the USB flash drive and identify the saved log files. Look for .zip files that resemble this example, with the first set of numbers being a datestamp in the YYYYMMDD format:

#### logfiles\_20150108\_193903\_179.zip

3. Open the .zip file, and then open the desired messages .zip file. Multiple messages files might be saved on the USB drive, so check the datestamp in the filename to select the desired .zip file. For example,

#### messages\_2015\_01\_08.zip

The available log files appear onscreen. The largest file is the latest file of the day. The filenames resemble this example:

#### messages\_2015\_01\_08\_000000008

4. Right-click on the desired log file, select **Open**, and then select WordPad as the program to open the file.

The log file opens and is ready for analysis.

## Log message format

Knowing how to interpret log file output can help you to troubleshoot issues on the device. All log messages follow this format:

#### <PRI>ISODATE(sp)MSGHDR:(sp)MSG(new-line)

The following table defines each element of the log message.

| <pri></pri> | The facility number and the severity number concatenated into an 8-bit value.                                                                                                    |  |
|-------------|----------------------------------------------------------------------------------------------------|--|
|             | <b>NOTE</b> The PRI values and calculations performed with them are useful primarily to Welch Allyn engineers. Most biomeds and service personnel can focus on the other details of log messages to complete their analysis. |  |
| ISODATE     | The date and time at which the message was generated in the ISO 8601 compatible<br>standard timestamp format (yyyy-mm-ddThh:mm:ss.mmm+-ZONE). This is picked up<br>from the CSM device system time.                          |  |
| MSGHDR      | Message header: The name and the PID of the program or process that sent the log nessage in PROGRAM[PID]: format. It includes a trailing whitespace.                                                                         |  |
| MSG         | The text of the log message from the sending program or process. This is a free-format<br>ext string, terminating with a new-line character.                                                                                 |  |
| (sp)        | A single-space character.                                                                                                    |  |
| (new-line)  | A new-line character.                                                                                                    |  |

#### Sample log messages:

# <13>2014-09-26T12:18:45.000+00:00 wa\_nibpd[1326]: NibpManualBpCancelState->Enter

# <150>2014-09-08T05:55:00.000+00:00 wa\_spo2nonind[1521]: Code 1, SPO2 sensor not connected

As noted above, the calculations performed using PRI values have little significance for most users but are valuable for Welch Allyn engineers. Therefore, the following instructions for calculating facility and severity numbers target Welch Allyn engineers.

To obtain the facility number, divide the PRI value by 8 (dropping the fraction from the result). The facility number is one of the following:

| Facility Number | Description                                |
|-----------------|--------------------------------------------|
| 0               | Kernel messages                            |
| 1               | User-level messages                        |
| 2               | Mail system                                |
| 3               | System daemons                             |
| 4               | Security/authorization messages (auth)     |
| 5               | Messages generated interally by syslogd    |
| 6               | Line printer subsystem                     |
| 7               | Network news subsystem                     |
| 8               | UUCP subsystem                             |
| 9               | Clock daemon                               |
| 10              | Security/authorization messages (authpriv) |
| 11              | FTP daemon                                 |
| 12              | NTP subsystem                              |
| 13              | Log audit                                  |
| 14              | Log alert                                  |
| 15              | Clock daemon (cron)                        |
| 16              | BioMed messages (aka local-0)              |
| 17              | Manufacturing messages (aka local-1)       |
| 18              | Service messages (aka local-2)             |
| 19              | Engineering messages (aka local-3)         |
| 20              | Not Used (aka local-4)                     |
| 21              | Not Used (aka local-5)                     |
| 22              | Not Used (aka local-6)                     |
| 23              | Not Used (aka local-7)                     |

| Severity<br>Number | Severity Name | Description                                              |
|--------------------|---------------|----------------------------------------------------------|
| 0                  | EMERG         | A panic condition                                        |
| 1                  | ALERT         | A condition that should be corrected immediately         |
| 2                  | CRITICAL      | Critical conditions, such as hard device errors          |
| 3                  | ERROR         | Error messages                                           |
| 4                  | WARNING       | Warning messages                                         |
| 5                  | NOTICE        | Conditions that are not errors but may require attention |
| 6                  | INFO          | Information messages                                     |
| 7                  | DEBUG         | Debug messages                                           |

To obtain the severity number, subtract the (facility times 8) value from the PRI value. The severity number is one of the following:

## Sample calculation/interpretation

For each of the sample error logs presented, we can determine the following:

#### <13>2014-09-26T12:18:45.000+00:00 wa\_nibpd[1326]: NibpManualBpCancelState->Enter

<PRI> = 13ISODATE = 2014-09-26T12:18:45.000+00:00 MSGHDR = wa\_nibpd[1326]: MSG = NibpManualBpCancelState Facility =  $<PRI> \div 8 = 13 \div 8 = 1.625 = 1$  when rounded down = User-level messages Severity = <PRI> - (Facility x 8) = 13 - (1 x 8) = 13 - 8 = 5 = NOTICE

# <150>2014-09-08T05:55:00.000+00:00 wa\_spo2nonind[1521]: Code 1, SPO2 sensor not connected

<PRI> = 150ISODATE = 2014-09-08T05:55:00.000+00:00 MSGHDR = wa\_spo2nonind[1521]: MSG = Code 1, SPO2 sensor not connected Facility =  $<PRI> \div 8 = 150 \div 8 = 18.75 = 18$  when rounded down = Service messages (aka local-2) Severity = <PRI> - (Facility x 8) = 150 - (18 x 8) = 150 - 144 = 6 = INFO

# Symptoms and solutions

| Symptom                                                                | Possible cause                                    | Suggested action                                                                                                    |
|------------------------------------------------------------------------|---------------------------------------------------|----------------------------------------------------------------------------------------------------|
| General                                                                |                                                   |                                                                                                    |
| The device does not power up.                                          | A new battery was installed.                      | Connect AC power to wake up the battery.                                                                                                    |
|                                                                        | The battery is discharged.                        | Connect AC power to charge the battery.                                                                                                    |
|                                                                        | The power switch is defective.                    | Replace the power switch.                                                                                                    |
|                                                                        | The power supply is defective.                    | Check the output voltage on<br>the power supply. The voltage<br>should be 15 V $\pm$ 0.45V DC. If it<br>is not, replace the power<br>supply. |
|                                                                        | The battery is dead or defective.                 | Charge the battery for 5 hours.<br>If the battery icon on the<br>display still shows an empty<br>battery symbol, replace the<br>battery.     |
|                                                                        | The main board is defective.                      | Replace the main board.                                                                                                    |
| The touchscreen is unresponsive.                                       | Touchscreen needs calibration.                    | Calibrate the touchscreen.                                                                                                    |
|                                                                        |                                                   | Run the Host Calibration<br>Sequence from the Service<br>Tool.                                                                               |
|                                                                        |                                                   | Replace the LCD /<br>touchscreen.                                                                                                    |
|                                                                        |                                                   | Replace the main board.                                                                                                    |
| The device does not signal alarm conditions for the Nurse Call option. | Alarm limit settings are set too high or too low. | Adjust the alarm limit settings.                                                                                                    |
|                                                                        | Audio alarms have been silenced.                  | Turn on audio alarms.                                                                                                    |
|                                                                        | A hardware component has failed.                  | Run the Host Calibration<br>Sequence from the Service<br>Tool.                                                                               |
|                                                                        |                                                   | Replace the main board.                                                                                                    |
| The device is powered on but                                           | The device is in Sleep mode.                      | Touch the screen.                                                                                                    |
|                                                                        | A hardware component has failed.                  | Run the Host Calibration<br>Sequence from the Service<br>Tool.                                                                               |

| Symptom                                            | Possible cause                   | Suggested action                                                   |
|----------------------------------------------------|----------------------------------|--------------------------------------------------------------------|
|                                                    |                                  | Replace the LCD / touchscreen.                                     |
|                                                    |                                  | Replace the main board.                                            |
| Bluetooth®                                         |                                  |                                                                    |
| The monitor cannot connect with a Bluetooth device | A pairing issue occurred.        | Pair the monitor to the device.                                    |
|                                                    |                                  | Ensure that the monitor and the device are within range.           |
|                                                    |                                  | The Bluetooth device driver<br>has not been installed<br>properly. |
|                                                    |                                  | PC Service for the device has not started.                         |
|                                                    |                                  | Perform a Bluetooth radio<br>functional check.                     |
|                                                    |                                  | Update the device software.                                        |
|                                                    |                                  | Replace the Bluetooth radio.                                       |
|                                                    |                                  | Replace the main board.                                            |
|                                                    | A connectivity issue occurred.   | Configure monitor to network settings.                             |
|                                                    |                                  | Verify local network settings.                                     |
|                                                    |                                  | Ensure that the monitor and the device are within range.           |
|                                                    |                                  | Perform a Bluetooth radio<br>functional check.                     |
|                                                    |                                  | Update the device software.                                        |
|                                                    |                                  | Replace the Bluetooth radio.                                       |
|                                                    |                                  | Replace the main board.                                            |
|                                                    | A hardware component has failed. | Perform a Bluetooth radio functional check.                        |
|                                                    |                                  | Replace the Bluetooth radio.                                       |
|                                                    |                                  | Replace the main board.                                            |
|                                                    | The software has failed.         | Update the software.                                               |
|                                                    |                                  | Replace the Bluetooth radio.                                       |

| Symptom                                             | Possible cause                                                                    | Suggested action                                         |
|-----------------------------------------------------|-----------------------------------------------------------------------------------|----------------------------------------------------------|
|                                                     |                                                                                   | Replace the main board.                                  |
| Wireless radio                                      |                                                                                   |                                                          |
| The monitor cannot connect with a Wireless network. | A connectivity issue occurred.                                                    | Configure monitor to network settings.                   |
|                                                     |                                                                                   | Verify local network settings.                           |
|                                                     |                                                                                   | Ensure that the monitor and the device are within range. |
|                                                     |                                                                                   | Perform a Newmar radio<br>functional check.              |
|                                                     |                                                                                   | Update the device software.                              |
|                                                     |                                                                                   | Replace the Newmar radio.                                |
|                                                     |                                                                                   | Replace the main board.                                  |
|                                                     | A hardware component has failed.                                                  | Perform a Newmar radio<br>functional check.              |
|                                                     |                                                                                   | Replace the Newmar radio.                                |
|                                                     |                                                                                   | Replace the main board.                                  |
|                                                     | The software has failed.                                                          | Update the software.                                     |
|                                                     |                                                                                   | Replace the Newmar radio.                                |
|                                                     |                                                                                   | Replace the main board.                                  |
| Attempt to upgrade the software failed.             | The hardware or software between the Host and the Newmar radio is incompatible.   | Retry software update.                                   |
|                                                     |                                                                                   | Replace Newmar radio.                                    |
|                                                     |                                                                                   | Replace main board.                                      |
|                                                     | The monitor lost communication with the network or a timing issue occurred during | Retry software update.                                   |
|                                                     | the upgrade.                                                                      | Replace Newmar radio.                                    |
|                                                     |                                                                                   | Replace the main board.                                  |
|                                                     | The Newmar radio malfunctioned.                                                   | Update the software.                                     |
|                                                     |                                                                                   | Replace Newmar radio.                                    |
|                                                     |                                                                                   | Replace the main board.                                  |
|                                                     | The main board malfunctioned.                                                     | Update the software.                                     |
|                                                     |                                                                                   | Replace the main board.                                  |

| Symptom                                 | Possible cause                                                                    | Suggested action                                                                                                    |
|-----------------------------------------|-----------------------------------------------------------------------------------|----------------------------------------------------------------------------------------------------|
| Ethernet                                |                                                                                   |                                                                                                    |
| The monitor cannot connect to           | A connectivity issue occurred.                                                    | Verify local network settings.                                                                                                    |
|                                         |                                                                                   | Verify that the port on the network is configured and functional.                                                                                              |
|                                         |                                                                                   | Perform an Ethernet<br>functional check.                                                                                                    |
|                                         |                                                                                   | Update the software.                                                                                                    |
|                                         |                                                                                   | Replace the main board.                                                                                                    |
|                                         | A hardware failure occurred.                                                      | Perform an Ethernet<br>functional check.                                                                                                    |
|                                         |                                                                                   | Replace the main board.                                                                                                    |
|                                         | A software failure occurred.                                                      | Update the software.                                                                                                    |
|                                         |                                                                                   | Replace the main board.                                                                                                    |
| Attempt to upgrade the software failed  | The hardware or software between the Host                                         | Retry software update.                                                                                                    |
| Software failed.                        |                                                                                   | Replace the main board.                                                                                                    |
|                                         | The monitor lost communication with the network or a timing issue occurred during | Retry software update.                                                                                                    |
|                                         | the upgrade.                                                                      | Replace the main board.                                                                                                    |
|                                         | The Ethernet module malfunctioned.                                                | Update the software.                                                                                                    |
|                                         |                                                                                   | Replace the main board.                                                                                                    |
|                                         | The main board malfunctioned.                                                     | Update the software.                                                                                                    |
|                                         |                                                                                   | Replace the main board.                                                                                                    |
| NIBP                                    |                                                                                   |                                                                                                    |
| Blood pressure readings are inaccurate. | Incorrect cuff size, improperly placed cuff, or incompatible cuff.                | Determine correct cuff size by<br>measuring patient's arm<br>circumference midway<br>between the elbow and the<br>shoulder. Then use a properly<br>sized cuff. |
|                                         |                                                                                   | Use reference markings on the cuff to place it properly.                                                                                                    |
|                                         |                                                                                   | Use only Welch Allyn cuffs.                                                                                                    |
|                                         | Patient's arm is not positioned properly or moves during blood pressure cycle.    | Ensure patient's arm is resting on a surface at heart level.                                                                                                   |

| Symptom | Possible cause                               | Suggested action                                                                                                    |
|---------|----------------------------------------------|----------------------------------------------------------------------------------------------------|
|         |                                              | Keep arm still to reduce artifact.                                                                                                  |
|         | Blood pressure cuff is placed over clothing. | Take blood pressure on a bare arm.                                                                                                  |
|         | The patient is experiencing arrhythmia.      | Check for regularity of heart<br>rate (palpate pulse or check<br>device).                                                           |
|         | There is a leak in the pneumatic system.     | Ensure all cuff attachments are<br>tight. Carefully check for leaks<br>in blood pressure cuff and<br>tubing attached to the device. |
|         |                                              | Replace the cuff.                                                                                                    |
|         |                                              | Update the software.                                                                                                    |
|         |                                              | Perform NIBP functional checks.                                                                                                    |
|         |                                              | Perform NIBP calibration checks.                                                                                                    |
|         |                                              | Replace the pump assembly.                                                                                                    |
|         |                                              | Replace the main board.                                                                                                    |
|         | The NIBP module needs calibration.           | Update the software.                                                                                                    |
|         |                                              | Perform NIBP functional checks.                                                                                                    |
|         |                                              | Perform NIBP calibration checks.                                                                                                    |
|         |                                              | Replace the pump assembly.                                                                                                    |
|         |                                              | Replace the main board.                                                                                                    |
|         | The NIBP module malfunctioned.               | Update the software.                                                                                                    |
|         |                                              | Perform NIBP functional checks.                                                                                                    |
|         |                                              | Perform NIBP calibration checks.                                                                                                    |
|         |                                              | Replace the pump assembly.                                                                                                    |
|         |                                              | Replace the main board.                                                                                                    |
|         | The single or dual lumen switch failed.      | Ensure that the cuff is the properly sized.                                                                                         |

| Symptom                                                     | Possible cause                           | Suggested action                                                                                                    |
|-------------------------------------------------------------|------------------------------------------|----------------------------------------------------------------------------------------------------|
|                                                             |                                          | Clean the cuff connections.                                                                                                    |
|                                                             |                                          | Replace the cuff and tubing.                                                                                                    |
|                                                             |                                          | Replace the main board.                                                                                                    |
| The NIBP cuff does not inflate.<br>NIBP is not functioning. | There is a leak in the pneumatic system. | Ensure all cuff attachments are<br>tight. Carefully check for leaks<br>in blood pressure cuff and<br>tubing attached to the device. |
|                                                             |                                          | Replace the cuff.                                                                                                    |
|                                                             |                                          | Update the software.                                                                                                    |
|                                                             |                                          | Perform NIBP functional checks.                                                                                                    |
|                                                             |                                          | Perform NIBP calibration checks.                                                                                                    |
|                                                             |                                          | Replace the pump assembly.                                                                                                    |
|                                                             |                                          | Replace the main board.                                                                                                    |
|                                                             | The NIBP module malfunctioned.           | Update the software.                                                                                                    |
|                                                             |                                          | Perform NIBP functional checks.                                                                                                    |
|                                                             |                                          | Perform NIBP calibration checks.                                                                                                    |
|                                                             |                                          | Replace the pump assembly.                                                                                                    |
|                                                             |                                          | Replace the main board.                                                                                                    |
|                                                             | The main board malfunctioned.            | Update the software.                                                                                                    |
|                                                             |                                          | Perform NIBP functional checks.                                                                                                    |
|                                                             |                                          | Perform NIBP calibration checks.                                                                                                    |
|                                                             |                                          | Replace the pump assembly.                                                                                                    |
|                                                             |                                          | Replace the main board.                                                                                                    |
|                                                             | The single or dual lumen switch failed.  | Ensure that the cuff is the properly sized.                                                                                         |
|                                                             |                                          | Clean the cuff connections.                                                                                                    |
|                                                             |                                          | Replace the cuff and tubing.                                                                                                    |

| Symptom                                  | Possible cause                                     | Suggested action                                                                                                    |
|------------------------------------------|----------------------------------------------------|----------------------------------------------------------------------------------------------------|
|                                          |                                                    | Replace the main board.                                                                                                    |
|                                          | The NIBP module needs calibration.                 | Update the software.                                                                                                    |
|                                          |                                                    | Perform NIBP functional checks.                                                                                                    |
|                                          |                                                    | Perform NIBP calibration checks.                                                                                                    |
|                                          |                                                    | Replace the pump assembly.                                                                                                    |
|                                          |                                                    | Replace the main board.                                                                                                    |
| Attempt to upgrade the software failed   | The hardware or software between the Host          | Retry software update.                                                                                                    |
| Software failed.                         | and the Effernet module is meonipatible.           | Replace the main board.                                                                                                    |
|                                          | The monitor lost communication with the            | Retry software update.                                                                                                    |
|                                          | the upgrade.                                       | Replace the main board.                                                                                                    |
| Temperature                              |                                                    |                                                                                                    |
| Temperature measurements are inaccurate. | Probe is placed improperly.                        | Ensure that the probe is<br>properly placed in the<br>measurement site. For oral<br>temps, place the probe in the<br>most posterior sublingual<br>pocket. |
|                                          | The probe malfunctioned.                           | Replace the probe.                                                                                                    |
|                                          |                                                    | Perform temperature functional checks.                                                                                                    |
|                                          | The probe cover is faulty or incorrectly attached. | Verify the condition of the probe cover and that it covers the probe completely.                                                                          |
|                                          |                                                    | Replace the probe cover.                                                                                                    |
|                                          | The probe or the window is dirty or                | Clean the probe or window.                                                                                                    |
|                                          | contaminated.                                      | Replace the probe.                                                                                                    |
|                                          | The temperature module malfunctioned.              | Update the software.                                                                                                    |
|                                          |                                                    | Replace the temperature module.                                                                                                    |
|                                          |                                                    | Replace the main board.                                                                                                    |
|                                          | The main board malfunctioned.                      | Update the software.                                                                                                    |
|                                          |                                                    | Replace the main board.                                                                                                    |

| Symptom                                                       | Possible cause                                                                     | Suggested action                                                                                                    |
|---------------------------------------------------------------|------------------------------------------------------------------------------------|----------------------------------------------------------------------------------------------------|
| Temperature measurements are not displayed.                   | The probe is disconnected from the monitor.                                        | Ensure that the temperature<br>probe is connected and<br>seated in the probe well<br>before taking a measurement.                                         |
|                                                               | Probe is placed improperly.                                                        | Ensure that the probe is<br>properly placed in the<br>measurement site. For oral<br>temps, place the probe in the<br>most posterior sublingual<br>pocket. |
|                                                               | The probe malfunctioned.                                                           | Replace the probe.                                                                                                    |
|                                                               |                                                                                    | Perform temperature functional checks.                                                                                                    |
|                                                               | The temperature module malfunctioned.                                              | Update the software.                                                                                                    |
|                                                               |                                                                                    | Replace the temperature module.                                                                                                    |
|                                                               |                                                                                    | Replace the main board.                                                                                                    |
|                                                               | A software issue occurred.                                                         | Update the software.                                                                                                    |
|                                                               |                                                                                    | Replace the temperature module.                                                                                                    |
|                                                               |                                                                                    | Replace the main board.                                                                                                    |
|                                                               | The probe or the window is dirty or contaminated.                                  | Clean the probe or window.                                                                                                    |
|                                                               |                                                                                    | Replace the probe.                                                                                                    |
|                                                               | The main board malfunctioned.                                                      | Update the software.                                                                                                    |
|                                                               |                                                                                    | Replace the main board.                                                                                                    |
| Attempt to upgrade the software failed. <b>Braun failures</b> | The hardware or software between the Host and the Ethernet module is incompatible. | Retry software update.                                                                                                    |
|                                                               |                                                                                    | Replace the temperature module.                                                                                                    |
|                                                               |                                                                                    | Replace the main board.                                                                                                    |
|                                                               | The monitor lost communication with the network or a timing issue occurred during  | Retry software update.                                                                                                    |
|                                                               | the upgrade.                                                                       | Replace the temperature module.                                                                                                    |
|                                                               |                                                                                    | Replace the main board.                                                                                                    |
|                                                               | The temperature module malfunctioned.                                              | Update the software.                                                                                                    |

| Symptom | Possible cause                        | Suggested action                               |
|---------|---------------------------------------|------------------------------------------------|
|         |                                       | Replace the temperature module.                |
|         |                                       | Replace the main board.                        |
|         | The main board malfunctioned.         | Update the software.                           |
|         |                                       | Replace the main board.                        |
|         | The thermometer is not in the cradle. | Placed the thermometer in the cradle.          |
|         | The thermometer contacts are dirty.   | Clean the thermometer contacts.                |
|         |                                       | Replace the thermometer.                       |
|         |                                       | Replace the thermometer module.                |
|         | The thermometer batteries are dead.   | Place the thermometer in the cradle to charge. |
|         |                                       | Clean the thermometer contacts.                |
|         |                                       | Replace the thermometer batteries.             |
|         |                                       | Replace the thermometer.                       |
|         |                                       | Replace the thermometer module.                |
|         | The thermometer malfunctioned.        | Place the thermometer in the cradle to charge. |
|         |                                       | Clean the thermometer and module contacts.     |
|         |                                       | Clean the probe or window.                     |
|         |                                       | Replace the probe cover.                       |
|         |                                       | Perform temperature functional checks.         |
|         |                                       | Update the software.                           |
|         |                                       | Replace the thermometer batteries.             |
|         |                                       | Replace the thermometer.                       |
|         |                                       | Replace the thermometer module.                |

| Symptom                              | Possible cause                                | Suggested action                                  |
|--------------------------------------|-----------------------------------------------|---------------------------------------------------|
|                                      |                                               | Replace the main board.                           |
|                                      | The temperature module malfunctioned.         | Perform temperature functional checks.            |
|                                      |                                               | Update the software.                              |
|                                      |                                               | Replace the temperature module.                   |
|                                      |                                               | Replace the main board.                           |
|                                      | The probe or the window is dirty or           | Clean the probe or window.                        |
|                                      | Contaminateu.                                 | Perform temperature functional checks.            |
|                                      |                                               | Replace the probe.                                |
|                                      | The main board malfunctioned.                 | Update the software.                              |
|                                      |                                               | Replace the main board.                           |
| SpO2                                 |                                               |                                                   |
| SpO2 measurements are not displayed. | The sensor is faulty or incorrectly attached. | Connect the sensor to the patient and the device. |
|                                      |                                               | Replace the sensor.                               |
|                                      |                                               | Perform SpO2 functional checks.                   |
|                                      | The sensor is contaminated or dirty.          | Clean the optical area of the sensor.             |
|                                      |                                               | Replace the sensor.                               |
|                                      |                                               | Perform SpO2 functional checks.                   |
|                                      | The SpO2 module malfunctioned.                | Perform SpO2 functional checks.                   |
|                                      |                                               | Update the software.                              |
|                                      |                                               | Replace the SpO2 module.                          |
|                                      |                                               | Replace the main board.                           |
|                                      | The main board malfunctioned.                 | Update the software.                              |
|                                      |                                               | Replace the main board.                           |

| Symptom                                 | Possible cause                                                                                 | Suggested action                                  |
|-----------------------------------------|------------------------------------------------------------------------------------------------|---------------------------------------------------|
| SpO2 measurements are inaccurate.       | The sensor is faulty or incorrectly attached.                                                  | Connect the sensor to the patient and the device. |
|                                         |                                                                                                | Replace the sensor.                               |
|                                         |                                                                                                | Perform SpO2 functional checks.                   |
|                                         | The sensor is contaminated or dirty.                                                           | Clean the optical area of the sensor.             |
|                                         |                                                                                                | Replace the sensor.                               |
|                                         |                                                                                                | Perform SpO2 functional checks.                   |
|                                         | The SpO2 module malfunctioned.                                                                 | Perform SpO2 functional checks.                   |
|                                         |                                                                                                | Update the software.                              |
|                                         |                                                                                                | Replace the SpO2 module.                          |
|                                         |                                                                                                | Replace the main board.                           |
|                                         | The main board malfunctioned.                                                                  | Update the software.                              |
|                                         |                                                                                                | Replace the main board.                           |
| Attempt to upgrade the software failed. | The hardware or software between the Host                                                      | Retry software update.                            |
|                                         |                                                                                                | Replace the SpO2 module.                          |
|                                         |                                                                                                | Replace the main board.                           |
|                                         | The monitor lost communication with the network or a timing issue occurred during the upgrade. | Retry software update.                            |
|                                         |                                                                                                | Replace the SpO2 module.                          |
|                                         |                                                                                                | Replace the main board.                           |
|                                         | The temperature module malfunctioned.                                                          | Update the software.                              |
|                                         |                                                                                                | Replace the SpO2 module.                          |
|                                         |                                                                                                | Replace the main board.                           |
|                                         | The main board malfunctioned.                                                                  | Update the software.                              |
|                                         |                                                                                                | Replace the main board.                           |

## Technical alarm and information messages

This section presents tables of technical alarm and information messages to help you troubleshoot issues on the monitor.

When the monitor detects certain events, a message appears in the Device Status area at the top of the screen. Message types include the following:

- Information messages, which appear on a blue background.
- Very low-priority alarms, which appear on a cyan background.
- Low- and medium-priority alarms, which appear on an amber background.
- High-priority alarms, which appear on a red background.

Technical alarm messages are low or very low priority unless noted in the Message column.

Alarm logs are not viewable by clinicians. However, all logs are transferred to Welch Allyn on a regularly scheduled basis. In the event of an unplanned power failure, all information, including device logs and patient data, are retained on the system.

You can dismiss a message by touching the message on the screen, or, for some messages, you can wait for the message to time out.

To use these tables, locate the message that displays on the monitor in the left column of the table. The remainder of the row explains possible causes and suggests actions that can resolve the issue.

If you cannot resolve the issue, use the service tool to read the error log files or to perform a functional test on the module reporting the message.

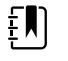

**NOTE** Performing functional tests on modules requires the service tool, Gold edition.

### **NIBP** messages

| Message                                                                                 | Possible cause                                                                                                    | Suggested action                                                                                                    | Alarm priority |
|-----------------------------------------------------------------------------------------|----------------------------------------------------------------------------------------------------|----------------------------------------------------------------------------------------------------|----------------|
| User cancelled NIBP reading.                                                            | The NIBP measurement was cancelled by user                                                                                                    | Clear the alarm and retry NIBP.                                                                                                | Information    |
| NIBP not functional.<br>050002                                                          | The NIBP measurement is not available                                                                                                    | Internal malfunction. If the problem persists, replace the module.                                                             | Medium         |
| Unable to determine<br>NIBP; check<br>connections; limit<br>patient movement.<br>050003 | The NIBP measurement may be<br>inaccurate, patient motion<br>occurred, or the settings for<br>patient readings obtain might<br>not be accurate | Make sure the NIBP settings/<br>patient mode is appropriate. If<br>the problem persists, replace the<br>module.                | Medium         |
| Unable to determine<br>NIBP; check<br>connections; limit<br>patient movement.<br>050004 | Excessive artifact, no blood<br>pressure parameters could be<br>calculated                                                                     | Unable to determine blood<br>pressure. Check connections;<br>restrict patient movement. If<br>problem persists, replace module | Low            |
| Unable to determine<br>NIBP; check inflation<br>settings. 050005                        | Low inflation on blood<br>pressure measurement<br>attempt                                                                                      | Make sure the NIBP settings/<br>patient mode is appropriate. If                                                                | Low            |

| Message                                                                                 | Possible cause                                                                      | Suggested action                                                                                                    | Alarm priority |
|-----------------------------------------------------------------------------------------|-------------------------------------------------------------------------------------|----------------------------------------------------------------------------------------------------|----------------|
|                                                                                         |                                                                                     | the problem persists, replace the module.                                                                                  |                |
| Unable to determine<br>NIBP; check<br>connections and<br>tubing for kinks.<br>050006    | The NIBP tubing has a kink, or<br>there is a NIBP transducer<br>calibration failure | Internal malfunction. If the problem persists, replace the module.                                                         | Medium         |
| Unable to determine<br>NIBP; check<br>connections; limit<br>patient movement.<br>050007 | The blood pressure<br>measurement dumped too<br>soon                                | Make sure the NIBP settings/<br>patient mode is appropriate. If<br>the problem persists, replace the<br>module.            | Low            |
| Unable to determine<br>NIBP; check<br>connections; limit<br>patient movement.<br>050008 | There were not enough steps on the measurement attempt                              | Unable to determine blood<br>pressure. Check connections;<br>restrict patient movement.                                    | Low            |
| Unable to determine<br>NIBP; check inflation<br>settings. 050009                        | There is invalid patient<br>information for the selected<br>mode                    | Make sure the NIBP settings/<br>patient mode is appropriate. If<br>the problem persists, replace the<br>module.            | Medium         |
| Unable to determine<br>NIBP; check<br>connections; limit<br>patient movement.<br>05000A | The re-inflation was too late on the measurement attempt                            | Unable to determine blood<br>pressure. Check connections;<br>restrict patient movement.                                    | Low            |
| Unable to determine<br>NIBP; check inflation<br>settings. 05000B                        | There were many re-inflate<br>attempts on the measurement<br>attempt                | Unable to determine blood<br>pressure. Check connections;<br>restrict patient movement.                                    | Low            |
| Unable to determine<br>NIBP; check<br>connections and<br>tubing for kinks.<br>05000C    | Couldn't bleed pressure below<br>safe venous return pressure                        | Unable to release cuff pressure.<br>Check tubing for kinks and<br>connection integrity.                                    | Medium         |
| NIBP air leak; check<br>cuff and tubing<br>connections. 05000D                          | Leak was detected in BP cycle.                                                      | Check the tubing and connections.                                                                                          | Low            |
| No display                                                                              | The safety check failed on the measurement attempt                                  | Internal malfunction. If the problem persists, replace the module.                                                         |                |
| Unable to determine<br>NIBP; check<br>connections; limit<br>patient movement.<br>05000F | The NIBP pressure is not stable<br>and the transducer zero value<br>cannot be set   | The NIBP pressure is not stable<br>and the transducer zero value<br>cannot be set. If problem persists,<br>replace module. | Medium         |
| NIBP not functional.<br>050105                                                          | WACP message CRC mismatch<br>on NIBP module                                         | Internal malfunction. If the problem persists, replace the module.                                                         | Very low       |

| Message                                                 | Possible cause                                                                                                    | Suggested action                                                   | Alarm priority |
|---------------------------------------------------------|----------------------------------------------------------------------------------------------------|--------------------------------------------------------------------|----------------|
| NIBP not functional.<br>050201                          | This message is not<br>implemented by the NIBP<br>module                                                                                 | Internal malfunction. If the problem persists, replace the module. | Very low       |
| NIBP not functional.<br>050202                          | This message is not supported by the NIBP module                                                                                         | Internal malfunction. If the problem persists, replace the module. | Very low       |
| NIBP not functional.<br>050203                          | The NIBP module has run out of memory                                                                                                    | Internal malfunction. If the problem persists, replace the module. | Very low       |
| NIBP not functional.<br>050205                          | The NIBP module has received a invalid parameter                                                                                         | Internal malfunction. If the problem persists, replace the module. | Very low       |
| NIBP not functional.<br>050206                          | The parameter provided by the<br>NIBP module is outside of the<br>allowable range for the<br>specified message                           | Internal malfunction. If the problem persists, replace the module. | Very low       |
| NIBP not functional.<br>050207                          | The NIBP module message requires an object, but did not contain one                                                                      | Internal malfunction. If the problem persists, replace the module. | Very low       |
| NIBP not functional.<br>050208                          | The NIBP module object<br>provided with the message<br>could not be deserialized                                                         | Internal malfunction. If the problem persists, replace the module. | Very low       |
| NIBP not functional.<br>050209                          | The NIBP module object could not be serialized                                                                                           | Internal malfunction. If the problem persists, replace the module. | Very low       |
| NIBP not functional.<br>05020A                          | The NIBP module message is<br>performing a request or action<br>when the module state<br>prohibits the request or action.                | Internal malfunction. If the problem persists, replace the module. | Very low       |
| NIBP not calibrated.<br>050503                          | Factory EEPROM checksum<br>error on NIBP. Units internal<br>configuration was corrupted                                                  | Internal malfunction. If the problem persists, replace the module. | Very low       |
| NIBP not functional.<br>050504                          | User EEPROM checksum error.<br>Configuration data which can<br>be set in the user's<br>configuration menu was<br>damaged or lost on NIBP | Calibrate the NIBP Module. If problem persists, replace module.    | Very low       |
| NIBP not functional.<br>050505                          | Post failure of A/D convertor                                                                                                    | Internal malfunction. If the problem persists, replace the module. | Very low       |
| NIBP not calibrated.<br>Calibrate the module.<br>050509 | NIBP module calibration failure,<br>the calibration signature is zero                                                                    | Calibrate the NIBP module.                                         | Very low       |

| Message                                                                      | Possible cause                                                                                                    | Suggested action                                                                         | Alarm priority |
|------------------------------------------------------------------------------|----------------------------------------------------------------------------------------------------|------------------------------------------------------------------------------------------|----------------|
| Invalid algorithm.<br>Select correct<br>algorithm and retry.<br>05050A       | Invalid NIBP Algorithm. NIBP<br>component software tried to<br>configure the sensor in an<br>illegal manner           | Verify the algorithm. If the problem persists, replace the module.                       | Very low       |
| NIBP not functional.<br>050513                                               | Invalid NIBP initiation code                                                                                          | Internal malfunction. If the problem persists, replace the module.                       | Very low       |
| Invalid patient mode.<br>Select correct patient<br>mode and retry.<br>050514 | Invalid patient mode on NIBP.<br>The NIBP component software<br>tried to configure the sensor in<br>an illegal manner | Verify correct patient mode. If the problem persists, replace the module.                | Very low       |
| NIBP not functional.<br>050515                                               | Invalid module configuration for NIBP                                                                                 | Internal malfunction. If the problem persists, replace the module.                       | Very low       |
| NIBP not functional.<br>050516                                               | NIBP module malfunction                                                                                               | Internal malfunction. If the problem persists, replace the module.                       | Very low       |
| Ambient temperature<br>out of range. Clear<br>error and retry.<br>050517     | Ambient temp out of range on<br>NIBP                                                                                  | Restore device to normal temperature ranges and try again.                               | Very low       |
| Low battery. Plug into outlet. 050518                                        | The NIBP module power rail is too low                                                                                 | Plug device into an AC outlet to charge the battery.                                     | Very low       |
| Battery overcharged.<br>Disconnect from<br>outlet. 050519                    | The NIBP module power rail is too high.                                                                               | Battery is overcharged. Remove from charging source.                                     | Very low       |
| NIBP not calibrated.<br>Calibrate the module.<br>050601                      | NIBP failed to load safety<br>processors calibration record<br>from EEPROM                                            | Calibrate the NIBP module. If the problem persists, replace the module.                  | Very low       |
| NIBP not functional.<br>050602                                               | NIBP safety processor failed<br>ROM checksum                                                                          | Internal malfunction. If the problem persists, replace the module.                       | Very low       |
| NIBP not calibrated.<br>Calibrate the module.<br>050603                      | NIBP safety processor not calibrated, missing calibration signature                                                   | Calibrate the NIBP module. If the problem persists, replace the module.                  | Very low       |
| Cuff pressure limits exceeded. 050604                                        | NIBP system failure.<br>Overpressure                                                                                  | Restrict patient movement.                                                               | Medium         |
| Premature auto cycle<br>skipped. 050605                                      | NIBP auto cycle skipped, SVRP requirement not satisfied                                                               | Cuff pressure is not below safety return pressure long enough to allow a cycle to occur. | Very low       |
| Cuff pressure too<br>high. Clear error to<br>retry. 050606                   | NIBP cuff pressure above SVRP for to long                                                                             | Verify cuff connections. If the problem persists, replace the module.                    | Medium         |
| Message                                                                              | Possible cause                                                                                                    | Suggested action                                                                                                    | Alarm priority |
|--------------------------------------------------------------------------------------|----------------------------------------------------------------------------------------------------|----------------------------------------------------------------------------------------------------|----------------|
| NIBP not functional.<br>050607                                                       | NIBP cannot clear the failsafe alerts                                                                                                    | Internal malfunction. If the problem persists, replace the module.                                                                                                    | Very low       |
| NIBP not functional.<br>050608                                                       | NIBP safety processor has<br>stopped responding                                                                                                    | Internal malfunction. If the problem persists, replace the module.                                                                                                    | Very low       |
| Stat mode requested<br>too soon. Clear to<br>retry. 050609                           | NIBP excessive stat mode time.<br>The time between readings is<br>less than one minute and the<br>readings plus time between<br>readings result in the device<br>taking over 15 minutes to<br>complete the averaging cycle. | Internal malfunction. If the problem persists, replace the module.                                                                                                    | Very low       |
| Unable to determine<br>NIBP; check<br>connections and<br>tubing for kinks.<br>05060A | NIBP transducers are not<br>matched                                                                                                    | The transducer are above 5<br>mmHg and the difference in<br>pressure is greater than 40<br>mmHg. Check cuff for pinched or<br>obstructed tubing. If the problem<br>persists, replace the module. | Medium         |
| NIBP not calibrated.<br>Calibrate the module.<br>05060B                              | Factory EEPROM checksum<br>error on NIBP. Units internal<br>configuration was corrupted                                                                                                    | Calibrate the NIBP module. If the problem persists, replace the module.                                                                                                    | Very low       |
| NIBP not functional.<br>05060C                                                       | NIBP command not<br>implemented                                                                                                    | Internal malfunction. If the problem persists, replace the module.                                                                                                    | Very low       |
| NIBP not functional.<br>05060D                                                       | NIBP wrong data count                                                                                                    | Internal malfunction. If the problem persists, replace the module.                                                                                                    | Very low       |
| NIBP not functional.<br>05060E                                                       | NIBP data range error                                                                                                    | Internal malfunction. If the problem persists, replace the module.                                                                                                    | Very low       |
| NIBP not functional.<br>05060F                                                       | NIBP no POST error to clear                                                                                                    | Internal malfunction. If the problem persists, replace the module.                                                                                                    | Very low       |
| NIBP not functional.<br>050610                                                       | NIBP cannot clear this POST<br>error                                                                                                    | Internal malfunction. If the problem persists, replace the module.                                                                                                    | Very low       |
| NIBP not functional.<br>050611                                                       | NIBP command not command type                                                                                                    | Internal malfunction. If the problem persists, replace the module.                                                                                                    | Very low       |
| NIBP not functional.<br>050612                                                       | NIBP communication timeout                                                                                                    | Internal malfunction. If the problem persists, replace the module.                                                                                                    | Very low       |
| NIBP not functional.<br>050613                                                       | NIBP response header wrong                                                                                                    | Internal malfunction. If the problem persists, replace the module.                                                                                                    | Very low       |

| Message                                              | Possible cause                                                               | Suggested action                                                                                                    | Alarm priority |
|------------------------------------------------------|------------------------------------------------------------------------------|----------------------------------------------------------------------------------------------------|----------------|
| NIBP not functional.<br>050614                       | NIBP response checksum<br>wrong                                              | Internal malfunction. If the problem persists, replace the module.                                                                              | Very low       |
| NIBP not functional.<br>050615                       | Too much NIBP data was received                                              | Internal malfunction. If the problem persists, replace the module.                                                                              | Very low       |
| NIBP not functional.<br>050616                       | NIBP FPROM erase error                                                       | Internal malfunction. If the problem persists, replace the module.                                                                              | Very low       |
| NIBP not functional.<br>050617                       | NIBP FPROM programming<br>error                                              | Internal malfunction. If the problem persists, replace the module.                                                                              | Very low       |
| NIBP not functional.<br>050618                       | Invalid NIBP target pressure                                                 | Internal malfunction. If the problem persists, replace the module.                                                                              | Very low       |
| Check cuff inflation settings.                       | Cuff inflation target was<br>overridden due to max<br>pressure being too low | Change cuff inflation target or<br>maximum pressure so that the<br>cuff inflation target is at least 20<br>mmHg lower than maximum<br>pressure. | Information    |
| Tube type does not<br>match device<br>configuration. | Switching to step BP                                                         | Change tube type to dual lumen<br>or change the algorithm<br>configuration to step BP                                                           | Information    |
| NIBP not functional.<br>05FF01                       | Unrecognized WACP<br>parameter received from<br>sensor                       | Internal malfunction. If the problem persists, replace the module.                                                                              | Very low       |
| NIBP not functional.<br>05FF02                       | Timeout waiting for sensor response                                          | Internal malfunction. If the problem persists, replace the module.                                                                              | Very low       |
| NIBP not functional.<br>05FF03                       | Error deserializing the WACP message received from the sensor                | Internal malfunction. If the problem persists, replace the module.                                                                              | Very low       |
| NIBP not functional.<br>05FF04                       | WACP stack send message failure                                              | Internal malfunction. If the problem persists, replace the module.                                                                              | Very low       |
| NIBP not functional.<br>05FF05                       | Timeout waiting for<br>asynchronous sensor message                           | Internal malfunction. If the problem persists, replace the module.                                                                              | Very low       |
| NIBP not functional.<br>05FF06                       | One or more undetermined<br>numerics when reading status<br>indicates OK     | Check connections. Restrict patient movement.                                                                                                   | Very low       |
| NIBP not functional.<br>05FF07                       | Unrecognized sensor reading status code                                      | Internal malfunction. If the problem persists, replace the module.                                                                              | Very low       |

| Message                                              | Possible cause                                                         | Suggested action                                                   | Alarm priority |
|------------------------------------------------------|------------------------------------------------------------------------|--------------------------------------------------------------------|----------------|
| NIBP not functional.<br>05FF08                       | Sensor power up failure                                                | Internal malfunction. If the problem persists, replace the module. | Very low       |
| NIBP not functional.<br>05FF09                       | WACP rendezvous failure                                                | Internal malfunction. If the problem persists, replace the module. | Very low       |
| NIBP not functional.<br>05FF0A                       | Application firmware retrieval<br>error during POST                    | Internal malfunction. If the problem persists, replace the module. | Very low       |
| NIBP not functional.<br>05FF0B                       | Upgrade .pim file is corrupt                                           | Internal malfunction. If the problem persists, replace the module. | Very low       |
| NIBP not functional.<br>05FF0C                       | Configured upgrade firmware directory cannot be accessed               | Internal malfunction. If the problem persists, replace the module. | Very low       |
| Device configuration issue. 05FF0D                   | Configured parameter (NIBP or<br>SpO2) used in Intervals is<br>missing | Use configured parameters for Intervals                            | Very low       |
| NIBP not functional.<br>05FF0E                       | The NIBP sensor unexpectedly reset                                     | Clear the error and try again                                      | Very low       |
| NIBP not functional.<br>05FF0F                       | The NIBP sensor firmware failed to upgrade                             | Internal malfunction. If the problem persists, replace the module. | Very low       |
| Tube type does not<br>match device<br>configuration. | The tube type settings and the actual tube type do not match           | Change the tube type setting to match the actual tube type.        | Information    |

# SpO2 messages

### General SpO2 messages

| Message                        | Possible cause                       | Suggested action                                                                                                    | Alarm priority |
|--------------------------------|--------------------------------------|----------------------------------------------------------------------------------------------------|----------------|
| SpO2 not functional.<br>044900 | SpO2 module is not responding        | Internal Hardware malfunction in SpO2 module. Replace module.                                                                               | Very low       |
| SpO2 rebooting.<br>044a00      | SpO2 module is not<br>responding     | Informational error. Indicates that<br>host software is attempting to<br>clear an error by rebooting the<br>SpO2 module. No action required | Very low       |
| SpO2 rebooting.<br>044b00      | The SpO2 module stopped sending data | Informational error. The host<br>software is attempting to clear an<br>error by rebooting the SpO2<br>module. No action required.           | Very low       |

| Message                   | Possible cause                                  | Suggested action                                                                                                    | Alarm priority |
|---------------------------|-------------------------------------------------|----------------------------------------------------------------------------------------------------|----------------|
| SpO2 rebooting.<br>044c00 | SpO2 received a packet with bad CRC from module | Informational error. The host has<br>received a packet with bad CRC<br>from the SpO2 module. The<br>packet in question is ignored. No<br>action required. | Very low       |
| SpO2 rebooting.<br>044d00 | The SpO2 power on self test<br>failed           | Internal hardware malfunction in<br>SpO2 module. Replace the<br>module.                                                                                   | Very low       |
| SpO2 rebooting.<br>044e00 | The SpO2 power on self test timed out           | Internal hardware malfunction in<br>SpO2 module. Replace the<br>module.                                                                                   | Very low       |

### Masimo messages

| Message                                         | Possible cause                                  | Suggested action                                                                                                    | Alarm priority |
|-------------------------------------------------|-------------------------------------------------|----------------------------------------------------------------------------------------------------|----------------|
| Sensor not connected.<br>Clear to retry. 040600 | The SpO2 cable is not connected                 | Connect SpO2 cable. If the<br>problem is still present, replace<br>the SpO2 sensor. If the problem is<br>still present, verify the module<br>functionality by replacing the<br>sensor with an applicable SpO2<br>tester. If the message persists,<br>replace the module. | Very low       |
| Replace the SpO2<br>cable. 040700               | The SpO2 cable life has expired                 | Replace the SpO2 cable. If the<br>problem is still present, verify<br>module functionality by replacing<br>the sensor with an applicable<br>SpO2 tester. If the message<br>persists, replace the module.                                                                 | Very low       |
| Replace the SpO2<br>cable. 040800               | The SpO2 cable is incompatible with the monitor | Replace the SpO2 cable. If the<br>problem is still present, verify<br>module functionality by replacing<br>the sensor with an applicable<br>SpO2 tester. If the message<br>persists, replace the module.                                                                 | Very low       |
| Replace the SpO2<br>cable. 040900               | The SpO2 cable is not recognized by the monitor | Replace the SpO2 cable. If the<br>problem is still present, verify<br>module functionality by replacing<br>the sensor with an applicable<br>SpO2 tester. If the message<br>persists, replace the module.                                                                 | Very low       |
| Replace the SpO2<br>cable. 040a00               | The SpO2 cable is defective                     | Replace the SpO2 cable. If the<br>problem is still present, verify<br>module functionality by replacing<br>the sensor with an applicable<br>SpO2 tester. If the message<br>persists, replace the module.                                                                 | Very low       |
| Sensor not connected.<br>Clear to retry. 040b00 | The SpO2 sensor is not connected to the monitor | Connect SpO2 sensor. If the problem is still present, replace                                                                                                    | Very low       |

| Message                                                       | Possible cause                                    | Suggested action                                                                                                    | Alarm priority |
|---------------------------------------------------------------|---------------------------------------------------|----------------------------------------------------------------------------------------------------|----------------|
|                                                               |                                                   | the SpO2 cable. If the problem is<br>still present, verify the module<br>functionality by replacing the<br>sensor with an applicable SpO2<br>tester. If the message persists,<br>replace the module.                                                                                                    |                |
| The sensor has<br>expired. Replace the<br>SpO2 sensor. 040c00 | The SpO2 sensor has expired                       | Replace SpO2 sensor. If the<br>problem is still present, replace<br>the SpO2 cable. If the problem is<br>still present, verify the module<br>functionality by replacing the<br>sensor with an applicable SpO2<br>tester. If the message persists,<br>replace the module.                                                                             | Very low       |
| Incompatible sensor.<br>Replace the SpO2<br>sensor. 040d00    | The SpO2 sensor is not recognized by the monitor  | Replace SpO2 sensor. If the<br>problem is still present, replace<br>the SpO2 cable. If the problem is<br>still present, verify the module<br>functionality by replacing the<br>sensor with an applicable SpO2<br>tester. If the message persists,<br>replace the module.                                                                             | Very low       |
| Incompatible sensor.<br>Replace the SpO2<br>sensor. 040e00    | The SpO2 sensor is not recognized                 | Replace SpO2 sensor. If the<br>problem is still present, replace<br>the SpO2 cable. If the problem is<br>still present, verify the module<br>functionality by replacing the<br>sensor with an applicable SpO2<br>tester. If the message persists,<br>replace the module.                                                                             | Very low       |
| Replace the SpO2<br>sensor. 040f00                            | The SpO2 sensor is defective                      | Replace SpO2 sensor. If the<br>problem is still present, replace<br>the SpO2 cable. If the problem is<br>still present, verify the module<br>functionality by replacing the<br>sensor with an applicable SpO2<br>tester. If the message persists,<br>replace the module.                                                                             | Very low       |
| Replace the SpO2<br>sensor. Replace the<br>SpO2 cable. 041000 | There was a fault with the SpO2 sensor and cable. | Check the sensor and cable<br>connection. If the problem is still<br>present, replace the SpO2 sensor.<br>If the problem is still present,<br>replace the cable. If the problem<br>is still present, verify the module<br>functionality by replacing the<br>sensor with an applicable SpO2<br>tester. If the message persists<br>replace the module. | Very low       |
| Sensor not connected.<br>Clear to retry. 041100               | An adhesive SpO2 sensor is not connected          | Connect SpO2 sensor. If the<br>problem is still present, replace<br>the SpO2 cable. If the problem is<br>still present, verify the module<br>functionality by replacing the<br>sensor with an applicable SpO2                                                                                                    | Very low       |

| Message                                                       | Possible cause                                    | Suggested action                                                                                                    | Alarm priority |
|---------------------------------------------------------------|---------------------------------------------------|----------------------------------------------------------------------------------------------------|----------------|
|                                                               |                                                   | tester. If the message persists,<br>replace the module.                                                                                                    |                |
| The sensor has<br>expired. Replace the<br>SpO2 sensor. 041200 | The adhesive SpO2 sensor is expired               | Replace SpO2 sensor. If the<br>problem is still present, replace<br>the SpO2 cable. If the problem is<br>still present, verify the module<br>functionality by replacing the<br>sensor with an applicable SpO2<br>tester. If the message persists,<br>replace the module.                                                                                                    | Very low       |
| Incompatible sensor.<br>Replace the SpO2<br>sensor. 041300    | The adhesive SpO2 sensor is incompatible          | Replace SpO2 sensor. If the<br>problem is still present, replace<br>the SpO2 cable. If the problem is<br>still present, verify the module<br>functionality by replacing the<br>sensor with an applicable SpO2<br>tester. If the message persists,<br>replace the module.                                                                                                    | Very low       |
| Incompatible sensor.<br>Replace the SpO2<br>sensor. 041400    | The adhesive SpO2 sensor is not recognized        | Replace SpO2 sensor. If the<br>problem is still present, replace<br>the SpO2 cable. If the problem is<br>still present, verify the module<br>functionality by replacing the<br>sensor with an applicable SpO2<br>tester. If the message persists,<br>replace the module.                                                                                                    | Very low       |
| Replace the SpO2<br>sensor. 041500                            | The adhesive SpO2 sensor is defective             | Replace SpO2 sensor. If the<br>problem is still present, replace<br>the SpO2 cable. If the problem is<br>still present, verify the module<br>functionality by replacing the<br>sensor with an applicable SpO2<br>tester. If the message persists,<br>replace the module.                                                                                                    | Very low       |
| Searching for pulse<br>signal. 041800                         | SpO2 pulse search                                 | Pulse search is part of normal operation, and does not have an associated corrective action.                                                                                                    | High           |
| SpO2 interference<br>detected. Clear to<br>retry. 041900      | SpO2 module interference detected.                | No action required.                                                                                                    | Very low       |
| Low perfusion index.<br>Clear to retry. 041a00                | There is marginal SpO2 pulse quality or artifact. | Reapply the sensor to a better<br>perfused monitoring site. Assess<br>the patient and, if indicated, verify<br>oxygenation status through other<br>means. If the problem is still<br>present, replace the SpO2 sensor.<br>If the problem is still present,<br>replace the cable. If the problem<br>is still present, verify module<br>functionality by replacing the<br>sensor with an applicable SpO2<br>tester. If the message persists<br>replace the module. | Very low       |

| Message                                         | Possible cause                        | Suggested action                                                                                                    | Alarm priority |
|-------------------------------------------------|---------------------------------------|----------------------------------------------------------------------------------------------------|----------------|
| Demo mode active.<br>041b00                     | The SpO2 parameter is in demo mode    | None. <sup>1</sup>                                                                                                    | Very low       |
| Sensor not connected.<br>Clear to retry. 041c00 | Check the SpO2 sensor<br>connection   | Check the sensor and cable<br>connection. If the problem is still<br>present, replace the SpO2 sensor.<br>If the problem is still present,<br>replace the cable. If the problem<br>is still present, verify the module<br>functionality by replacing the<br>sensor with an applicable SpO2<br>tester. If the message persists<br>replace the module.                                                                                                    | Very low       |
| SpO2 rebooting.<br>041e00                       | There is an SpO2 raw queue<br>overrun | A malfunction is detected. There<br>are two possible causes of these<br>failures. First, the power provided<br>to the board is out of<br>specification. In this case, the<br>failure may be cleared once the<br>underlying cause is removed.<br>Second, the board has an actual<br>hardware failure and recovery is<br>not possible. It is recommended<br>that the SpO2 module be<br>replaced, and if problem is still<br>present replace the monitor's<br>main board. | Very low       |
| SpO2 rebooting.<br>041f00                       | There is an SpO2 hardware<br>failure  | A malfunction is detected. There<br>are two possible causes of these<br>failures. First, the power provided<br>to the board is out of<br>specification. In this case, the<br>failure may be cleared once the<br>underlying cause is removed.<br>Second, the board has an actual<br>hardware failure and recovery is<br>not possible. It is recommended<br>that the SpO2 module be<br>replaced, and if problem is still<br>present replace the monitor's<br>main board. | Very low       |
| SpO2 rebooting.<br>042000                       | There is an SpO2 MCU failure          | A malfunction is detected. There<br>are two possible causes of these<br>failures. First, the power provided<br>to the board is out of<br>specification. In this case, the<br>failure may be cleared once the<br>underlying cause is removed.<br>Second, the board has an actual<br>hardware failure and recovery is<br>not possible. It is recommended<br>that the SpO2 module be<br>replaced, and if problem is still<br>present replace the monitor's<br>main board. | Very low       |
| SpO2 rebooting.<br>042100                       | There is an SpO2 watchdog failure     | A malfunction is detected. There are two possible causes of these                                                                                                    | Very low       |

| Message                        | Possible cause                                | Suggested action                                                                                                    | Alarm priority |
|--------------------------------|-----------------------------------------------|----------------------------------------------------------------------------------------------------|----------------|
|                                |                                               | failures. First, the power provided<br>to the board is out of<br>specification. In this case, the<br>failure may be cleared once the<br>underlying cause is removed.<br>Second, the board has an actual<br>hardware failure and recovery is<br>not possible. It is recommended<br>that the SpO2 module be<br>replaced, and if problem is still<br>present replace the monitor's<br>main board.                                                                         |                |
| SpO2 not functional.<br>042200 | There is an invalid SpO2 board<br>type        | A malfunction is detected. There<br>are two possible causes of these<br>failures. First, the power provided<br>to the board is out of<br>specification. In this case, the<br>failure may be cleared once the<br>underlying cause is removed.<br>Second, the board has an actual<br>hardware failure and recovery is<br>not possible. It is recommended<br>that the SpO2 module be<br>replaced, and if problem is still<br>present replace the monitor's<br>main board. | Very low       |
| SpO2 rebooting.<br>042300      | There is an invalid SpO2 master control state | A malfunction is detected. There<br>are two possible causes of these<br>failures. First, the power provided<br>to the board is out of<br>specification. In this case, the<br>failure may be cleared once the<br>underlying cause is removed.<br>Second, the board has an actual<br>hardware failure and recovery is<br>not possible. It is recommended<br>that the SpO2 module be<br>replaced, and if problem is still<br>present replace the monitor's<br>main board. | Very low       |
| SpO2 rebooting.<br>042400      | There is an SpO2 SRAM transfer failure        | A malfunction is detected. There<br>are two possible causes of these<br>failures. First, the power provided<br>to the board is out of<br>specification. In this case, the<br>failure may be cleared once the<br>underlying cause is removed.<br>Second, the board has an actual<br>hardware failure and recovery is<br>not possible. It is recommended<br>that the SpO2 module be<br>replaced, and if problem is still<br>present replace the monitor's<br>main board. | Very low       |
| SpO2 rebooting.<br>042500      | There is an SpO2 SRAM task queue overrun      | A malfunction is detected. There<br>are two possible causes of these<br>failures. First, the power provided<br>to the board is out of                                                                                                    | Very low       |

| Message                   | Possible cause                                       | Suggested action                                                                                                    | Alarm priority |
|---------------------------|------------------------------------------------------|----------------------------------------------------------------------------------------------------|----------------|
|                           |                                                      | specification. In this case, the<br>failure may be cleared once the<br>underlying cause is removed.<br>Second, the board has an actual<br>hardware failure and recovery is<br>not possible. It is recommended<br>that the SpO2 module be<br>replaced, and if problem is still<br>present replace the monitor's<br>main board.                                                                                                    |                |
| SpO2 rebooting.<br>042600 | There is an SpO2 database<br>failure                 | A malfunction is detected. There<br>are two possible causes of these<br>failures. First, the power provided<br>to the board is out of<br>specification. In this case, the<br>failure may be cleared once the<br>underlying cause is removed.<br>Second, the board has an actual<br>hardware failure and recovery is<br>not possible. It is recommended<br>that the SpO2 module be<br>replaced, and if problem is still<br>present replace the monitor's<br>main board. | Very low       |
| SpO2 rebooting.<br>042700 | There is an invalid SpO2 flash<br>memory device      | A malfunction is detected. There<br>are two possible causes of these<br>failures. First, the power provided<br>to the board is out of<br>specification. In this case, the<br>failure may be cleared once the<br>underlying cause is removed.<br>Second, the board has an actual<br>hardware failure and recovery is<br>not possible. It is recommended<br>that the SpO2 module be<br>replaced, and if problem is still<br>present replace the monitor's<br>main board. | Very low       |
| SpO2 rebooting.<br>042800 | There is an SpO2 anode voltage configuration failure | A malfunction is detected. There<br>are two possible causes of these<br>failures. First, the power provided<br>to the board is out of<br>specification. In this case, the<br>failure may be cleared once the<br>underlying cause is removed.<br>Second, the board has an actual<br>hardware failure and recovery is<br>not possible. It is recommended<br>that the SpO2 module be<br>replaced, and if problem is still<br>present replace the monitor's<br>main board. | Very low       |
| SpO2 rebooting.<br>042900 | There is a problem with the SpO2 analog ground       | A malfunction is detected. There<br>are two possible causes of these<br>failures. First, the power provided<br>to the board is out of<br>specification. In this case, the<br>failure may be cleared once the                                                                                                    | Very low       |

| Message                   | Possible cause                                     | Suggested action                                                                                                    | Alarm priority |
|---------------------------|----------------------------------------------------|----------------------------------------------------------------------------------------------------|----------------|
|                           |                                                    | underlying cause is removed.<br>Second, the board has an actual<br>hardware failure and recovery is<br>not possible. It is recommended<br>that the SpO2 module be<br>replaced, and if problem is still<br>present replace the monitor's<br>main board.                                                                                                    |                |
| SpO2 rebooting.<br>042a00 | There is a problem with the SpO2 digital ground    | A malfunction is detected. There<br>are two possible causes of these<br>failures. First, the power provided<br>to the board is out of<br>specification. In this case, the<br>failure may be cleared once the<br>underlying cause is removed.<br>Second, the board has an actual<br>hardware failure and recovery is<br>not possible. It is recommended<br>that the SpO2 module be<br>replaced, and if problem is still<br>present replace the monitor's<br>main board. | Very low       |
| SpO2 rebooting.<br>042b00 | There is a problem with the SpO2 LED ground        | A malfunction is detected. There<br>are two possible causes of these<br>failures. First, the power provided<br>to the board is out of<br>specification. In this case, the<br>failure may be cleared once the<br>underlying cause is removed.<br>Second, the board has an actual<br>hardware failure and recovery is<br>not possible. It is recommended<br>that the SpO2 module be<br>replaced, and if problem is still<br>present replace the monitor's<br>main board. | Very low       |
| SpO2 rebooting.<br>042c00 | There is a problem with the SpO2 reference voltage | A malfunction is detected. There<br>are two possible causes of these<br>failures. First, the power provided<br>to the board is out of<br>specification. In this case, the<br>failure may be cleared once the<br>underlying cause is removed.<br>Second, the board has an actual<br>hardware failure and recovery is<br>not possible. It is recommended<br>that the SpO2 module be<br>replaced, and if problem is still<br>present replace the monitor's<br>main board. | Very low       |
| SpO2 rebooting.<br>042d00 | There is a problem with the SpO2 DSP core voltage  | A malfunction is detected. There<br>are two possible causes of these<br>failures. First, the power provided<br>to the board is out of<br>specification. In this case, the<br>failure may be cleared once the<br>underlying cause is removed.<br>Second, the board has an actual                                                                                                    | Very low       |

| Message                   | Possible cause                                                   | Suggested action                                                                                                    | Alarm priority |
|---------------------------|------------------------------------------------------------------|----------------------------------------------------------------------------------------------------|----------------|
|                           |                                                                  | hardware failure and recovery is<br>not possible. It is recommended<br>that the SpO2 module be<br>replaced, and if problem is still<br>present replace the monitor's<br>main board.                                                                                                    |                |
| SpO2 rebooting.<br>042e00 | There is a problem with the SpO2 filtered input voltage          | A malfunction is detected. There<br>are two possible causes of these<br>failures. First, the power provided<br>to the board is out of<br>specification. In this case, the<br>failure may be cleared once the<br>underlying cause is removed.<br>Second, the board has an actual<br>hardware failure and recovery is<br>not possible. It is recommended<br>that the SpO2 module be<br>replaced, and if problem is still<br>present replace the monitor's<br>main board. | Very low       |
| SpO2 rebooting.<br>042f00 | There is a problem with the SpO2 DSP I/O voltage                 | A malfunction is detected. There<br>are two possible causes of these<br>failures. First, the power provided<br>to the board is out of<br>specification. In this case, the<br>failure may be cleared once the<br>underlying cause is removed.<br>Second, the board has an actual<br>hardware failure and recovery is<br>not possible. It is recommended<br>that the SpO2 module be<br>replaced, and if problem is still<br>present replace the monitor's<br>main board. | Very low       |
| SpO2 rebooting.<br>043000 | There is a problem with the SpO2 positive detector voltage       | A malfunction is detected. There<br>are two possible causes of these<br>failures. First, the power provided<br>to the board is out of<br>specification. In this case, the<br>failure may be cleared once the<br>underlying cause is removed.<br>Second, the board has an actual<br>hardware failure and recovery is<br>not possible. It is recommended<br>that the SpO2 module be<br>replaced, and if problem is still<br>present replace the monitor's<br>main board. | Very low       |
| SpO2 rebooting.<br>043100 | There is a problem with the<br>SpO2 negative detector<br>voltage | A malfunction is detected. There<br>are two possible causes of these<br>failures. First, the power provided<br>to the board is out of<br>specification. In this case, the<br>failure may be cleared once the<br>underlying cause is removed.<br>Second, the board has an actual<br>hardware failure and recovery is<br>not possible. It is recommended                                                                                                    | Very low       |

| Message                   | Possible cause                                           | Suggested action                                                                                                    | Alarm priority |
|---------------------------|----------------------------------------------------------|----------------------------------------------------------------------------------------------------|----------------|
|                           |                                                          | that the SpO2 module be<br>replaced, and if problem is still<br>present replace the monitor's<br>main board.                                                                                                    |                |
| SpO2 rebooting.<br>043200 | There is a problem with the SpO2 positive LED Voltage    | A malfunction is detected. There<br>are two possible causes of these<br>failures. First, the power provided<br>to the board is out of<br>specification. In this case, the<br>failure may be cleared once the<br>underlying cause is removed.<br>Second, the board has an actual<br>hardware failure and recovery is<br>not possible. It is recommended<br>that the SpO2 module be<br>replaced, and if problem is still<br>present replace the monitor's<br>main board. | Very low       |
| SpO2 rebooting.<br>043300 | There is a problem with the SpO2 LED drive voltage       | A malfunction is detected. There<br>are two possible causes of these<br>failures. First, the power provided<br>to the board is out of<br>specification. In this case, the<br>failure may be cleared once the<br>underlying cause is removed.<br>Second, the board has an actual<br>hardware failure and recovery is<br>not possible. It is recommended<br>that the SpO2 module be<br>replaced, and if problem is still<br>present replace the monitor's<br>main board. | Very low       |
| SpO2 rebooting.<br>043400 | There is a problem with the SpO2 positive preamp voltage | A malfunction is detected. There<br>are two possible causes of these<br>failures. First, the power provided<br>to the board is out of<br>specification. In this case, the<br>failure may be cleared once the<br>underlying cause is removed.<br>Second, the board has an actual<br>hardware failure and recovery is<br>not possible. It is recommended<br>that the SpO2 module be<br>replaced, and if problem is still<br>present replace the monitor's<br>main board. | Very low       |
| SpO2 rebooting.<br>043500 | There is a problem with the SpO2 Sensor ID               | A malfunction is detected. There<br>are two possible causes of these<br>failures. First, the power provided<br>to the board is out of<br>specification. In this case, the<br>failure may be cleared once the<br>underlying cause is removed.<br>Second, the board has an actual<br>hardware failure and recovery is<br>not possible. It is recommended<br>that the SpO2 module be<br>replaced, and if problem is still                                                 | Very low       |

| Message                   | Possible cause                               | Suggested action                                                                                                    | Alarm priority |
|---------------------------|----------------------------------------------|----------------------------------------------------------------------------------------------------|----------------|
|                           |                                              | present replace the monitor's main board.                                                                                                    |                |
| SpO2 rebooting.<br>043600 | There is a problem with the SpO2 thermistor  | A malfunction is detected. There<br>are two possible causes of these<br>failures. First, the power provided<br>to the board is out of<br>specification. In this case, the<br>failure may be cleared once the<br>underlying cause is removed.<br>Second, the board has an actual<br>hardware failure and recovery is<br>not possible. It is recommended<br>that the SpO2 module be<br>replaced, and if problem is still<br>present replace the monitor's<br>main board. | Very low       |
| SpO2 rebooting.<br>043700 | There is a problem with the SpO2 LED current | A malfunction is detected. There<br>are two possible causes of these<br>failures. First, the power provided<br>to the board is out of<br>specification. In this case, the<br>failure may be cleared once the<br>underlying cause is removed.<br>Second, the board has an actual<br>hardware failure and recovery is<br>not possible. It is recommended<br>that the SpO2 module be<br>replaced, and if problem is still<br>present replace the monitor's<br>main board. | Very low       |
| SpO2 rebooting.<br>043800 | There is a problem with the SpO2 preamp      | A malfunction is detected. There<br>are two possible causes of these<br>failures. First, the power provided<br>to the board is out of<br>specification. In this case, the<br>failure may be cleared once the<br>underlying cause is removed.<br>Second, the board has an actual<br>hardware failure and recovery is<br>not possible. It is recommended<br>that the SpO2 module be<br>replaced, and if problem is still<br>present replace the monitor's<br>main board. | Very low       |
| SpO2 rebooting.<br>044300 | The SpO2 module received bad packet          | There is an internal software<br>malfunction in the main PCBA.<br>Update the software. If the<br>problem persists, replace the<br>module.                                                                                                    | Very low       |
| SpO2 rebooting.<br>044400 | The SpO2 module received an invalid command  | There is an internal software<br>malfunction in the main PCBA.<br>Update the software. If the<br>problem persists, replace the<br>module.                                                                                                    | Very low       |

| Message                                             | Possible cause                                                                                     | Suggested action                                                                                                    | Alarm priority |
|-----------------------------------------------------|----------------------------------------------------------------------------------------------------|----------------------------------------------------------------------------------------------------|----------------|
| SpO2 rebooting.<br>044500                           | The SpO2 module received a command that would result in more output than the baud rate can support | There is an internal software<br>malfunction in the main PCBA.<br>Update the software. If the<br>problem persists, replace the<br>module.                                                                                                    | Very low       |
| SpO2 rebooting.<br>044600                           | The SpO2 module received a command that requires an application that is not present                | There is an internal software<br>malfunction in the main PCBA.<br>Update the software. If the<br>problem persists, replace the<br>module.                                                                                                    | Very low       |
| SpO2 rebooting.<br>044700                           | The SpO2 module received a command while still locked                                              | There is an internal software<br>malfunction in the main PCBA.<br>Update the software. If the<br>problem persists, replace the<br>module.                                                                                                    | Very low       |
| SpO2<br>low signal quality.<br>Check sensor. 044f00 | SpO2 low Sat signal quality                                                                        | Reapply the sensor to the patient.<br>If the problem is still present,<br>replace the SpO2 Sensor. If the<br>problem is still present, replace<br>the cable. If the problem is still<br>present, verify module<br>functionality by replacing the<br>sensor with an applicable SpO2<br>tester. If the message persists,<br>replace the module.                     | Very low       |
| SpO2 rebooting.<br>045000                           | Low PR confidence                                                                                  | Reapply the sensor to the patient.<br>If the problem is still present,<br>replace the SpO2 Sensor. If the<br>problem is still present, replace<br>the cable. If the problem is still<br>present, verify module<br>functionality by replacing the<br>sensor with an applicable SpO2<br>tester. If the message persists,<br>replace the module.                     | Very low       |
| SpO2<br>low signal quality.<br>Check sensor. 045100 | Low PI confidence                                                                                  | Reapply the sensor to the patient.<br>If the problem is still present,<br>replace the SpO2 Sensor. If the<br>problem is still present, replace<br>the cable. If the problem is still<br>present, verify module<br>functionality by replacing the<br>sensor with an applicable SpO2<br>tester. If the message persists,<br>replace the module.                     | Very low       |
| RRp low confidence.<br>Check sensor. 045200         | Low RRp confidence                                                                                 | Reapply the sensor to the patient.<br>Move the sensor to a better<br>perfused site, or a site with less<br>movement. If the problem is still<br>present, replace the SpO2 Sensor.<br>If the problem is still present,<br>replace the cable. If the problem<br>is still present, verify module<br>functionality by replacing the<br>sensor with an applicable SpO2 | Very low       |

| Message                       | Possible cause                   | Suggested action                                   | Alarm priority            |
|-------------------------------|----------------------------------|----------------------------------------------------|---------------------------|
|                               |                                  | tester. If the message persist replace the module. | S,                        |
| <sup>1</sup> Demo mode is rep | oorted when you plug a Masimo de | mo tool into the patient cable connector           | r. This tools simulates a |

patient being connected, and is only used in a development environment. Because this tool simulates a patient without a patient actually being connected, it should NEVER be present in a clinical setting.

### Nellcor messages

| Message                                                  | Possible cause                        | Suggested action                                                                                                    | Alarm priority |
|----------------------------------------------------------|---------------------------------------|----------------------------------------------------------------------------------------------------|----------------|
| Sensor not connected<br>Clear to retry. 043900           | . The SpO2 sensor is not<br>connected | Connect SpO2 sensor. If the<br>problem is still present, replace<br>the SpO2 cable. If the problem is<br>still present, verify the module<br>functionality by replacing the<br>sensor with an applicable SpO2<br>tester. If the message persists,<br>replace the module.                                                                      | Very low       |
| Searching for pulse<br>signal. 043a00                    | SpO2 pulse search                     | None <sup>1</sup>                                                                                                    | High           |
| SpO2 interference<br>detected. Clear to<br>retry. 043c00 | SpO2 module interference<br>detected. | Reapply the sensor to the patient.<br>If the problem is still present,<br>replace the SpO2 Sensor. If the<br>problem is still present, replace<br>the cable. If the problem is still<br>present, verify module<br>functionality by replacing the<br>sensor with an applicable SpO2<br>tester. If the message persists,<br>replace the module. | Very low       |
| SpO2 rebooting.<br>043d00                                | SpO2 module hardware error            | A module hardware error is detected. Replace module.                                                                                                    | Very low       |
| SpO2 rebooting.<br>043e00                                | SpO2 module hardware error            | A module hardware error is detected. Replace module.                                                                                                    | Very low       |
| SpO2 rebooting.<br>043f00                                | SpO2 module software error            | A module software error is<br>detected. Wait for module to<br>reset itself.                                                                                                    | Very low       |
| SpO2 rebooting.<br>044000                                | SpO2 module received a bad message    | None. Contact Hillrom Technical<br>Support: <u>hillrom.com/en-us/</u><br><u>about-us/locations/.</u>                                                                                                    | Very low       |
| Replace the SpO2<br>sensor. 044100                       | SpO2 defective sensor.                | Replace the SpO2 sensor. If the<br>problem is still present, replace<br>the SpO2 sensor. If the problem is<br>still present, replace the cable. If<br>the problem is still present, verify<br>module functionality by<br>replacing the sensor with an<br>applicable SpO2 tester. If the                                                       | Very low       |

| Message                                                                                                    | Possible cause                         | Suggested action                                                                              | Alarm priority |
|----------------------------------------------------------------------------------------------------|----------------------------------------|-----------------------------------------------------------------------------------------------|----------------|
|                                                                                                    |                                        | message persists, replace the module.                                                         |                |
| SpO2 rebooting.<br>044200                                                                                  | The SpO2 module received a bad message | None. Contact Hillrom Technical<br>Support: <u>hillrom.com/en-us/</u><br>about-us/locations/. | Very low       |
| <sup>1</sup> Pulse search is a normal part of operation and does not have an associated corrective action. |                                        |                                                                                               |                |

#### Nonin messages

| Message                                                  | Possible cause                             | Suggested action                                                                                                    | Alarm priority |
|----------------------------------------------------------|--------------------------------------------|----------------------------------------------------------------------------------------------------|----------------|
| Sensor not<br>connected. Clear to<br>retry. 040100       | The SpO2 sensor is not connected           | Connect SpO2 sensor, if the<br>problem is still present, replace<br>the SpO2 cable. If the problem is<br>still present, verify the module<br>functionality by replacing the<br>sensor with an applicable SpO2<br>tester. If the message persists,<br>replace the module.                                                                      | Very low       |
| Searching for pulse<br>signal. 040200                    | None                                       | None <sup>1</sup>                                                                                                    | High           |
| SpO2 interference<br>detected. Clear to<br>retry. 040400 | The SpO2 interference<br>detected.         | Reapply the sensor to the patient.<br>If the problem is still present,<br>replace the SpO2 Sensor. If the<br>problem is still present, replace<br>the cable. If the problem is still<br>present, verify module<br>functionality by replacing the<br>sensor with an applicable SpO2<br>tester. If the message persists,<br>replace the module. | Very low       |
| Low SpO2 perfusion<br>index. Clear to retry.<br>040500   | SpO2 marginal pulse quality or<br>artifact | Reapply the sensor to the patient.<br>If the problem is still present,<br>replace the SpO2 Sensor. If the<br>problem is still present, replace<br>the cable. If the problem is still<br>present, verify module<br>functionality by replacing the<br>sensor with an applicable SpO2<br>tester. If the message persists,<br>replace the module. | Very low       |

<sup>1</sup>Pulse search is a normal part of operation and does not have an associated corrective action.

## Temperature messages

#### SureTemp messages

| Message                              | Possible cause                                                                                                    | Suggested action                                                   | Alarm<br>priority |
|--------------------------------------|----------------------------------------------------------------------------------------------------|--------------------------------------------------------------------|-------------------|
| Temperature not functional.<br>30105 | WACP message CRC<br>mismatch on<br>temperature module                                                                               | Internal malfunction. If the problem persists, replace the module. | Very low          |
| Temperature not functional.<br>30201 | This message is not<br>implemented by the<br>temperature module                                                                     | Internal malfunction. If the problem persists, replace the module. | Very low          |
| Temperature not functional.<br>30202 | This message is not<br>supported by the<br>temperature module                                                                       | Internal malfunction. If the problem persists, replace the module. | Very low          |
| Temperature not functional.<br>30203 | The temperature<br>module has run out<br>of memory.                                                                                 | Internal malfunction. If the problem persists, replace the module. | Very low          |
| Temperature not functional.<br>30205 | The temperature<br>module received a<br>invalid parameter                                                                           | Internal malfunction. If the problem persists, replace the module. | Very low          |
| Temperature not functional.<br>30206 | The parameter<br>provided by the<br>temperature module<br>is outside of the<br>allowable range for<br>the specified<br>message.     | Internal malfunction. If the problem persists, replace the module. | Very low          |
| Temperature not functional.<br>30207 | The temperature<br>module message<br>requires an object,<br>but did not contain<br>one.                                             | Internal malfunction. If the problem persists, replace the module. | Very low          |
| Temperature not functional.<br>30208 | The temperature<br>module object<br>provided with the<br>message could not<br>be deserialized.                                      | Internal malfunction. If the problem persists, replace the module. | Very low          |
| Temperature not functional.<br>30209 | The temperature<br>module object could<br>not be serialized.                                                                        | Internal malfunction. If the problem persists, replace the module. | Very low          |
| Temperature not functional.<br>3020A | The temperature<br>module message is<br>performing a<br>request/action when<br>the module state<br>prohibits the<br>request/action. | Internal malfunction. If the problem persists, replace the module. | Very low          |

| Message                                                    | Possible cause                                                                                                    | Suggested action                                                                                                    | Alarm<br>priority |
|------------------------------------------------------------|----------------------------------------------------------------------------------------------------|----------------------------------------------------------------------------------------------------|-------------------|
| Temperature not functional.<br>3020B                       | The temperature<br>module requested<br>item is not currently<br>available due to the<br>module state.                                           | Internal malfunction. If the problem persists, replace the module.                                                                                                    | Very low          |
| Temperature not functional.<br>30503                       | The temperature<br>module factory<br>settings, and<br>calibration<br>information is<br>corrupt.                                                 | Internal malfunction. If the problem persists, replace the module.                                                                                                    | Very low          |
| Temperature not functional.<br>30504                       | The temperature<br>module user settings<br>are corrupt.                                                                                         | Internal malfunction. If the problem persists, replace the module.                                                                                                    | Very low          |
| Temperature not functional.<br>30509                       | The temperature<br>module calibration is<br>not set.                                                                                            | Internal malfunction. If the problem persists, replace the module.                                                                                                    | Very low          |
| Temperature not functional.<br>3050C                       | The temperature<br>module error log is<br>corrupt.                                                                                              | Internal malfunction. If the problem persists, replace the module.                                                                                                    | Very low          |
| Temperature not functional.<br>30516                       | A hardware<br>malfunction on the<br>temperature module<br>has been detected.                                                                    | Internal malfunction. If the problem persists, replace the module.                                                                                                    | Very low          |
| Temperature not functional.<br>30518                       | The temperature<br>module power rail is<br>too low.                                                                                             | Internal malfunction. If the problem persists, replace the module.                                                                                                    | Very low          |
| Temperature not functional.<br>30519                       | The temperature<br>module power rail is<br>too high.                                                                                            | Internal malfunction. If the problem persists, replace the module.                                                                                                    | Very low          |
| Temperature not functional.<br>3051A                       | The temperature<br>module reference<br>voltage circuit was<br>detected to be under<br>voltage or unstable.                                      | Internal malfunction. If the problem persists, replace the module.                                                                                                    | Very low          |
| Ambient temperature out of<br>range. Clear to retry. 30801 | The temperature<br>module<br>measurement is<br>below the allowable<br>temperature values<br>and beyond the low<br>ambient or patient<br>limits. | Verify conditions are greater than 50 °F<br>or 10 °C. If conditions are valid and the<br>problem persists, replace the probe. If<br>the problem still persists, replace the<br>module. | Very low          |
| Ambient temperature out of range. Clear to retry. 30802    | The temperature<br>module<br>measurement is<br>above the allowable<br>temperature values                                                        | Verify conditions are less than 104 °F<br>or 40 °C. If conditions are valid and the<br>problem persists, replace the probe. If<br>the problem still persists, replace the<br>module.   | Very low          |

| Message                                                 | Possible cause                                                                                                    | Suggested action                                                                                                    | Alarm<br>priority |
|---------------------------------------------------------|----------------------------------------------------------------------------------------------------|----------------------------------------------------------------------------------------------------|-------------------|
|                                                         | and beyond the high<br>ambient or patient<br>limits.                                                                                     |                                                                                                    |                   |
| Temperature not functional.<br>30803                    | The temperature<br>module internal<br>calibration resistor<br>(RCAL) on the board<br>is damaged or<br>contaminated (pulse<br>too long).  | Internal malfunction. If the problem persists, replace the module.                                                                                                    | Very low          |
| Temperature not functional.<br>30804                    | The temperature<br>module internal<br>calibration resistor<br>(RCAL) on the board<br>is damaged or<br>contaminated (pulse<br>too short). | Internal malfunction. If the problem persists, replace the module.                                                                                                    | Very low          |
| Temperature not functional.<br>30805                    | The temperature<br>module internal<br>circuit validation<br>resistor (PTB) on the<br>board is damaged<br>(value is over).                | Internal malfunction. If the problem persists, replace the module.                                                                                                    | Very low          |
| Temperature not functional.<br>30806                    | The temperature<br>module internal<br>circuit validation<br>resistor (PTB) on the<br>board is damaged<br>(value is under).               | Internal malfunction. If the problem persists, replace the module.                                                                                                    | Very low          |
| Ambient temperature out of range. Clear to retry. 30807 | The temperature<br>module A/D<br>measurement timed<br>out                                                                                | Verify conditions are greater than 50 °F<br>or 10 °C. If conditions are valid and the<br>problem persists, replace the probe. If<br>the problem still persists, replace the<br>module. | Very low          |
| Replace temperature probe.<br>30808                     | The temperature<br>module probe was<br>not characterized/<br>calibrated                                                                  | Probe malfunction. Replace the probe.<br>If the problem persists, replace the<br>module.                                                                                               | Very low          |
| Insert correct color-coded<br>probe well. 30809         | The temperature<br>module is missing<br>the probe well                                                                                   | Insert the probe well                                                                                                    | Very low          |
| Temperature not functional.<br>3080A                    | The temperature<br>module has a<br>problem saving to<br>the monitor EEPROM<br>in biotech mode                                            | Internal malfunction. If the problem persists, replace the module.                                                                                                    | Very low          |
| Temperature not functional.<br>3080B                    | The temperature<br>module error<br>detection                                                                                             | Internal malfunction. If the problem persists, replace the module.                                                                                                    | Very low          |

| Message                                  | Possible cause                                                                                                    | Suggested action                                                                     | Alarm<br>priority |
|------------------------------------------|----------------------------------------------------------------------------------------------------|--------------------------------------------------------------------------------------|-------------------|
|                                          | mechanism detected<br>an error                                                                                                   |                                                                                      |                   |
| Replace temperature probe.<br>3080C      | The temperature<br>module probe error<br>detection<br>mechanism detected<br>an error                                             | Probe malfunction. Replace probe. If<br>the problem persists, replace the<br>module. | Very low          |
| Temperature not functional.<br>3080D     | The temperature<br>module log error<br>detection<br>mechanism detected<br>an error                                               | Probe malfunction. Replace probe. If<br>the problem persists, replace the<br>module. | Very low          |
| Temperature not functional.<br>3080E     | The temperature<br>module calibration<br>error detection<br>mechanism detected<br>an error                                       | Probe malfunction. Replace probe. If<br>the problem persists, replace the<br>module. | Very low          |
| Connect temperature probe.<br>3080F      | The temperature<br>module detected no<br>probe connected                                                                         | Probe malfunction. Replace probe. If<br>the problem persists, replace the<br>module. | Very low          |
| Replace temperature probe.<br>30810      | The temperature<br>module cannot read<br>the probe EEPROM<br>correctly or the probe<br>left the factory<br>without being tested. | Probe malfunction. Replace probe. If<br>the problem persists, replace the<br>module. | Very low          |
| Temperature not functional.<br>30811     | The temperature<br>module has an<br>invalid events index                                                                         | Internal malfunction. If the problem persists, replace the module.                   | Very low          |
| Temperature not functional.<br>30812     | There is a problem<br>reading the<br>temperature module<br>EEPROM or saving to<br>the monitor EEPROM<br>in biotech mode.         | Internal malfunction. If the problem persists, replace the module.                   | Very low          |
| Replace temperature probe.<br>Code 30813 | The temperature<br>module has a<br>problem reading the<br>probe EEPROM.                                                          | Probe malfunction. Replace probe. If<br>the problem persists, replace the<br>module. | Very low          |
| Temperature not functional.<br>30814     | The temperature<br>module TEMP<br>CONFIG ACQUIRE<br>FAILURE                                                                      | Internal malfunction. If the problem persists, replace the module.                   | Very low          |
| Temperature not functional.<br>30815     | The temperature<br>module TEMP<br>CONFIG RELEASE<br>FAILURE                                                                      | Internal malfunction. If the problem persists, replace the module.                   | Very low          |

| Message                                                          | Possible cause                                                                                  | Suggested action                                                                     | Alarm<br>priority |
|------------------------------------------------------------------|-------------------------------------------------------------------------------------------------|--------------------------------------------------------------------------------------|-------------------|
| Temperature not functional.<br>30816                             | The temperature<br>module TEMP<br>CONFIG INVALID PTR<br>FAILURE                                 | Internal malfunction. If the problem persists, replace the module.                   | Very low          |
| Temperature not functional.<br>30817                             | The temperature<br>module internal error.<br>EEPROM not<br>initialized                          | Internal malfunction. If the problem persists, replace the module.                   | Very low          |
| Unable to detect new<br>temperature. Retry<br>measurement. 30818 | The temperature<br>module heater<br>indicates on when<br>turned off.                            | Probe malfunction. Replace probe. If<br>the problem persists, replace the<br>module. | Very low          |
| Unable to detect new<br>temperature. Retry<br>measurement. 30819 | The temperature<br>module heater<br>indicates off when<br>turned on.                            | Probe malfunction. Replace probe. If<br>the problem persists, replace the<br>module. | Very low          |
| Temperature not functional.<br>3081A                             | The temperature<br>module HTR_Q is on<br>and HTRC is off but<br>still has voltage.              | Internal malfunction. If the problem persists, replace the module.                   | Very low          |
| Temperature not functional.<br>3081B                             | The temperature<br>module HTR_Q is tri-<br>stated with HTRC<br>enabled and has<br>heater power. | Internal malfunction. If the problem persists, replace the module.                   | Very low          |
| Temperature not functional.<br>3081C                             | The temperature<br>module turned Q&C<br>on and the heater<br>voltage is not high<br>enough.     | Internal malfunction. If the problem persists, replace the module.                   | Very low          |
| Temperature not functional.<br>3081D                             | The temperature<br>module heater<br>hardware failsafe<br>should have turned<br>off but did not. | Internal malfunction. If the problem persists, replace the module.                   | Very low          |
| Replace temperature probe.<br>3081E                              | The temperature<br>module probe is<br>above 112°F or<br>43.3°C.                                 | Probe malfunction. Replace probe. If<br>the problem persists, replace the<br>module. | Very low          |
| Replace temperature probe.<br>3081F                              | The temperature<br>module has excessive<br>heater energy                                        | Probe malfunction. Replace probe. If<br>the problem persists, replace the<br>module. | Very low          |
| Temperature not functional.<br>30820                             | The temperature<br>module host<br>interface error                                               | Internal malfunction. If the problem persists, replace the module.                   | Very low          |

| Message                                                 | Possible cause                                                                                                    | Suggested action                                                                                                    | Alarm<br>priority |
|---------------------------------------------------------|----------------------------------------------------------------------------------------------------|----------------------------------------------------------------------------------------------------|-------------------|
| Ambient temperature out of range. Clear to retry. 30821 | The temperature<br>module over ambient<br>45 °C temp                                                                                       | Verify conditions are less than 104 °F<br>or 40 °C. If conditions are valid and the<br>problem persists, replace the probe. If<br>the problem still persists, replace the<br>module. | Very low          |
| Ambient temperature out of range. Clear to retry. 30822 | The temperature<br>module under<br>ambient temp                                                                                            | Verify conditions are greater than 50 F<br>or 10°C. If conditions are valid and the<br>problem persists, replace the probe. If<br>the problem still persists, replace the<br>module. | Very low          |
| Temperature not functional.<br>30823                    | The temperature<br>module has an<br>invalid SureTemp<br>algorithm                                                                          | Internal malfunction. If the problem persists, replace the module.                                                                                                    | Very low          |
| Temperature not functional.<br>30824                    | The temperature<br>module is over max<br>battery volts                                                                                     | Internal malfunction. If the problem persists, replace the module.                                                                                                    | Very low          |
| Temperature not functional.<br>30825                    | The temperature<br>module is under min<br>battery volts                                                                                    | Internal malfunction. If the problem persists, replace the module.                                                                                                    | Very low          |
| Temperature not functional.<br>30826                    | The temperature<br>module battery volts<br>not set                                                                                         | Internal malfunction. If the problem persists, replace the module.                                                                                                    | Very low          |
| Temperature not functional.<br>30827                    | The temperature<br>module predict<br>algorithm is not set                                                                                  | Internal malfunction. If the problem persists, replace the module.                                                                                                    | Very low          |
| Temperature not functional.<br>30828                    | The temperature<br>module ambient<br>temp is not set                                                                                       | Internal malfunction. If the problem persists, replace the module.                                                                                                    | Very low          |
| Temperature not functional.<br>30829                    | The temperature<br>module has a non-<br>responsive probe.<br>The thermistor has<br>pulled away from the<br>tip or the heater is<br>broken. | Probe malfunction. Replace probe. If<br>the problem persists, replace the<br>module.                                                                                                 | Very low          |
| Temperature not functional.<br>3082A                    | The temperature<br>module is<br>experiencing bad<br>probe gain                                                                             | Probe malfunction. Replace probe. If<br>the problem persists, replace the<br>module.                                                                                                 | Very low          |
| Temperature not functional.<br>3082B                    | The temperature<br>module has a bad<br>probe response value                                                                                | Probe malfunction. Replace probe. If<br>the problem persists, replace the<br>module.                                                                                                 | Very low          |
| Temperature not functional.<br>03C800                   | The temperature<br>module is not<br>functional                                                                                             | Internal malfunction. If the problem persists, replace the module.                                                                                                    | Very low          |

| Message                               | Possible cause                                                                                                    | Suggested action                                                   | Alarm<br>priority |
|---------------------------------------|----------------------------------------------------------------------------------------------------|--------------------------------------------------------------------|-------------------|
| Temperature not functional.<br>03C900 | Unable to deserialize<br>messages from the<br>temperature module                                                                                                    | Internal malfunction. If the problem persists, replace the module. | Very low          |
| Temperature not functional.<br>03CA00 | Unsupported<br>message received<br>from the<br>Temperature module                                                                                                    | Internal malfunction. If the problem persists, replace the module. | Very low          |
| Temperature not functional.<br>03CB00 | Unable to send<br>message to the<br>Temperature module                                                                                                    | Internal malfunction. If the problem persists, replace the module. | Very low          |
| Temperature not functional.<br>03CC00 | Temperature module<br>communication<br>times out                                                                                                    | Internal malfunction. If the problem persists, replace the module. | Very low          |
| Temperature not functional.<br>03CD00 | Failed to upgrade the temperature module                                                                                                    | Internal malfunction. If the problem persists, replace the module. | Very low          |
| Temperature not functional.<br>03CE00 | Unable to read PIM<br>file                                                                                                    | Retry the device update.                                           | Very low          |
| Temperature not functional.<br>03CE01 | Upgrade file directory<br>could not be<br>accessed                                                                                                    | Retry the device update                                            | Very low          |
| Direct mode reading timed out         | None                                                                                                    | None                                                               | Information       |
| Tissue contact lost.                  | Lost tissue contact<br>while attempting to<br>acquire a<br>temperature<br>measurement or<br>acquired<br>measurement was<br>performed with<br>limited tissue<br>contact. | Check the tissue contact and try the measurement again.            | Information       |
| Temperature module reset.<br>03D000   | Temperature sensor reset unexpectedly                                                                                                    | None                                                               | Very low          |

### Braun 6000 messages

| Message                               | Possible cause                                       | Suggested action                                                   | Alarm<br>priority |
|---------------------------------------|------------------------------------------------------|--------------------------------------------------------------------|-------------------|
| Temperature not functional.<br>3F0105 | WACP message CRC mismatch.                           | Internal malfunction. If the problem persists, replace the module. | Very low          |
| Temperature not functional.<br>3F0201 | This message is not<br>implemented by the<br>module. | Internal malfunction. If the problem persists, replace the module. | Very low          |

| Message                               | Possible cause                                                                                                 | Suggested action                                                   | Alarm<br>priority |
|---------------------------------------|----------------------------------------------------------------------------------------------------|--------------------------------------------------------------------|-------------------|
| Temperature not functional.<br>3F0202 | This message is not<br>supported by the<br>module.                                                             | Internal malfunction. If the problem persists, replace the module. | Very low          |
| Temperature not functional.<br>3F0203 | The module has run out of memory.                                                                              | Internal malfunction. If the problem persists, replace the module. | Very low          |
| Temperature not functional.<br>3F0204 | No parameter<br>provided for the<br>specified message.                                                         | Internal malfunction. If the problem persists, replace the module. | Very low          |
| Temperature not functional.<br>3F0205 | The parameter<br>provided is invalid for<br>the specified<br>message.                                          | Internal malfunction. If the problem persists, replace the module. | Very low          |
| Temperature not functional.<br>3F0206 | The parameter<br>provided is outside of<br>the allowable range<br>for the specified<br>message.                | Internal malfunction. If the problem persists, replace the module. | Very low          |
| Temperature not functional.<br>3F0207 | The message requires<br>an object, but did not<br>contain one.                                                 | Internal malfunction. If the problem persists, replace the module. | Very low          |
| Temperature not functional.<br>3F0208 | The object provided<br>with the message<br>could not be<br>deserialized.                                       | Internal malfunction. If the problem persists, replace the module. | Very low          |
| Temperature not functional.<br>3F0209 | The object could not be serialized.                                                                            | Internal malfunction. If the problem persists, replace the module. | Very low          |
| Temperature not functional.<br>3F020A | The message is<br>performing a<br>request/action when<br>the module state<br>prohibits the request/<br>action. | Internal malfunction. If the problem persists, replace the module. | Very low          |
| Temperature not functional.<br>3F020B | The requested item is<br>not currently<br>available due to the<br>module state.                                | Internal malfunction. If the problem persists, replace the module. | Very low          |
| Temperature not functional.<br>3F0503 | The factory settings,<br>and calibration<br>information is<br>corrupt.                                         | Internal malfunction. If the problem persists, replace the module. | Very low          |
| Temperature not functional.<br>3F0504 | The user settings are corrupt.                                                                                 | Internal malfunction. If the problem persists, replace the module. | Very low          |
| Temperature not functional.<br>3F0509 | The calibration is not set.                                                                                    | Internal malfunction. If the problem persists, replace the module. | Very low          |

| Message                                                                 | Possible cause                                                                                       | Suggested action                                                                                                    | Alarm<br>priority |
|-------------------------------------------------------------------------|----------------------------------------------------------------------------------------------------|----------------------------------------------------------------------------------------------------|-------------------|
| Temperature not functional.<br>3F050C                                   | The error log is corrupt.                                                                            | Internal malfunction. If the problem persists, replace the module.                                                                | Very low          |
| Temperature not functional.<br>3F0516                                   | A hardware<br>malfunction has been<br>detected                                                       | Internal malfunction. If the problem persists, replace the module.                                                                | Very low          |
| Temperature not functional.<br>3F0518                                   | The module power rail is too low.                                                                    | Internal malfunction. If the problem persists, replace the module.                                                                | Very low          |
| Temperature not functional.<br>3F0519                                   | The module power rail is too high.                                                                   | Internal malfunction. If the problem persists, replace the module.                                                                | Very low          |
| Temperature not functional.<br>3F051A                                   | The reference voltage<br>circuit was detected<br>to be under voltage<br>or unstable.                 | Internal malfunction. If the problem persists, replace the module.                                                                | Very low          |
| Temperature not functional.<br>3F0821                                   | The ambient<br>temperature is too<br>high                                                            |                                                                                                    | Very low          |
| Temperature not functional.<br>3F0822                                   | The ambient<br>temperature is too<br>low                                                             |                                                                                                    | Very low          |
| Temperature not functional.<br>3F0824                                   | The battery is over<br>the maximum<br>voltage                                                        | Internal malfunction. If the problem persists, replace the module.                                                                | Very low          |
| Temperature not functional.<br>3F0833                                   | The sensor not functional                                                                            | Internal malfunction. If the problem persists, replace the module.                                                                | Very low          |
| Temperature not functional.<br>3F0E04                                   | Low battery                                                                                          | Recharge the battery. If the problem persists, check the battery.                                                                 | Very low          |
| Unable to detect new<br>temperature. Retry<br>measurement.              | No temperature<br>measurement was<br>available from the<br>thermometer at the<br>time it was docked. | If a measurement should have been<br>available, retry the measurement. If<br>problem the persists, replace the<br>module.         | Information       |
| Thermometer might be docked improperly. Check contacts and connections. | Communication<br>failure with docked<br>Braun                                                        | The thermometer might be docked<br>improperly. Check contacts and<br>connections. If problem the persists,<br>replace the module. | Information       |
| Temperature not functional.<br>3FFF01                                   | Unrecognized WACP<br>parameter received<br>from sensor                                               | Internal malfunction. If the problem persists, replace the module.                                                                | Very low          |
| Temperature not functional.<br>3FFF02                                   | Timeout waiting for sensor response                                                                  | Internal malfunction. If the problem persists, replace the module.                                                                | Very low          |
| Temperature not functional.<br>3FFF03                                   | Error deserializing<br>WACP message<br>received from sensor                                          | Internal malfunction. If the problem persists, replace the module.                                                                | Very low          |

| Message                               | Possible cause                  | Suggested action                                                   | Alarm<br>priority |
|---------------------------------------|---------------------------------|--------------------------------------------------------------------|-------------------|
| Temperature not functional.<br>3FFF04 | WACP stack send message failure | Internal malfunction. If the problem persists, replace the module. | Very low          |
| Re-dock Braun. 3FFF05                 | Anti-theft timer<br>expired     | Re-dock the thermometer after taking a measurement.                | Very low          |

# Patient and clinician data messages

| Message                                                                 | Possible cause                                  | Suggested action                                        | Alarm<br>priority |
|-------------------------------------------------------------------------|-------------------------------------------------|---------------------------------------------------------|-------------------|
| Unable to identify clinician. No provider configured at host.           | Clinician authentication failure                | Information status message; press OK button to dismiss. | Information       |
| Unable to identify<br>clinician. Security<br>provider error.            | Clinician authentication failure                | Information status message; press OK button to dismiss. | Information       |
| Unable to identify<br>clinician. User not<br>found.                     | Clinician authentication failure                | Information status message; press OK button to dismiss. | Information       |
| Unable to identify clinician. Invalid ID or system password.            | Clinician authentication failure                | Information status message; press OK button to dismiss. | Information       |
| Unable to identify clinician. Account disabled/expired.                 | Clinician authentication failure                | Information status message; press OK button to dismiss. | Information       |
| Unable to identify<br>clinician. Password<br>expired/reset<br>required. | Clinician authentication failure                | Information status message; press OK button to dismiss. | Information       |
| Unable to identify<br>clinician. Group<br>membership error.             | Clinician authentication failure                | Information status message; press OK button to dismiss. | Information       |
| Unable to identify clinician.                                           | Clinician authentication failure                | Information status message; press OK button to dismiss. | Information       |
| Touch Clear to delete all data.                                         |                                                 |                                                         |                   |
| Unable to identify patient.                                             | Patient authentication failure                  | Information status message; press OK button to dismiss. | Information       |
| Touch Clear to delete all data.                                         |                                                 |                                                         |                   |
| Database schema out of data; recreating.                                | The database was cleared due to a schema update | Information status message; press OK button to dismiss. | Information       |

| Message                                                                 | Possible cause                                               | Suggested action                                        | Alarm<br>priority |
|-------------------------------------------------------------------------|--------------------------------------------------------------|---------------------------------------------------------|-------------------|
| Database is<br>unreadable during<br>startup; recreating.<br>1F0001      | The database was unreadable during startup                   | Press OK button to dismiss.                             | Very low          |
| Error accessing PDM<br>database; restarting<br>PDM. 1F0002              | Database corrupted when device is in operation               | Press OK button to dismiss.                             | Very low          |
| Maximum number of<br>patient records +<br>Oldest record<br>overwritten. | Data was deleted as it<br>contained more than 400<br>records | Information status message; press OK button to dismiss. | Information       |
| No data saved.                                                          | A manual save is not allowed                                 | Information status message; press OK button to dismiss. | Information       |
| Save successful.                                                        | A manual record was saved                                    | Information status message; press OK button to dismiss. | Information       |
| Patient ID required to save data.                                       | A Patient ID is required to save data                        | Information status message; press OK button to dismiss. | Information       |
| Patient ID required to start intervals.                                 | A Patient ID is required to start intervals                  | Information status message; press OK button to dismiss. | Information       |
| Clinician ID required to save data.                                     | A Clinician ID is required to save data                      | Information status message; press OK button to dismiss. | Information       |
| Clinician ID required to start intervals.                               | A Clinician ID is required to start intervals                | Information status message; press OK button to dismiss. | Information       |
| Patient ID required to save data.                                       | A Patient ID match is required to save data                  | Information status message; press OK button to dismiss. | Information       |
| Patient ID required to start intervals.                                 | A Patient ID match is required to start intervals            | Information status message; press OK button to dismiss. | Information       |
| Clinician ID required to save data.                                     | A Clinician ID match is required to save data                | Information status message; press OK button to dismiss. | Information       |
| Clinician ID required to start intervals.                               | A Clinician ID match is required to start intervals          | Information status message; press OK button to dismiss. | Information       |
| Unable to auto save.                                                    | The device was unable to auto save                           | Information status message; press OK button to dismiss. | Information       |
| Barcode scan not<br>accepted.                                           | Barcode scanning is not<br>available                         | Information status message; press OK button to dismiss. | Information       |

| Message                                                                         | Possible cause                                                               | Suggested action                                                                                                    | Alarm<br>priority |
|---------------------------------------------------------------------------------|------------------------------------------------------------------------------|----------------------------------------------------------------------------------------------------|-------------------|
| Invalid NIBP interval<br>parameter during<br>interval capture.                  | An invalid interval parameter was detected.                                  | Information status message; press OK<br>button to dismiss.                                                                                                    | Information       |
| Save successful.                                                                | The auto save is successful in<br>Office Profile                             | Information status message; press OK button to dismiss.                                                                                                    | Information       |
| Unsent records: N of<br>M                                                       | There are unsent records<br>waiting when the device is<br>powered down       | Information status message; press OK<br>button to dismiss.                                                                                                    | Information       |
| Barcode scanning is<br>not available. Enter<br>patient information<br>manually. | Barcode scanning is not<br>available. Enter patient<br>information manually. | Information status message; press OK button to dismiss.                                                                                                    | Information       |
| Invalid SpO2 interval<br>parameter during<br>interval capture.                  | An invalid interval parameter was detected.                                  | If SpO2 intervals are enabled and SpO2<br>clip was removed, either stop the<br>intervals or reattach the SpO2 clip.<br>Information status message; press OK<br>button to dismiss. | Information       |

## Radio messages

| Message                         | Possible cause                                                                                           | Suggested action                                                                     | Alarm<br>priority |
|---------------------------------|----------------------------------------------------------------------------------------------------|--------------------------------------------------------------------------------------|-------------------|
| Radio not functional.<br>350001 | Deserialization failure. There is<br>a software communication<br>issue between the host and the<br>radio | Check for a software update and<br>apply it. If still present, replace the<br>radio. | Very low          |
| Radio not functional.<br>350002 | Permissions. There is an internal software error on the radio                                            | Check for a software update and apply it. If still present, replace the radio.       | Very low          |
| Radio not functional.<br>350003 | Unsupported operating<br>system. There is an internal<br>software error on the radio                     | Check for a software update and apply it. If still present, replace the radio.       | Very low          |
| Radio not functional.<br>350004 | Unknown. There is an internal software error on the radio                                                | Check for a software update and apply it. If still present, replace the radio.       | Very low          |
| Radio not functional.<br>350006 | Invalid authentication. There is<br>an internal software error on<br>the radio                           | Check for a software update and apply it. If still present, replace the radio.       | Very low          |
| Radio not functional.<br>350008 | Unknown SDC Error. There is an internal software error on the radio                                      | Check for a software update and apply it. If still present, replace the radio.       | Very low          |

| Message                                                                 | Possible cause                                                                                                    | Suggested action                                                                                                    | Alarm<br>priority |
|-------------------------------------------------------------------------|----------------------------------------------------------------------------------------------------|----------------------------------------------------------------------------------------------------|-------------------|
| Radio not functional.<br>350009                                         | Invalid SDC configuration.<br>There is an internal software<br>error on the radio                                                                                                    | Check for a software update and apply it. If still present, replace the radio.                                                                                                    | Very low          |
| Radio not functional.<br>35000a                                         | Invalid SDC profile. There is an internal software error on the radio                                                                                                    | Check for a software update and apply it. If still present, replace the radio.                                                                                                    | Very low          |
| Invalid radio<br>configuration.<br>Reconfigure and try<br>again. 35000b | Invalid SDC WEP type. There is<br>an internal software error on<br>the monitor. Attempt to<br>configure settings that don't<br>apply in current authentication<br>mode on radio                     | Check the radio configuration. If the<br>problem is still present, reset the<br>radio to factory defaults. If the<br>problem persists, check for software<br>update and apply it. If still present,<br>replace the radio. | Very low          |
| Invalid radio<br>configuration.<br>Reconfigure and try<br>again. 35000c | Invalid SDC EAP type. There is<br>an internal software error on<br>the monitor: attempt to<br>configure settings that don't<br>apply in current authentication<br>mode on radio                     | Check the radio configuration. If the<br>problem is still present, reset the<br>radio to factory defaults. If the<br>problem persists, check for software<br>update and apply it. If still present,<br>replace the radio. | Very low          |
| Invalid radio<br>configuration.<br>Reconfigure and try<br>again. 35000d | Invalid SDC parameter. The<br>Laird SDK rejects a parameter<br>being configured.                                                                                                    | Check the radio configuration. If the<br>problem is still present, reset the<br>radio to factory defaults. If the<br>problem persists, check for software<br>update and apply it. If still present,<br>replace the radio. | Very low          |
| Radio not functional.<br>35000e                                         | Unrecognized. There is a<br>version compatibility error if<br>the radio or the monitor adds<br>new features and software<br>upgrade of the radio fails after<br>the monitor successfully<br>updates | Check for a software update and<br>apply it. If still present, replace the<br>radio.                                                                                                    | Very low          |
| Radio not functional.<br>35000f                                         | No statistics file. There is an<br>internal software error on the<br>radio indicating a Linux kernel<br>error                                                                                       | Check for a software update and apply it. If still present, replace the radio.                                                                                                    | Very low          |
| Radio not functional.<br>350010                                         | Missing interface. There is an<br>internal software error on the<br>radio indicating a Linux kernel<br>error or failure to initialize the<br>network interface                                      | Check for a software update and<br>apply it. If still present, replace the<br>radio.                                                                                                    | Very low          |
| Radio not functional.<br>350011                                         | Unknown interface. There is a software communication issue between the host and the radio                                                                                                    | Check for a software update and apply it. If still present, replace the radio.                                                                                                    | Very low          |
| Invalid radio<br>configuration.<br>Reconfigure and try<br>again. 350012 | Invalid WEP key length. WEP<br>keys should be 10 or 26<br>characters long.                                                                                                    | Check the radio configuration. If the<br>problem is still present, reset the<br>radio to factory defaults. If the<br>problem persists, check for software                                                                 | Very low          |

| Message                                                                 | Possible cause                                                                                                    | Suggested action                                                                                                    | Alarm<br>priority |
|-------------------------------------------------------------------------|----------------------------------------------------------------------------------------------------|----------------------------------------------------------------------------------------------------|-------------------|
|                                                                         |                                                                                                    | update and apply it. If still present, replace the radio.                                                                                                    |                   |
| Invalid radio<br>configuration.<br>Reconfigure and try<br>again. 350013 | Not in EAP mode. There is an<br>internal software error on the<br>monitor: attempt to configure<br>settings that don't apply in<br>current authentication mode<br>on radio          | Check the radio configuration. If the<br>problem is still present, reset the<br>radio to factory defaults. If the<br>problem persists, check for software<br>update and apply it. If still present,<br>replace the radio. | Very low          |
| Invalid radio<br>configuration.<br>Reconfigure and try<br>again. 350014 | Invalid inner EAP method.<br>There is an internal software<br>error on the monitor: attempt<br>to configure settings that don't<br>apply in current authentication<br>mode on radio | Check the radio configuration. If the<br>problem is still present, reset the<br>radio to factory defaults. If the<br>problem persists, check for software<br>update and apply it. If still present,<br>replace the radio. | Very low          |
| Radio not functional.<br>350015                                         | Out of memory. There is an internal software error on the radio                                                                                                    | Check for a software update and apply it. If still present, replace the radio.                                                                                                    | Very low          |
| Radio not functional.<br>350016                                         | Invalid log level. There is a software communication issue on the radio                                                                                                    | Check for a software update and apply it. If still present, replace the radio.                                                                                                    | Very low          |
| Radio not functional.<br>350017                                         | Certificate path too long. There<br>is an internal software error on<br>the radio. The radio has a fixed<br>path length                                                             | Check for a software update and<br>apply it. If still present, replace the<br>radio.                                                                                                    | Very low          |
| Invalid radio<br>configuration.<br>Reconfigure and try<br>again. 350018 | Missing client certificate. The<br>radio attempted to configure<br>for an EAP mode that requires<br>a client certificate and no<br>certificate is installed                         | Check the radio configuration. If the<br>problem is still present, reset the<br>radio to factory defaults. If the<br>problem persists, check for software<br>update and apply it. If still present,<br>replace the radio. | Very low          |
| Invalid radio<br>configuration.<br>Reconfigure and try<br>again. 350019 | Missing CA certification. The<br>radio attempted to enable<br>server validation and CA<br>certification is missing                                                                  | Check the radio configuration. If the<br>problem is still present, reset the<br>radio to factory defaults. If the<br>problem persists, check for software<br>update and apply it. If still present,<br>replace the radio. | Very low          |
| Radio not functional.<br>35001e                                         | MAC request failed. There is an<br>internal software error on the<br>radio indicating a Linux kernel<br>error or a failure to initialize the<br>network interface                   | Check for a software update and<br>apply it. If still present, replace the<br>radio.                                                                                                    | Very low          |
| Radio not functional.<br>35001f                                         | Invalid power mode. There is<br>an internal software error on<br>the radio                                                                                                    | Check for a software update and apply it. If still present, replace the radio.                                                                                                    | Very low          |
| Radio not functional.<br>350020                                         | Post results missing. There is an internal software error on the radio                                                                                                    | Check for a software update and apply it. If still present, replace the radio.                                                                                                    | Very low          |

| Message                                                                 | Possible cause                                                                                                    | Suggested action                                                                                                    | Alarm<br>priority |
|-------------------------------------------------------------------------|----------------------------------------------------------------------------------------------------|----------------------------------------------------------------------------------------------------|-------------------|
| Radio not functional.<br>350021                                         | Post results format. There is an internal software error on the radio                                                                                                    | Check for a software update and apply it. If still present, replace the radio.                                                                                                    | Very low          |
| Radio not functional.<br>350025                                         | Unrecognized component.<br>There is a version compatibility<br>error if the radio or the monitor<br>adds new features and<br>software upgrade of the radio<br>fails after the monitor<br>successfully updates | Check for a software update and<br>apply it. If still present, replace the<br>radio.                                                                                                    | Very low          |
| Radio not functional.<br>350027                                         | Missing release file. There is an internal software error on the radio with a missing file                                                                                                    | Check for a software update and apply it. If still present, replace the radio.                                                                                                    | Very low          |
| Radio not functional.<br>350028                                         | Not ready. Displays when<br>logging verbosity is turned on                                                                                                    | Check for a software update and apply it. If still present, replace the radio.                                                                                                    | Very low          |
| Radio not functional.<br>350029                                         | Disconnected. There is a<br>software communication issue<br>between the host and the<br>radio. Socket connection is<br>down                                                                                   | Check for a software update and<br>apply it. If still present, replace the<br>radio.                                                                                                    | Very low          |
| Invalid radio<br>configuration.<br>Reconfigure and try<br>again. 35002a | Invalid parameter. There is a<br>software issue on the monitor<br>while trying to configure radio                                                                                                    | Check the radio configuration. If the<br>problem is still present, reset the<br>radio to factory defaults. If the<br>problem persists, check for software<br>update and apply it. If still present,<br>replace the radio. | Very low          |
| Radio not functional.<br>35002b                                         | Timeout. There is a software<br>communication issue between<br>the host and the radio                                                                                                    | Check for a software update and apply it. If still present, replace the radio.                                                                                                    | Very low          |
| Radio not functional.<br>35002c                                         | Socket error. There is a software communication issue between the host and the radio                                                                                                    | Check for a software update and apply it. If still present, replace the radio.                                                                                                    | Very low          |
| Radio not functional.<br>35002e                                         | Cannot parse DHCP lease.<br>There is an internal software<br>error on the radio (error<br>reading and converting DHCP<br>lease file)                                                                          | Check for a software update and<br>apply it. If still present, replace the<br>radio.                                                                                                    | Very low          |
| Invalid radio<br>configuration.<br>Reconfigure and try<br>again. 350032 | Invalid certificate password.<br>The radio is misconfigured with<br>a password that does not<br>match the certificate.                                                                                        | Check the radio configuration. If the<br>problem is still present, reset the<br>radio to factory defaults. If the<br>problem persists, check for software<br>update and apply it. If still present,<br>replace the radio. | Very low          |
| Radio not functional.<br>350033                                         | Serialization failure. There is an internal software error on the radio or the monitor                                                                                                    | Check for a software update and apply it. If still present, replace the radio.                                                                                                    | Very low          |

| Message                                                                 | Possible cause                                                                                                    | Suggested action                                                                                                    | Alarm<br>priority |
|-------------------------------------------------------------------------|----------------------------------------------------------------------------------------------------|----------------------------------------------------------------------------------------------------|-------------------|
| Radio not functional.<br>350034                                         | Missing PAC file. There is a<br>misconfiguration of the radio<br>(configured for EAP-FAST and<br>manual PAC but none<br>supplied)                                   | Check the radio configuration. If the<br>problem is still present, reset the<br>radio to factory defaults. If the<br>problem persists, check for software<br>update and apply it. If still present,<br>replace the radio. | Very low          |
| Invalid radio<br>configuration.<br>Reconfigure and try<br>again. 350035 | Invalid PAC file password.<br>There is a misconfiguration of<br>the radio (configured for EAP-<br>FAST and manual PAC but<br>password for PAC is incorrect)         | Check the radio configuration. If the<br>problem is still present, reset the<br>radio to factory defaults. If the<br>problem persists, check for software<br>update and apply it. If still present,<br>replace the radio. | Very low          |
| Radio not functional.<br>350036                                         | Invalid BSSID format. There was<br>an internal software error on<br>the radio (related to AP scan<br>feature, may not occur with<br>current Laird software)         | Check for a software update and<br>apply it. If still present, replace the<br>radio.                                                                                                    | Very low          |
| Radio not functional.<br>350037                                         | Unknown certificate ID. There is<br>an internal software error on<br>the monitor: attempt to query<br>a certificate status for a<br>certificate that does not exist | Check the radio configuration. If the<br>problem is still present, reset the<br>radio to factory defaults. If the<br>problem persists, check for software<br>update and apply it. If still present,<br>replace the radio. | Very low          |
| Radio not functional.<br>350038                                         | Certificate information absent.<br>The device queries certificate<br>status for a certificate that isn't<br>installed on the radio.                                 | Check the radio configuration. If the<br>problem is still present, reset the<br>radio to factory defaults. If the<br>problem persists, check for software<br>update and apply it. If still present,<br>replace the radio. | Very low          |
| Radio not functional.<br>350039                                         | Invalid sequence number. The<br>device queries certificate status<br>fragment that does not exist.                                                                  | Check the radio configuration. If the<br>problem is still present, reset the<br>radio to factory defaults. If the<br>problem persists, check for software<br>update and apply it. If still present,<br>replace the radio. | Very low          |
| Invalid radio<br>configuration.<br>Reconfigure and try<br>again. 35003c | CCKM not allowed. There is an<br>attempt to use CCKM when<br>not in WPA-Personal or WPA2-<br>Enterprise modes                                                       | Check the radio configuration. If the<br>problem is still present, reset the<br>radio to factory defaults. If the<br>problem persists, check for software<br>update and apply it. If still present,<br>replace the radio. | Very low          |
| Radio not functional.<br>35003d                                         | Send failure. The radio failed to send a message to the host                                                                                                    | Check for a software update and apply it. If still present, replace the radio.                                                                                                    | Very low          |
| Radio not functional.<br>35003e                                         | Unable to store global<br>configuration settings to the<br>backup file                                                                                              | Check for a software update and apply it. If still present, replace the radio.                                                                                                    | Very low          |

| Message                                                                                    | Possible cause                                                                                                    | Suggested action                                                                                                    | Alarm<br>priority |
|--------------------------------------------------------------------------------------------|----------------------------------------------------------------------------------------------------|----------------------------------------------------------------------------------------------------|-------------------|
| Radio not functional.<br>35003f                                                            | Configuration hookup. There is<br>an internal software error on<br>the radio                                                                           | Check for a software update and apply it. If still present, replace the radio.                                                                                                    | Very low          |
| Radio not functional.<br>350041                                                            | Unable to configure DHCP 60<br>on the radio                                                                                                    | Check the radio configuration. If the<br>problem is still present, reset the<br>radio to factory defaults. If the<br>problem persists, check for software<br>update and apply it. If still present,<br>replace the radio. | Very low          |
| Radio not functional.<br>350042                                                            | DHCP option corrupt. The<br>DHCP option file is not in the<br>expected format                                                                          | Check for a software update and apply it. If still present, replace the radio.                                                                                                    | Very low          |
| Radio not functional.<br>350043                                                            | Cannot delete file. There is an<br>internal software error on the<br>radio (occurs for Option 60<br>upload and factory default)                        | Check for a software update and apply it. If still present, replace the radio.                                                                                                    | Very low          |
| Radio not functional.<br>350046                                                            | Invalid SDC value. There is a software issue on the when trying to configure the radio.                                                                | Check for a software update and apply it. If still present, replace the radio.                                                                                                    | Very low          |
| Unable to establish<br>network<br>communications.<br>Radio out of network<br>range. 350100 | No IP address after 30 seconds.<br>Unable to associate.                                                                                                | Check ESSID and radio mode settings.                                                                                                    | Very low          |
| Invalid radio<br>configuration.<br>Reconfigure and try<br>again. 350200                    | No IP address after 30 seconds.<br>Unable to authenticate                                                                                              | Check radio security settings.                                                                                                    | Very low          |
| Radio card DHCP<br>timeout. 350300                                                         | No IP address after 30 seconds.<br>Unable to obtain DHCP<br>address.                                                                                   | Check DHCP server settings.                                                                                                    | Very low          |
| Lost network<br>communications.<br>Radio out of network<br>range. 350400                   | Radio lost association                                                                                                    | Ensure the access point is still powered on and in range.                                                                                                    | Very low          |
| Radio not functional.<br>350500                                                            | POST failure                                                                                                    | Power cycle the device and re-enable<br>the radio. If the problem persists,<br>replace the radio.                                                                                                    | Very low          |
| Radio software<br>upgrade failed.<br>350600                                                | The radio software upgrade failed.                                                                                                    | Restart the monitor.                                                                                                    | Information       |
| Radio certificate is out<br>of date. 350800                                                | Indicates that the radio<br>certificate is out of date. The<br>clock may be incorrect causing<br>the certificate to not be in the<br>valid date range. | Clock needs to be set properly, or the certificate needs to be updated.                                                                                                    | Very low          |

|                                 |                                                                      |                  | Alarm       |
|---------------------------------|----------------------------------------------------------------------|------------------|-------------|
| Message                         | Possible cause                                                       | Suggested action | priority    |
| Certificate load<br>successful. | The radio customer certificate was successfully loaded from the host | None.            | Information |
| Certificate load failed.        | The radio customer certificate was not loaded                        | Try again.       | Information |

# Connectivity messages

| Message                                                         | Possible cause                                                           | Suggested action                                                                                                    | Alarm<br>priority |
|-----------------------------------------------------------------|--------------------------------------------------------------------------|----------------------------------------------------------------------------------------------------|-------------------|
| Unable to obtain<br>wired device IP<br>address. 210000          | No wired connection                                                      | Verify DHCP functionality and configuration.                                                                                                    | Very low          |
| Network not found;<br>check network cable<br>connection. 210100 | Lost ethernet DHCP address                                               | Check wired connection into device<br>then verifiy DHCP functionality and<br>configuration.                                                                                      | Very low          |
| Unable to<br>communicate with<br>NRS. 360000                    | Cannot communicate with<br>NRS                                           | Verfiy NRS IP configuration and functionality.                                                                                                    | Very low          |
| Communication error<br>with host. 1A0000                        | Communication timeout<br>failure with external Host                      | Verify the external host services are<br>loaded and started on the server. If the<br>problem persists, check for available<br>software upgrades of the monitor or the<br>system. | Very low          |
| Data rejected. CRC<br>mismatch. 1A0001                          | The WACP stack has detected<br>a CRC mismatch in the<br>message          | Check the data and try again. If the problem persists, contact your system administrator.                                                                                        | Very low          |
| Data rejected.<br>Unsupported<br>message. 1A0002                | External Host NACK - The host<br>does not support the<br>message/object. | Check the monitor and try again. If the problem persists, contact your system administrator.                                                                                     | Very low          |
| Data rejected. Invalid<br>parameter. 1A0003                     | The message has an invalid parameter.                                    | Check the data and try again. If the problem persists, contact your system administrator.                                                                                        | Very low          |
| Data rejected.<br>Deserialize the object.<br>1A0004             | The monitor failed to deserialize the object.                            | Check the data and try again. If the problem persists, contact your system administrator.                                                                                        | Very low          |
| Data rejected.<br>Unsupported<br>message. 1A0005                | The host is in a state that cannot accept the message.                   | Check the data and try again. If the problem persists, contact your system administrator.                                                                                        | Very low          |
| Data rejected. Patient<br>ID required. 1A0006                   | The message has a missing patient ID                                     | Add the patient ID to the record.                                                                                                    | Very low          |

| Message                                                     | Possible cause                                   | Suggested action                                                                               | Alarm<br>priority |
|-------------------------------------------------------------|--------------------------------------------------|------------------------------------------------------------------------------------------------|-------------------|
| Data rejected.<br>Clinician ID required.<br>1A0007          | The message is missing a clinician ID            | Add the clinician ID to the record.                                                            | Very low          |
| Data rejected. Time<br>mismatch. 1A0008                     | The message has a mismatched time                | Ensure that the clock on the monitor and the server match.                                     | Very low          |
| Unable to establish<br>network<br>communications.<br>1A0009 | No network connection is available               | Connect the device to an active network so that the clinician ID can be imported.              | Very low          |
| No connection for send.                                     | No connection for send.                          | None                                                                                           | Information       |
| Send not successful.                                        | Send not successful.                             | None                                                                                           | Information       |
| Error in record. Try<br>again                               | Connectivity NACK recieved<br>for NRS/ECS/CS/NCE | NRS/ECS/CS/NCE NACK that is record specific and can be fixed by a clinician in the next record | Information       |
| Send successful.                                            | Data was successfuly sent over<br>USB/BT         | r None                                                                                         | Information       |

# System messages

| Message                              | Possible cause                                                                                    | Suggested action                                                     | Alarm<br>priority |
|--------------------------------------|---------------------------------------------------------------------------------------------------|----------------------------------------------------------------------|-------------------|
| 000001                               | System failure                                                                                    | Restart the monitor                                                  | N/A               |
| 000002                               | System failure                                                                                    | Restart the monitor                                                  | N/A               |
| 000003                               | System failure                                                                                    | Restart the monitor                                                  | N/A               |
| 000004                               | System failure                                                                                    | Restart the monitor                                                  | N/A               |
| 000005                               | System failure                                                                                    | Restart the monitor                                                  | N/A               |
| 000006                               | System failure                                                                                    | Restart the monitor                                                  | N/A               |
| Internal hardware<br>failure.        | The kernel image is corrupt, restart not possible                                                 | Replace the main PCBA.                                               | N/A               |
| Internal hardware<br>failure.        | The root file system is corrupted, restart not possible                                           | Restart the monitor. If the problem persists, replace the main PCBA. | N/A               |
| Internal hardware<br>failure. 140100 | EEPROM access failed. The<br>device boot is possible, but<br>wired communications are<br>disabled | Reprogram the EEPROM. If the problem persists replace the main PCBA. | Very low          |

| Message                                                                               | Possible cause                                                                                                    | Suggested action                                                                                                    | Alarm<br>priority |
|---------------------------------------------------------------------------------------|----------------------------------------------------------------------------------------------------|----------------------------------------------------------------------------------------------------|-------------------|
| Internal hardware<br>failure.                                                         | SPL memory test failure, the monitor will sound an SOS pattern                                                                              | Restart the monitor. If the problem persists, replace the main PCBA.                                                                                                    | N/A               |
| Internal hardware<br>failure. 1C1000                                                  | The monitor PIC<br>communications never starts<br>or quits. The communication<br>won't reasonably recover at<br>startup or during operation | Restart the monitor. If the problem persists, replace the main PCBA.                                                                                                    | N/A               |
| Low battery 30<br>minutes or less<br>remaining. 1C1005                                | The battery power is low                                                                                                    | Connect the power supply to AC power to charge the monitor.                                                                                                    | Very low          |
| Low battery 5 minutes<br>or less remaining.<br>1C1006                                 | The battery power is extremely low                                                                                                    | Connect the power supply to AC power to charge the monitor.                                                                                                    | High              |
| Battery is critically low;<br>plug into outlet.<br>Device is shutting<br>down. 1C1007 | The battery power is critically low                                                                                                    | Connect the power supply to AC power to charge the monitor.                                                                                                    | High              |
| Update unsuccessful.<br>Reboot and retry.<br>1C1008                                   | The software update failed                                                                                                    | Restart the monitor. If the problem is still present, replace the main PCBA.                                                                                                    | Very low          |
| Host battery not<br>charging. 1C100A                                                  | The host battery is not charging                                                                                                    | Restart the monitor. If the problem is<br>still present, check cable connections. If<br>the problem is still present, perform<br>functional checks for host. If the<br>problem is still present, replace battery.<br>If the problem persists, replace the<br>main PCBA.                                                                                                    | Very low          |
| Factory default<br>settings now active.<br>3A0001                                     | The factory configuration settings are active                                                                                               | The monitor has been configured to factory defaults, any user settings have been reset.                                                                                                    | Very low          |
| Unable to read<br>configuration from<br>USB. 3A0002                                   | Unable to load file from the external USB memory device.                                                                                    | Retry the USB connection. If the<br>problem is still present, check for a<br>proper format of the USB drive. If the<br>problem is still present, replace the USB<br>device. If the problem persists, replace<br>the main PCBA.                                                                                                    | Very low          |
| Internal hardware<br>failure. Device will<br>shut down. 1C100D                        | Power supply issue. The PMIC is<br>too hot                                                                                                  | Check the operating environment<br>temperature. Allow the monitor to cool<br>down before operating again. If the<br>problem is still present, check the cable<br>connections. If the problem is still<br>present, perform functional checks for<br>host. If the problem is still present,<br>replace the battery. If the problem is still<br>present, replace the main PCBA. | Very low          |
| Message                                                                                                    | Possible cause                                        | Suggested action                                                                                                    | Alarm<br>priority |
|----------------------------------------------------------------------------------------------------|-------------------------------------------------------|----------------------------------------------------------------------------------------------------|-------------------|
| Input voltage too low.<br>Device will shut<br>down. 1C100C                                                             | Power supply issue. The PMIC input voltage is too low | Check the operating environment<br>temperature. Allow the monitor to cool<br>down before operating again. If the<br>problem is still present, check the cable<br>connections. If the problem is still<br>present, perform functional checks for<br>host. If the problem is still present,<br>replace the battery. If the problem is still<br>present, replace the main PCBA. | Very low          |
| Unexpected restart occurred. 1C1012                                                                                    | The monitor unexpectedly restarted                    | Continue normal operation                                                                                                    | High              |
| Audio system not<br>functional 1D0100                                                                                  | The speaker or audio codec is faulty                  | Replace speaker. If the problem is still present, replace the main PCBA.                                                                                                    | Very low          |
| CSM battery is not There is no battery in the installed. 1C100E monitor                                                |                                                       | Check the monitor for a battery and<br>install one if it is missing. If the problem<br>is still present, perform diagnostic<br>checks on the monitor. If the problem<br>persists, replace the main PCBA.                                                                                                    | Very low          |
| Device shutdown is System shutdown failure<br>not available at this<br>time                                            |                                                       | Monitor cannot perform an immediate shutdown. Disconnect AC power and remove battery.                                                                                                    | Information       |
| No valid files found No valid files were found on the USB flash drive                                                  |                                                       | Re-insert the USB flash drive with valid files.                                                                                                    | Information       |
| Firmware update The software successfully successful. updated                                                          |                                                       | Information status message; press OK button to dismiss.                                                                                                    | Information       |
| Audio alarms are off. The monitor alarm audio is off                                                                   |                                                       | Information status message; press OK button to dismiss.                                                                                                    | Information       |
| Advanced settings The advanced settings are<br>unavailable. Unavailable because the<br>monitor is not in an idle state |                                                       | Confirm that no sensors are attached to<br>the monitor, no alarms are active, and<br>there is no unsaved data in the Spot or<br>Intervals profile.                                                                                                    | Information       |
| USB accessory The USB device was Inform disconnected. disconnected from the monitor button                             |                                                       | Information status message; press OK button to dismiss                                                                                                    | Information       |
| Advanced settings The Advanced settings code was entered correctly                                                     |                                                       | Information status message; Exit<br>Advanced settings to dismiss.                                                                                                    | Information       |
| Save not successful. The device configuration or<br>logs were not saved to the USB<br>device                           |                                                       | Information status message; press OK<br>button to dismiss                                                                                                    | Information       |
| Save successful. The device configuration or<br>logs were saved to the USB<br>device                                   |                                                       | Information status message; press OK<br>button to dismiss                                                                                                    | Information       |
| Software upgrade is<br>downloading. Do not<br>shutdown.                                                                | The monitor is downloading a software update          | Information status message; press OK button to dismiss                                                                                                    | Information       |

| Message                                                            | Possible cause                                         | Suggested action                                                  | Alarm<br>priority |
|--------------------------------------------------------------------|--------------------------------------------------------|-------------------------------------------------------------------|-------------------|
| Factory reset<br>successful.                                       | The monitor was reset to factory settings              | Information status message; press OK<br>button to dismiss         | Information       |
| Factory reset failed.<br>Custom configuration<br>file not deleted. | The monitor factory reset has failed.                  | Information status message; Exit<br>Advanced settings to dismiss. | Information       |
| Configuration upload successful.                                   | The device configuration has successfully uploaded     | Information status message; press OK<br>button to dismiss         | Information       |
| Unable to load<br>configuration; using<br>factory defaults.        | The device configuration was not successfully uploaded | Information status message; Exit<br>Advanced settings to dismiss. | Information       |

## Software update messages

| Message                                                                                | Possible cause                                                                                                    | Suggested action                           | Alarm<br>priority |
|----------------------------------------------------------------------------------------|----------------------------------------------------------------------------------------------------|--------------------------------------------|-------------------|
| Software Update:<br>Manifest transfer<br>timed out. Verify<br>connection and retry.    | The manifest file transfer timed<br>out or connection was lost<br>during download                                                                                                    | Verify the connection and retry.           | Information       |
| Software Update:<br>Package file transfer<br>timed out. Verify<br>connection and retry | oftware Update: The package file transfer timed Verify the connection and retry.<br>'ackage file transfer out or connection was lost<br>imed out. Verify during download<br>connection and retry |                                            | Information       |
| Software Update:<br>Invalid token file.                                                | There was an invalid token file                                                                                                    | Verify and update the token file.          | Information       |
| Software Update:<br>Unable to find<br>manifest file on server.                         | The manifest file was not found on the server                                                                                                    | Verify the manifest file is on the server. | Information       |
| Software Update:<br>Unable to verify<br>manifest file signature.                       | The manifest file signature verification failed.                                                                                                    | Regenerate the software package and retry. | Information       |
| Software Update:<br>Package file<br>corrupted. Regenerate<br>package and retry.        | The package file is corrupt,<br>does not have expected<br>SHA256 hash                                                                                                    | Regenerate the software package and retry. | Information       |
| Software Update:<br>Unable to find<br>package file.                                    | The package file cannot be found                                                                                                    | Verify the package file is on the server.  | Information       |
| Software Update:<br>Installation failed.<br>Reboot and retry.                          | At least one of the sub systems failed to install                                                                                                    | Restart the monitor.                       | Information       |

| Message                                                                  | Possible cause                                                                      | Suggested action                                                                              | Alarm<br>priority |
|--------------------------------------------------------------------------|-------------------------------------------------------------------------------------|-----------------------------------------------------------------------------------------------|-------------------|
| Software Update:<br>Upgrade<br>unsuccessful.<br>Insufficient disk space. | The partition is running out of space                                               | Free up adequate space needed to perform the upgrade.                                         | Information       |
| Software Update:<br>Update unsuccessful.<br>Incompatible<br>firmware.    | The current firmware version is<br>lower than the one required by<br>the token file | Try to update to an earlier software package.                                                 | Information       |
| Software Update:<br>SWUP internal error                                  | SWUP NIBP is not functional                                                         | Information status message; click OK button to dismiss.                                       | Information       |
| Software Update:<br>Manager internal error                               | The Software Update manager is not functional                                       | Information status message; click OK button to dismiss.                                       | Information       |
| Radio software<br>upgrade failed.<br>350600                              | The radio software was not upgraded.                                                | Check for software update and apply it.<br>If message is still present, replace the<br>radio. | Very low          |

# *Bluetooth*<sup>®</sup> messages

| Message                                                                                                    | Possible cause                                                        | Suggested action                                                                                                    | Alarm<br>priority |
|----------------------------------------------------------------------------------------------------|-----------------------------------------------------------------------|----------------------------------------------------------------------------------------------------|-------------------|
| <i>Bluetooth</i> not<br>functional. 370001                                                                                                    | The monitor detected a <i>Bluetooth</i> device that is not functional | Reboot the monitor. If the problem persists, replace the <i>Bluetooth</i> radio. If the problem persists, replace the main PCBA.                                                                                                    | Very low          |
| <i>Bluetooth</i> not<br>functional. 370002                                                                                                    | The monitor cannot detect a<br><i>Bluetooth</i> module                | Replace the <i>Bluetooth</i> radio. If the problem persists, replace the main PCBA.                                                                                                    | Very low          |
| <i>Bluetooth</i> device connection successful                                                                                                    | The <i>Bluetooth</i> device connected                                 | None.                                                                                                    | Information       |
| N/A The Bluetooth device failed to pair with the monitor. Verify a successful pairing between device and the PC. If the problem i present, verify the Bluetooth signal strength. If the problem persists, verify the computer hardware and configura If the problem persists, verify if the computer has prior pairing information for the monitor. |                                                                       | Verify a successful pairing between the<br>device and the PC. If the problem is still<br>present, verify the Bluetooth signal<br>strength. If the problem persists, verify<br>authentication code, verify the<br>computer hardware and configuration.<br>If the problem persists, verify if the<br>computer has prior pairing information<br>for the monitor. | Very low          |
| N/A                                                                                                    | The Bluetooth device failed to pair with the monitor.                 | Version of stack on the PC does not<br>support simple secure pairing. The<br>device requires 2.1+EDR Bluetooth<br>stack on the host PC.                                                                                                    | Very low          |
| Bluetooth device<br>connection successful                                                                                                    | The Bluetooth device connected                                        | None.                                                                                                    | Information       |

| Message                          | Possible cause                                        | Suggested action                                                             | Alarm<br>priority |
|----------------------------------|-------------------------------------------------------|------------------------------------------------------------------------------|-------------------|
| N/A                              | The Bluetooth device did not connect with the monitor | BT device connection dropped due to distance, application crash on host end. | N/A               |
|                                  |                                                       | OR                                                                           |                   |
|                                  | RF connection not possible                            |                                                                              |                   |
|                                  | OR                                                    |                                                                              |                   |
|                                  | RF connection possible, but cannot find device        |                                                                              |                   |
|                                  |                                                       | OR                                                                           |                   |
|                                  |                                                       | BT connection was established, but<br>WACP connection not possible           |                   |
| Bluetooth device<br>disconnected | The Bluetooth disconnected                            | None.                                                                        | Information       |

## APM messages

| Message                                    | Possible cause                                                                                      | Suggested action                                                                                                    | Alarm<br>priority |
|--------------------------------------------|----------------------------------------------------------------------------------------------------|----------------------------------------------------------------------------------------------------|-------------------|
| APM not functional.<br>1C1001              | The APM is detected as<br>connected but there is no<br>communication through the<br>APM serial port | Restart the monitor and the APM. If<br>the problem is still present, check the<br>cable connections from the monitor<br>to APM. If the problem still present,<br>replace the APM. If the message<br>persists, replace the main PCBA on<br>the monitor.                                      | Very low          |
| APM not functional.<br>1C100B              | The APM battery is installed,<br>but does not communicate<br>with the monitor                       | Perform diagnostic checks on the<br>monitor. If the problem is still present,<br>replace the APM battery. If the<br>problem still present, replace the<br>APM. If the message persists, replace<br>the main PCBA on the monitor.                                                            | Very low          |
| APM battery is absent<br>or faulty. 1C100F | The APM battery is not installed                                                                    | Ensure than an APM battery is<br>installed, and install one if it is<br>missing. If the problem is still present,<br>perform diagnostic checks on the<br>monitor. If the problem is still present,<br>replace the APM. If the message<br>persists, replace the main PCBA on<br>the monitor. | Very low          |
| The APM is<br>disconnected. 1C1002         | The APM is unplugged from<br>the monitor while the monitor<br>is powered on                         | Restart the monitor and the APM. If<br>the problem is still present, check the<br>cable connections from the monitor<br>to APM. If the problem still present,<br>replace the APM. If the message<br>persists, replace the main PCBA on<br>the monitor.                                      | Very low          |

| Message                              | Possible cause                                                                               | Suggested action                                                                                                    | Alarm<br>priority |
|--------------------------------------|----------------------------------------------------------------------------------------------|----------------------------------------------------------------------------------------------------|-------------------|
| USB cable is<br>disconnected. 1C1003 | The APM USB hub is<br>unplugged from the monitor<br>while the monitor is powered<br>on       | Restart the monitor and the APM. If<br>the problem is still present, check the<br>cable connections from the monitor<br>to APM. If the problem still present,<br>replace the APM. If the message<br>persists, replace the main PCBA on<br>the monitor.                                                 | Very low          |
| APM is plugged in.                   | The APM was plugged in while<br>the monitor is powered on.                                   | Restart the monitor and the APM. If<br>the problem is still present, check the<br>cable connections from the monitor<br>to APM. If the problem still present,<br>replace the APM. If the message<br>persists, replace the main PCBA on<br>the monitor.                                                 | Information       |
| APM not functional.<br>1C1010        | The APM USB hub is plugged in<br>while the monitor<br>communication cable is<br>disconnected | Restart the monitor and the APM. If<br>the problem is still present, check the<br>cable connections from the monitor<br>to APM. If the problem still present,<br>replace the APM. If the message<br>persists, replace the main PCBA on<br>the monitor.                                                 | Very low          |
| APM not functional.<br>1C1004        | The APM PIC cannot<br>communicate with the<br>accelerometer                                  | Restart the monitor and the APM. If<br>the problem is still present, check the<br>cable connections from the monitor<br>to APM. If the problem still present,<br>replace APM. If the message persists,<br>replace the main PCBA on the<br>monitor.                                                     | Very low          |
| APM not functional.<br>1C1009        | The APM PIC software update<br>and any retries have failed                                   | Restart the monitor and the APM. If<br>the problem is still present, check the<br>cable connections from the monitor<br>to APM. If the problem still present,<br>retry the software update. If still<br>present, replace the APM. If the<br>message persists, replace the main<br>PCBA on the monitor. | Very low          |
| APM not functional.<br>1C100B        | The APM battery is not recharging                                                            | Restart the monitor and the APM. If<br>the problem is still present, check the<br>cable connections from the monitor<br>to APM. If the problem still present,<br>replace the APM. If the message<br>persists, replace the main PCBA on<br>the monitor.                                                 | Very low          |
| APM not functional.                  | The APM USB changes from<br>unplugged to plugged after<br>monitor startup                    | Restart the monitor and the APM. If<br>the problem is still present, check the<br>cable connections from the monitor<br>to APM. If the problem still present,<br>retry the software update. If still<br>present, replace the APM. If the<br>message persists, replace the main<br>PCBA on the monitor. | Information       |

| Message                                                                                                    | Possible cause                                            | Suggested action                                                                                                    | Alarm<br>priority |
|----------------------------------------------------------------------------------------------------|-----------------------------------------------------------|----------------------------------------------------------------------------------------------------|-------------------|
| Device is operating in battery mode.                                                                                        | AC power cord has been disconnected.                      | Information status message; press OK button to dismiss.                                                                                                    | Information       |
| Sleep mode is<br>unavailable. Intervals<br>monitoring is in<br>progress.                                                    | Sleep mode is not allowed when intervals are in progress  | Stop any active intervals.                                                                                                    | Information       |
| Sleep mode is<br>unavailable. An alarm<br>is active.                                                                        | Sleep mode is not allowed when alarms are active          | Clear all active alarms.                                                                                                    | Information       |
| Display lock is<br>unavailable. Missing<br>patient context.                                                                 | Lockout is not allowed without active patient information | Enter patient information                                                                                                    | Information       |
| Power cable is The APM communication cable<br>disconnected. 1C1011 is plugged in while the APM<br>USB cable is disconnected |                                                           | Restart the monitor and the APM. If<br>the problem is still present, check the<br>cable connections from the monitor<br>to APM. If the problem still present,<br>retry the software update. If still<br>present, replace the APM. If the<br>message persists, replace the main<br>PCBA on the monitor. | Very low          |

# **Connex Direct**

# Introduction

Follow these steps to:

- set up an Active Directory connection for clinician authentication
- set up an NTP connection for date/time synchronization
- install wireless network radio certificates
- set up an HL7<sup>®</sup> Direct Connection to enable a Welch Allyn device to directly send patient queries and vitals to an EMR

Active Directory and HL7 (Direct EMR Connection) features are used to identify, authenticate, and authorize users/clinicians via clinician query from the device.

These instructions apply to the following device(s):

Connex<sup>®</sup> Spot Monitor (CSM), Version 1.32.01 or higher

### **Related documents**

When using this manual, refer to the following:

- Welch Allyn Network Installation Best Practices 80018745
- Welch Allyn Vitals Device HL7 Interface 60080809 IDS
- Welch Allyn<sup>®</sup> Configuration Tool Reference guide 80027311
- Welch Allyn Service Tool: <u>https://www.hillrom.com/en/services/welch-allyn-service-tool/</u>
- Welch Allyn Service Tool Installation and configuration guide: <u>https://www.hillrom.com/en/services/welch-allyn-service-tool/</u>
- Hillrom website: <u>hillrom.com</u>

### Definitions

| Acronym/Term | Description                                                                                                    |
|--------------|----------------------------------------------------------------------------------------------------|
| AD           | A directory service developed by Microsoft for providing tree-structured information. Used for authenticating and authorizing users of the device. |

| Acronym/Term                        | Description                                                                                                    |
|-------------------------------------|----------------------------------------------------------------------------------------------------|
| Clinician Authentication            | Workflow feature where a clinician is required to log in<br>to the device. The device will assure a clinician's<br>credentials are valid by providing an interface where the<br>clinician logs in to the device using their ID and<br>password, and the ID and password are validated by an<br>authority system on the network (e.g. Active Directory). |
| Clinician Identification            | Workflow feature where the clinician enters their ID into the device so the Clinician ID can be logged with the vitals.                                                                                                    |
| Clinician Identifier                | Configurable to be the clinician's User name, Account name, or Employee ID.                                                                                                    |
| CSM                                 | Connex Spot Monitor: A Welch Allyn device that<br>supports NIBP; Temperature (SureTemp Plus and Braun);<br>SpO2 (Nellcor; Masimo, and Nonin); Weight, Height, and<br>BMI; Pain; and other configured parameters.                                                                                                    |
| DC                                  | Domain Component – In LDAP servers and Active<br>Directory, a dotted domain name is split into domain<br>components that form "dc=component" pairs<br>separated by commas. Example: ad.welchallyn.com in<br>an AD server will be "dc=ad,dc=welchallyn,dc=com"                                                                                           |
| FQDN                                | Fully Qualified Domain Name. The complete domain name of a computer on the Internet. Contains the host name and the full domain.                                                                                                    |
| Gateway Software                    | A software application that can receive data from a device and convert the data to HL7 messages and then transmit that data via a TCP/IP socket.                                                                                                    |
| HL7                                 | Health Level 7 – A framework for the exchange,<br>integration, sharing, and retrieval of electronic health<br>information.                                                                                                    |
| Host HL7 System or Host Application | Software System that receives the HL7 data from the device.                                                                                                    |
| IDS                                 | Interface Design Specification                                                                                                    |
| LDAP                                | Lightweight Directory Access Protocol – An industry standard protocol for maintaining distributed directory information. Often used for user names and password information.                                                                                                    |
| NTP                                 | Network Time Protocol is a networking protocol for clock synchronization between computer systems. It is used by the devices to maintain accurate date/time in the devices.                                                                                                    |
| Patient Confirmation                | The act of the device configuration/behavior ensuring that the vitals record contains the patient context.                                                                                                    |
| Patient Identification              | The act of the device configuration/behavior that displays the patient context on the device and that                                                                                                    |

| Acronym/Term      | Description                                                                                                    |
|-------------------|----------------------------------------------------------------------------------------------------|
|                   | allows the clinician to ensure the right vitals go to the right patient.                                                                                                    |
| SSL               | Secure Sockets Layer– A set of cryptographic protocols to provide security of communications over a network. SSL is a predecessor to TLS.                                                                                                    |
| Vitals Device     | Generic names for CSM, CVSM, and CIWS.                                                                                                    |
| X.509 Certificate | An X.509 certificate is a digital certificate that uses the<br>widely accepted international X.509 public key<br>infrastructure (PKI) standard to verify that a public key<br>belongs to the user, computer or service identity<br>contained within the certificate. |

## Architecture

ſ fle **\_** Welch Allyn<sup>®</sup> Connex<sup>®</sup> Welch Allyn® Connex® Welch Allyn® Connex® Spot Monitor Vital Signs Monitor Integrated Wall System in the second Т 3 1 6 I 1 °. ê ô ő EMR Server DNS Server Active Directory Server NTP Server — — — Optional Required

\*Optional setting within the device.

### Server

#### EMR Server

| 1               | Patient Query HL7 (QRY^A19) AES-128*        |
|-----------------|---------------------------------------------|
| 2               | Patient Demographics HL7 (RSP^K22) AES-128* |
| 3               | Vitals HL7 (ORU^R01) AES-128*               |
| DNS Server      |                                             |
| 4               | DNS Lookup                                  |
| Active Director | y Server                                    |
| 5               | Clinician Authentication                    |
| NTP Server      |                                             |

6 Date/Time Synchronization

## **Technical Specifications**

| Ports                              |                                                                                                    |
|------------------------------------|----------------------------------------------------------------------------------------------------|
| Listening Port(s)                  | A single TCP/IP listening port on the EMR (or external server) needs to be available to receive connections from multiple devices.                                                                                      |
| Computer Requirements              |                                                                                                    |
| NTP Message Frequency              | The NTP host solution(s) must be capable of processing time synchronization requests every 36 seconds (see IDS for calculation details).                                                                                |
| Active Directory Message Frequency | The host solution(s) must be capable of processing clinician authentication requests every 36 seconds (see IDS for calculation details).                                                                                |
| Patient Lookup and/or Vitals Send  | The host solution(s) must be capable of processing patient lookup requests every 1.2 seconds (see IDS for calculation details).                                                                                         |
| Network                            |                                                                                                    |
| Internet Connection                | An Internet connection may be required depending on<br>how NTP is configured. If NTP is configured to use an<br>external time server (e.g., time.nist.gov), then the device<br>must be able to connect to the Internet. |
| Device Support                     |                                                                                                    |
| Quantity                           | Some systems may scale up to and potentially beyond 400 devices, depending on the clinical environment.                                                                                                    |
| Device(s)                          | Connex Spot Monitor (CSM) with software version 1.30 or higher                                                                                                    |

# Active Directory setup

### **Prerequisites:**

• Confirm that the Date and Time are set correctly on the device.

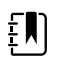

**NOTE** This ensures that the device Date and Time fall between the Certificate Authority (CA) Root Certificate validity period for successful connection.

Load the CA Root Certificate on the device and the Server Certificate on the Active Directory
 Server.

- **NOTE** The connection to the Active Directory Server might fail due to a missing CA Root Certificate on the device and a missing Server Certificate on the AD Server. (See: "Import/Install an Active Directory server certificate on the Active Directory server" and "Import/Install a Certificate Authority (CA Root certificate on the Active Directory server"). A CA can be either: Third-Party (GoDaddy, Symantec, Comodo) or Self-Signed - Internal CA (AD CS)
- Check the DNS Server IP assignment on the device via DHCP or Static configuration.
  - Make sure that the assigned DNS Server(s) on the device can successfully query for the Domain Name entered on the Active Directory User Interface.

#### **CA Root Certificate format**

ξŊ

• The CA Root Certificate can be either in PEM or DER format and can have extensions: ".pem", ".der", ".crt", or ".cer".

• These certificate files are converted into PEM format during the load process on the device.

### Specify Active Directory settings

- 1. Access the Advanced Settings.
  - a. Touch the **Settings** tab.
  - b. Touch the **Advanced** tab.
  - c. Enter your password and touch **OK**.

The General tab appears.

- 2. Touch the **Network** tab.
- 3. Touch the Active Directory tab.

| Advanced s       | settings.               |                                            |
|------------------|-------------------------|--------------------------------------------|
| Radio            | Enable Active Directory | Authentication user name Administrator@bal |
| Security         | Domain name             | Authentication password                    |
| Server           | east.ballard.com        | *****                                      |
| Bluetooth®       | Group Gclins            | Search subtree OU=OUclins, DC=             |
| Device IP        | Clinician ID type       |                                            |
| Active Directory | Employee ID             | Test network connection                    |
| General          | Parameters Network      | Service Exit                               |

### Active Directory settings

Enable Active Directory (Turn the feature On or Off).

**NOTE** The device always uses TLS to encrypt communications between the Active Directory Server and the device. If an encrypted connection cannot be established, the device will not communicate with the server.

**NOTE** As part of establishing the TLS connection, the device software requests an X.509 certificate from the Active Directory Server and validates it against a stored CA Root certificate. If the AD Server cannot be validated, the device will not continue communications with the Active Directory Server.

### **Domain Name**

The Domain Name is the domain namespace of the server.

1. Touch the keyboard in the *Domain name* text field.

FQDN consists of the Host name and Domain name.

Examples:

Ξ, I

<DomainName>

someDomain.com

hillrom.com

service.hillrom.com

#### Group

Select the Group to which the clinician must belong to be Authenticated.

- 1. Touch the keyboard in the *Group* text field.
- If the Group field is blank, a group will not be checked.
- If there is a value, the query will check for a Group match. This is an alpha-numeric string.

Examples:

ServiceGroup

Service Group 1

### **Clinician ID type**

Clinician ID type is selected from a dropdown menu of the 3 listed options. (User name, Account name, or Employee ID). These options correspond to the common fields in the Active Directory.

- 1. Touch the dropdown menu in the *Clinician ID type* field.
- The device performs a match by using the selected option when the Clinician logs into the device.
- The setting for the Clinician ID type is based on the facility policy. The facility policy determines
  how employees are expected to log into a device and what is encoded in a barcode if using
  barcodes.

Examples:

"userPrincipalName" (**User name**)

"SAMAccountName" (Account name)

| User name    | A string attribute that contains the user account name and DNS Domain name combined. |
|--------------|--------------------------------------------------------------------------------------|
| Account name | Examples:                                                                            |
|              | <useraccountname>@<domainname></domainname></useraccountname>                        |
|              | serviceUser@hillrom.com                                                              |
|              | A SINGLE-VALUE attribute that is the user account name only.                         |
|              | Examples:                                                                            |
|              | <useraccountname></useraccountname>                                                  |
|              | serviceUser                                                                          |
| Employee ID  | Is the user's employee ID stated on the Active Directory Server.<br>Examples:        |
|              | <employeeid></employeeid>                                                            |
|              | 1234567890                                                                           |

#### "employeeid" (Employee ID)

### Authentication user name

Authentication username Is the name of a user with authority to perform clinician searches on the Active Directory Server. This is an Alpha-numeric string.

1. Touch the keyboard in the Authentication user name text field.

Examples: UserName@DomainName.com

Administrator@hillrom.com

### **Authentication password**

Authentication password is the password of the Authentication Username. This is an Alphanumeric string and case sensitive.

1. Touch the keyboard in the Authentication password text field.

Example: P@ssW@rd!23

### **Search subtree**

The Search subtree searches for a Clinician in an "Organizational Unit" (OU). An Organizational Unit (OU) is a subdivision within an Active Directory into which you can place Users, Groups, Computers, and other Organizational Units.

The Search subtree field should be empty if you are just querying for a Clinician in the Domain/ SubDomain Users or Group.

1. Touch the keyboard in the Search subtree text field.

| Examples: | OU=OUname, DC=DomainPrefix, DC=DomainSuffix    |
|-----------|------------------------------------------------|
|           | OU=someOU, DC=someDomain, DC=com               |
|           | OU=serviceOU, DC=hillrom, DC=com               |
|           | OU=serviceOU, DC=eastcoast, DC=hillrom, DC=com |

### **Test network connection**

Perform a lookup of the Default Naming Context to test the network connection to the Active Directory Server and to test the use of the Administrator user name and password, and domain lookup.

1. Touch **Test network connection** to test the connection from the device to the Active Directory Server.

### CSM

Load CA Root Certificate via Configuration file (someConfigFile-signed.waconfig) generated by WA Configuration Tool.

### Log into the Configuration Tool

1. Log into the Configuration Tool at this link:

https://config.welchallyn.com/configurator/.

Enter your Email Address and Password and click SIGN IN.

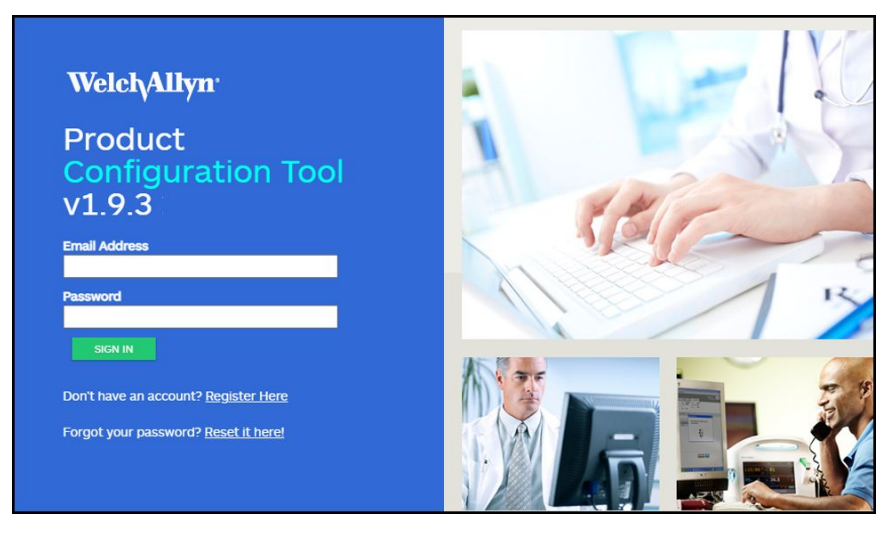

The My Configurations screen appears.

| Licensina                             |                      |         |  |
|---------------------------------------|----------------------|---------|--|
|                                       |                      |         |  |
| ookup by serial number                | Serial Number        | CSM V   |  |
| ookup by service order number and ERN | Service Order Number | N RRp V |  |

### Configure a CA Root certificate using the Configuration Tool

Select the product that you would like to configure.

You can now load self-signed security certificates onto the Connex Spot Monitor (CSM) to ensure secure communication with an authenticated server on the network.

CSM is also pre-loaded with the following certificates: Go\_Daddy\_Class\_2\_Certification\_Authority.pem Symantec\_Class\_3\_Public\_Primary\_Certification\_Authority\_-\_G6.pem VeriSign\_Class\_3\_Public\_Primary\_Certification\_Authority\_-\_G5.pem Veri\_Sign\_Class\_3\_Public\_Primary\_Certification\_Authority\_-\_G3.pem COMODO\_ECC\_Certificate\_Authority.pem COMODO\_Certificate\_Authority.pem Symantec\_Class\_3\_Public\_Primary\_Certification\_Authority\_-\_G4.pem Go\_Daddy\_Root\_CertificateAuthority\_-\_G2.pem COMODO\_RSA\_Certificate\_Authority.pem

#### To add a certificate from your computer:

- 1. From the main screen, click the **New Configuration** tab.
- 2. Use the drop down menu to select **CA Root certificate**.
- 3. Provide a name for the configuration by typing in the field to enter a user friendly name and then click **CONTINUE**.

| List Configurations         | New Configuration           | Customer Verification |
|-----------------------------|-----------------------------|-----------------------|
| New Configu                 | ration                      |                       |
| Select the product that yo  | ou would like to configure. |                       |
| CA Root certificate         |                             | <b>~</b>              |
|                             |                             |                       |
| Provide a user friendly na  | me for your configuration.  |                       |
| Provide a user friendly na  | me for your configuration.  |                       |
| Provide a user friendly na  | ume for your configuration. |                       |
| Provide a user friendly nam | ime for your configuration. |                       |
| Provide a user friendly nar | ime for your configuration. |                       |

- 4. Select the Product Use Location. (Choices include: Hospital or Physicians Office or Clinic.)
- 5. Click SAVE AND CONTINUE.
- 6. Click CA Root Certificate.

| Configuration Name:<br>Cert             | Summary | IT (Required) |
|-----------------------------------------|---------|---------------|
| CA Root Certificate                     |         |               |
| CA Root Certificate Setting             |         |               |
| Select an optional CA Root certificate. |         |               |
| Selected CA Root Certificate            |         |               |
|                                         |         |               |
|                                         |         |               |
| BACK SAVE AND CONTINUE                  |         |               |

7. Click Select an optional CA Root Certificate.

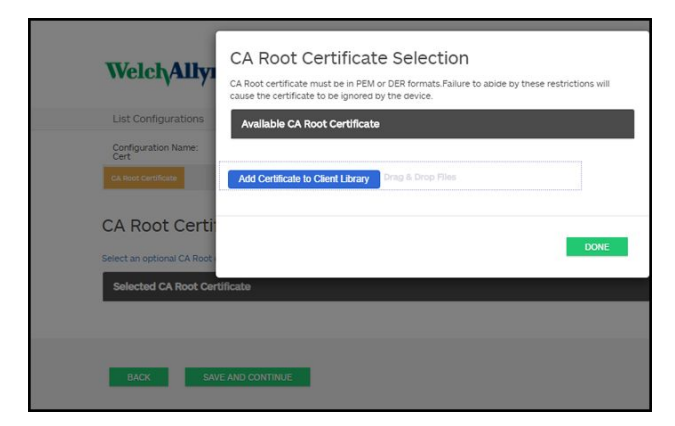

#### 8. Click Add Certificate to Client Library.

9. Navigate to the .pem file, or .der file, location using your computer's Windows File Explorer window. (The sample screen shows a .pem file type.)

|            | ] cacert.pem | 3/19/2018 1:53 PM | PEM File      |
|------------|--------------|-------------------|---------------|
|            | ∰ client.p12 | 3/19/2018 1:53 PM | Personal Infe |
| as0        |              | \$                |               |
| rive 🗸 <   |              |                   | >             |
| File name: | cacert.pem   | ✓ All Files (*.*) | ~             |
|            |              | Open              | Cancel        |

Select the file and click **Open**.

10. Select DONE.

| WelchAlly                                  | CA Root Certificate Selection<br>CA Root certificate must be in PEM or DBS formats Falure to abuse by these restrictions will<br>cause the certificate to be givened by the werke. |
|--------------------------------------------|----------------------------------------------------------------------------------------------------|
| List Configurations<br>Configuration Name: | Available CA Root Certificate                                                                                                    |
| CA NOOP Carolificate                       | Add Certificate to Client Library Drag & Drop Files                                                                                                    |
| CA Root Certi                              | Abort                                                                                                    |
| Selected CA Root Cer                       | DONE                                                                                                    |
| BACK SAVE                                  | AND CONTINUE                                                                                                    |

11. Click SAVE AND CONTINUE.

### Active Directory - setup details (best practices)

### **Prerequisites**

Set up the Active Directory and the DNS Servers and ensure that your version supports this feature.

The following sections describe how to configure and use the device's Active Directory feature for clinician authentication.

### **Configuration support for the Active Directory**

### **Install required certificates**

For the device to connect to Active Directory, you need to include the Active Directory CA (Certificate Authority) Root Certificate in the device configuration.

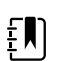

**NOTE** The connection to Active Directory Server might fail because of: A missing **CA Root Certificate** on the device, an incorrect format certificate on the device (cacert.cer certificates are not recognized by the CSM wireless radio), or by a missing **server certificate** on the Active Directory Server. To authenticate with the Active Directory Server, CSM should have a CA root certificate from the same Certificate Authority (CA) that issued a server certificate to the Active Directory Server.

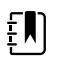

**NOTE** The CA Root Certificate must be in PEM or DER formats. Failure to abide by these restrictions will cause the device to ignore the certificate.

Examples of CA (Certificate Authority) include:

• Third party (GoDaddy, Symantec, Comodo, etc.)

or

• Internal CA (AD CS) - self-signed certificates

### Import or install third-party or AD CS Certificate Authority certificates

Request and import/install the following AD CS Certificate Authority certificates:

- Server certificate on Active Directory Server via Windows Certificate Store
- CA Root Certificate on Active Directory Server via Windows Certificate Store
- CA Root Certificate on the CSM device via **Config File** generated by the Configuration Tool

### Install wireless network radio certificates

### Wireless network authentication - radio certificates

Hillrom supports uploading your wireless certificates onto vital sign devices. Uploading certificates can be done using different methods based on the product design, however the certificates must be in a specific format and be named correctly for deployment on a device. This document does not specify instructions for a specific server, however, it does provide information on support of wireless client certificates and wireless client certificates supporting server authentication. This support pertains to Hillrom products using the Newmar 802.11 a/b/g/n radio card and the Lamarr 802.11 a/b/g radio card.

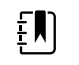

**NOTE** Customer certificates that are uploaded to Hillrom devices must adhere to the x.509 standard.

### Supported radio certificate formats

The 802.11 a/b/g/n radio supports a **DER** or **PEM** file format containing the **CA Root certificate** chain - cacert.der or cacert.pem.

The 802.11 a/b/g/n radio also supports the **P12**, **PFX**, or **PEM** file formats containing the device's **Client certificate** and private key - client.p12, or client.pfx, or client.pem.

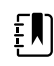

**NOTE** If a P12 or PFX file is supplied, the Newmar Radio will automatically convert it to PEM format during installation.

#### No server validation – no certificates

Devices <u>do not</u> need to load the corresponding CA Root Certificate to authenticate.

A certificate does not need to be created for Server Validation (such as EAP-PEAP with Enable Server Validation - Unchecked).

No Certificates need to be loaded onto the devices for successful PEAP authentication. Only the following inputs are required:

- Username
- Password

### The 'waclientcert.pim' file

For a certificate to be loaded to the 802.11 a/b/g/n radio using the Welch Allyn Service Tool (WAST), the certificate must be formatted into the 'waclientcert.pim' file format. This '.pim' file is a Hillrom specific container that includes the customer certificates, commands, information about how the certs are to be loaded, and information about which folders the certificate(s) will be written to on the radio file system.

You cannot re-name an existing customer client certificate or ca certificate to 'waclientcert.pim' and upload it because the certificate lacks information on where the certificates need to be deployed on the radio and how the product should handle the file. The 'waclientcert.pim' file must be created using a Welch Allyn process.

### Create a waclientcert.pim file using the Welch Allyn Service Tool (WAST)

The Welch Allyn Service Tool (WAST) can create the **'waclientcert.pim'** file using only a 'ca cert' (server verification), or a 'ca cert' and 'client cert' (for client authentication).

- 1. Create a folder on the PC or thumb drive and place the ca cert, and if needed, the client cert in the same folder.
- 2. Connect a device to the PC running the WAST and allow the device to come up to a usable state.
- 3. Click **Select** to choose the desired device from the WAST 'Device list'.

| Administration I tale          |                      |                 |           |             |                                                | - |         |
|--------------------------------|----------------------|-----------------|-----------|-------------|------------------------------------------------|---|---------|
| Auministration neip            |                      |                 |           |             |                                                |   |         |
|                                |                      |                 |           | Welco<br>Th | ome, Administrator<br>Jirsday 2021/07/08 11:41 |   | Log off |
| evice list Work list           | Welch Allyn C        | onnex Device    | ×         |             |                                                |   |         |
| view device details, click on  | the desired row, and | d then click Se | lect.     |             |                                                |   |         |
| nces                           | Serial number        | Location        | Asset tag | IP address  |                                                |   |         |
| Connex Spot Monitor            | 100001774714         | HCA             |           |             |                                                |   |         |
| Welch Allyn Connex Device      | 100011654819         |                 |           | 0.0.0       |                                                |   |         |
|                                |                      |                 |           |             |                                                |   |         |
|                                |                      |                 |           |             |                                                |   |         |
|                                |                      |                 |           |             |                                                |   |         |
|                                |                      |                 |           |             |                                                |   |         |
|                                |                      |                 |           |             |                                                |   |         |
|                                |                      |                 |           |             |                                                |   |         |
|                                |                      |                 |           |             |                                                |   |         |
|                                |                      |                 |           |             |                                                |   |         |
|                                |                      |                 |           |             |                                                |   |         |
|                                |                      |                 |           |             |                                                |   |         |
|                                |                      |                 |           |             |                                                |   |         |
|                                |                      |                 |           |             |                                                |   |         |
|                                |                      |                 |           |             |                                                |   |         |
|                                |                      |                 |           |             |                                                |   |         |
|                                |                      |                 |           |             |                                                |   |         |
|                                |                      |                 |           |             |                                                |   |         |
|                                |                      |                 |           |             |                                                |   |         |
|                                |                      |                 |           |             |                                                |   |         |
|                                |                      |                 |           |             |                                                |   |         |
|                                |                      |                 |           |             |                                                |   |         |
|                                |                      |                 |           |             |                                                |   |         |
|                                |                      |                 |           |             |                                                |   |         |
|                                |                      |                 |           |             |                                                |   |         |
|                                |                      |                 |           |             |                                                |   |         |
|                                |                      |                 |           |             |                                                |   |         |
|                                |                      |                 |           |             |                                                |   |         |
|                                |                      |                 |           |             |                                                |   |         |
|                                |                      |                 |           |             |                                                |   |         |
|                                |                      |                 |           |             |                                                |   |         |
|                                |                      |                 |           |             |                                                |   |         |
|                                |                      |                 |           |             |                                                |   |         |
| Yow Online and offline devices |                      |                 |           | Select      |                                                |   |         |

4. Click the *Configure* tab and then click **Change...** in the Current settings pane.

| Welch Allyn Service Tool                       |                                                              |                                                                |                              |                        |                                      | - 0                     | × |
|------------------------------------------------|--------------------------------------------------------------|----------------------------------------------------------------|------------------------------|------------------------|--------------------------------------|-------------------------|---|
| ile Administration Help                        |                                                              |                                                                |                              |                        |                                      |                         |   |
|                                                |                                                              |                                                                |                              | Welcome, A<br>Wednesda | Administrator<br>ay 2021/07/21 08:42 | Log off                 |   |
| Device list Work                               | list Welch Allyn (                                           | Connex Device ×                                                |                              |                        |                                      |                         |   |
| Device name<br>Serial number<br>REF<br>Refresh | Welch Allyn Connex Device<br>100011654819<br>VSM 6000 Series | IP address<br>Ethernet MAC address<br>Asset tag<br>Location ID | 0.0.0.0<br>00:1A:FA:2A:2D:24 | Radio IP address       | 0.0.0.0                              | View log<br>Synchronize |   |
| Device information Rep                         | orts   Upgrade                                               | Verify and calibrate                                           | Configure                    |                        |                                      |                         |   |
| Location ID:                                   | ave                                                          | Current settings                                               |                              |                        |                                      |                         |   |

5. Select the Network Policy Server Certificate tab.

| ange device configuration settings                 | -      |       |
|----------------------------------------------------|--------|-------|
|                                                    |        |       |
| Serial number   Network Policy Server Certificate  |        |       |
| Generate                                           |        |       |
| Select Certificate Folder                          |        |       |
|                                                    | Browse | _     |
| Network Policy Server Certificate Password         |        |       |
|                                                    |        |       |
| Confirm Password                                   |        |       |
|                                                    |        |       |
| Generate Network Policy Server Certificate Package |        |       |
| Load                                               |        |       |
| Select existing package                            |        |       |
|                                                    | Browse | _     |
|                                                    |        |       |
|                                                    |        | ( day |
|                                                    |        | Close |

6. Use the **Browse** button to select the folder where the customer certs are kept – this will fill in the *Select Certificate Folder* field with a path to the customer certificates.

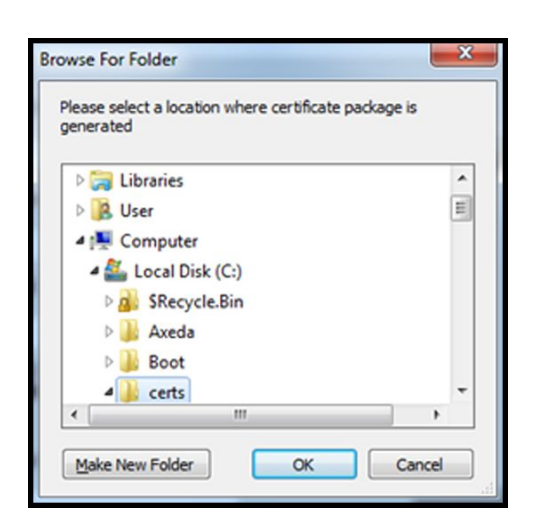

### Server validation only certificate

If the certificate created for Server Validation (such as EAP-PEAP with **Enable Server Validation** checked), the folder created should only contain a 'ca cert'. A client certificate is not required.

The Network Policy Server Certificate Password and Confirm Password fields are inactive for editing, however, the device needs to load the corresponding CA Root Certificate to authenticate.

The CA Root Certificate needs to be loaded onto both the device for successful PEAP authentication.

- Username
- Password
- CA Root Certificate (Installed via WAST)

### **Client authentication certificate**

If the certificate to be created is for Client Authentication (such as EAP-TLS) the folder created should have a 'ca cert' and a 'client certificate'. The *Network Policy Server Certificate Password* field and *Confirm Password* field will need to be filled in with the password created for the client cert at creation time.

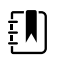

**NOTE** The WAST does not verify the client password is correct, it only loads to the CSM radio for authentication. This password must be known for the client to authenticate to the network.

|                           | Device Configura                | tion      | Device Software Rollback |
|---------------------------|---------------------------------|-----------|--------------------------|
| Serial numb               | er                              | Network P | olicy Server Certificate |
| Senerate                  |                                 |           |                          |
| Select Certificate        | Folder                          |           |                          |
| C:\certs\                 |                                 |           | Browse                   |
| Network Policy Se         | rver Certificate Password       | d         |                          |
|                           |                                 |           |                          |
| Confirm Password          |                                 |           |                          |
| •••••                     | _                               |           |                          |
|                           |                                 |           |                          |
| Generate Network          | Policy Server Certificate Packa | 9°        |                          |
| Load Soloct existing page | drago                           |           |                          |
| Select existing pac       | okage                           |           |                          |
|                           |                                 |           | Browse                   |
|                           |                                 |           |                          |
| Load Network Polic        | y Server Certificate            |           |                          |
| Load Network Polic        | y Server Certificate            |           |                          |

1. Once the folder path of the certificates is entered, (and the Server Verification Only or Client Authentication is chosen), click **Generate Network Policy Server Certificate Package** and a browse to the destination folder where the written 'waclientcert.pim' file will appear.

| Please sele<br>generated | ct a location where cert | ificate package is |
|--------------------------|--------------------------|--------------------|
| 🕞 🥽 Li                   | braries                  |                    |
| Þ 🔒 Us                   | er                       | E                  |
| 4 🛤 Ca                   | omputer                  |                    |
| - 4 🏭                    | Local Disk (C:)          |                    |
| Þa                       | SRecycle.Bin             |                    |
| Þ                        | Axeda                    |                    |
| Þ                        | Boot                     |                    |
| -                        | certs                    | -                  |
| 4                        |                          |                    |

For convenience, we suggest writing the 'waclientcert.pim' file into the same directory as the certificate files.

2. After selecting the destination location and clicking OK, the 'Compressing', 'Generating', and 'Success' status windows appear.

The destination folder now contains the 'waclientcert.pim' file along with the certificate files.

### Load a waclientcert.pim file onto the device with a Newmar Radio via the Welch Allyn Service Tool (WAST)

- 1. Disconnect the USB link between the PC and the device.
- 2. Launch the Welch Allyn Service Tool (WAST) on the PC.
- 3. Reboot the device and allow it to come up to a usable state.
- 4. Connect the USB link from the PC to the device.

5. Click **Select** to choose the desired device from the WAST 'Device list'.

| elch Allyn Service Tool   |                      |                 |           |               | -                                             |        |
|---------------------------|----------------------|-----------------|-----------|---------------|-----------------------------------------------|--------|
| Administration Help       |                      |                 |           |               |                                               |        |
| wice list Work list       | the desired row, and | I then click Se | lect.     | Welcon<br>Wed | me, Administrator<br>Inesday 2021/07/21 09:17 | Log of |
|                           | Serial number        | Location        | Asset tag | IP address    |                                               |        |
| Welch Allyn Connex Device | 100011654819         |                 |           |               |                                               |        |
|                           |                      |                 |           |               |                                               |        |
|                           |                      |                 |           |               |                                               |        |
|                           |                      |                 |           |               |                                               |        |
|                           |                      |                 |           |               |                                               |        |
|                           |                      |                 |           |               |                                               |        |
|                           |                      |                 |           |               |                                               |        |
|                           |                      |                 |           |               |                                               |        |
|                           |                      |                 |           |               |                                               |        |
|                           |                      |                 |           |               |                                               |        |

6. Click the *Configure* tab and then click **Change...** in the Current settings pane.

| Se Welch Allyn Service 1 | Tool                                                            |                             |                                                                |                              |                                                                              |                                                                       | -   |                  | × |
|--------------------------|-----------------------------------------------------------------|-----------------------------|----------------------------------------------------------------|------------------------------|------------------------------------------------------------------------------|-----------------------------------------------------------------------|-----|------------------|---|
| File Administration H    | lelp                                                            |                             |                                                                |                              |                                                                              |                                                                       |     |                  |   |
| Device list              | Work list                                                       | Connex S                    | pot Monitor ×                                                  |                              | Welcome<br>Wedne                                                             | <b>, Administrator</b><br>sday 2021/06/30 20:2                        | 2   | og off           |   |
|                          | Device name Connu<br>Serial number 10000<br>REF 73MT<br>Refresh | ex Spot Monitor<br>11054614 | IP address<br>Ethernet MAC address<br>Asset tag<br>Location ID | 0.0.0.0<br>00:1A:FA:24:01:13 | Radio MAC address<br>Radio IP address<br>Bluetooth name<br>Bluetooth address | 00:00:00:00:00:00<br>0.0.0.0<br>WACSM - 01054614<br>00:16:A4:06:BA:5F | Vie | w log<br>hronize |   |
| Device informatio        | on Reports                                                      | Upgrade                     | Verify and calibrate                                           | e Configure                  | 1                                                                            |                                                                       |     |                  |   |
| Location<br>Asset tag    | p:<br>p:<br>Save                                                |                             | Current settings                                               | ge                           |                                                                              |                                                                       |     |                  |   |

7. Select the Network Policy Server Certificate tab.

| serial number   | Network Policy Server Certificate | Bluetooth | Device Configuration | Device Software Rollback | First Boot Setting |
|-----------------|-----------------------------------|-----------|----------------------|--------------------------|--------------------|
| Generate        |                                   |           |                      |                          |                    |
| Select Certific | ate Folder                        |           |                      |                          |                    |
|                 |                                   |           |                      | Browse                   |                    |
| Network Polic   | y Server Certificate Password     |           |                      |                          |                    |
|                 |                                   |           |                      |                          |                    |
| Confirm Passw   | vord                              |           |                      |                          |                    |
|                 |                                   |           |                      |                          |                    |
|                 |                                   |           |                      |                          |                    |
| Load            |                                   |           |                      |                          |                    |
| Select existing | package                           |           |                      |                          |                    |
|                 |                                   |           |                      | Browse                   |                    |
|                 |                                   |           |                      |                          |                    |

8. Click **Browse** from the *Load* pane and navigate to where the 'waclientcert.pim' file is located.

The Select existing package field displays the path to the waclientcert.pim file.

| Bluetooth                                                                    | Device Configu                   | ration | Device Software Rollback      |
|------------------------------------------------------------------------------|----------------------------------|--------|-------------------------------|
| Serial numbe                                                                 | r                                | Netw   | ork Policy Server Certificate |
| Generate<br>Select Certificate Fo<br>Network Policy Serv<br>Confirm Password | lder<br>rer Certificate Passwo   | rd     | Browse                        |
| Load<br>Select existing pack<br>C:\certs\wadientcert.<br>Load Network Policy | age<br>pim<br>Server Certificate |        | Browse                        |

9. Click Load Network Policy Server Certificate to load the certificate to the device radio.

A message box displays the installation progress. The process should take a maximum of three minutes.

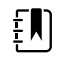

**NOTE** If the process moves past the 6-minute mark, disconnect the device from USB, reboot it and begin again.

10. If the message box displays the message: Server certificate is successfully loaded on device, click **OK**.

| ierial number    | Network Policy Server Certificate | Bluetooth | Device Configuration        | Device Software Rollback  | First Boot Setting |
|------------------|-----------------------------------|-----------|-----------------------------|---------------------------|--------------------|
| Generate         |                                   |           |                             |                           |                    |
| Select Certifica | te Folder                         |           |                             |                           |                    |
|                  |                                   |           | Installation Status         | ×                         |                    |
| Network Policy   | Server Certificate Password       |           | Server certificate is succe | ssfully loaded on device. |                    |
|                  |                                   |           |                             |                           |                    |
| Confirm Passw    | ord                               |           |                             | ОК                        |                    |
|                  |                                   |           | -                           |                           |                    |
|                  |                                   |           |                             |                           |                    |
| Load             |                                   |           |                             |                           |                    |
| Select existing  | package                           |           |                             |                           |                    |
|                  |                                   |           |                             |                           |                    |
|                  |                                   |           |                             |                           |                    |

- 11. Close the Welch Allyn Service Tool application.
- 12. Disconnect the USB connection.
- 13. Restart the device.

You can now configure the device to use certificates on the wireless network.

### Import/Install an Active Directory server certificate on the Active Directory server

These instructions apply to Active Directory servers with Windows Server 2012 OS and above:

- 1. Press the **Windows key + R** to bring up the Run command.
- 2. Type mmc and press **Enter** to open the Microsoft Management Console.

| 🖅 Run         | X                                                                                                    |
|---------------|----------------------------------------------------------------------------------------------------|
|               | Type the name of a program, folder, document, or Internet resource, and Windows will open it for you. |
| <u>O</u> pen: | mmc ~                                                                                                 |
|               | OK Cancel <u>B</u> rowse                                                                              |

- 3. Click the File menu and then select Add/Remove Snap-in....
- 4. Select **Certificates** from the list of Snap-ins, and click **Add**.

| ilable snap-ins:      |               |   | Selected | snap-ins:                   |                 |
|-----------------------|---------------|---|----------|-----------------------------|-----------------|
| ap-in                 | Vendor        | ^ | Con 📰    | sole Root                   | Edit Extensions |
| ActiveX Control       | Microsoft Cor |   |          | Certificates - Current User |                 |
| Authorization Manager | Microsoft Cor |   |          |                             | Remove          |
| Certificates          | Microsoft Cor |   |          |                             |                 |
| Component Services    | Microsoft Cor |   |          |                             | Move Up         |
| Computer Managem      | Microsoft Cor |   |          |                             |                 |
| Device Manager        | Microsoft Cor |   | Add      |                             | Move Down       |
| Disk Management       | Microsoft and |   | AUU >    |                             |                 |
| Event Viewer          | Microsoft Cor |   |          |                             |                 |
| Folder                | Microsoft Cor |   |          |                             |                 |
| Group Policy Object   | Microsoft Cor |   |          |                             |                 |
| IP Security Monitor   | Microsoft Cor |   |          |                             |                 |
| IP Security Policy M  | Microsoft Cor |   |          |                             |                 |
| Link to Web Address   | Microsoft Cor | ~ |          |                             | Advanced        |
|                       |               |   |          |                             |                 |
| cription:             |               |   |          |                             |                 |

- 5. In the next dialog box, select **Computer account** and click **Next**.
- 6. Select Local computer and click **Finish**.
- 7. From the "Add or Remove Snap-ins" window, click OK.

Click > to view the certificates folder. When you open any certificates folder, you will see certificates displayed in the right pane.

8. Import/Install the AD Server Certificate into the following folder: Certificates (Local Computer) > Personal > Certificates.

| manual manual                          | insued Te               | bound By         | Estimation Date                                        | Intended Purposes                                                                                                    | Friendly Name | Status | Certificate Template | Actions              | - |
|----------------------------------------|-------------------------|------------------|--------------------------------------------------------|----------------------------------------------------------------------------------------------------|---------------|--------|----------------------|----------------------|---|
| Certificates (Local Computer)          | WN-ACTOR-SEC condek.com | WN-ACTOR-PRI-CA  | \$/10/2020                                             | Clert Authentication Server Authentication                                                                                                    | (None)        |        | Domain Controller    | Cethotes             |   |
| Personal Conference                    |                         |                  |                                                        |                                                                                                    |               |        |                      | More Actions         | - |
| Trusted Root Certification Authorities |                         | a Certificate    |                                                        | ×                                                                                                    |               |        |                      | WIRL ACTIVAL COL and |   |
| Cetificates                            |                         | General Details  | Certification Path                                     |                                                                                                    |               |        |                      | Man Lation           | - |
| Enterprise Inut                        |                         |                  |                                                        |                                                                                                    |               |        |                      | HOL REPORT           |   |
| Trusted Publishers                     |                         | Center           | cate Information                                       |                                                                                                    |               |        |                      |                      |   |
| Untrusted Certificates                 |                         | -                |                                                        |                                                                                                    |               |        |                      |                      |   |
| Trusted People                         |                         | This certificate | te is intended for the f<br>our identity to a renote o | olowing purpose(s):<br>prov/m                                                                                                    |               |        |                      |                      |   |
| Clert Authentication Issuers           |                         | • Draures        | the identity of a nemote of                            | inguter                                                                                                    |               |        |                      |                      |   |
| Remote Desktop                         |                         |                  |                                                        |                                                                                                    |               |        |                      |                      |   |
| Certificate Enrollment Requests        |                         |                  |                                                        |                                                                                                    |               |        |                      |                      |   |
| Smart Card Trusted Roots               |                         |                  |                                                        |                                                                                                    |               |        |                      |                      |   |
| Windows Live ID Token Issuer           |                         | Issued t         | # WIN-ACTOR-SEC.gor                                    | dek.com                                                                                                    |               |        |                      |                      |   |
|                                        |                         |                  |                                                        |                                                                                                    |               |        |                      |                      |   |
|                                        |                         | Assured to       | A HEARING CONTROL                                      |                                                                                                    |               |        |                      |                      |   |
|                                        |                         | Valid fro        | m %/12/2019 to %/12/                                   | 2020                                                                                                    |               |        |                      |                      |   |
|                                        |                         | ? Youhave        | a private key that corresp                             | ends to the certificate.                                                                                                    |               |        |                      |                      |   |
|                                        |                         |                  |                                                        |                                                                                                    |               |        |                      |                      |   |
|                                        |                         |                  |                                                        | Initial Statement                                                                                                    |               |        |                      |                      |   |
|                                        |                         |                  |                                                        |                                                                                                    |               |        |                      |                      |   |
|                                        |                         |                  |                                                        | (and a second second se |               |        |                      |                      |   |
|                                        |                         |                  |                                                        | - ox                                                                                                    |               |        |                      |                      |   |
|                                        |                         |                  |                                                        |                                                                                                    |               |        |                      |                      |   |

9. Right-click the Certificates folder under Personal and choose All Tasks > Import.

| Console Root                                                                     | Issued To              |                            | Issued By                                                        | Expiration Date        | Intended Purposes                              | Friendly Name                   | State |
|----------------------------------------------------------------------------------|------------------------|----------------------------|------------------------------------------------------------------|------------------------|------------------------------------------------|---------------------------------|-------|
| <ul> <li>Certificates -</li> <li>Personal</li> <li>Certificates</li> </ul>       | Adobe Content Certi    | ficate 10-5<br>ficate 10-6 | Adobe Intermediate CA 10-3<br>Adobe Intermediate CA 10-4         | 8/18/2025<br>8/18/2025 | <all><br/><all></all></all>                    | <none></none>                   |       |
| > 🛄 Trusted Root (                                                               | All Tasks >            | Req                        | uest New Certificate                                             | 8/4/2068               | <all></all>                                    | <none></none>                   |       |
| <ul> <li>Enterprise Tru</li> <li>Intermediate</li> <li>Active Directo</li> </ul> | View >                 | Imp<br>Adv                 | ort anced Operations                                             | 3/17/2022<br>2/3/2020  | Smart Card Logon,<br>Client Authentication     | <none><br/><none></none></none> |       |
| Compared Publis     Director Publis     Director Public     Director Public      | New Taskpad View       | -                          | MS-Organization-P2P-Access [20<br>MS-Organization-P2P-Access [20 | 6/3/2021<br>9/9/2020   | Client Authentication<br>Client Authentication | <none><br/><none></none></none> |       |
| S Inird-Party K     Trusted Peopl     Client Authen                              | Ketresh<br>Export List |                            |                                                                  |                        |                                                |                                 |       |
| > 📫 Other People                                                                 | Help                   |                            |                                                                  |                        |                                                |                                 |       |

10. Follow the Certificate Import Wizard and provide the Active Directory Server Certificate file path.

**NOTE** An example Active Directory server certificate is shown below.

| Certi   | icate                             |                                                                |              |      |
|---------|-----------------------------------|----------------------------------------------------------------|--------------|------|
| General | Details Certif                    | fication Path                                                  |              |      |
|         | Certificate                       | Information                                                    |              |      |
| This    | certificate is                    | intended for the following                                     | purpose(s):  |      |
|         | Proves your i     Ensures softv   | dentity to a remote computer<br>ware came from software publis | sher         | ^    |
|         | <ul> <li>Allows data o</li> </ul> | n disk to be encrypted                                         | ication      |      |
|         | Protects e-ma     Allows secure   | ail messages<br>communication on the Interne                   | +            | ~    |
| -       | Issued to: A                      | AAA Certificate Services                                       |              | _    |
|         | Issued by: A                      | AAA Certificate Services                                       |              |      |
|         | Valid from 1                      | 2/31/2003 <b>to</b> 12/31/2028                                 |              |      |
|         |                                   |                                                                | Issuer State | ment |
|         |                                   |                                                                | _            |      |
|         |                                   |                                                                |              | OK   |

### Import/Install a Certificate Authority (CA) Root certificate on the Active Directory server

These instructions apply to Active Directory servers with Windows Server 2012 OS and above:

- 1. Press the **Windows key + R** to bring up the Run command.
- 2. Type mmc and press **Enter** to open the Microsoft Management Console.

| 🖅 Run | ×                                                                                                    |
|-------|----------------------------------------------------------------------------------------------------|
|       | Type the name of a program, folder, document, or Internet resource, and Windows will open it for you. |
| Open: | mmc ~                                                                                                 |
|       | OK Cancel <u>B</u> rowse                                                                              |

- 3. Click the File menu and then select Add/Remove Snap-in....
- 4. Select **Certificates** from the list of Snap-ins, and click **Add**.

| oft Cor<br>oft Cor<br>oft Cor | ^                                                                                    |                                                                                                    | Certificates - Current User                                                                                                    | Edit Extensions                                                                                                    |
|-------------------------------|--------------------------------------------------------------------------------------|----------------------------------------------------------------------------------------------------|----------------------------------------------------------------------------------------------------|----------------------------------------------------------------------------------------------------|
| oft Cor<br>oft Cor<br>oft Cor |                                                                                      |                                                                                                    | Certificates - Current User                                                                                                    | Remove                                                                                                    |
| oft Cor                       |                                                                                      |                                                                                                    |                                                                                                    | Treation of the                                                                                                    |
| oft Cor                       |                                                                                      |                                                                                                    |                                                                                                    |                                                                                                    |
| oft Cor                       |                                                                                      |                                                                                                    |                                                                                                    | -                                                                                                    |
|                               |                                                                                      |                                                                                                    |                                                                                                    | Move Up                                                                                                    |
| oft Cor                       |                                                                                      |                                                                                                    |                                                                                                    | Moura Down                                                                                                    |
| oft Cor                       |                                                                                      | Add >                                                                                                    |                                                                                                    | Move Down                                                                                                    |
| oft and                       |                                                                                      |                                                                                                    |                                                                                                    |                                                                                                    |
| oft Cor                       |                                                                                      |                                                                                                    |                                                                                                    |                                                                                                    |
| oft Cor                       |                                                                                      |                                                                                                    |                                                                                                    |                                                                                                    |
| oft Cor                       |                                                                                      |                                                                                                    |                                                                                                    |                                                                                                    |
| oft Cor                       |                                                                                      |                                                                                                    |                                                                                                    |                                                                                                    |
| oft Cor                       |                                                                                      |                                                                                                    |                                                                                                    | ar -                                                                                                    |
| oft Cor                       | ~                                                                                    |                                                                                                    |                                                                                                    | Advanced                                                                                                    |
| C =                           |                                                                                      |                                                                                                    |                                                                                                    |                                                                                                    |
|                               | off Cor<br>off and<br>off Cor<br>off Cor<br>off Cor<br>off Cor<br>off Cor<br>off Cor | ft Cor<br>ft and<br>ft cor<br>ft Cor<br>ft Cor<br>ft Cor<br>ft Cor<br>ft Cor<br>ft Cor<br>ft Cor<br>ft Cor<br>ft Cor | ht cor         Add >           ift and         Add >           ift cor         ift cor           ift cor         ift cor           ift cor         ift cor           ift cor         ift cor | Add >           Add >           ft cor           ft cor           ft cor           ft cor           ft cor           ft cor           ft cor           ft cor           ft cor           ft cor |

- 5. In the next dialog box, select **Computer account** and click **Next**.
- 6. Select Local computer and click **Finish**.
- 7. From the "Add or Remove Snap-ins" window, click OK.

Click > to view the certificates folder. When you open any certificates folder, you will see certificates displayed in the right pane.

8. Import/Install the CA Root Certificate into the following folder: Certificates (Local Computer) > Trusted Root Certification Authorities > Certificates.

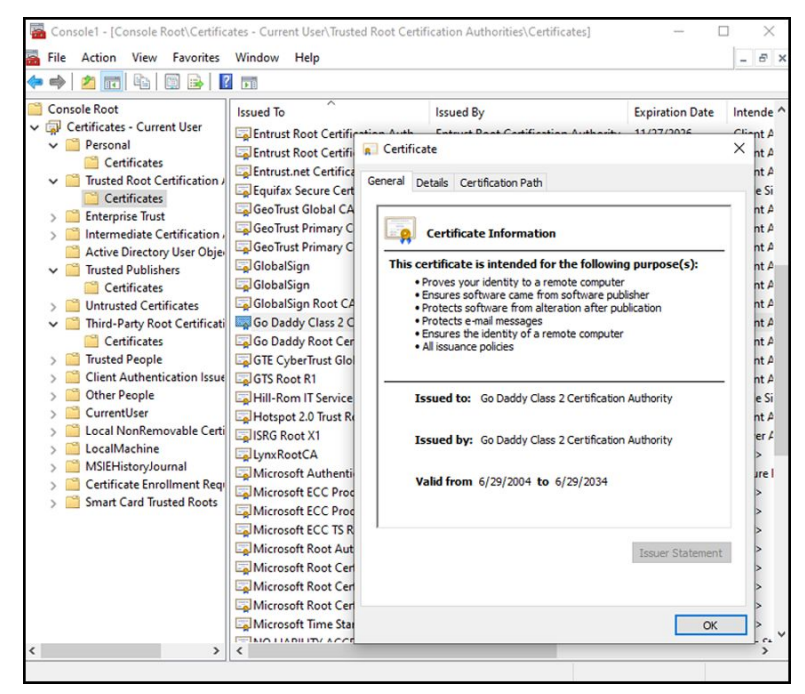

 Right-click the Certificates folder under Trusted Root Certification Authorities and choose All Tasks > Import.

| 🔿 🖄 📅 🗎 🙆                                                                                                    | 🕞 🔽 🖬                                              |                                                             |                                                                                                    |                                                                                                    |                                                                             |                                                                                                    |                                                                                       |
|----------------------------------------------------------------------------------------------------|----------------------------------------------------|-------------------------------------------------------------|----------------------------------------------------------------------------------------------------|----------------------------------------------------------------------------------------------------|-----------------------------------------------------------------------------|----------------------------------------------------------------------------------------------------|---------------------------------------------------------------------------------------|
| Console Root Certificates - Current User Certificates - Current User Personal Certification Authorities                                                                                                    |                                                    | ertificate Services<br>Ist External CA Root                 | Issued By<br>AAA Certificate Services<br>AddTrust External CA Root                                                                         | Expiration Date<br>12/31/2028<br>5/30/2020                                                                                                    | Intended Purposes<br>Client Authenticati<br>Client Authenticati             | Friendly Nan<br>Sectigo (AAJ<br>Sectigo (Add                                                                                     |                                                                                       |
| Certificate                                                                                                    | All Tasks                                          | La Allino                                                   | Import                                                                                                    | Baltimore CyberTrust Root                                                                                                    | 5/12/2025                                                                   | Client Authenticati                                                                                                    | DigiCert Bal                                                                          |
| Similar Control Control Contro Control Control Control Control Control Control Control Control Co | View<br>New Window from H<br>New Taskpad View      | łere                                                        | 03<br>03<br>03<br>03<br>03<br>03<br>03                                                                                                    | btvschrc03<br>btvschrc03<br>btvschrc03<br>btvschrc03<br>btvschrc03                                                                                                    | 3/28/2031<br>11/9/2025<br>3/28/2031<br>11/9/2025<br>3/28/2031               | <aii><br/><aii><br/><aii><br/><aii><br/><aii><br/><aii></aii></aii></aii></aii></aii></aii>                                      | <none><br/><none><br/><none><br/><none><br/><none></none></none></none></none></none> |
| Client Authen                                                                                                    | Export List                                        |                                                             | CA<br>Trusted Network CA                                                                                                    | Certum CA<br>Certum Trusted Network CA                                                                                                    | 6/11/2027<br>12/31/2029                                                     | Client Authenticati<br>Client Authenticati                                                                                       | Certum<br>Certum Tru                                                                  |
| > CurrentUser                                                                                                    | Help                                               |                                                             | Jublic Primary Certificat<br>O RSA Certification Au                                                                                        | Class 3 Public Primary Certificatio<br>COMODO RSA Certification Auth                                                                                                    | 8/1/2028 1/18/2038                                                          | Client Authenticati<br>Client Authenticati                                                                                       | VeriSign CI<br>Sectigo (fo                                                            |
| Local NonRemova     LocalMachine     MSIEHistoryJourne     Getificate Enrollm     Smart Card Truste                                                                                                    | ble Certificates<br>al<br>vent Requests<br>d Roots | Copyrig<br>DigiCer<br>DigiCer<br>DigiCe<br>DigiCe<br>DigiCe | ght (c) 1997 Microsoft C<br>t Assured ID Root CA<br>rt Global Root CA<br>rt Global Root G2<br>rt Global Root G3<br>rt High Assurance EV Ro | Copyright (c) 1997 Microsoft Corp.<br>DigiCert Assured ID Root CA<br>DigiCert Global Root GA<br>DigiCert Global Root G2<br>DigiCert Global Root G3<br>DigiCert High Assurance EV Root | 12/30/1999<br>11/9/2031<br>11/9/2031<br>1/15/2038<br>1/15/2038<br>11/9/2031 | Time Stamping<br>Client Authenticati<br>Client Authenticati<br>Client Authenticati<br>Client Authenticati<br>Client Authenticati | Microsoft 1<br>DigiCert<br>DigiCert GI<br>DigiCert GI<br>DigiCert GI<br>DigiCert      |

10. Follow the Certificate Import Wizard and provide the CA Root Certificate file path.

| G | neral Details Certification Path                                                                                               |
|---|----------------------------------------------------------------------------------------------------|
|   |                                                                                                    |
|   | Certificate Information                                                                                                    |
|   | This certificate is intended for the following purpose(s):                                                                     |
|   | <ul> <li>Ensures software came from software publisher</li> <li>Protects software from alteration after publication</li> </ul> |
|   | Protects e-mail messages     Ensures the identity of a remote computer                                                         |
|   | Allows data to be signed with the current time     Allows data role of the signed with the current time                        |
|   |                                                                                                    |
|   | Issued to: DigiCert Assured ID Root CA                                                                                         |
|   | Issued by: DigiCert Assured ID Root CA                                                                                         |
|   | Valid from 11/9/2006 to 11/9/2031                                                                                              |
|   |                                                                                                    |
|   | parentari periperti centrari dana stato entre al parente                                                                       |
|   |                                                                                                    |

### Import/Install a CA Root Certificate onto the device (includes CSM, CVSM, and CIWS)

Use the WA CSM Configuration Tool web application to install or import a CA Root Certificate onto the device. The Config file (\*-signed.waconfig) is generated by the Configuration Tool. See "Log into the Configuration Tool" and "Configure a CA Root certificate using the Configuration Tool".

### **Create third party AD CS Certificate Authority Certificates**

ΞN)

Third Party Certificates (AD Server & CA Root) need to be requested from the Third Party Certificate Authority with the required Active Directory Server information.

AD CS Certificates (AD Server & CA Root) are auto-generated during the AC CS Role Installation and Configuration on the AD Server. No specific process is required after the installation and configuration of the AD CS Role on the AD Server to generate these certificates.

## HL7 - setup details

### HL7 (Direct EMR connection) setup

- 1. Access the Advanced Settings.
  - a. Touch the **Settings** tab.
  - b. Touch the **Advanced** tab.
  - c. Enter your password and touch **OK**.

The General tab appears.

#### 2. Touch the **Network** tab.

- 3. Touch the **Server** tab.
- 4. Select Host IP from the drop-down list of the Network connectivity method.
- 5. Select the **Direct EMR connection** radio button in the Server connectivity panel.

| Radio            | Network connectivity | method | Server connectivity |           |
|------------------|----------------------|--------|---------------------|-----------|
| Security         | Data encryption      |        | Welch Allyn ho      | ost       |
| Server           | Server authe         |        | Direct EMR co       | nnection  |
| Bluetooth®       | Host address         |        |                     |           |
| Device IP        | Host Port            |        |                     |           |
| Active Directory | 6201                 | 111    | Test network co     | onnection |

6. Select **Data encryption** to turn the Security on or off in the network connectivity method panel.

If Data encryption is enabled , then Server Authentication can be turned on or off. Data encryption is intended to keep data secure while the data is transferred over a network.

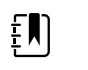

**NOTE** Check or Uncheck Data encryption per the intended Secure (TLS) or unsecure connection.

7. Select **Server authentication** to turn the server authentication on or off in the network connectivity method panel.

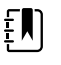

**NOTE** Server Authentication is the process of confirming the identity of the EMR Server by receiving a server certificate from the server and checking it against the installed CA Root certificates on the device.

- If checked, confirm that CA Root Certificate is loaded on the device and that the Server Certificate is loaded on the EMR Server for the successful connection.
- If unchecked, the CA Root Certificate on the device and Server Certificate on the EMR Server are not required for the successful connection.

- 8. Touch the keyboard to enter an **IP Address** or **FQDN** of the EMR Server in the *Host address* field.
- 9. If needed, touch the keypad to enter a **Host Port** number in the *Host Port* field for the EMR Server that is listening for a connection.
- 10. Touch **Test network connection** to test the connection of the device to the EMR Server.

### NTP server- setup details

### Set up the NTP server

- 1. Access the Advanced Settings.
  - a. Touch the **Settings** tab.
  - b. Touch the **Advanced** tab.
  - c. Enter your password and touch **OK**.

The General tab appears.

- 2. Touch the **Date/Time** tab.
- 3. Touch the **Enable NTP** checkbox to enable NTP.

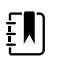

**NOTE** Check the *Enable NTP* option as the first step of connecting with the NTP server to synchronize the device Date/Time clock over the internal or external (Internet) network.

4. Enter the Domain name or FQDN or IP address of the NTP server.

To enter this information, touch the keypad in the *Domain* text field and enter either the Domain name or Host name (FQDN) or the IP address of the NTP server.

5. Touch **Test network connection** to test the connection of the device to the NTP Server and to synchronize the device Date/Time.

| Advanced s  | settings.                        |                 |                 |          |
|-------------|----------------------------------|-----------------|-----------------|----------|
| Language    | Date format                      |                 |                 |          |
| Profiles    |                                  | _               |                 |          |
| Date / Time | Time zone<br>(GMT) Greenwich Mea | n Time: Dublin, |                 |          |
| Open Source | Enable NTP                       |                 |                 |          |
|             | Domain<br>sknpdlab.com           | 80000           | Test network co | nnection |
| General     | Parameters                       | Network         | Service         | Exit     |

# Project workflow

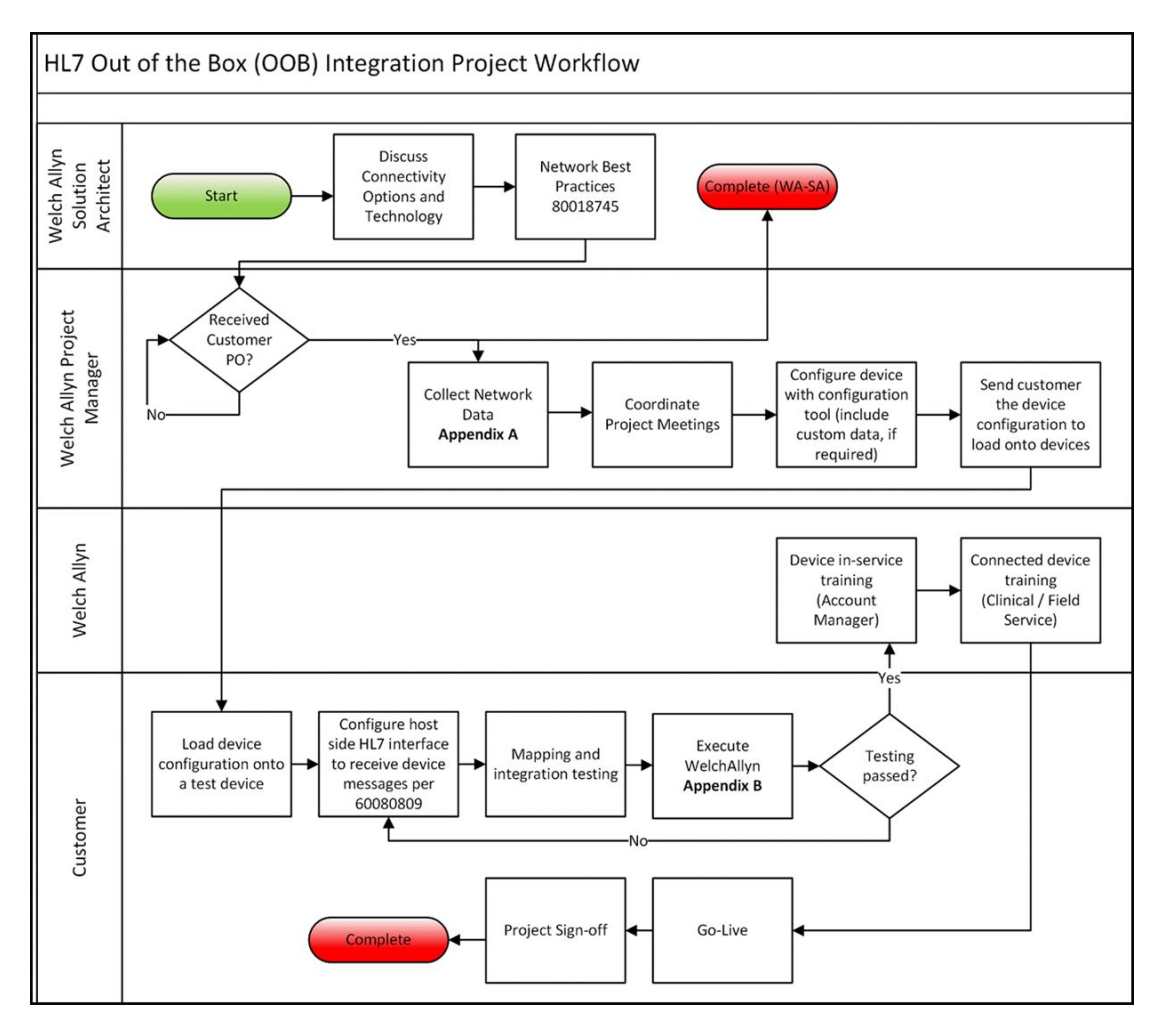

# Troubleshooting

| Problem                                    | Possible cause                                                                           | Suggested action                                                                                      |
|--------------------------------------------|------------------------------------------------------------------------------------------|----------------------------------------------------------------------------------------------------|
| Date/Time "Test network connection" failed | The device is not connected<br>to a network and therefore<br>does not have an IP address | Verify that the device has an IP<br>address: Settings > Advanced<br>> "IP address".                   |
|                                            | The device does not have a<br>properly configured NTP<br>server                          | Review the NTP server<br>configuration and make sure<br>NTP is properly configured.                   |
|                                            | The device does not have a<br>properly configured NTP<br>connection                      | Verify the Date/Time<br>configuration on the device:<br>Settings > Advanced > General<br>> Date/Time: |
|                                            |                                                                                          | a. "Enable NTP" is checked.                                                                           |
|                                            |                                                                                          | b. The proper NTP server<br>address appears in the                                                    |

| Problem                                           | Possible cause                                                                          | Suggested action                                                                                                    |
|---------------------------------------------------|-----------------------------------------------------------------------------------------|----------------------------------------------------------------------------------------------------|
|                                                   |                                                                                         | "Domain" field (Domain, FQDN, or IP Address).                                                                                                    |
|                                                   | The device does not have<br>Internet connectivity                                       | Connect the device to the<br>Internet. (An Internet<br>connection is required when<br>the NTP server is outside the<br>local network.             |
|                                                   | Your network firewall is blocking UDP port 123                                          | Verify that the network's NTP port is open: typically, UDP 123.                                                                                   |
|                                                   | The path to NTP server cannot be reached                                                | The path to NTP server cannot be reached                                                                                                    |
| Server "Test network connection" failed           | The device is not connected to a network and therefore does not have an IP address      | Verify that the device has an IP<br>address: Settings > Advanced<br>> IP address.                                                                 |
|                                                   | The device does not have a<br>properly configured HL7<br>server connection              | Verify the server configuration<br>on the device: Settings ><br>Advanced > Network > Server:                                                      |
|                                                   |                                                                                         | a. Server connectivity = Direct<br>EMR Connection.                                                                                                |
|                                                   |                                                                                         | b. Host IP is selected.                                                                                                    |
|                                                   |                                                                                         | c. The proper address appears<br>in the Host Address field<br>(FQDN or IP Address).                                                               |
|                                                   |                                                                                         | d. The proper port appears in the Host Port field.                                                                                                |
|                                                   | Server authentication failed                                                            | Load the proper Root<br>Certificate on the server and<br>the proper CA Root Certificate<br>in the device using the device<br>configuration tools. |
|                                                   | Your network firewall is blocking the TCP port used for the HL7 host connection         | Verify that the network's TCP host port is open.                                                                                                  |
|                                                   | The path to EMR server cannot be reached                                                | Check network topology to<br>ensure there's a valid path<br>from the device to the EMR<br>server.                                                 |
| Active Directory "Test network connection" failed | The device is not connected to a network and therefore does not have an IP address      | Verify that the device has an IP<br>address: Settings > Advanced<br>> IP address.                                                                 |
|                                                   | The device does not have a<br>properly configured Active<br>Directory server connection | Verify the server configuration<br>on the device: Settings ><br>Advanced > Network > Active<br>Directory:                                         |
|                                                   |                                                                                         | a. "Enable Active Directory" is selected.                                                                                                    |

| Problem                              | Possible cause                                                                           | Suggested action                                                                                                    |
|--------------------------------------|------------------------------------------------------------------------------------------|----------------------------------------------------------------------------------------------------|
|                                      |                                                                                          | b. The proper domain name<br>appears in the "Domain name"<br>field.                                                                               |
|                                      |                                                                                          | c. The proper group name appears in the "Group" field.                                                                                            |
|                                      |                                                                                          | d. You are using the proper<br>Clinician ID type, it matches<br>what you are scanning, and<br>the clinician is in the Active<br>Directory.        |
|                                      |                                                                                          | e. You are using the proper<br>Authentication User name.                                                                                          |
|                                      |                                                                                          | f. You are using the proper<br>Authentication password.                                                                                           |
|                                      | Server authentication failed                                                             | Load the proper Root<br>Certificate on the server and<br>the proper CA Root Certificate<br>in the device using the device<br>configuration tools. |
|                                      | Path to Active Directory server cannot be reached                                        | Check network topology to<br>ensure there's a valid path<br>from the device to the Active<br>Directory server.                                    |
| Date/Time is incorrect on the device | Time zone is configured incorrectly                                                      | Confirm the device's time zone configuration is set to the correct time zone.                                                                     |
|                                      | DST adjustment is not configured correctly                                               | Configure the DST setting<br>appropriately (enable or<br>disable DST adjustment<br>depending on location).                                        |
|                                      | The device is syncing time to<br>a different source than the<br>rest of the network      | Configure the device to<br>configure its date and time to<br>the same source as the rest of<br>the network.                                       |
| Failed to identify a patient         | The device is not connected<br>to a network and therefore<br>does not have an IP address | Verify that the device has an IP<br>address: Settings > Advanced<br>> IP address.                                                                 |
|                                      | The device does not have a properly configured HL7 server connection                     | Verify the server configuration<br>on the device: Settings ><br>Advanced >Network > Server:                                                       |
|                                      |                                                                                          | a. "Server connectivity" = Direct<br>EMR Connection.                                                                                              |
|                                      |                                                                                          | b. "Host IP" is selected.                                                                                                    |
|                                      |                                                                                          | c. The proper address appears<br>in the "Host Address" field<br>(FQDN or IP Address).                                                             |
|                                      |                                                                                          | d. The proper port appears in the "Host Port" field.                                                                                              |

| Problem                       | Possible cause                                                                                    | Suggested action                                                                                                    |
|-------------------------------|---------------------------------------------------------------------------------------------------|----------------------------------------------------------------------------------------------------|
|                               | Scanned patient ID is not the proper barcode                                                      | Verify the patient ID scanned is a valid patient ID barcode.                                                                                      |
|                               | Scanned patient ID could<br>not be found in the host<br>database containing the<br>patient census | Verify the patient ID scanned is in the host database.                                                                                            |
|                               | The HL7 host is not properly configured to receive census query requests                          | Verify that the host is<br>configured to receive census<br>query requests on the<br>configured port.                                              |
|                               | Your network firewall is<br>blocking the TCP port used<br>for the HL7 host connection             | Verify that the network's TCP host port is open.                                                                                                  |
|                               | Server authentication failed                                                                      | Load the proper Root<br>Certificate on the server and<br>the proper CA Root Certificate<br>in the device using the device<br>configuration tools. |
| Failed to authenticate a user | The device is not connected<br>to a network and therefore<br>does not have an IP address          | Verify that the device has an IP<br>address: Settings > Advanced<br>> IP address.                                                                 |
|                               | Scanned Clinician ID is not the proper barcode                                                    | Verify the Clinician ID scanned is a valid Clinician ID barcode.                                                                                  |
|                               | Scanned Clinician ID is not<br>contained in the user<br>authentication database                   | Verify the Clinician ID scanned is in the user authentication database.                                                                           |
|                               | The device does not have a properly configured Active Directory server connection                 | Verify the server configuration<br>on the device: Settings ><br>Advanced > Network > Active<br>Directory:                                         |
|                               |                                                                                                   | a. "Enable Active Directory" is selected.                                                                                                    |
|                               |                                                                                                   | b. The proper domain name<br>appears in the "Domain name"<br>field.                                                                               |
|                               |                                                                                                   | c. The proper group name<br>appears in the "Group" field.                                                                                         |
|                               |                                                                                                   | d. You are using the proper<br>Clinician ID type, it matches<br>what you are scanning, and<br>the clinician is in the Active<br>Directory.        |
|                               |                                                                                                   | e. You are using the proper<br>Authentication User name.                                                                                          |
|                               | User ID entered is not valid                                                                      | Verify that the user ID entered<br>is accurate and a valid ID in the<br>Active Directory.                                                         |

| Problem               | Possible cause                                                                                                    | Suggested action                                                                                                    |
|-----------------------|----------------------------------------------------------------------------------------------------|----------------------------------------------------------------------------------------------------|
|                       | Server authentication failed                                                                                                    | Load the proper Root<br>Certificate on the server and<br>the proper CA Root Certificate<br>in the device using the device<br>configuration tools. |
| Failed to send vitals | The device is not connected to a network and therefore does not have an IP address                                                                  | Verify that the device has an IP<br>address: Settings > Advanced<br>> IP address.                                                                 |
|                       | The device does not have a properly configured HL7 server connection                                                                                | Verify the server configuration<br>on the device: Settings ><br>Advanced > Network > Server:                                                      |
|                       |                                                                                                    | a. Server connectivity = Direct<br>EMR Connection.                                                                                                |
|                       |                                                                                                    | b. Host IP is selected.                                                                                                    |
|                       |                                                                                                    | c. The proper address appears<br>in the Host Address field<br>(FQDN or IP Address).                                                               |
|                       |                                                                                                    | d. The proper port appears in the Host Port field.                                                                                                |
|                       | Your network firewall is<br>blocking the TCP port being<br>used for the HL7 host<br>connection                                                      | Verify that the network's TCP host port is open.                                                                                                  |
|                       | Server authentication failed                                                                                                    | Load the proper Root<br>Certificate on the server and<br>the proper CA Root Certificate<br>in the device using the device<br>configuration tools. |
|                       | The configured custom data cannot be imported into the EMR                                                                                          | Verify the custom data<br>configuration and make sure<br>the fields going to the EMR<br>match what the EMR is<br>expecting.                       |
|                       | EMR response does not match device interface                                                                                                    | Verify EMR response to the device's HL7 interface specification.                                                                                  |
|                       | The EMR rejected the<br>Clinician ID                                                                                                    | Verify Clinician ID sent from the device is a valid Clinician ID for the EMR.                                                                     |
|                       | EMR or interface engine is<br>down                                                                                                    | Call your EMR or system administrator.                                                                                                    |
|                       | Data was rejected for one of<br>the following reasons:<br>• Patient ID not found<br>• Clinician ID not found<br>• vitals date/time in the<br>future | Check the EMR or interface<br>engine message logs to<br>determine root cause.                                                                     |
| device received a     message timeout     notification | Problem | Possible cause                                         | Suggested action |
|--------------------------------------------------------|---------|--------------------------------------------------------|------------------|
|                                                        |         | device received a     message timeout     notification |                  |

# Identifying the monitor and subsystems

This explanation of the monitor labeling is provided to assist you in identifying these particular parts by serial number. The part numbers appearing on the labels are internal part numbers and will not be found in the list of field replaceable units (FRUs) included in this manual.

Future revisions of a part may not always be backward compatible with a legacy part. To determine the correct replacement part for your unit always provide the serial number and model when ordering.

#### Monitor serial number and model label

The model number and serial number can be found on a label on the back housing.

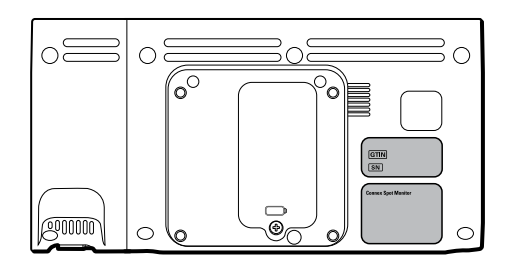

#### Serial number and format code

| Serial number | MMMMXXXXWWYY        |
|---------------|---------------------|
| ИМММ          | Manufacturing plant |
| XXXX          | Sequential number   |
| NW            | Week of manufacture |
| Ŷ             | Year of manufacture |

#### Monitor circuit board and internal options label

Circuit board and internal option labels

| PCBA identifier | XXXXXX BOM Y DWG Z                                       |
|-----------------|----------------------------------------------------------|
| XXXXXX          | Welch Allyn material number                              |
| Y               | Bill of material (BOM) revision                          |
| Z               | Assembly drawing version from current version of drawing |
|                 |                                                          |

| Serial number | XXXXWWYYID               |
|---------------|--------------------------|
| XXXX          | Sequential number        |
| WW            | Week of manufacture      |
| YY            | Year of manufacture      |
| ID            | Unique vendor identifier |

# Model number format and code

Circuit board and internal option labels

#### Model configuration

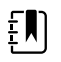

**NOTE** Some model numbers and product features described in this publication might not be available in your country. For the latest information about products and features, please contact Hillrom Customer Care.

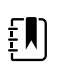

**NOTE** For more configuration options, including approved accessories, see the accessories list in the Instructions for use on the user documentation CD or <u>https://direct.hill-rom.com/hillromUS/en</u>.

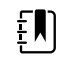

**NOTE** If options have been added to the device, the actual configuration will not match the model description.

The device has multiple configurations. Use the following table to determine 7100, 7300, 7400, and 7500 model configurations. Not all configurations may be available. Model numbers include one item from each column.

Model Parameter Power cord SpO2 Temperature **71** = 7100 Value series **W** = Nonin **E** = Braun ThermoScan **A** = Denmark X = Blank / None PRO 6000 IR **B** = North America **C** = China **T** = SureTemp Plus **X** = Blank / None **G** = Argentina

Examples: 75CE-B (North America), 71XE-4 (United Kingdom)

| Model                                | Parameter                                                                                                    |                                                                                                    | Power cord                                                                                                    |
|--------------------------------------|----------------------------------------------------------------------------------------------------|----------------------------------------------------------------------------------------------------|----------------------------------------------------------------------------------------------------|
|                                      | SpO2                                                                                                    | Temperature                                                                                                    |                                                                                                    |
| <b>73</b> = 7300 BlueTooth<br>series | <ul> <li>C = Covidien / Nellcor</li> <li>M = Masimo</li> <li>R = Masimo SpO2/RRp</li> <li>W = Nonin</li> <li>X = Blank / None</li> </ul> | <ul> <li><b>E</b> = Braun ThermoScan</li> <li>PRO 6000 IR</li> <li><b>T</b> = SureTemp Plus</li> <li><b>X</b> = Blank / None</li> </ul> | K = South Korea<br>N = India/UAE<br>P = Thailand<br>T = Taiwan<br>Y = Italy<br>Z = Brazil<br>P = Europe                                                              |
| 74 = 7400 WiFi-ready<br>series       | <ul> <li>C = Covidien / Nellcor</li> <li>M = Masimo</li> <li>R = Masimo SpO2/RRp</li> <li>W = Nonin</li> </ul>                           | <ul> <li><b>E</b> = Braun ThermoScan</li> <li>PRO 6000 IR</li> <li><b>T</b> = SureTemp Plus</li> <li><b>X</b> = Blank / None</li> </ul> | <ul> <li>2 = Europe</li> <li>3 = Israel</li> <li>4 = United Kingdom</li> <li>5 = Switzerland</li> <li>6 = Australia/New Zealand</li> <li>7 = South Africa</li> </ul> |
| <b>75</b> = 7500 WiFi series         | <ul> <li>C = Covidien / Nellcor</li> <li>M = Masimo</li> <li>R = Masimo SpO2/RRp</li> <li>W =Nonin</li> </ul>                            | <ul> <li>E = Braun ThermoScan</li> <li>PRO 6000 IR</li> <li>T = SureTemp Plus</li> <li>X = Blank / None</li> </ul>                      |                                                                                                    |

# Interconnect diagram

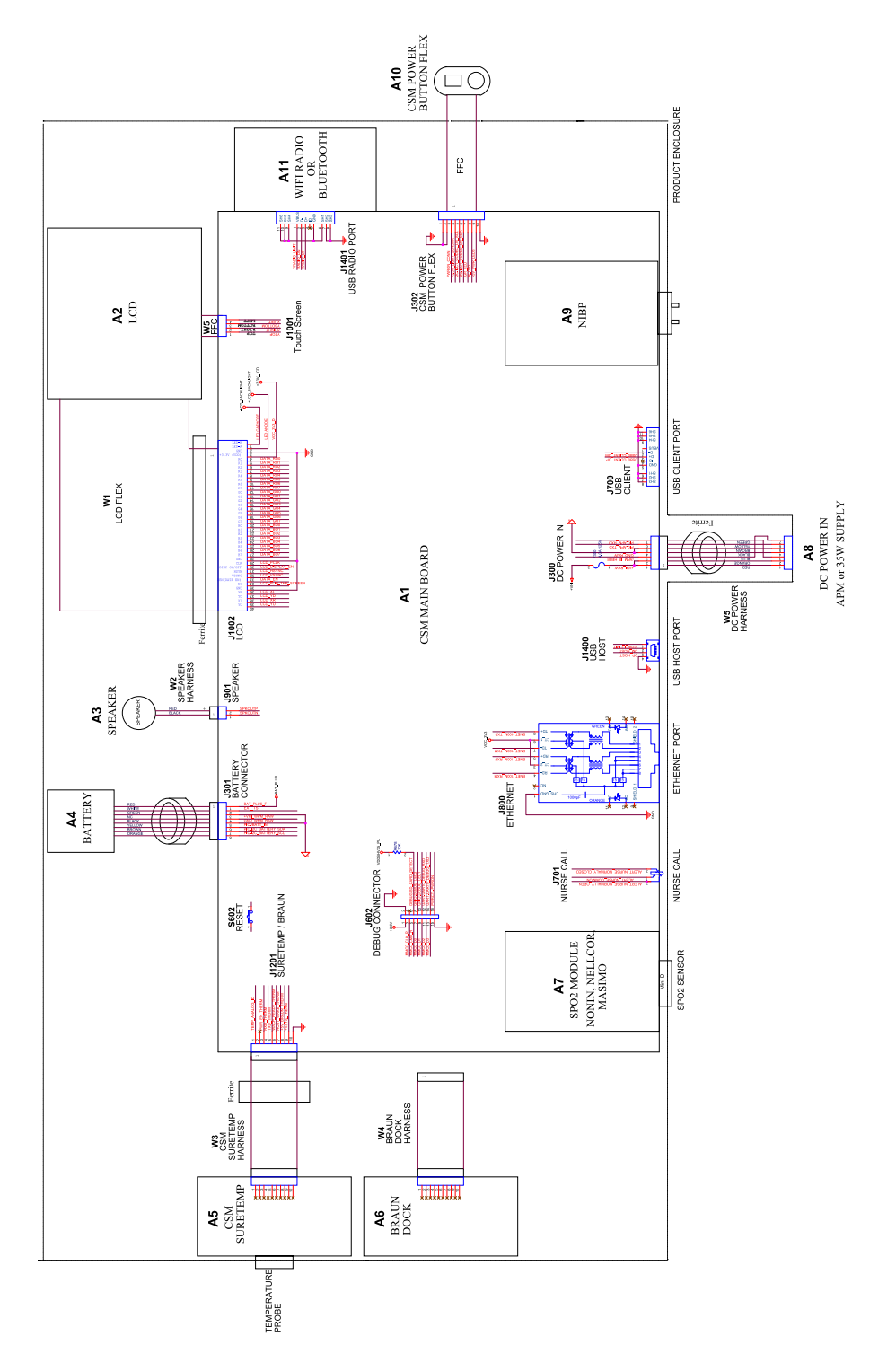

# Service and maintenance toolset

# **Connex Spot Monitor**

The following is the listing of tools and test equipment required to perform basic functional verification checks, full functional verification checks and calibration, and service and maintenance on the Welch Allyn Connex Spot Monitor. Please refer to the device service manual for detailed instructions to service your device.

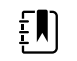

**NOTE** Tools and test equipment must also be readily available to complete Welch Allyn Technical Service Training for this device.

|                |                                                                                                    |     | Us   | age   |
|----------------|----------------------------------------------------------------------------------------------------|-----|------|-------|
| Material no.   | Description                                                                                        | Qty | Full | Basic |
| General test e | quipment                                                                                           | ;   |      |       |
| 106270         | Service test box                                                                                   | 1   | Х    |       |
| 106275         | Micro USB cable                                                                                    | 1   | Х    |       |
| N/A            | Wireless router, a/b/g or equivalent                                                               | 1   | Х    |       |
| N/A            | Ethernet cable                                                                                     | 1   | Х    |       |
| N/A            | PC running Windows 10                                                                              | 1   | Х    | Х     |
| web download   | Welch Allyn Service Tool                                                                           | 1   | Х    | Х     |
| 1001120        | Welch Allyn Service Tool, Gold license                                                             | 1   | Х    |       |
| NIBP testing   |                                                                                                    |     |      |       |
| 407672         | BP test volume repair fixture 113670                                                               | 1   | Х    | Х     |
| N/A            | Pressure meter (must include at least two decimal points and be accurate to within $\pm 0.5$ mmHg) | 1   | Х    | Х     |
| N/A            | Blood pressure Y-tube                                                                              | 1   | Х    | Х     |
| 6000-30        | Single tube blood pressure hose, 5 feet                                                            | 1   | Х    | Х     |

|              |                                     |     | Usage |       |
|--------------|-------------------------------------|-----|-------|-------|
| Material no. | Description                         | Qty | Full  | Basic |
| 4500-30      | Blood pressure hose, 5 ft.          | 1   | Х     |       |
| 620216       | Fitting "Y" 1/8 X 1/8 X 1/8         | 1   | Х     | Х     |
| SpO2 configu | ration testing                      |     |       |       |
| N/A          | SpO2 simulator                      | 1   | Х     | Х     |
| DOC-10       | Nellcor SpO2 extension cable        | 1   | Х     | Х     |
| SureTemp Plu | s configuration testing             |     |       |       |
| 06138-000    | Cal-key, assembly, M690/692         | 1   | Х     | Х     |
| 01802-110    | Tester, calibration, 9600 Plus      | 3   | Х     |       |
| Braun Thermo | Scan PRO 6000 configuration testing |     |       |       |
| 01802-110    | Tester, calibration, 9600 Plus      | 3   | Х     |       |
|              |                                     |     |       |       |

#### Notes:

- All items marked "N/A" in the Material no. column are OEM or off-the-shelf tools and equipment not available from Welch Allyn. The remaining items are available through Welch Allyn or a Welch Allyn distributor.
- All items marked in the Full column are required for full functional verification checks and calibration. The Welch Allyn Service Tool software and an active Gold license is also required to perform these checks. The Gold license is obtained upon successful completion of Welch Allyn Technical Service Training.
- All items marked in the Basic column are required for basic functional verification checks. The Welch Allyn Service Tool software Standard unlicensed edition can be used to perform the NIBP checks and SWF upgrades/updates.

### **Miscellaneous Tools**

- Phillips #1 screwdriver
- T-10 Torx screwdriver
- 3mm hex key

# Service software IT setup

| Installed Welch Allyn<br>service component                      | Required outbound network<br>Domain name<br>IP address<br>Port          | Service feature description                                                                                          |
|-----------------------------------------------------------------|-------------------------------------------------------------------------|----------------------------------------------------------------------------------------------------|
| Welch Allyn Service Tool                                        | servicehub.iot.hillrom.com/                                             | Inbound - Used by customers to receive                                                                               |
| (via Windows service called<br>PartnerConnect)                  | IP: 52.224.38.138<br>HTTP/HTTPS port: 443                               | software/device firmware upgrades.<br>Outbound - Used by customers to send<br>device service information.            |
|                                                                 | IP: 12.38.86.181<br>TCP port: 5094                                      | Used to activate the Service Tool and enable device feature licenses.                                                |
|                                                                 |                                                                         | (This IP address does NOT respond to<br>"ping.")                                                                     |
| PartnerConnect software                                         | servicehub.iot.hillrom.com<br>IP: 52.224.38.138<br>HTTP/HTTPS port: 443 | Used by customers to receive software/<br>device firmware upgrades from Cumulocity.                                  |
| Connex Server<br>(via Windows service called<br>PartnerConnect) | partnerconnect.iot.hillrom.com                                          | Inbound - Used by customers to receive software/device firmware upgrades.                                            |
|                                                                 | HTTP/HTTPS port: 443<br>servicehub.iot.hillrom.com                      | Outbound - Used by customers to send device service information.                                                     |
| Teamviewer Host                                                 | IP: multiple depending on geographic location                           | Used by Welch Allyn Service personnel to access a customer's machine (with customer's consent/permission) to address |
|                                                                 | Default TCP port: 80/443                                                | device issues.                                                                                                    |
|                                                                 | (can be configured to use TCP port 5938)                                |                                                                                                    |
| Welch Allyn Service Hub                                         | servicehub.iot.hillrom.com                                              | Used by customers to view the status of                                                                              |
|                                                                 | IP: 40.76.153.225 (inbound)                                             | their devices and deploy firmware upgrades<br>and device configurations. The portal                                  |
|                                                                 | IP: 52.224.38.138 (outbound)                                            | requires prior account setup.                                                                                        |
|                                                                 | HTTP/HTTPS port: 443                                                    |                                                                                                    |
| File outbound types                                             | .log, .xml, .zip, .txt                                                  |                                                                                                    |

| Installed Welch Allyn<br>service component | Required outbound network<br>Domain name<br>IP address<br>Port | Service feature description |
|--------------------------------------------|----------------------------------------------------------------|-----------------------------|
| File inbound types                         | .tar.gz, .tar, .seq, .wsf, .pim, .xml, *.txt,<br>*.pdf         |                             |

# Service record

| Date         | Time:                 |
|--------------|-----------------------|
| Device name: | Serial number:        |
| Technician:  | Service tool version: |

#### **NIBP tests**

# Leak test

| Specification | Actual reading | Pass | Fail |
|---------------|----------------|------|------|
| Max: 5        |                |      |      |

# **Overpressure test**

| Mode          | Specification | Actual reading |
|---------------|---------------|----------------|
| Adult mode:   | 280329        |                |
| Neonate mode: | 130164        |                |

# NIBP accuracy check

| Target pressure $\pm$ 5 mmHg | Pressure meter Service | e tool | Specification | Pass | Fail | - |
|------------------------------|------------------------|--------|---------------|------|------|---|
| ) mmHg                       | mmHg                   | mmHg   | ±1 mmHg       |      |      |   |
| 50 mmHg                      | mmHg                   | mmHg   | ± 3 mmHg      |      |      |   |
| 150 mmHg                     | mmHg                   | mmHg   | ± 3 mmHg      |      |      |   |

|  | 250 mmHg | mmHg | mmHg | ± 3 mmHg |  |
|--|----------|------|------|----------|--|
|--|----------|------|------|----------|--|

### SpO2 tests

#### Masimo SpO2 tests

| Test                      | Specification                             | Actual reading | Pass | Fail |
|---------------------------|-------------------------------------------|----------------|------|------|
| SpO2 heart rate<br>61 bpm | Pulse rate 61 ±1 bpm<br>59 to 61 bpm      | bpm            |      |      |
| SpO2 saturation<br>80%    | Saturation 80% ±3% sat point<br>78 to 84% | %              |      |      |

#### Nonin or Nellcor SpO2 and pulse rate test

| Test                      | Specification                            | Actual reading |     | Pass | Fail |
|---------------------------|------------------------------------------|----------------|-----|------|------|
| SpO2 pulse rate<br>60 bpm | Pulse rate 60 ±1 bpm<br>59 to 61 bpm     |                | bpm |      |      |
| SpO2 saturation<br>90%    | Saturation 90% ±1 sat point<br>89 to 91% |                | %   |      |      |

### Thermometry tests

# Calibration key temperature test for SureTemp Plus

| Temperature test  | Specification ± 0 | 0.2°F (± 0.1 °C) | Actual reading | Pass | Fail |
|-------------------|-------------------|------------------|----------------|------|------|
| 97.3 °F (36.3 °C) | 97.1 to 97.5 °F   | 36.2 to 36.4 °C  | °F or °C       |      |      |

# SureTemp Plus test

| Temperature tested | Specification ± 0. | 2 °F (± 0.1 °C)    | Actual reading | Pass | Fail |
|--------------------|--------------------|--------------------|----------------|------|------|
| 96.8 °F (36.0 °C)  | 96.6 °F to 97.0 °F | 35.9 °C to 36.1 °C | °F or °C       |      |      |

| 101.3 °F (38.5 °C) | 101.1 °F to 101.5 °F 38.4 °C to 38.6 °C | °F or °C |
|--------------------|-----------------------------------------|----------|
| 105.8 °F (41.0 °C) | 105.6 °F to 106.0 °F 40.9 ℃ to 41.1 ℃   | °F or °C |

# Braun ThermoScan PRO 6000 test

| Temperature tested | Specification $\pm$ 0.4 °F ( $\pm$ 0.2 °C) | Actual reading | Pass | Fail |
|--------------------|--------------------------------------------|----------------|------|------|
| 96.8 °F (36.0 °C)  | 96.4 °F to 97.2 °F 35.8 °C to 36.2 °C      | °F or °C       |      |      |
| 101.3 °F (38.5 °C) | 100.9 °F to 101.7 °F 38.3 °C to 38.7 °C    | °F or °C       |      |      |
| 105.8 °F (41.0 °C) | 105.4 °F to 106.2 °F 40.8 °C to 41.2 °C    | °F or °C       |      |      |